# **MDX+RC Series**

CANopen/RS485/Pulse DC Servo System Hardware Manual

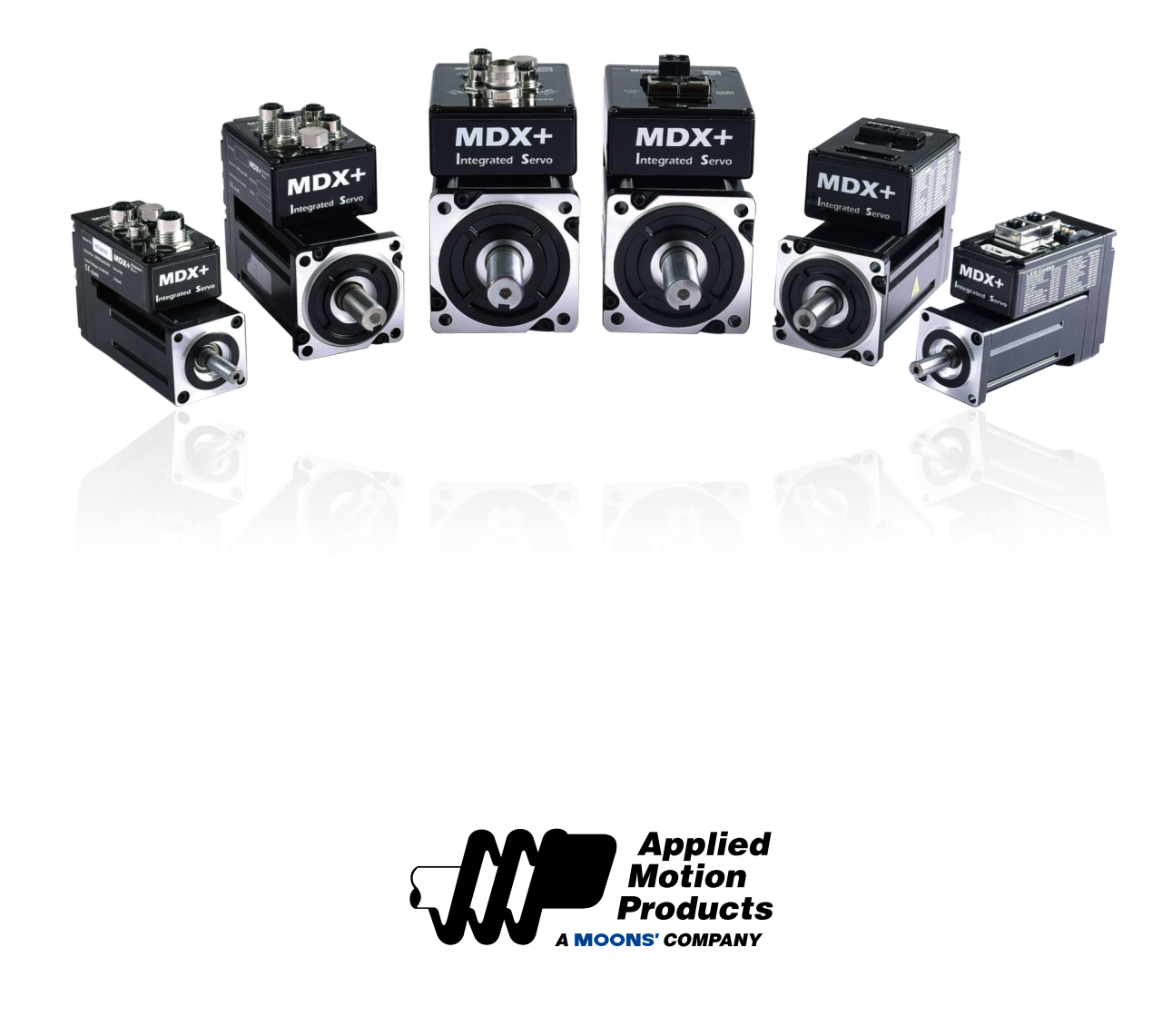

920-0167 RevA 10/8/2024

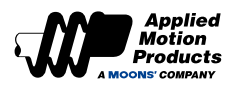

# Contents

| 1  | Introduc   | tion                                                             | . 7 |
|----|------------|------------------------------------------------------------------|-----|
|    | 1.1        | About this Manual                                                | . 7 |
|    | 1.2        | Documentation Set for MDX+ R/C Series Servo Motor                | . 7 |
|    | 1.3        | Safety                                                           | 7   |
|    | 1.4        | Safety Symbols                                                   | 7   |
|    | 1.5        | Safety Precautions                                               | . 8 |
|    |            | 1.5.1 Storage                                                    | . 8 |
|    |            | 1.5.2 Installation Precautions                                   | . 8 |
|    |            | 1.5.3 Wiring                                                     | . 8 |
|    |            | 154 Pilot Run                                                    | 8   |
|    | 16         | Certified Specifications                                         | 9   |
|    | 1.0        | Maintenance and Inspection                                       | g   |
|    | 1.7        | 1.7.1 Check Items and Cycle                                      | . O |
| 2  | Product    | Introduction                                                     | 10  |
| 2  | 2 1        | Unnacking Check                                                  | 10  |
|    | 2.1        | Dart Numbering System                                            | 10  |
|    | 2.2        | MDX + Drive Specifications                                       | 10  |
|    | 2.5        | 2.2.1. 40mm Specification                                        | 11  |
|    |            | 2.3.1 40mm Specification                                         | 11  |
|    |            | 2.3.2 60mm Specification                                         | 12  |
|    | 0.4        | 2.3.3 80mm Specification                                         | 13  |
|    | 2.4        |                                                                  | 14  |
|    |            |                                                                  | 14  |
|    |            | 2.4.2 IP65 Type                                                  | 15  |
|    | 2.5        | 60mm Motor Specification                                         | 16  |
|    |            | 2.5.1 IP20 Type                                                  | 16  |
|    |            | 2.5.2 IP65 Type                                                  | 17  |
|    | 2.6        | 80mm Motor Specification                                         | 18  |
|    |            | 2.6.1 IP20 Type                                                  | 18  |
|    |            | 2.6.2 IP65 Type                                                  | 19  |
|    | 2.7        | Brake Specifications                                             | 20  |
| 3  | Installati | on                                                               | 21  |
|    | 3.1        | Storage Conditions                                               | 21  |
|    | 3.2        | Installation Conditions                                          | 21  |
|    | 3.3        | Motor Installation                                               | 21  |
|    |            | 3.3.1 Encoder and Bearing Protection                             | 21  |
|    |            | 3.3.2 Precautions for Using Motors in Oil and Water Environments | 22  |
|    |            | 3.3.3 Wiring                                                     | 22  |
|    |            | 3.3.4 Motor Temperature Rise                                     | 22  |
| 4  | Wiring     |                                                                  | 23  |
|    | 4.1        | IP20 Type System Configuration                                   | 23  |
|    |            | 4.1.1 40mm Motor                                                 | 23  |
|    |            | 4.1.2 60mm Motor                                                 | 23  |
|    |            | 4.1.3 80mm Motor                                                 | 24  |
|    | 4.2        | IP65 Type System Configuration                                   | 24  |
|    |            | 4.2.1 40mm Motor                                                 | 24  |
|    |            | 4.2.2 60mm Motor                                                 | 25  |
| i. |            |                                                                  |     |

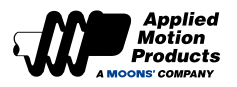

|      |      | 4.2.3 80mm Motor                                           | 25 |
|------|------|------------------------------------------------------------|----|
|      | 4.3  | EMC Control                                                | 26 |
|      |      | 4.3.1 Grounding                                            | 26 |
|      |      | 4.3.2 Ferrite Ring                                         | 26 |
|      | 4.4  | External Circuit Wiring                                    | 27 |
|      |      | 4.4.1 Motor Connectors and Terminals                       | 27 |
|      |      | 4.4.2 Connections and Wiring Notes                         | 27 |
|      |      | 4.4.3 Precautions for the Use of Cable Rails               | 27 |
|      |      | 4.4.4 Recommended Wires                                    | 28 |
|      |      | 4.4.5 Terminal Crimp                                       | 28 |
|      |      | 4.4.6 Grounded PIN                                         | 28 |
|      | 4.5  | Choosing a Power Supply                                    | 29 |
|      |      | 4.5.1 Voltage                                              | 29 |
|      | 4    | 4.5.2 Regeneration Clamp RC880                             | 29 |
|      | 4.6  | Main & AUX Wiring for Power Supply                         | 30 |
|      | 4    | 4.6.1 IP20 type Power Connector PIN Definition             | 30 |
|      | 4    | 4.6.2 IP65 type Power Connector PIN Definition             | 30 |
|      | 4.7  | Communication Port                                         | 31 |
|      | 4    | 4.7.1 USB PC Configuration Port                            | 31 |
|      | 4    | 4.7.2 COM1/COM2 Bus communication                          | 31 |
|      | 4.8  | IP20 Type Inputs and Outputs                               | 33 |
|      |      | 4.8.1 Inputs and Outputs definition                        | 33 |
|      |      | 4.8.2 I/O PIN Definition                                   | 34 |
|      |      | 4.8.3 Digital Signal Input                                 | 35 |
|      |      | 4.8.4 Input Signal Wiring Description                      | 35 |
|      |      | 4.8.5 Digital Signal Output                                | 39 |
|      |      | 4.8.6 Output Signal Wiring                                 | 40 |
|      |      | 4.8.7 Analog Signal Input                                  | 41 |
|      |      | 4.8.8 Encoder Frequency Division Output Signal             | 41 |
|      | 4.9  | IP65 Type Input and Output Interface                       | 42 |
|      | 4    | 4.9.1 Input and Output Interface Specification and Diagram | 42 |
|      |      | 4.9.2 Input and Output Pin Definition                      | 44 |
|      |      | 4.9.3 Digital Input Signal                                 | 44 |
|      |      | 4.9.4 Input Signal Wiring                                  | 45 |
|      |      | 4.9.5 Digital Output Signal                                | 46 |
|      |      | 4.9.6 Output Signal Wiring                                 | 47 |
|      | 4    | 4.9.7 Analog Signal Input                                  | 48 |
|      | 4.10 | Electromagnetic Brake                                      | 49 |
|      |      | 4.10.1 Brake Use Instructions                              | 49 |
|      | 4    | 4.10.2 Timing Charts of Electromagnetic Brake              | 49 |
|      | 4.11 | Safety Torque Off (STO)                                    | 50 |
|      | 4    | 4.11.1 STO Precautions                                     | 50 |
|      | 4    | 4.11.2 STO Input and Output Signals                        | 50 |
| Trou | bles | hooting                                                    | 52 |
|      | 5.1  | Status LED Error Codes                                     | 52 |
|      | 5.2  | Causes and Solutions of Drive Alarms                       | 53 |

5

#### MDX+CANopen/RS485/Pulse Hardware Manual

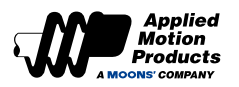

| 6 Trial Run                                                          |          |
|----------------------------------------------------------------------|----------|
| 6.1 Inspection Before Trial Run                                      |          |
| 6.2 Trial Run Procedure                                              | 57       |
| 6.3 Configuration by PC                                              | 55       |
| 7 Control Modes and Functions                                        |          |
| 7.1 I/O Signal Setting                                               |          |
| 7.1.1 Input Signal Configuration                                     |          |
| 7.1.2 Output Signal Configuration                                    |          |
| 7.1.3 Servo Enable                                                   | 60       |
| 7.1.4 Alarm Reset                                                    | 60       |
| 7.1.5 CW, CCW Limit                                                  | 61       |
| 7.1.6 Gain Select                                                    | 61       |
| 7.1.7 Emergency Stop                                                 | 64       |
| 7.1.8 Fault Error Output                                             | 65       |
| 7.1.9 Warning Output                                                 |          |
| 7.1.10 Motor Brake Control                                           | 67       |
| 7.1.11 Servo Ready Output                                            | 68       |
| 7.1.12 Servo-on Status Output                                        |          |
| 7.1.13 Dynamic Position Error Output                                 |          |
| 7.1.14 Software Limit Output                                         | 70       |
| 7.1.15 Timing Diagram                                                | 71       |
| 7.2 Position Control Mode                                            | 73       |
| 7.2.1 Position Control Mode Configuration                            |          |
| 7.2.2 Command Smoothing Filter Setting                               | 74       |
| 7.2.3 In-Position Signal Output                                      |          |
| 7.2.4 Position Reached Output                                        |          |
| 7.2.5 Gain Parameter in Position Mode                                |          |
|                                                                      |          |
| 7.3.1 Velocity Control Mode Configuration                            |          |
| 7.3.2 Zero Speed Clamp Function                                      |          |
| 7.3.3 Start/Stop Control and Direction Changing in Analog Speed Mode |          |
| 7.3.4 Zero Speed Output                                              |          |
| 7.3.5 Velocity Reached Output                                        | 03<br>04 |
| 7.3.6 Velocity Control Mode Methods                                  | 04       |
| 7.3.9 Analog Speed Mede Settings                                     | 05       |
| 7.5.8 Analog Speed Mode Settings                                     | 00       |
| 7.4 1 Commanded Torque Control                                       | 90       |
| 7.4.1 Command Eilter                                                 | 90<br>00 |
| 7.4.2 Rotation Direction Switch                                      |          |
| 7.4.4 Velocity Limit Output                                          |          |
| 7.4.5 Torque Reaches Output                                          | Q2       |
| 7 4 6 Torque Coincident Output                                       | 02<br>02 |
| 7 5 Torque Limit                                                     | 90<br>91 |
| 7.5.1 Torque Limiting Methods                                        |          |
| 7.5.2 Torque Limit Reached Output                                    |          |
| 7.6 Encoder Feedback Output Function                                 | 98       |
| · ····································                               |          |

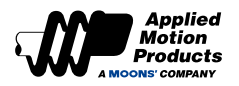

| 7.6.1 Pulse Frequency Division Output Signal Pinout          | 98  |
|--------------------------------------------------------------|-----|
| 7.6.2 Pulse Frequency Division Output Mode Setting           | 99  |
| 7.6.3 Pulse Output Gear Ratio                                | 100 |
| 7.7 Dynamic Braking                                          | 101 |
| 7.7.1 Dynamic Braking when Servo Off                         | 102 |
| 7.7.2 Dynamic Braking when Fault Present                     | 102 |
| 7.8 Home Function                                            | 102 |
| 7.8.1 Introduction to Homing                                 | 104 |
| 7.8.2 Homing Method Instructions                             | 104 |
| 7.9 Internal Velocity Control                                | 120 |
| 7.9.1 Set the Control Mode to Internal Velocity              | 120 |
| 7.9.2 Digital Inputs Settings                                | 122 |
| 7.9.3 Internal Velocity Settings                             | 122 |
| 7.9.4 Input Signal and 8-segment Internal Speed Selection    | 123 |
| 7.9.5 Rotation Direction Switching in Internal Velocity Mode | 123 |
| 8 Parameter Setting                                          | 125 |
| 8.1 Parameter Classification                                 | 125 |
| 8.2 List of Parameters                                       | 125 |
| 8.3 Parameter Description                                    | 129 |
| 8.3.1 Group P0-XX: PID Gain Parameters                       | 129 |
| 8.3.2 Group P1-XX: Configuration Parameters                  | 135 |
| 8.3.3 Group P2-XX: Trajectory & Motion Profile Parameters    | 142 |
| 8.3.4 Group P3-XX: Encoder + Pulse/Dir Parameter             | 145 |
| 8.3.5 Group P4-XX: Analog Input Parameters                   | 148 |
| 8.3.6 Group P5-XX: Digital IO Signals Parameters             | 150 |
| 8.4 Causes and Solution of Drive Alarms                      | 157 |
| 9 Servo Gain Setting                                         | 159 |
| 9.1 Servo Tuning Introduction                                | 159 |
| 9.1.1 Servo Tuning Flow Chart                                | 159 |
| 9.1.2 Introduction to Parameter Tuning Mode                  | 160 |
| 9.2 No-Tuning Mode                                           | 161 |
| 9.3 Auto Tuning Mode                                         | 162 |
| 9.3.1 Auto-Tuning Motion Profile Conditions                  | 162 |
| 9.3.2 Auto-Tuning Flowchart                                  | 163 |
| 9.3.3 Start Auto-Tuning Software Operation On                | 164 |
| 9.4 Fine Tuning Mode                                         | 167 |
| 9.4.1 Introduction to Fine Tuning Mode                       | 167 |
| 9.4.2 Parameters in Fine Tuning Mode                         | 168 |
| 9.4.3 Servo System Parameter Description                     | 169 |
| 9.4.4 Gain Parameter of Speed Loop                           | 170 |
| 9.5 Resonance Suppression                                    | 171 |
| 9.5.1 Torque Command Filter                                  | 171 |
| 9.5.2 Notch Filters                                          | 172 |
| 9.5.3 Setting the Notch Filter Manually                      | 174 |
| 9.6 End Vibration Suppression                                | 181 |
| 10 Contacting Applied Motion Products                        | 183 |

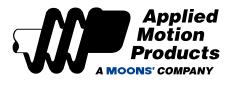

#### Disclaimer

The information in this manual is accurate and reliable during its release. Applied Motion Products has the right to change the product specifications described in this manual without notice.

#### **Right of Trade Mark**

All proprietary names mentioned in this manual are trademarks of their respective owners.

#### **Customer Service**

Applied Motion Products undertakes to provide quality customer service and support for all our products. Our goal is to provide timely and reliable information and resources. For quick service, we recommend that you contact your local sales representative to consult on ordering status and logistics information, product information and documentation, and on-site technical support and applications, etc. If you cannot contact your sales representative for special reasons, use the following relevant contact information:

For technical support, contact: www.applied-motion.com

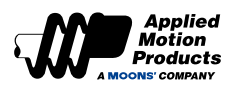

# 1 Introduction

## 1.1 About this Manual

This manual describes the MDX+ Servo motor.

It provides the information required for installation, configuration and basic operation of the MDX+ series motor.

This document is intended for persons who are qualified to transport, assemble, commission, and maintain the equipment described herein.

## 1.2 Documentation Set for MDX+ R/C Series Servo Motor

This manual is part of a documentation set. The entire set consists of the following:

- MDX+ R/C Series Hardware Manual. This includes hardware installation, configuration and operation.
- MDX+ CANopen User manual. This introduces the drive CANopen protocol functions.
- MDX+ Modbus Communication User Manual. This introduces the drive Modbus protocol functions.
- Luna Software user manual.

## 1.3 Safety

Only qualified persons may perform the installation procedures. The following explanations are for things that must be observed in order to prevent harm to people and damage to property.

MDX+ utilizes hazardous voltages. Be sure the drive is properly grounded.

Before you install the MDX+, review the safety instructions in this manual.

Failure to follow the safety instructions may result in personal injury or equipment damage.

## 1.4 Safety Symbols

Safety symbols indicate a potential for personal injury or equipment damage if the recommended precautions and safe operating practices are not followed.

The following safety-alert symbols are used on the drive and in the documentation:

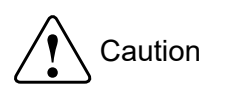

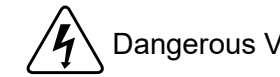

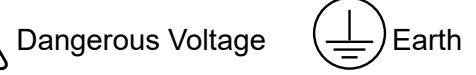

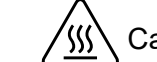

Caution, Hot Surface

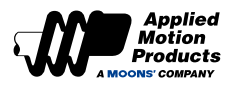

# 1.5 Safety Precautions

#### 1.5.1 Storage

Note the following when storing:

- Put this motor in the packaging box and store it in a dry, dust-free place away from direct sunlight.
- Storage environment temperature is between -20 °C to +65 °C
- The storage environment humidity is within the range of 10% to 85%, and there is no condensation.
- Avoid storage in corrosive gas environment

#### 1.5.2 Installation Precautions

- DO NOT subject the product to water, corrosive or flammable gases, and combustibles.
- DO NOT use the motor in a place subject to excessive vibration or shock.
- ◆ DO NOT use cables soaked in water or oil.
- ◆ DO NOT extrude or pull-off the cable, nor damage the cables as electrical shocks damages may result
- During installation, prevent metal shavings and other conductive objects from entering the drive.
  - DO NOT touch the rotating shaft when the motor is running.
  - DO NOT hammer or strike the motor shaft or mounting surface while mounting the motor. The encoder may be damaged.
  - During the first test run, first disconnect the coupling or belt of the mechanical equipment so that the motor is in a no-load state.
  - Incorrect parameters will result in abnormal operation under load.
  - DO NOT Touch either the drive heat sink or the motor and regenerative resister during operation as they may be hot.

#### 1.5.3 Wiring

|            | ♦ Use the specified power supply voltage                                                                                                    |  |  |  |  |  |
|------------|----------------------------------------------------------------------------------------------------|--|--|--|--|--|
|            | ◆ Insert only one wire into one wire insertion hole of the terminal block.                                                                                      |  |  |  |  |  |
|            | Tighten the fixing screws of the power supply terminals, to prevent wire coming loose and causing electrilcal damage.                                           |  |  |  |  |  |
|            | Do not switch the main power supply of the drive frequently. If you really need to switch<br>the power supply repeatedly, limit power cycles to one per minute. |  |  |  |  |  |
| <u>/</u> ¶ | ◆ Use multi-stranded twisted-pair wires or multi-core shielded-pair wires for signal cable.                                                                     |  |  |  |  |  |
|            | ◆ Avoid bundling main power cables and I/O signal cables together.                                                                                              |  |  |  |  |  |
|            | ♦ When inserting the wire, do not short-circuit adjacent wire.                                                                                                  |  |  |  |  |  |
|            | ◆ Make sure both the drive and the motor grounded well.                                                                                                    |  |  |  |  |  |
|            | ◆ Ensure all wires are securely connected before powering up.                                                                                                   |  |  |  |  |  |

#### 1.5.4 Pilot Run

|             | ◆ DO NOT touch the rotating shaft when the motor is running.                                                                     |  |  |  |  |  |  |
|-------------|----------------------------------------------------------------------------------------------------|--|--|--|--|--|--|
|             | In order to prevent accidents, the initial trial run for servo motor should be conducted under no load conditions                |  |  |  |  |  |  |
| ^           | ◆ Incorrect parameters will cause abnormal operation under load.                                                                 |  |  |  |  |  |  |
| <u>_!</u> _ | The temperature of the drive heat sink, motor, and external regenerative resistor will rise during operation, avoid touching.    |  |  |  |  |  |  |
|             | <ul> <li>Before the machine starts to run, confirm whether the emergency stop device can be activated at<br/>any time</li> </ul> |  |  |  |  |  |  |
|             | Use servo motors with brakes on vertical loads to prevent equipment from falling when alarms, failures, or power failures occur. |  |  |  |  |  |  |

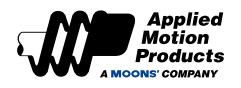

# **1.6 Certified Specifications**

MDX+Series servo products are designed to meet the following standards.

# CE c us

|                        | Drive              | Motor            |
|------------------------|--------------------|------------------|
|                        |                    | EN 55011         |
|                        |                    | EN 55014-1       |
| EMC                    | EN 61800-3         | EN 55014-2       |
| Directive              |                    | EN 6100-3-2      |
|                        |                    | EN 6100-3-3      |
|                        |                    | EN 60034-1       |
|                        | EN 61800-5-1       | EN 60034-5       |
|                        | UL61800-5-2(SIL 3) |                  |
| Functional Safety(STO) | IEC61508           |                  |
|                        | ISO13849-1(PL e)   |                  |
|                        |                    | UL 1004-1        |
| UL Standard            | UL 61800-5-1       | UL 1004-6        |
| CSA Standard           | C22.2 No.274.13    | CSA C22.2 No.100 |

## 1.7 Maintenance and Inspection

## 1.7.1 Check Items and Cycle

The normal use conditions of the servo are as follows: Annual average ambient temperature: 30 °C, Average load rate: below 80%, Daily running time: less than 20 hours The items for daily inspection are as follows:

| Inspection cycle | Check item                                                                                                    |  |  |  |  |
|------------------|----------------------------------------------------------------------------------------------------|--|--|--|--|
|                  | Check the ambient temperature, humidity, dust, foreign matter, and condensation                                                         |  |  |  |  |
|                  | Any abnormal vibration or noise                                                                                                    |  |  |  |  |
|                  | ♦ Voltage                                                                                                    |  |  |  |  |
|                  | ♦ Peculiar smell                                                                                                    |  |  |  |  |
| Daily            | Are there any foreign objects in the openings?                                                                                          |  |  |  |  |
|                  | ♦ Loose connectors                                                                                                    |  |  |  |  |
|                  | <ul> <li>Whether there is foreign matter between the cable and the connector, and whether the cable<br/>conductor is exposed</li> </ul> |  |  |  |  |
|                  | ◆ Loose fasteners?                                                                                                    |  |  |  |  |

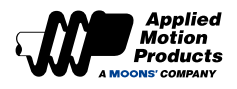

# 2 Product Introduction

# 2.1 Unpacking Check

Refer to the following chapters to confirm the motor model.

A complete and operable servo system should include the following parts:

- · Power connector for motor power supply (sold separately for IP65 models)
- Connector for I/O port (standard for IP20 models, sold separately for IP65 models)
- 3m communication cable for COM1 and COM2 ports, used for CANopen or RS485 communication (standard for IP20 models, sold separately for IP65 models.)

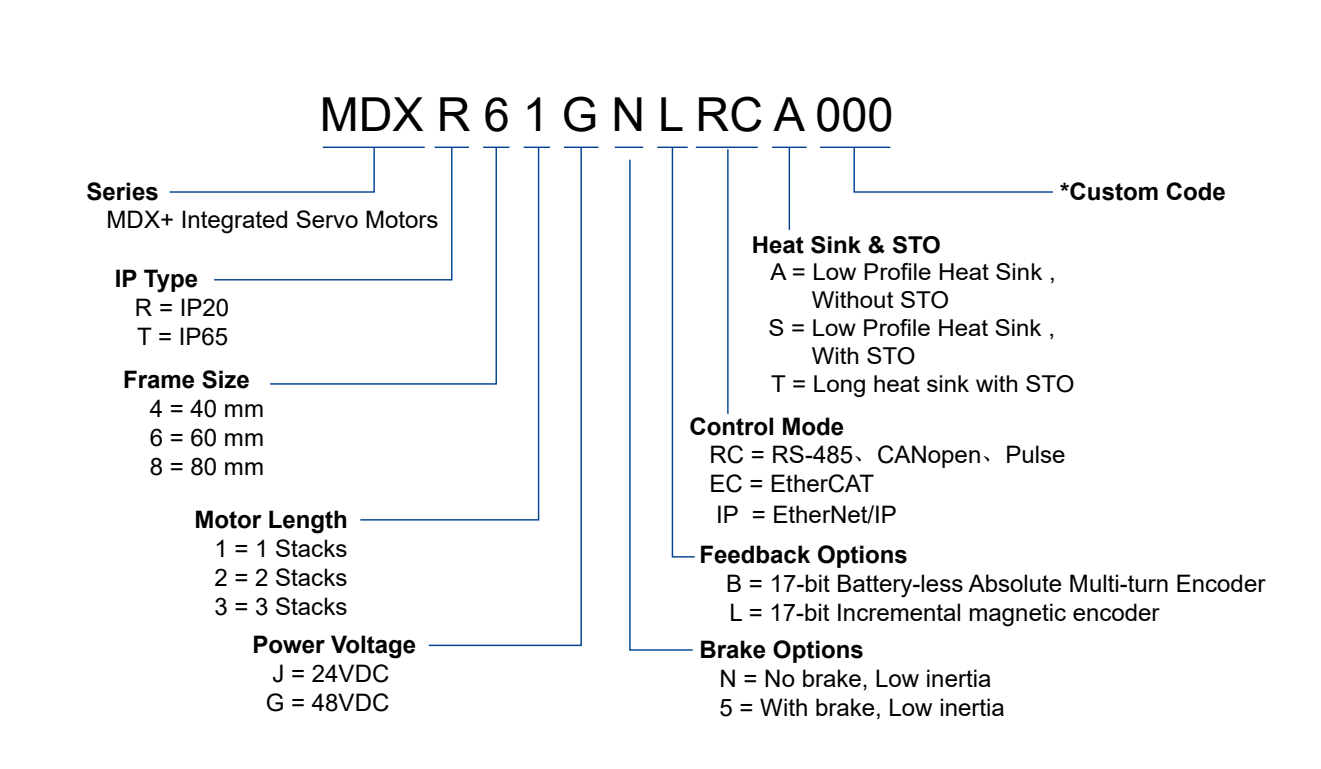

# 2.2 Part Numbering System

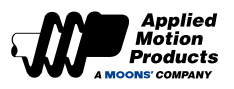

# 2.3 MDX + Drive Specifications

## 2.3.1 40mm Specification

| Model                        |                     |                 | MDXR42J□◇RC★000                                                                                                    | MDXT42J□◇RC★000                                                                           |  |
|------------------------------|---------------------|-----------------|----------------------------------------------------------------------------------------------------|-------------------------------------------------------------------------------------------|--|
| IP Level                     |                     |                 | IP20                                                                                                    | IP65                                                                                      |  |
| Rated Output Power (3000rpm) |                     |                 | 100W 100W                                                                                                    |                                                                                           |  |
|                              | Input voltage range |                 | 24V ~ 60VDC                                                                                                    |                                                                                           |  |
| Main Power                   | Recommende          | d input voltage | 24VDC                                                                                                    |                                                                                           |  |
| Auxiliary Power              | Input volt          | age range       | 24VDC±10%                                                                                                    |                                                                                           |  |
| Insulati                     | ion withstand vol   | tage            | Primary to earth: withstand 500 VDC, 1 min                                                                                                    |                                                                                           |  |
|                              | Temperature         |                 | <ul> <li>Ambient temperature: 0°C ~ 50°C (If the ambient temperature of motor is higher than 45°C, install the drive in a well-ventilated location)</li> <li>Storage temperature: -20°C ~ 65°C</li> </ul>                                                                                                    |                                                                                           |  |
| Environment                  | Hum                 | nidity          | Both operating and storage : 10 ~ 85%RH or less                                                                                                    |                                                                                           |  |
| Livioiment                   | Altit               | tude            | Lower than 1000m                                                                                                    |                                                                                           |  |
|                              | Vibr                | ation           | 9.8m/s² or less, 10 ~ 60Hz (Do not use continuous                                                                                                    | ly at resonance frequency)                                                                |  |
| Encoder Feedback             | κ.                  |                 | <ul> <li>17-bit Battery-less absolute encoder</li> <li>17-bit Incremental magnetic encoder</li> </ul>                                                                                                    |                                                                                           |  |
|                              |                     | Input           | <ul> <li>◆ 4 Configurable optically isolate digital inputs,<br/>24VDC, 20mA</li> </ul>                                                                                                    | <ul> <li>◆ 2 Configurable optically isolate digital inputs,<br/>24VDC, 20mA</li> </ul>    |  |
|                              | Digital Signal      | Output          | ♦ 3 Configurable optically isolate digital<br>outputs, Max.30VDC, 30mA                                                                                                    | <ul> <li>2 Configurable optically isolate digital<br/>outputs, Max.30VDC, 30mA</li> </ul> |  |
|                              | Analog Signal       | Input           | 1 Analog input, (-10 ~ +10V, 12-bit)                                                                                                    | I                                                                                         |  |
| 1/0                          | Pulse Signal        | Input           | <ul> <li>2 Channels 5V pulse inputs, min. pulse width<br/>250ns, max. pulse frequency 500KHz</li> <li>or</li> <li>2 Channels 24V pulse inputs, minimum pulse<br/>width 1µs, max. Pulse frequency 500KHz</li> </ul>                                                                                                    | ◆ 24V pulse inputs, minimum pulse width 1µs,<br>max. Pulse frequency 500KHz               |  |
|                              |                     | Output          | ♦ 3 Line Driver outputs, encoder A±, B±, Z±<br>feedback frequency division output                                                                                                    | N/A                                                                                       |  |
|                              | USB Mini            |                 | Connection with PC for configuration                                                                                                    |                                                                                           |  |
| Communication                | CANopen             |                 | CANopen                                                                                                    |                                                                                           |  |
|                              | RS-485              |                 | Modbus/RTU                                                                                                    |                                                                                           |  |
| Status LED                   |                     |                 | Red and green status LED                                                                                                    |                                                                                           |  |
| Control Mode                 |                     |                 | <ul> <li>◆ CANopen:<br/>CiA 402, PP, PV, PVT, TQ and HM</li> <li>◆ Modbus/RTU:<br/>Command position mode, command speed mode, command torque mode</li> </ul>                                                                                                    |                                                                                           |  |
| Control Input Signa          | al                  |                 | Alarm clear input, CW/CCW Limit, Homing switch, gain switch, zero speed clamp, emergency stop, CW/CCW torque limit, speed limit, general input                                                                                                    |                                                                                           |  |
| Control Output Sig           | nal                 |                 | Fault output (error), warning output (alarm), Servo-Ready, speed reached, torque reached, position reached, Servo-ON status output, dynamic following error output, zero speed signal, speed consistent, torque consistent, speed limit, torque limit, software limit (forward rotation, reverse rotation), general output |                                                                                           |  |
| Protection                   |                     |                 | Over current, over voltage, under voltage, over temperature, encoder feedback error, current foldback, excessive speed, position error, emergency stop, forward/reverse limit, communication error                                                                                                    |                                                                                           |  |
| Dynamic Brake                |                     |                 | Built in                                                                                                    |                                                                                           |  |
| STO*1                        |                     |                 | Built in, SIL3                                                                                                    |                                                                                           |  |
| Certification                |                     |                 | RoHS, CE, UL pending                                                                                                    |                                                                                           |  |

 $\Box$ : Indicates whether there is a brake, refer to the MDX+ Part Numbering System

 $\diamondsuit$ : Indicates encoder types, refer to the MDX+ Part Numbering System

★: Indicates whether there is a STO, refer to the MDX+ Part Numbering System

\*1: This means that some models do not support STO function. Refer to the MDX+ Part Numbering System.

## 2.3.2 60mm Specification

| 1                            | Model                     |        | MDXR61G□◇RC★000                                                                                                    | MDXR62G□◇RC★000                                                            | MDXT61G□◇RC★000                                                  | MDXT62G□◇RC★000           |
|------------------------------|---------------------------|--------|----------------------------------------------------------------------------------------------------|----------------------------------------------------------------------------|------------------------------------------------------------------|---------------------------|
| I                            | P Level                   |        | IP20 IP65                                                                                                    |                                                                            |                                                                  |                           |
| Rated Output Power (3000rpm) |                           |        | 200W                                                                                                    | 400W                                                                       | 200W                                                             | 400W                      |
|                              | Input voltage range       |        | 24V ~ 60VDC                                                                                                    |                                                                            |                                                                  |                           |
| Main Power                   | Recommended input voltage |        | 48VDC                                                                                                    |                                                                            |                                                                  |                           |
| Auxiliary Power              | Input voltage             | range  | 24VDC±10%                                                                                                    |                                                                            |                                                                  |                           |
| Insulation                   | withstand voltag          | e      | Primary to earth: withstand                                                                                                    | 500 VDC, 1 min                                                             |                                                                  |                           |
|                              | Temperature               |        | <ul> <li>Ambient temperature: 0°C ~ 50°C (If the ambient temperature of motor is higher than 45°C, install the drive in a well-ventilated location)</li> <li>Storage temperature: -20°C ~ 65°C</li> </ul>                                                                                                    |                                                                            |                                                                  |                           |
| Environment                  | Humidit                   | у      | Both operating and storage                                                                                                    | : 10 ~ 85%RH or less                                                       |                                                                  |                           |
| Environment                  | Altitude                  |        | Lower than 1000m                                                                                                    |                                                                            |                                                                  |                           |
|                              | Vibratio                  | n      | 9.8m/s² or less, 10 ~ 60Hz                                                                                                    | (Do not use continuously at                                                | resonance frequency)                                             |                           |
| Encoder Feedbac              | :k                        |        | <ul> <li>17-bit Battery-less abso</li> <li>17-bit Incremental magning</li> </ul>                                                                                                    | lute encoder<br>netic encoder                                              |                                                                  |                           |
|                              | Digital Signal            | Input  | <ul> <li>4 Configurable optically<br/>24VDC, 20mA</li> </ul>                                                                                                    | isolate digital inputs,                                                    | <ul> <li>2 Configurable optically<br/>24VDC, 20mA</li> </ul>     | isolate digital inputs,   |
|                              | Digital Signal            | Output | <ul> <li>♦ 3 Configurable optically<br/>Max.30VDC, 30mA</li> </ul>                                                                                                    | isolate digital outputs,                                                   | <ul> <li>2 Configurable optically<br/>Max.30VDC, 30mA</li> </ul> | isolate digital outputs,  |
|                              | Analog Signal             | Input  | 1 Analog input, (-10 ~ +10V                                                                                                    | /, 12-bit)                                                                 |                                                                  |                           |
| 1/0                          | Pulse Signal              | Input  | <ul> <li>2 Channels 5V pulse inp<br/>250ns, max. pulse frequence<br/>or</li> <li>2 Channels 24V pulse in<br/>1µs, max. Pulse frequency</li> </ul>                                                                                                    | puts, min. pulse width<br>cy 500KHz<br>puts, minimum pulse width<br>500KHz | ♦ 24V pulse inputs, minin<br>Pulse frequency 500KHz              | num pulse width 1µs, max. |
|                              |                           | Output | ♦ 3 Line Driver outputs, en feedback frequency divisior                                                                                                    | ncoder A±, B±, Z±<br>n output                                              | N/A                                                              |                           |
|                              | USB Mini                  |        | Connection with PC for configuration                                                                                                    |                                                                            |                                                                  |                           |
| Communication                | CANope                    | n      | CANopen                                                                                                    |                                                                            |                                                                  |                           |
|                              | RS-485                    |        | Modbus/RTU                                                                                                    |                                                                            |                                                                  |                           |
| Status LED                   |                           |        | Red and green status LED                                                                                                    |                                                                            |                                                                  |                           |
| Control Mode                 |                           |        | <ul> <li>◆ CANopen:</li> <li>CiA 402, PP, PV, PVT, TQ and HM</li> <li>◆ Modbus/RTU:</li> <li>Command position mode, command speed mode, command torque mode</li> </ul>                                                                                                    |                                                                            |                                                                  |                           |
| Control Input Sigr           | nal                       |        | Alarm clear input, CW/CCW Limit, Homing switch, gain switch, zero speed clamp, emergency stop, CW/CCW torque limit, speed limit, general input                                                                                                    |                                                                            |                                                                  |                           |
| Control Output Sig           | gnal                      |        | Fault output (error), warning output (alarm), Servo-Ready, speed reached, torque reached, position reached, Servo-ON status output, dynamic following error output, zero speed signal, speed consistent, torque consistent, speed limit, torque limit, software limit (forward rotation, reverse rotation), general output |                                                                            |                                                                  |                           |
| Protection                   |                           |        | Over current, over voltage, under voltage, over temperature, encoder feedback error, current foldback, excessive speed, position error, emergency stop, forward/reverse limit, communication error                                                                                                    |                                                                            |                                                                  |                           |
| Dynamic Brake                |                           |        | Built in                                                                                                    |                                                                            |                                                                  |                           |
| STO*1                        |                           |        | Built in                                                                                                    |                                                                            |                                                                  |                           |
| Certification                |                           |        | RoHS, CE                                                                                                    |                                                                            |                                                                  |                           |

 $\Box$ : Indicates whether there is a brake, refer to the MDX+ Part Numbering System  $\Diamond$ : Indicates encoder types, refer to the MDX+ Part Numbering System

 $\bigstar$ : Indicates whether there is a STO, refer to the MDX+ Part Numbering System

\*1: This means that some models do not support STO function. Refer to the MDX+ Part Numbering System.

## 2.3.3 80mm Specification

| Model             |                     |                 | MDXR82G□◇RC★000 MDXT82G□◇RC★000                                                                                                    |                                                                                                  |  |
|-------------------|---------------------|-----------------|----------------------------------------------------------------------------------------------------|--------------------------------------------------------------------------------------------------|--|
|                   | IP Level            |                 | IP20                                                                                                    | IP20 IP65                                                                                        |  |
| Rated O           | utput Power (30     | 00rpm)          | 550W 550W                                                                                                    |                                                                                                  |  |
|                   | Input voltage range |                 | 24V ~ 60VDC                                                                                                    |                                                                                                  |  |
| Main Power        | Recommende          | d input voltage | 48VDC                                                                                                    |                                                                                                  |  |
| Auxiliary Power   | Input volta         | age range       | 24VDC±10%                                                                                                    |                                                                                                  |  |
| Insulat           | tion withstand vo   | ltage           | Primary to earth: withstand 500 VDC, 1 min                                                                                                    |                                                                                                  |  |
|                   | Temperature         |                 | <ul> <li>Ambient temperature: 0°C ~ 50°C (If the ambient temperature of motor is higher than 45°C, install the drive in a well-ventilated location)</li> <li>Storage temperature: -20°C ~ 65°C</li> </ul>                                                                                                    |                                                                                                  |  |
| - · ·             | Hum                 | nidity          | Both operating and storage : 10 ~ 85%RH or less                                                                                                    |                                                                                                  |  |
| Environment       | Altit               | ude             | Lower than 1000m                                                                                                    |                                                                                                  |  |
|                   | Vibra               | ation           | 9.8m/s <sup>2</sup> or less, 10 ~ 60Hz (Do not use continuously                                                                                                    | v at resonance frequency)                                                                        |  |
| Encoder Feedba    | ck                  |                 | <ul> <li>17-bit Battery-less absolute encoder</li> <li>17-bit Incremental magnetic encoder</li> </ul>                                                                                                    |                                                                                                  |  |
|                   | Digital Signal      | Input           | <ul> <li>◆ 4 Configurable optically isolated digital inputs,<br/>24VDC, 20mA</li> </ul>                                                                                                    | <ul> <li>◆ 2 Configurable optically isolate digital inputs,<br/>24VDC, 20mA</li> </ul>           |  |
|                   | Digital Signal      | Output          | <ul> <li>♦ 3 Configurable optically isolate digital outputs,<br/>Max.30VDC, 30mA</li> </ul>                                                                                                    | ◆ 2 Configurable optically isolate digital outputs,<br>Max.30VDC, 30mA                           |  |
|                   | Analog Signal       | Input           | 1 Analog input, (-10 ~ +10V, 12-bit)                                                                                                    |                                                                                                  |  |
| 1/0               | Pulse Signal        | Input           | <ul> <li>◆ 2 Channels 5V pulse inputs, min. pulse width 250ns, max. pulse frequency 500KHz or</li> <li>◆ 2 Channels 24V pulse inputs, minimum pulse width 1µs, max. Pulse frequency 500KHz</li> </ul>                                                                                                    | <ul> <li>◆ 24V pulse inputs, minimum pulse width 1µs,<br/>max. Pulse frequency 500KHz</li> </ul> |  |
|                   |                     | Output          | ♦ 3 Line Driver outputs, encoder A±, B±, Z±<br>feedback frequency division output                                                                                                    | N/A                                                                                              |  |
|                   | USB Mini            |                 | Connection with PC for configuration                                                                                                    |                                                                                                  |  |
| Communication     | CAN                 | open            | CANopen                                                                                                    |                                                                                                  |  |
|                   | RS-485              |                 | Modbus/RTU                                                                                                    |                                                                                                  |  |
| Status LED        |                     |                 | Red and green status LED                                                                                                    |                                                                                                  |  |
| Control Mode      |                     |                 | CANopen:<br>CiA 402, PP, PV, PVT, TQ and HM<br>♦ Modbus/RTU:<br>Command position mode, command speed mode, command torque mode                                                                                                    |                                                                                                  |  |
| Control Input Sig | nal                 |                 | Alarm clear input, CW/CCW Limit, Homing switch, gain switch, zero speed clamp, emergency stop, CW/CCW torque limit, speed limit, general input                                                                                                    |                                                                                                  |  |
| Control Output S  | ignal               |                 | Fault output (error), warning output (alarm), Servo-Ready, speed reached, torque reached, position reached, Servo-ON status output, dynamic following error output, zero speed signal, speed consistent, torque consistent, speed limit, torque limit, software limit (forward rotation, reverse rotation), general output |                                                                                                  |  |
| Protection        |                     |                 | Over current, over voltage, under voltage, over temperature, encoder feedback error, current foldback, excessive speed, position error, emergency stop, forward/reverse limit, communication error                                                                                                    |                                                                                                  |  |
| Dynamic Brake     |                     |                 | Built in                                                                                                    |                                                                                                  |  |
| STO*1             |                     |                 | SIL3                                                                                                    |                                                                                                  |  |
| Certification     |                     |                 | RoHS, CE, UL Pending                                                                                                    |                                                                                                  |  |

 $\Box$ : Indicates whether there is a brake, refer to the MDX+ Part Numbering System

 $\diamondsuit$ : Indicates encoder types, refer to the MDX+ Part Numbering System

 $\star$ : Indicates whether there is a STO, refer to the MDX+ Part Numbering System

\*1: This means that some models do not support STO function. Refer to the MDX+ Part Numbering System.

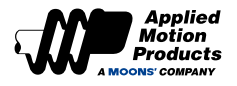

# 2.4 40mm Motor Specification

## 2.4.1 IP20 Type

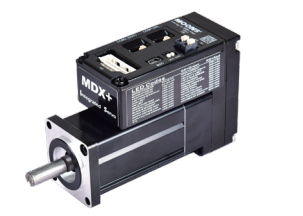

| ٠ | Frame | Si | ze: | 40mm |
|---|-------|----|-----|------|
|   | -     | _  |     |      |

- Power Rating: 100W
- 6 Digital Inputs
- 3 Digital Outputs
  1 Analog Inputs
- TAnalog inputs

| Model                                 |                   | MDXR42J 	★RC: 000         |
|---------------------------------------|-------------------|---------------------------|
| Recommended Input Voltage             | VDC               | 24                        |
| Rated Output Power (@ 3,000 RPM)      | W                 | 100                       |
| Rated Speed                           | rpm               | 3000                      |
| Max. Speed                            | rpm               | 4000                      |
| Rated Torque                          | N∙m               | 0.32                      |
| Peak Torque                           | N∙m               | 0.96                      |
| Rated Current                         | A (rms)           | 8.1                       |
| Peak Current                          | A (rms)           | 24.5                      |
| Voltage Constant±10%                  | V(rms) K rpm      | 2.53                      |
| Torque Constant±10%                   | Nm/A (rms)        | 0.042                     |
| Rotor Inertia                         | kg.m <sup>2</sup> | 0.0428 x 10 <sup>-4</sup> |
| Rotor Inertia-with Brake              | kg.m <sup>2</sup> | 0.0457 x 10 <sup>-4</sup> |
| Shaft Load - Axial                    | N(max.)           | 50                        |
| Shaft Load - Radial<br>(End of Shaft) | N(max.)           | 60                        |
|                                       |                   | MDXR42JNL◇RC★000: 0.7     |
| Maaa                                  | ka                | MDXR42J5LRC★000: 0.9      |
| IVIA55                                | r.y               | MDXR42JNBRC★000: 0.8      |
|                                       |                   | MDXR42J5BRC +000: 0.9     |

 $\Box$ : Brake Options;  $\diamond$ : Encoder Options;  $\star$ : STO Options

#### **Dimensions (Unit: mm)**

1) Without Brake

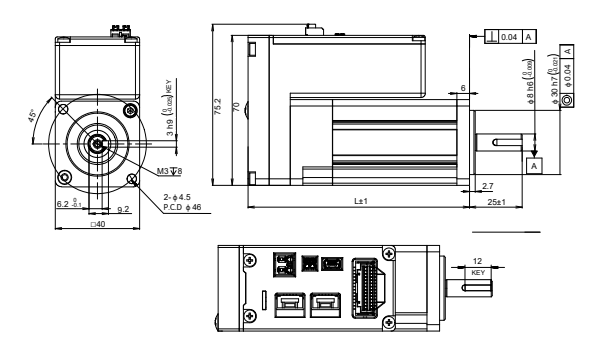

| Without Brake                   |                 | L   |
|---------------------------------|-----------------|-----|
| MDXR42JNLRCA000 MDXR42JNLRCS000 |                 | 105 |
| MDXR42JNBRCA000                 | MDXR42JNBRCS000 | 115 |

#### **Torque Curves**

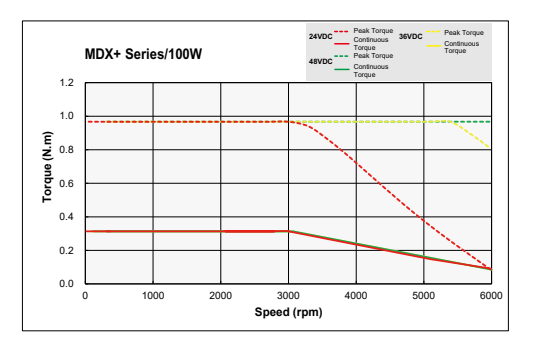

2) With Brake

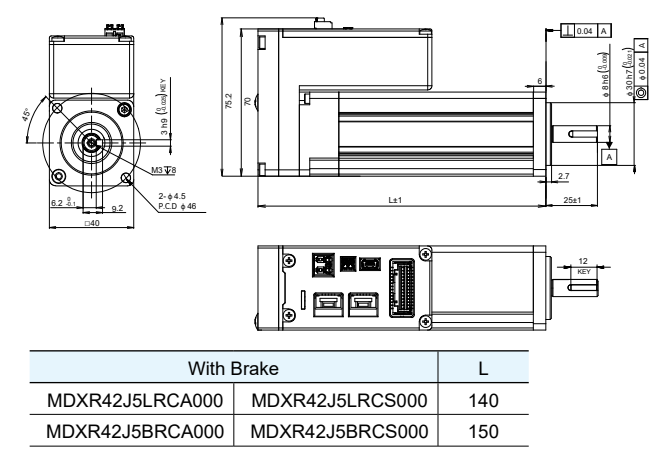

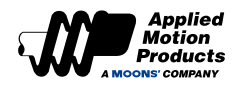

## 2.4.2 IP65 Type

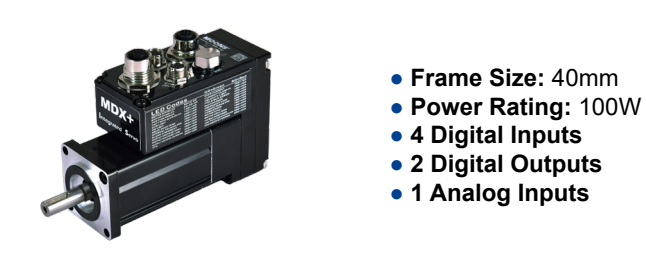

| Model                                 |                   | MDXT42J 	→ RC:000         |
|---------------------------------------|-------------------|---------------------------|
| Recommended Input Voltage             | VDC               | 24                        |
| Rated Output Power (@ 3,000 RPM)      | W                 | 100                       |
| Rated Speed                           | rpm               | 3000                      |
| Max. Speed                            | rpm               | 4000                      |
| Rated Torque                          | N∙m               | 0.32                      |
| Peak Torque                           | N∙m               | 0.96                      |
| Rotor Inertia                         | kg.m <sup>2</sup> | 0.0428 x 10 <sup>-4</sup> |
| Rated Current                         | A (rms)           | 8.1                       |
| Peak Current                          | A (rms)           | 24.5                      |
| Voltage Constant±10%                  | V(rms) K rpm      | 2.53                      |
| Torque Constant±10%                   | Nm/A (rms)        | 0.042                     |
| Rotor Inertia-with Brake              | kg.m <sup>2</sup> | 0.0457 x 10 <sup>-4</sup> |
| Shaft Load - Axial                    | N(max.)           | 50                        |
| Shaft Load - Radial<br>(End of Shaft) | N(max.)           | 60                        |
|                                       |                   | MDXT42JN◇RC★000: 0.7      |
| Mass                                  | kg                | MDXT42JLBRC★000: 1.1      |
|                                       |                   | MDXT42J5BRC + 000: 1.3    |

□: Brake Options; ◇: Encoder Options; ★: STO Options

#### **Dimensions (Unit: mm)**

1) Without Brake

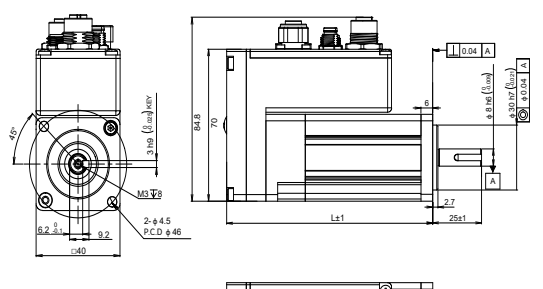

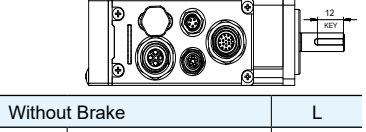

| Williout Brake  |                 | -   |
|-----------------|-----------------|-----|
| MDXT42JNLRCA000 | MDXT42JNLRCS000 | 105 |
| MDXT42JNBRCA000 | MDXT42JNBRCS000 | 115 |
|                 |                 |     |

#### **Torque Curves**

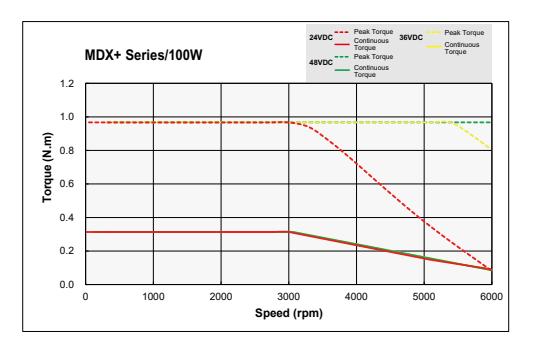

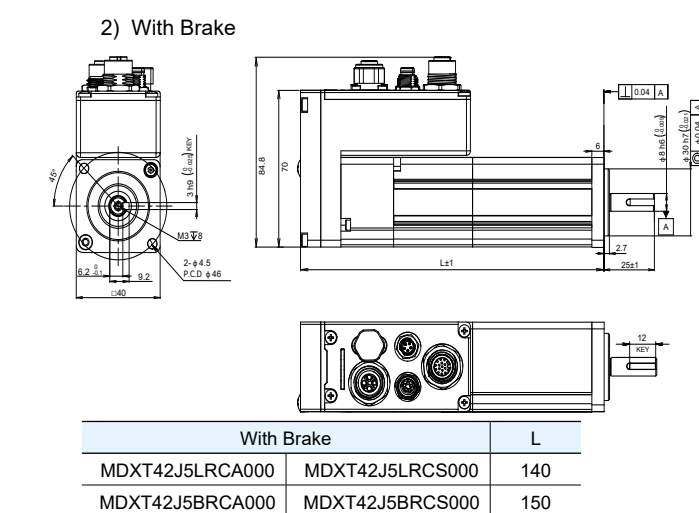

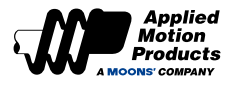

# 2.5 60mm Motor Specification

## 2.5.1 IP20 Type

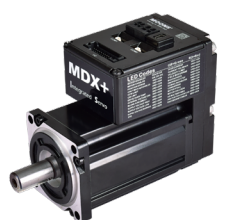

- Frame Size: 60mm
- Power Rating: 200W, 400W
- 6 Digital Inputs
- 3 Digital Outputs
- 1 Analog Inputs

| Model                              |                   | MDXR61G□◇RC★000          | MDXR62G□◇RC★000          |
|------------------------------------|-------------------|--------------------------|--------------------------|
| Recommended Input Voltage          | VDC               | 48                       | 48                       |
| Rated Output Power (@ 3,000 RPM)   | W                 | 200                      | 400                      |
| Rated Speed                        | rpm               | 3000                     | 3000                     |
| Max. Speed                         | rpm               | 6000                     | 4000                     |
| Rated Torque                       | N∙m               | 0.64                     | 1.27                     |
| Peak Torque                        | N∙m               | 1.9                      | 3.8                      |
| Rated Current                      | A (rms)           | 10                       | 10                       |
| Peak Current                       | A (rms)           | 30                       | 30                       |
| Voltage Constant±10%               | V(rms) K rpm      | 4.1                      | 8.3                      |
| Torque Constant±10%                | Nm/A (rms)        | 0.065                    | 0.127                    |
| Rotor Inertia                      | kg.m <sup>2</sup> | 0.156 x 10 <sup>-4</sup> | 0.272 x 10 <sup>-4</sup> |
| Rotor Inertia-with Brake           | kg.m <sup>2</sup> | 0.162 x 10 <sup>-4</sup> | 0.327 x 10 <sup>-4</sup> |
| Shaft Load - Axial                 | N(max.)           | 70                       | 70                       |
| Shaft Load - Radial (End of Shaft) | N(max.)           | 200                      | 240                      |
|                                    |                   | MDXR61GNLRC ★000: 1.2    | MDXR62GNLRC★000: 1.6     |
| Mass                               | kg                | MDXR61GNBRC★000: 1.4     | MDXR62GNBRC★000: 1.9     |
|                                    |                   | MDXR61G5◇RC★000: 1.8     | MDXR62G5◇RC★000: 2.3     |
|                                    |                   |                          |                          |

 $\Box$ : Brake Options;  $\diamond$ : Encoder Options;  $\star$ : STO Options

#### **Dimensions (Unit: mm)**

1) Without Brake

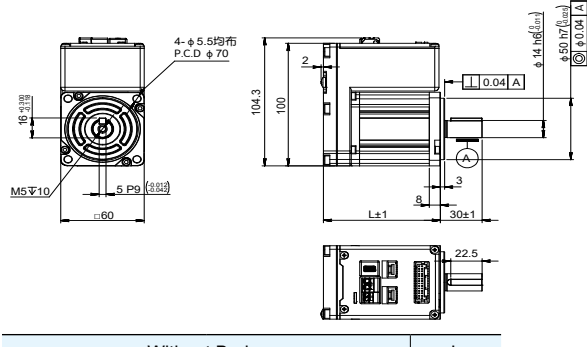

| Without Brake |                 | L               |       |
|---------------|-----------------|-----------------|-------|
|               | MDXR61GNLRCA000 | MDXR61GNLRCS000 | 84    |
|               | MDXR61GNBRCA000 | MDXR61GNBRCS000 | 108.5 |
|               | MDXR62GNLRCA000 | MDXR62GNLRCS000 | 113   |
|               | MDXR62GNBRCA000 | MDXR62GNBRCS000 | 137.5 |
|               |                 |                 |       |

2) With Brake

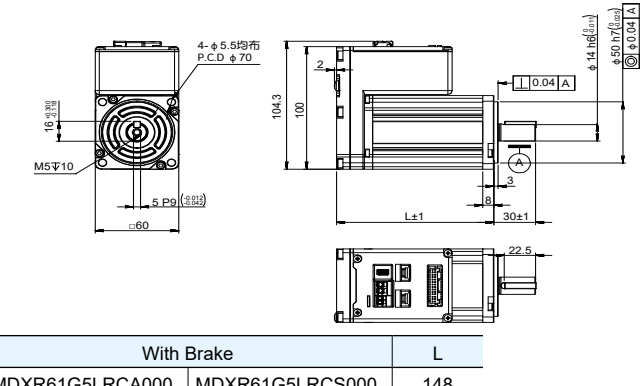

| MDXR61G5LRCA000 | MDXR61G5LRCS000 | 148 |
|-----------------|-----------------|-----|
| MDXR61G5BRCA000 | MDXR61G5BRCS000 | 148 |
| MDXR62G5LRCA000 | MDXR62G5LRCS000 | 177 |
| MDXR62G5BRCA000 | MDXR62G5BRCS000 | 177 |

#### **Torque Curves**

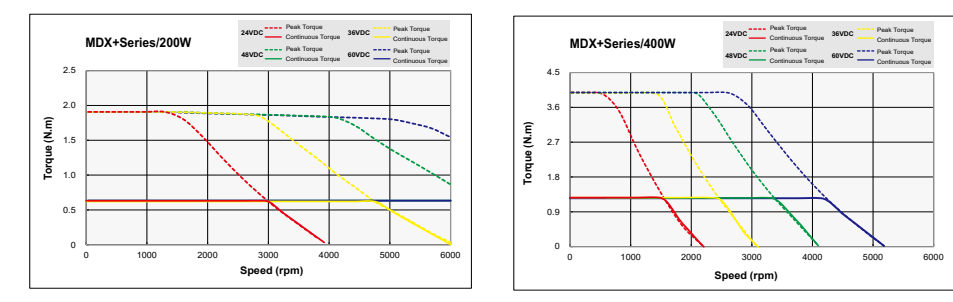

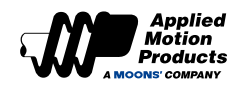

## 2.5.2 IP65 Type

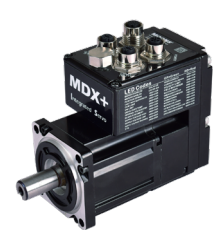

- Frame Size: 60mm
- Power Rating: 200W, 400W
- 4 Digital Inputs
- 2 Digital Outputs
- 1 Analog Inputs

| Model                              |                   | MDXR61G□◇RC★000          | MDXR62G□◇RC★000          |
|------------------------------------|-------------------|--------------------------|--------------------------|
| Recommended Input Voltage          | VDC               | 48                       | 48                       |
| Rated Output Power (@ 3,000 RPM)   | W                 | 200                      | 400                      |
| Rated Speed                        | rpm               | 3000                     | 3000                     |
| Max. Speed                         | rpm               | 6000                     | 4000                     |
| Rated Torque                       | N∙m               | 0.64                     | 1.27                     |
| Peak Torque                        | N∙m               | 1.9                      | 3.8                      |
| Rated Current                      | A (rms)           | 10                       | 10                       |
| Peak Current                       | A (rms)           | 30                       | 30                       |
| Voltage Constant±10%               | V(rms) K rpm      | 4.1                      | 8.3                      |
| Torque Constant±10%                | Nm/A (rms)        | 0.065                    | 0.127                    |
| Rotor Inertia                      | kg.m <sup>2</sup> | 0.156 x 10 <sup>-4</sup> | 0.272 x 10 <sup>-4</sup> |
| Rotor Inertia-with Brake           | kg.m <sup>2</sup> | 0.162 x 10 <sup>-4</sup> | 0.327 x 10 <sup>-4</sup> |
| Shaft Load - Axial                 | N(max.)           | 70                       | 70                       |
| Shaft Load - Radial (End of Shaft) | N(max.)           | 200                      | 240                      |
|                                    |                   | MDXR61GNLRC + 000: 1.2   | MDXR62GNLRC ★ 000: 1.6   |
| Mass                               | kg                | MDXR61GNBRC +000: 1.4    | MDXR62GNBRC★000: 1.9     |
|                                    |                   | MDXR61G5◇RC★000: 1.8     | MDXR62G5◇RC★000: 2.3     |

 $\Box$ : Brake Options;  $\diamond$ : Encoder Options;  $\star$ : STO Options

#### Dimensions (Unit: mm)

1) Without Brake

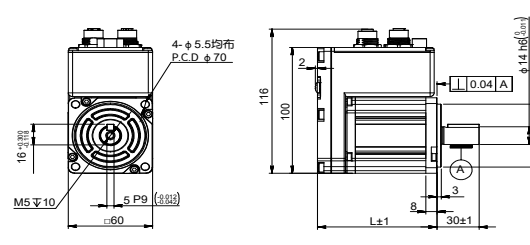

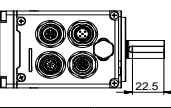

| Without Brake   |                 | L     |
|-----------------|-----------------|-------|
| MDXT61GNLRCA000 | MDXT61GNLRCS000 | 85    |
| MDXT61GNBRCA000 | MDXT61GNBRCS000 | 110.5 |
| MDXT62GNLRCA000 | MDXT62GNLRCS000 | 114   |
| MDXT62GNBRCA000 | MDXT62GNBRCS000 | 139.5 |

#### **Torque Curves**

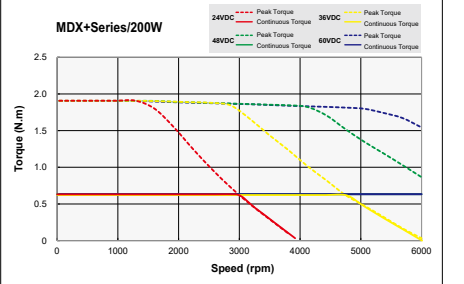

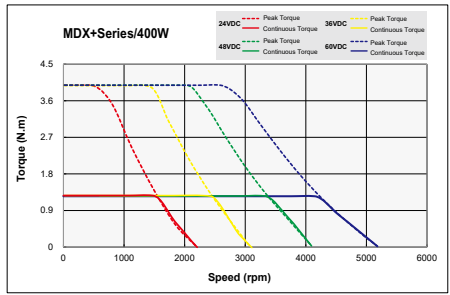

2) With Brake

\$ 50 h7(8

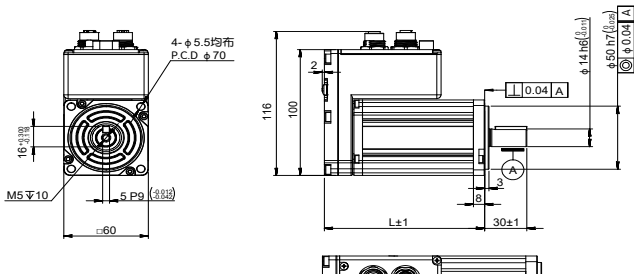

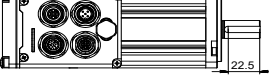

| With Brake      |                 | L   |
|-----------------|-----------------|-----|
| MDXT61G5LRCA000 | MDXT61G5LRCS000 | 150 |
| MDXT61G5BRCA000 | MDXT61G5BRCS000 | 150 |
| MDXT62G5LRCA000 | MDXT62G5LRCS000 | 179 |
| MDXT62G5BRCA000 | MDXT62G5BRCS000 | 179 |
|                 |                 |     |

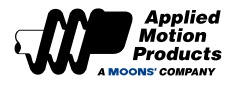

# 2.6 80mm Motor Specification

## 2.6.1 IP20 Type

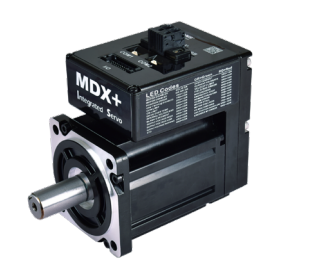

- Frame Size: 80mm
- Power Rating: 550W
- 6 Digital Inputs
- 3 Digital Outputs
- 1 Analog Inputs

| Model                              |                   | MDXR82G□◇RC★000          |
|------------------------------------|-------------------|--------------------------|
| Recommended Input Voltage          | VDC               | 48                       |
| Rated Output Power (@ 3,000 RPM)   | W                 | 550                      |
| Rated Speed                        | rpm               | 3000                     |
| Max. Speed                         | rpm               | 3900                     |
| Rated Torque                       | N∙m               | 1.8                      |
| Peak Torque                        | N∙m               | 7.2                      |
| Rated Current                      | A (rms)           | 13.5                     |
| Peak Current                       | A (rms)           | 56                       |
| Voltage Constant±10%               | V(rms) K rpm      | 8.8                      |
| Torque Constant±10%                | Nm/A (rms)        | 0.138                    |
| Rotor Inertia                      | kg.m <sup>2</sup> | 0.85 x 10 <sup>-4</sup>  |
| Rotor Inertia-with Brake           | kg.m <sup>2</sup> | 0.927 x 10 <sup>-4</sup> |
| Shaft Load - Axial                 | N(max.)           | 90                       |
| Shaft Load - Radial (End of Shaft) | N(max.)           | 270                      |
|                                    |                   | MDXR82GNLRC + 000: 2.6   |
| Mass                               | kg                | MDXR82GNBRC ★ 000: 2.8   |
|                                    |                   | MDXR82G5◇RC★000: 3.2     |

□: Brake Options; ◇: Encoder Options; ★: STO Options

#### **Dimensions (Unit: mm)**

1) Without Brake

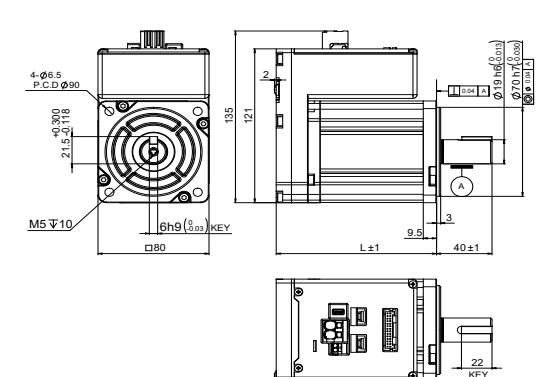

| Without Brake   |                 | L1  |
|-----------------|-----------------|-----|
| MDXR82GNLRCA000 | 115.5           |     |
| MDXR82GNBRCA000 | MDXR82GNBRCS000 | 140 |

#### **Torque Curves**

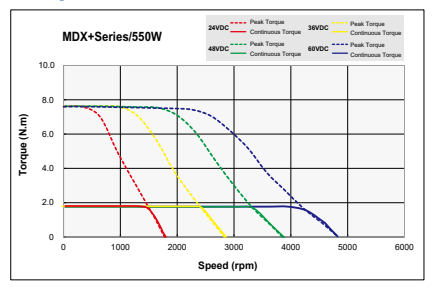

2) With Brake

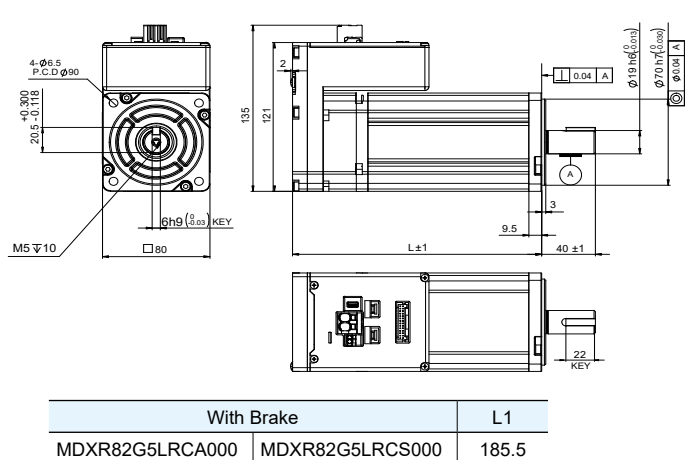

185.5

MDXR82G5BRCA000 MDXR82G5BRCS000

| 920-0167 RevA |
|---------------|
| 10/8/2024     |

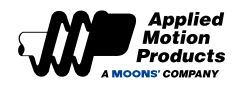

## 2.6.2 IP65 Type

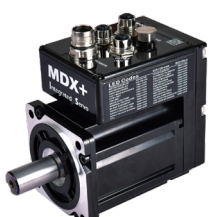

| • Frame Size: 80mm                    |
|---------------------------------------|
| • Power Rating: 550W                  |
| • 4 Digital Inputs                    |
| <ul> <li>2 Digital Outputs</li> </ul> |
| <ul> <li>1 Analog Inputs</li> </ul>   |
|                                       |
|                                       |

| Model                                 |                   | MDXT82G∐⇔RC★000          |
|---------------------------------------|-------------------|--------------------------|
| Recommended Input Voltage             | VDC               | 48                       |
| Rated Output Power (@ 3,000 RPM)      | W                 | 550                      |
| Rated Speed                           | rpm               | 3000                     |
| Max. Speed                            | rpm               | 3900                     |
| Rated Torque                          | N∙m               | 1.8                      |
| Peak Torque                           | N∙m               | 7.2                      |
| Rated Current                         | A (rms)           | 13.5                     |
| Peak Current                          | A (rms)           | 56                       |
| Voltage Constant±10%                  | V(rms) K rpm      | 8.8                      |
| Torque Constant±10%                   | Nm/A (rms)        | 0.138                    |
| Rotor Inertia                         | kg.m <sup>2</sup> | 0.85 x 10 <sup>-4</sup>  |
| Rotor Inertia-with Brake              | kg.m <sup>2</sup> | 0.927 x 10 <sup>-4</sup> |
| Shaft Load - Axial                    | N(max.)           | 90                       |
| Shaft Load - Radial<br>(End of Shaft) | N(max.)           | 270                      |
|                                       |                   | MDXT82GNLRC★000: 2.6     |
| Mass                                  | kg                | MDXT82GNBRC★000: 2.8     |
|                                       |                   | MDXT82G5◇RC★000: 3.2     |

 $\Box$ : Brake Options;  $\diamond$ : Encoder Options;  $\star$ : STO Options

#### **Dimensions (Unit: mm)**

1) Without Brake

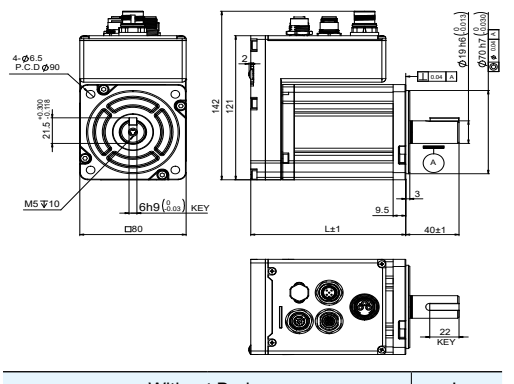

| Withou          | L               |     |
|-----------------|-----------------|-----|
| MDXT82GNLRCA000 | 116.5           |     |
| MDXT82GNBRCA000 | MDXT82GNBRCS000 | 141 |

#### **Torque Curves**

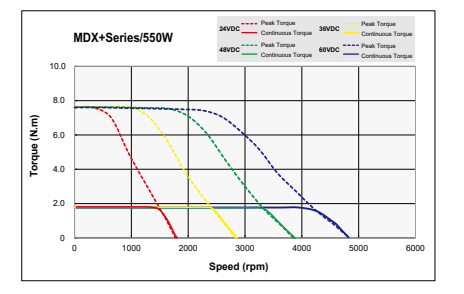

2) With Brake

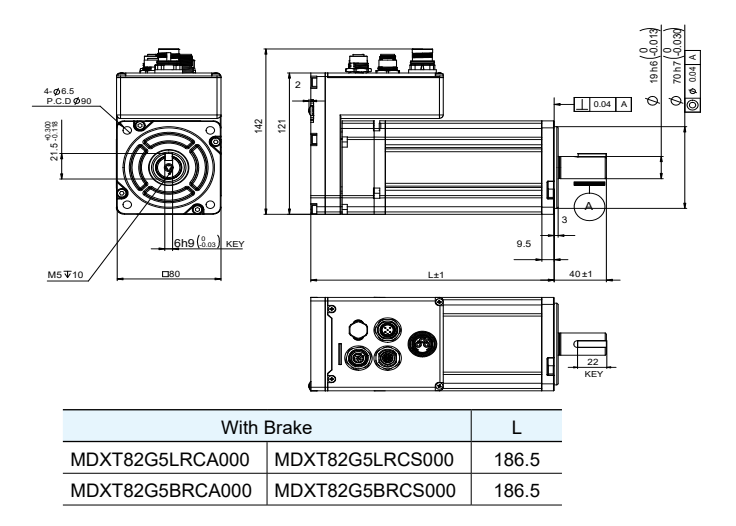

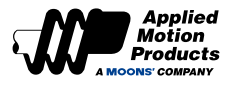

# 2.7 Brake Specifications

The motor brake is used to prevent the motor from rotating when the brake is power off. A common application of a motor brake is a veritcal application. Because the mechanism driven by the motor can be moved by gravity, it is necessary to have a holding brake that will activate should the motor fail. The holding brake will prevent the load from falling, avoiding damage to personnel or equipment.

When the brake is energized, the armature is retracted and the brake plate is released, and the motor can operate normally. When the brake is powered off, the armature will be re-applied. The brake plate becomes locked and the motor shaft can no longer rotate.

| Frame Size                  | 40mm                                | 60mm | 80mm |
|-----------------------------|-------------------------------------|------|------|
| Static friction torque (Nm) | 0.32                                | 1.5  | 3.2  |
| Rated Voltage (VDC)         |                                     | 24   |      |
| Power (W)(20 °C)            | 6.3                                 | 7.2  | 9.6  |
| Rated Current (A)           | 0.26                                | 0.3  | 0.4  |
| Brake Time                  | < 70ms (Standard air gap, at 20 °C) |      |      |
| Release Time                | <25ms                               |      |      |
| Release Voltage             | 18.5VDC max.(at 20 °C)              |      |      |

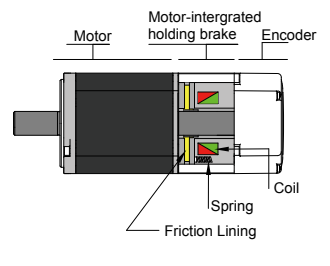

During normal operation, do not use the motor's brake to decelerate the motor, it will cause damage to the brake.

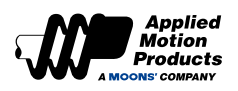

# **3** Installation

## 3.1 Storage Conditions

Note the following when storing:

- · Correctly packaged and stored in a clean and dry place, avoid direct sunlight
- Store within an ambient temperature range of -20°C~+70°C
- Store within a relative humidity rang of 10% to 85% and non-condensing
- DO NOT store in a place subjected to corrosive gasses

## 3.2 Installation Conditions

The motor operation ambient conditions are as follows:

- The permissible ambient temperature is 0°C~50°C. If the ambient temperature exceeds 45°C, place the motor in a well-ventilated place.
- Ambient humidity is 10%~85% RH, no condensation.
- Vibration below 9.8m/s<sup>2</sup>, 10~60Hz (can not be used continuously at the resonance point).
- Do not use the motor near corrosive gas, flammable gas, or combustible materials.
- Do not install motors on equipment exposed to water or direct sunlight.
- Do not use the motor in a closed environment, the closed environment will cause the motor to reach high temperatures and shorten the service life.

## 3.3 Motor Installation

#### 3.3.1 Encoder and Bearing Protection

• DO NOT strike the motor when mounting as the motor shaft or encoder may be damaged.

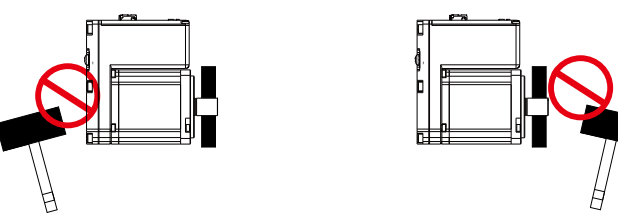

- It is recommended to use a load isolating coupler specially designed for servo motors, which can provide some cushioning during eccentricity or deflection.
- When installing the coupler, wipe clean the anti-rust oil on the output shaft end of the motor.
- When using the keyed shaft, use the standard key provided in the motor box.
- When installing a pulley on a servo motor with a keyway, use the threaded hole of the motor shaft to push the pulley into the motor shaft with a screw.

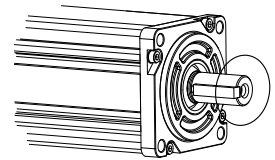

- When disassembling the pulley, use professional tools such as pulley remover to prevent the bearing from being damaged.
- When connecting the shaft, make sure to achieve the required concentricity. If the concentricity is not good, it will produce vibration and damage the bearing and encoder.
- The load applied in the axial or radial direction of the motor should not exceed the range specified in the specifications, refer to the specifications table of each servo motor.
- The output shaft material of the servo motor does not have the ability to prevent rust. Although grease has been used for rust protection before leaving the factory, if the storage time exceeds six months, check the condition of the motor shaft regularly every three months and add appropriate anti-rust grease in time.

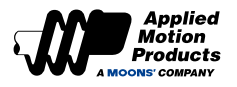

## 3.3.2 Precautions for Using Motors in Oil and Water Environments

- Do not allow oil or water to enter the motor
- Do not put the cable in water or oil
- Since the mounting face of the motor is not designed with IP65 protection, make sure that no water or oil intrudes from such parts
- An industrial oil seal for motors can block contaminants like oil and impurities to extend the motor's life. However, it is recommended to derate the motor by 30% as the seal may create some resistance to shaft rotation
- When installing the oil seal, make sure that the lip of the oil seal faces outwards

#### 3.3.3 Wiring

- If you use cable drag chain, use bending resistant cable, and ensure that there is a bending diameter of 100mm or more.
- Do not twist the cable.
- When moving the motor, do not pull the cable.
- Do not use the same sleeve for the main circuit cable and the input/output signal cable/encoder cable, and do not tie them together; when wiring, the main circuit cable and the input/output signal cable/encoder cable should be separated by more than 30cm.

#### 3.3.4 Motor Temperature Rise

The rated value of the servo motor power is the continuous allowable rating when it is installed on an Aluminum plate or heat sink and the operating environment temperature is 40°C. When the servo motor is installed on a small device, the heat dissipation area of the servo motor is reduced, so the temperature may rise significantly.

The size of the recommended heat sink when continously operating at rated performance is the following:

| Frame Size | Power      | Heatsink Dimension |
|------------|------------|--------------------|
| 40mm       | 100W       | 200*200*6 Aluminum |
| 60mm       | 200W, 400W | 250*250*6 Aluminum |
| 80mm       | 550W, 750W | 250*250*6 Aluminum |

If the installation environment is difficult to use a large heatsink, or work in ambient temperature exceeding the specification requirements, you need to follow the following requirements:

- Do not work at rated power, choose a motor that is 1 to 2 times larger than the actual motor power required
- Reduce the acceleration and deceleration of the working cycle to reduce the motor load
- Reduce the duty cycle of work
- Use a cooling fan or other methods to perform external forced air cooling of the servo motor
- When using a motor with an oil seal, the required load torque must be 70% of the rated torque of the motor

Note: Do not place any heat-insulating material between the servo motor and the metal heatsink, otherwise the motor cannot dissipate heat and cause the motor temperature to rise, which may cause the motor failure.

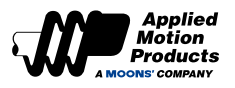

# 4 Wiring

# 4.1 IP20 Type System Configuration

## 4.1.1 40mm Motor

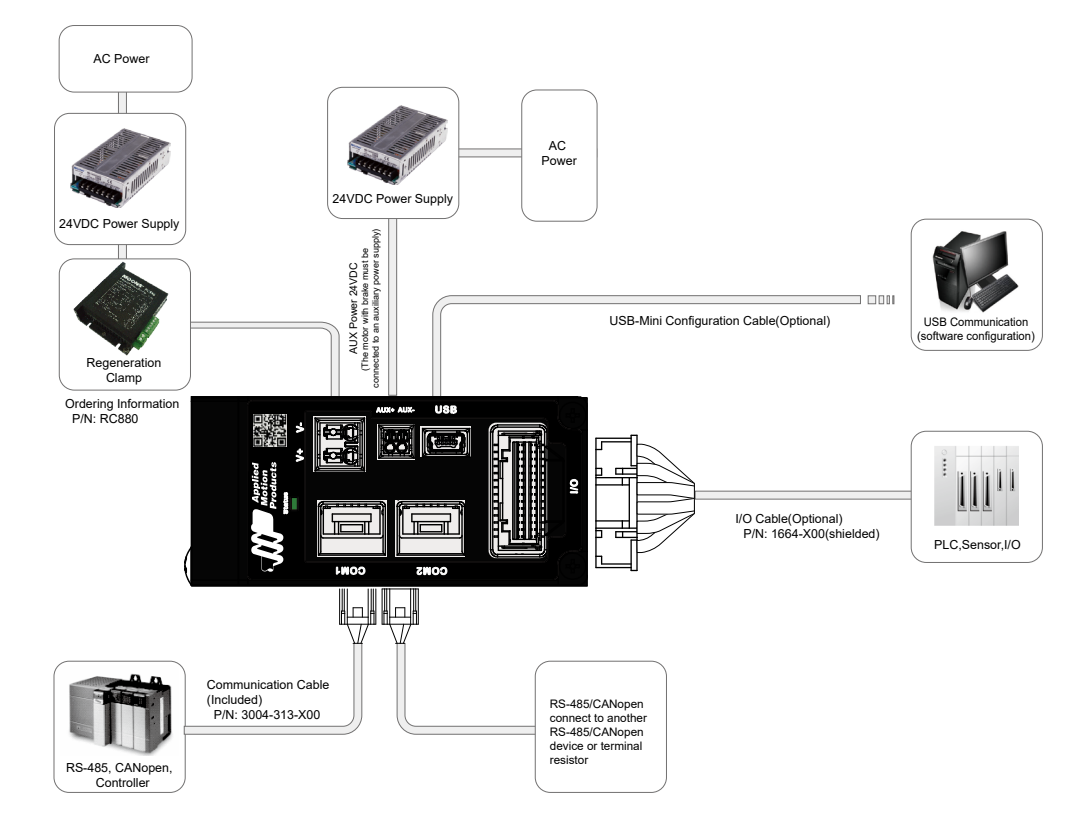

## 4.1.2 60mm Motor

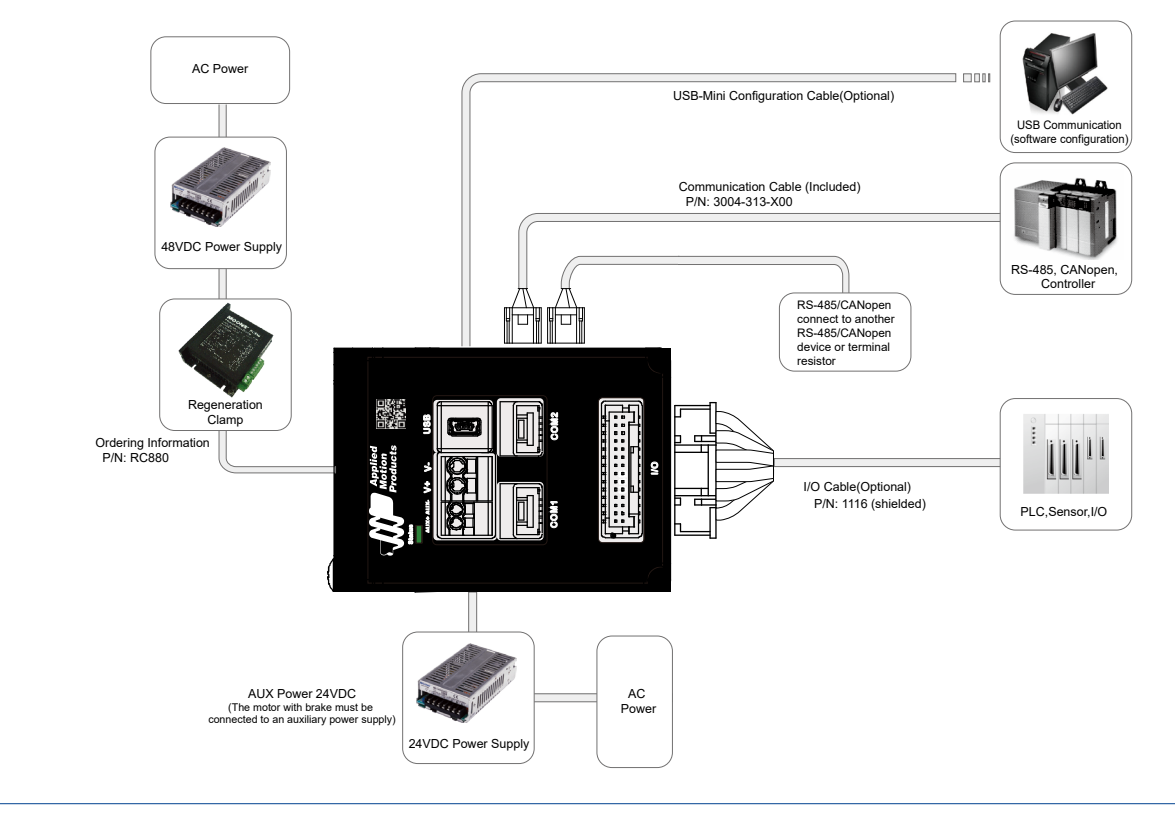

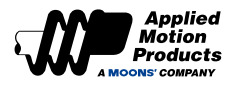

## 4.1.3 80mm Motor

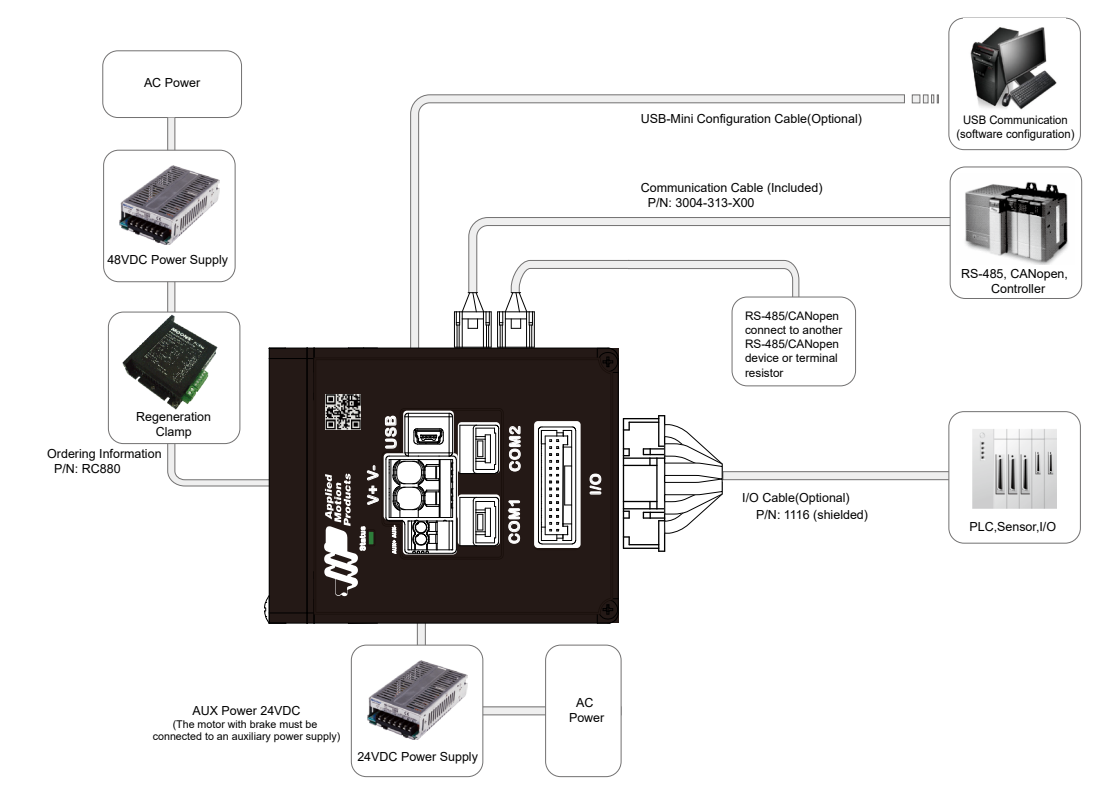

# 4.2 IP65 Type System Configuration

## 4.2.1 40mm Motor

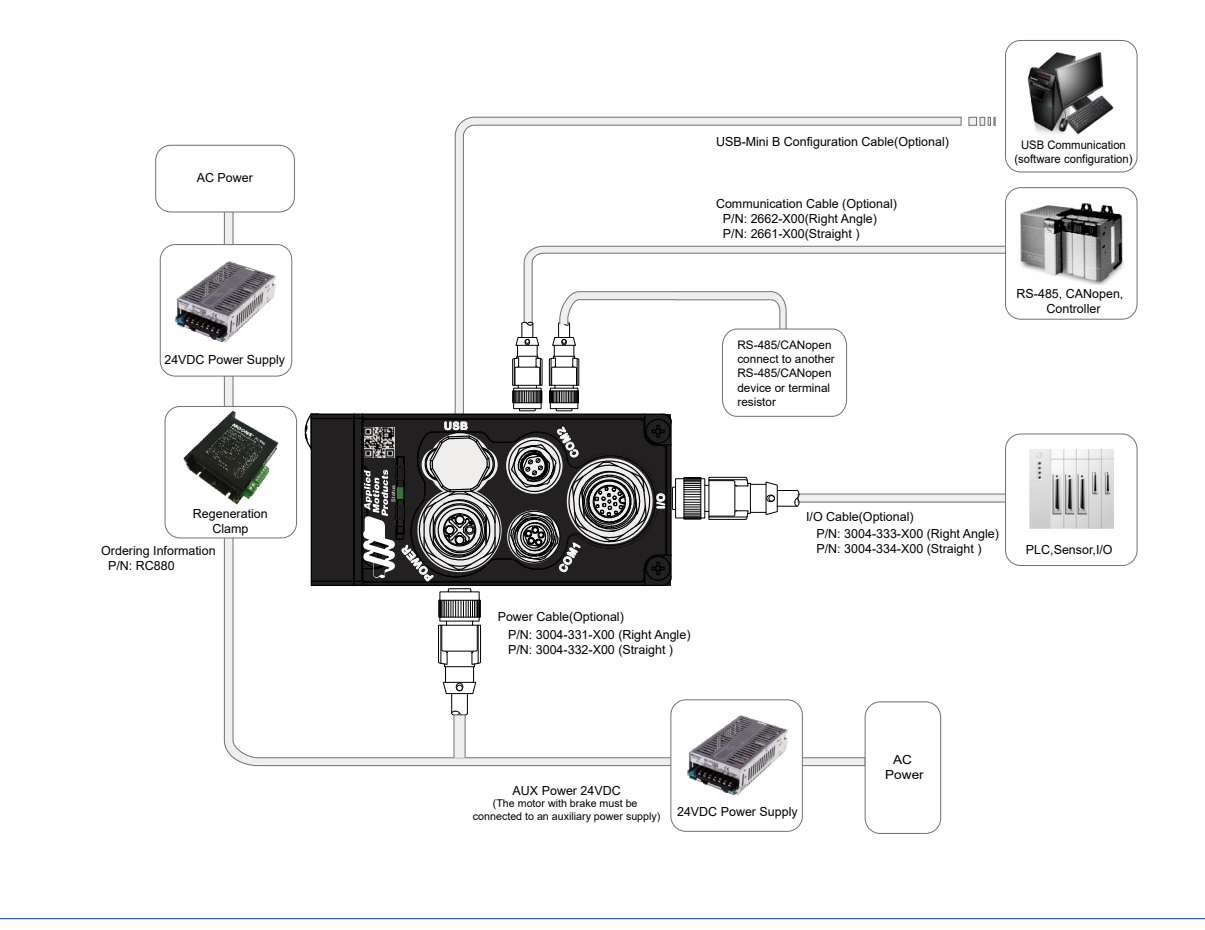

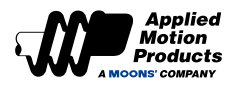

## 4.2.2 60mm Motor

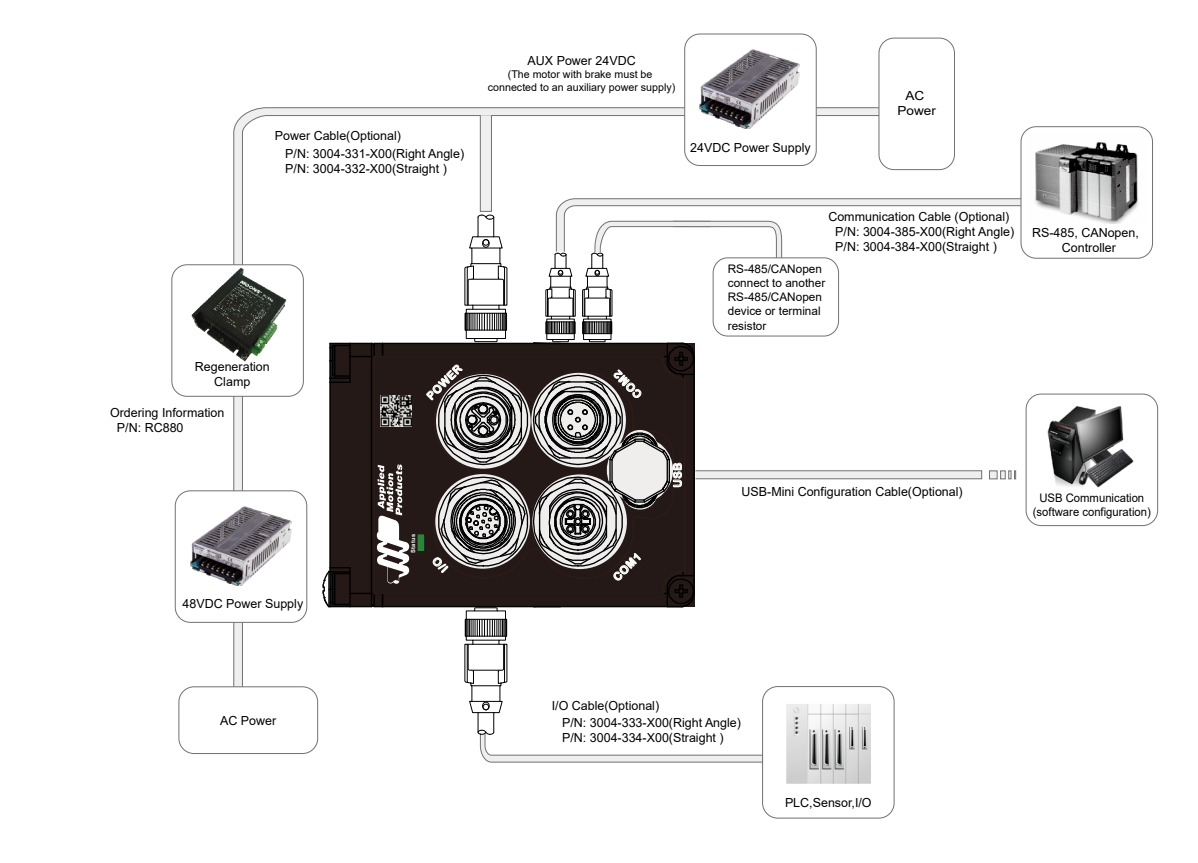

#### 4.2.3 80mm Motor

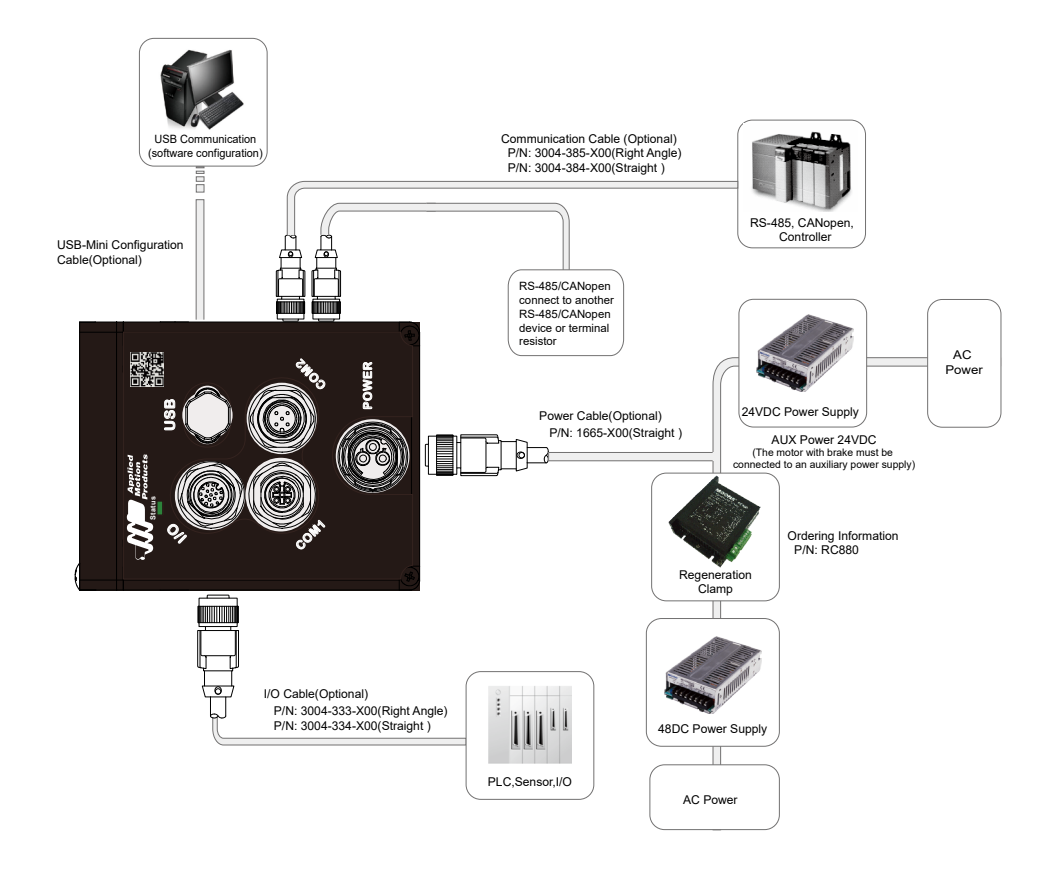

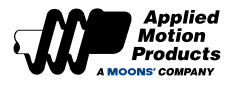

# 4.3 EMC Control

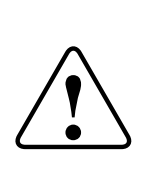

MDX+ motor uses high-speed switching elements inside, which will produce high frequency or low-frequency interference during normal operation, and interfere with peripheral equipment through conduction or radiation.

There is also a low-voltage unit inside the motor, which is likely to be interfered by the noise of the motor's peripheral equipment. The interfered signal may cause the device to make unexpected actions.

When installing and wiring, follow the electromagnetic compatibility specifications described in this user manual. This product comply with EN 61800-3 specifications.

In order to prevent the mutual electromagnetic interference between the motor and its peripheral equipment, the following countermeasures can be taken:

- Make sure that the motor is well grounded, and the grounding wire is preferably AWG10 or higher.
- Do not use the same sleeve for the power circuit cable and the input/output signal cable/encoder cable, and do not tie them together; when wiring, the main circuit cable and the input/output signal cable/ encoder cable should be separated by more than 30cm.
- Use twisted-pair wire or multi-core twisted-pair shielded wire for input and output signal cables and encoder cables.
- The length of the input and output signal cables is less than 5m.
- Do not use the same power source with electric welders, EDM machines, etc.; even if they are not the same power source, when there is a high-frequency generator nearby, connect a noise filter to the input side of the main circuit power cable and control power cable.

#### 4.3.1 Grounding

Good grounding treatment can give full play to the effect of EMI filter and greatly reduce interference.

## 4.3.2 Ferrite Ring

The ferrite magnetic ring can effectively absorb the radiation interference of the wire harness.

The magnetic ring has different impedance characteristics at different frequencies. Generally, the impedance is very small at low frequencies. When the signal frequency increases, the impedance shown by the magnetic ring rises sharply, which makes it easy for normal useful signals to pass through, and can effectively suppress high frequencies. The passage of interference signals solves the problem of high-frequency interference of power lines, signal lines and connectors.

When the magnetic ring suppresses common mode interference, the eddy current loss of the magnetic ring to the high-frequency signal converts the high-frequency component into heat loss, so that a low-pass filter can be formed, which makes the high-frequency noise attenuate greatly. The impedance of low-frequency useful signals can be ignored and does not affect the normal operation of the circuit.

The wire passing through the magnetic ring can be repeatedly wound on the magnetic ring to increase the inductance, thereby enhancing the use effect of the magnetic ring, but too many turns will cause excessive loss and increase the temperature of the magnetic ring. The recommended winding method and number of turns are as follows:

| Signal cable | Wind cables the 2-3 turns to form the signal noise filter. |
|--------------|------------------------------------------------------------|
| Power cable  | Wind cables the 2-3 turns to form the signal noise filter. |

Recommended Ferrite ring:

| Model         | Manufacturer |
|---------------|--------------|
| ZCAT3035-1330 | TDK          |
|               |              |

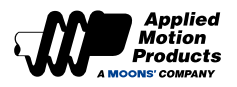

# 4.4 External Circuit Wiring

#### 4.4.1 Motor Connectors and Terminals

| Terminal Identification | Description                          |                              |                     |
|-------------------------|--------------------------------------|------------------------------|---------------------|
|                         | V+                                   | V+ Main power input positive |                     |
| POWED                   | V-                                   | Main power input negative    |                     |
| POWER                   | AUX+                                 | Auxiliary power +24V         | Required for models |
|                         | AUX-                                 | Auxiliary power GND          | with brake          |
| I/O                     | Used to connect external controllers |                              |                     |
| USB                     | Connect to PC                        |                              |                     |
| COM1 / COM2             | CANopen or Modbus communication port |                              |                     |

#### 4.4.2 Connections and Wiring Notes

- Ensure grounding wires are securely connected, wires with more than AWG 10(5.3mm2) of sectional area is recommended.
- Grounding method must be single point grounding.
- Ensure V+ and V- are correctly wired, and voltage supplies are within the specification range.
- If you use an auxiliary power supply, connect the positive terminal of the 24V power supply to AUX+ and the negative terminal of the power supply to AUX-; connect the negative terminals of the main power supply and the auxiliary power supply together.
- Setup an emergency stop circuitry to switch off the power supply when fault occurs.
- DO NOT touch motor or motor's connector terminals 5 minutes after motor and motor is powered off. There are electrical charge components in the circuitry. Therefore, even power is off, there might still be hazardous voltages within the circuitry, before its total discharge.
- Install the encoder cables in a separate conduit from the motor power cables to avoid signal noise. Separate the conduits by 30cm or more.
- Use multi-stranded twisted-pair wires or multi-core shielded-pair wires for signal, encoder feedback cables.
- The maximum length of signal input/output cable is 5 meters.

#### 4.4.3 Precautions for the Use of Cable Rails

When you need to move the motor cable or install the cable in a drag chain, use a flex rated cable. Ordinary cables are easy to be damaged during repeated bending, causing the servo motor to fail to work normally.

When using drag chain cables, make sure that:

- · Correctly choose the cable that meets the required bending resistance
- The bending radius of the cable is generally more than 10 times the outer diameter of the cable
- Avoid pulling the cable. When wiring inside the drag chain, do not fix or bundle it, so as to avoid the bending radius is not enough and the cable will be pulled
- Bundle the cables at the two ends of the drag chain and the fixed place of the mechanical part.

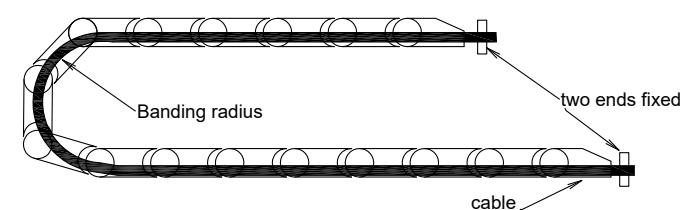

- The wiring in the drag chain should not be too dense to ensure that the cable occupies less than 60% of the internal space of the drag chain.
- Avoid mixing cables with large outer diameter differences. If you really need to mix cables, install baffles.

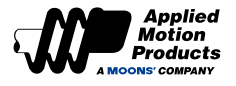

#### 4.4.4 Recommended Wires

- Insulated wires with withstand voltage of 600V above 75°C are recommended for the main power circuit.
- Be sure to choose the corresponding cable sizes to prevent the cable from overheating.

Recommended wires for each part of the motor are as follows:

|                   |                       |                            | Diameter of cables(AWG)    |                            |
|-------------------|-----------------------|----------------------------|----------------------------|----------------------------|
| Model             | Rated<br>Power<br>(W) | Connector<br>Main          | Connector<br>AUX           | Grounding                  |
|                   |                       | V+/V-                      | AUX+/AUX-                  | PE                         |
| MDXR/T42Janaan000 | 100                   | 1.0 ~ 1.5mm²<br>AWG16 ~ 18 |                            |                            |
| MDXR/T61G         | 200                   | 2.0 ~ 3.5mm <sup>2</sup>   | 1.0 ~ 1.5mm²<br>AWG16 ~ 18 | 2.0 ~ 5.3mm²<br>AWG10 ~ 14 |
| MDXR/T62G====000  | 400                   | AWG12 ~ 14                 |                            |                            |
| MDXR/T82G====000  | 550                   | 3.5 ~ 5.3mm²<br>AWG10 ~ 12 |                            |                            |
| MDXR/T83G         | 750                   | 3.5 ~ 5.3mm²<br>AWG10 ~ 12 |                            |                            |

## 4.4.5 Terminal Crimp

Use insulated pin terminals for power connectors

| ♦ Crimp Type | ♦ Sleeve Type | Parallel Terminal |
|--------------|---------------|-------------------|
|              |               |                   |

#### 4.4.6 Grounded PIN

- In order to obtain a better EMC effect, use 5.3mm<sup>2</sup>/AWG10 dedicated copper conductor cable
- Use M4 grounding screws, the recommended tightening torque is 1.4N.m

#### Notes:

- Exceeding the maximum tightening torque will cause damage to the screw hole.
- Do not install the grounding screw when the power is on, it may cause electric sparks.
- Regularly check whether the grounding screw is loose.

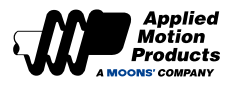

# 4.5 Choosing a Power Supply

The main considerations when choosing a power supply are the voltage and current requirements for the application.

#### 4.5.1 Voltage

The MDX+ motor is designed to give optimum performance between 24 and 48 Volts DC. Choosing the voltage depends on the performance needed and motor heating that is acceptable and/or does not cause a motor over-temperature. Higher voltages will give higher speed performance but will cause the motor to produce higher temperatures. Using power supplies with voltage outputs that are near the motor maximum may significantly reduce the operational duty cycle.

The allowed operating voltage range of the MDX+ integrated motor is 18~60VDC voltage. When the MDX+ is powered below 24VDC, the motor's high-speed performance will be affected. In addition, it is recommended to connect a larger voltage stabilizing capacitor in parallel to the power input end to prevent the motor from causing low-voltage alarm due to unstable power supply voltage. In addition, the voltage stabilizing capacitor can also absorb current spikes on the power line to protect the MDX+. When the supply voltage is below 20V, MDX+ operation may be unreliable. Do not operate the MDX+ with a DC voltage lower than 18V, otherwise the motor will issue a low-voltage alarm, and this alarm will cause the MDX+ to stop working.

## 4.5.2 Regeneration Clamp RC880

If you choose a regulated power supply, you may encounter the problem of back EMF. Because the motor is a conversion unit of electromagnetic energy and mechanical energy, when the motor drives the load and suddenly decelerates from a higher speed, part of the kinetic energy of the load will be converted into electrical energy of the motor. This electrical energy will be superimposed on the motor in the form of a voltage. When this happens, the power supply voltage is raised instantly which can easily cause the output of the regulated power supply to overvoltage and cause a protective shut down of the power supply. Using Applied Motion Products's back EMF clamp absorption module RC880 (as shown in the figure below) can effectively solve this problem. You can also use RC880 to detect whether back EMF is in fact a problem for your application. Connect the RC880 in series between the MDX+ and the power supply. If the "Regen" LED indicator on the RC880 never flashes, it means you don't have too much back EMF in your circuit, and an RC880 is not necessary for operation. Find RC880 product information at <a href="https://www.applied-motion.com/s/">https://www.applied-motion.com/s/</a>

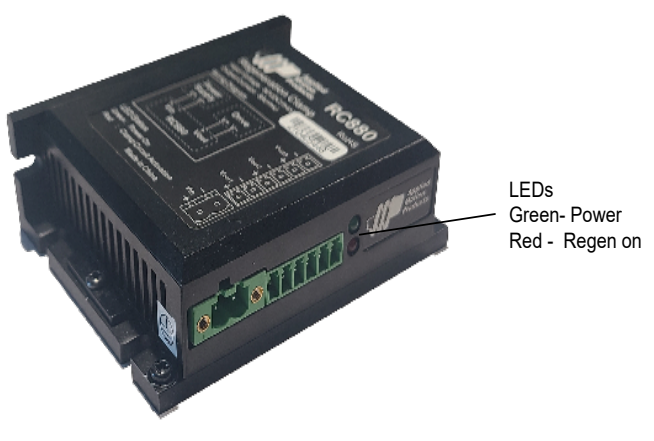

RC880 regeneration clamp

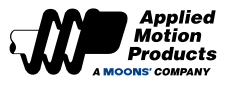

# 4.6 Main & AUX -- Wiring for Power Supply

The MDX+ series DC servo includes two power circuits: main power circuit and auxiliary power circuit (logic power), which can be connected according to application needs.

| Name            | Symbol     | Description                                                                                                    | Range      |
|-----------------|------------|----------------------------------------------------------------------------------------------------|------------|
| Main Power      | V+, V-     | Main power supply input                                                                                                   | 20 ~ 60VDC |
|                 |            | When the main power supply is cut off, the following two applications require the auxiliary power supply to be connected: |            |
| Auxiliary Power | AUX+, AUX- | a) When the logic/communication of the motor needs to work normally                                                       | 24VDC±10%  |
|                 |            | b) When selecting a motor with electromagnetic brake                                                                      |            |

Note: When using the auxiliary power supply, the negative terminals of the main power supply and the auxiliary power supply need to be connected together.

## 4.6.1 IP20 type Power Connector PIN Definition

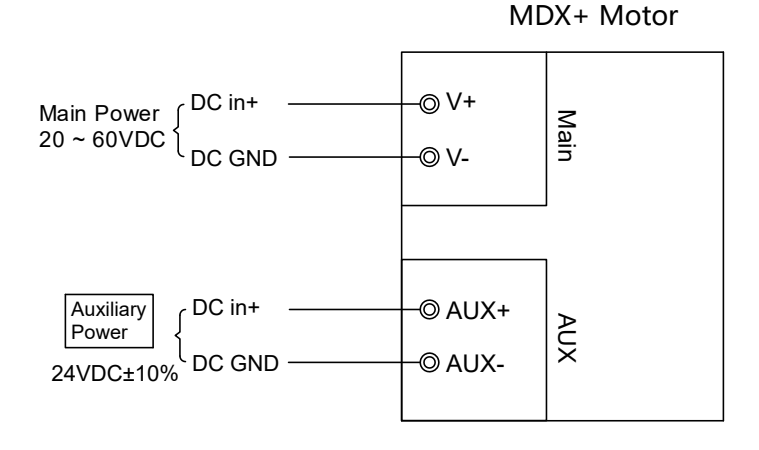

4.6.2 IP65 type Power Connector PIN Definition

| 40/60mm MDX+ Power Connector |         | MDX+ Power Connector<br>PinPE              |
|------------------------------|---------|--------------------------------------------|
| Pin4/PE<br>Pin3<br>Pin2      |         | Pin3<br>Pin2                               |
| PIN No.                      | Symbol  | Function                                   |
| 1                            | V+      | Main Power Positive                        |
| 2                            | V(AUX)- | Main Power and Auxiliary Power<br>Negative |
| 3                            | AUX+    | Auxiliary Power Positive                   |
| 4                            | PE      | Grounding                                  |
| Connect to cover             | Shield  | Shielded connect to cover                  |

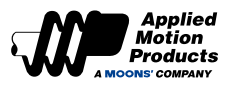

# 4.7 Communication Port

## 4.7.1 USB -- PC Configuration Port

The USB port is used for communication between the motor and PC. Using Luna software, you can modify parameters, perform online automatic tuning and other operations.

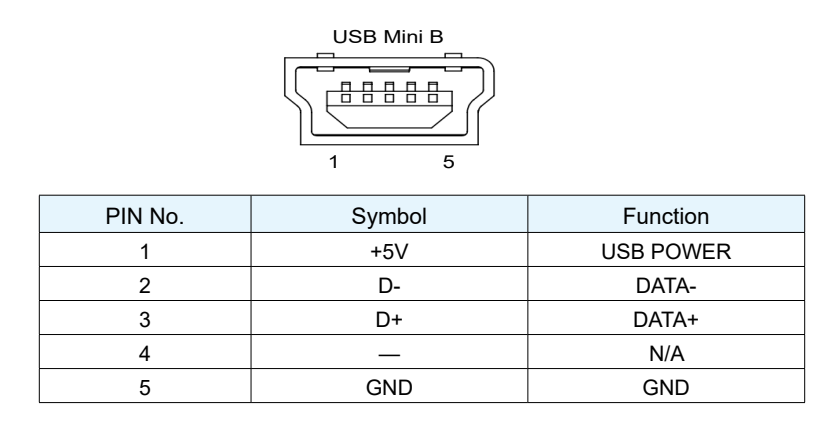

## 4.7.2 COM1/COM2-- Bus Communication

COM1/COM2 port are used to connect the motor to the controller for CANopen/RS485 bus communication.

IP20 Type (MDXR4, MDXR6, MDXR8)

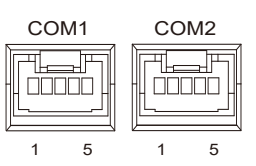

| PIN | RS-485     | RS-485 CANopen |  |
|-----|------------|----------------|--|
| 1   | RS485+ N/C |                |  |
| 2   | RS485- N/C |                |  |
| 3   | N/C        | CAN_H          |  |
| 4   | N/C        | CAN_L          |  |
| 5   | GND        | GND            |  |

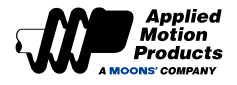

## ♦ IP65 Type (MDXT4)

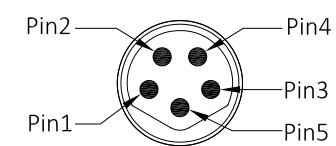

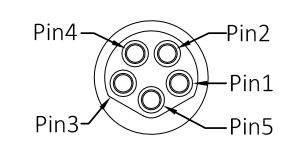

| PIN | RS-485 | CANopen |
|-----|--------|---------|
| 1   | RS485+ | N/C     |
| 2   | RS485- | N/C     |
| 3   | GND    | GND     |
| 4   | N/C    | CAN_H   |
| 5   | N/C    | CAN_L   |

## ◆ IP65 Type (MDXT6, MDXT8)

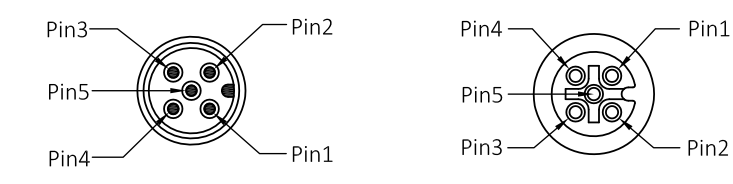

| PIN | RS-485 CANopen |       |
|-----|----------------|-------|
| 1   | RS485+         | N/C   |
| 2   | RS485-         | N/C   |
| 3   | GND            | GND   |
| 4   | N/C            | CAN_H |
| 5   | N/C            | CAN_L |

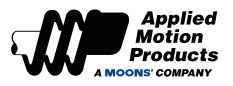

# 4.8 IP20 Type -- Inputs and Outputs

## 4.8.1 Inputs and Outputs Definition

## ♦ I/O Diagram

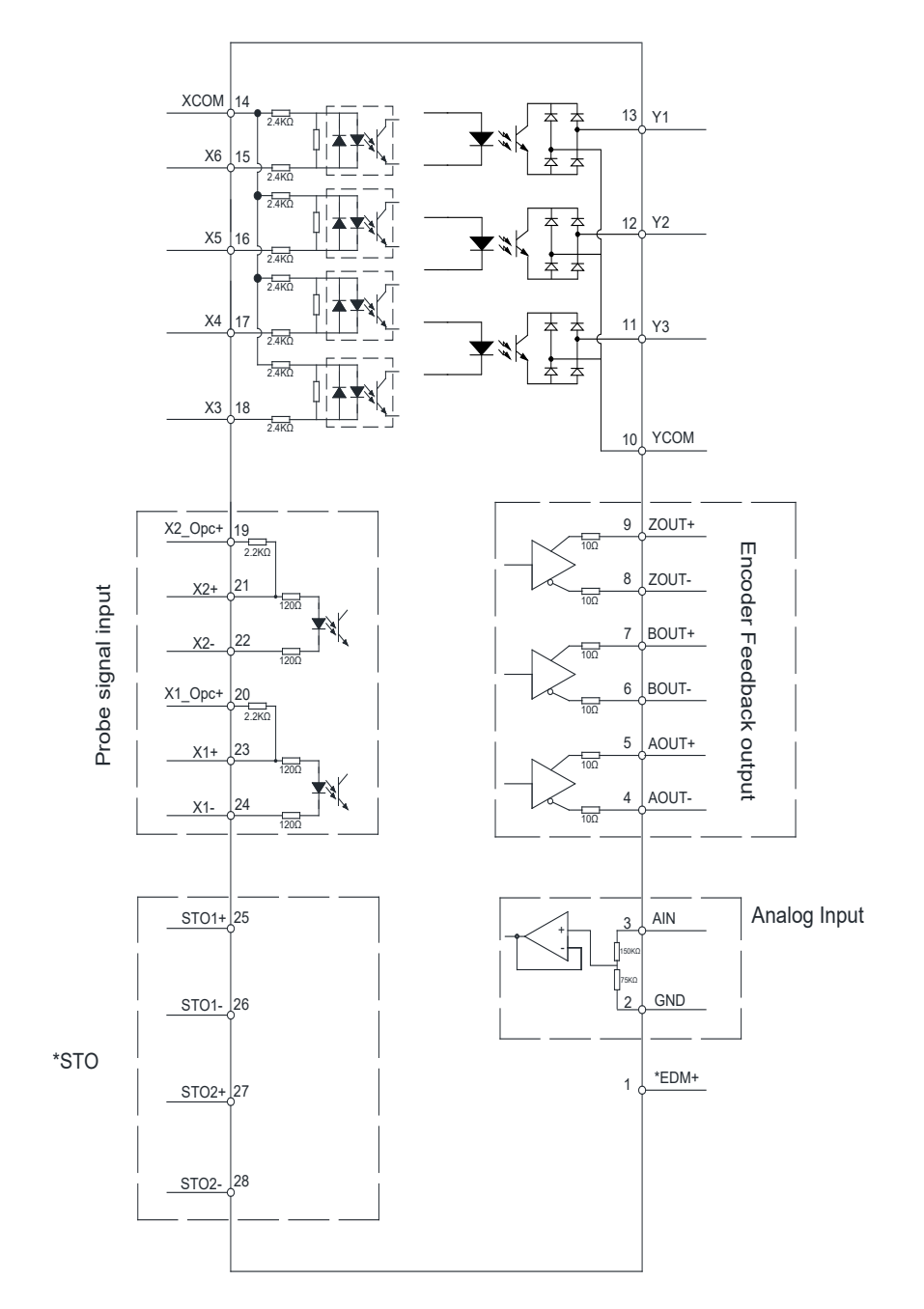

\*Applicable only to models with STO functionality. Do not connect on models without STO.

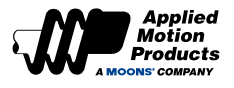

#### 4.8.2 I/O PIN Definition

The I/O port of the motor is used to connect input and output signals. The pin definition is as follows:

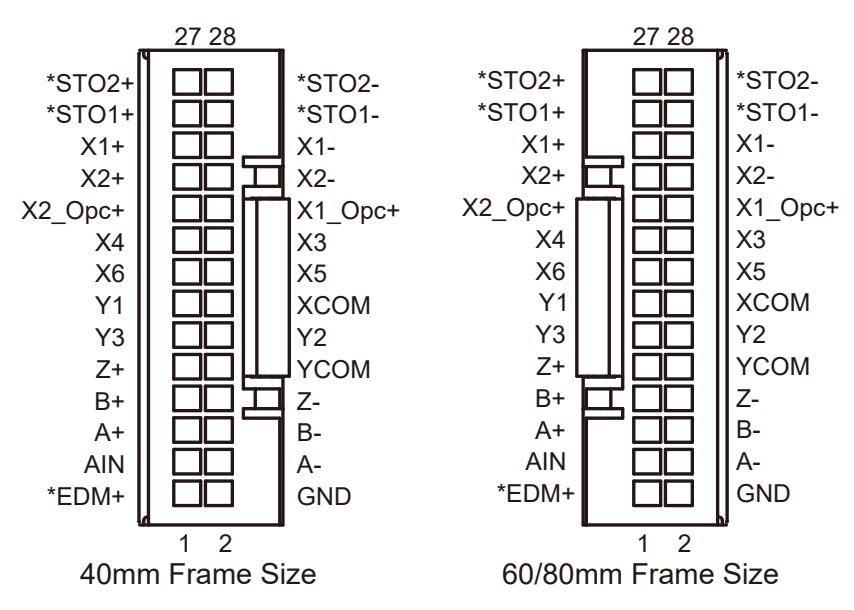

\*Applicable only to models with STO functionality. Do not connect on models without STO.

| IP20 (MDXR4, MDXR6, MDXR8) |         |                               |     |         |                                                           |  |  |
|----------------------------|---------|-------------------------------|-----|---------|-----------------------------------------------------------|--|--|
| Pin                        | Signal  | Function                      | Pin | Signal  | Function                                                  |  |  |
| 1                          | *EDM+   | Safety signal Output          | 2   | GND     | Digital Ground                                            |  |  |
| 3                          | AIN     | Analog Input                  | 4   | AOUT-   | Encoder Output A-                                         |  |  |
| 5                          | AOUT+   | Encoder Output A+             | 6   | BOUT-   | Encoder Output B-                                         |  |  |
| 7                          | BOUT+   | Encoder Output B+             | 8   | ZOUT-   | Encoder Output Z-                                         |  |  |
| 9                          | ZOUT*   | Encoder Output Z+             | 10  | YCOM    | Digital Output COM Port<br>(Includes EDM- for STO Models) |  |  |
| 11                         | Y3      | Digital Output Y3             | 12  | Y2      | Digital Output Y2                                         |  |  |
| 13                         | Y1      | Digital Output Y1             | 14  | ХСОМ    | Digital Input COM Port                                    |  |  |
| 15                         | X6      | Digital Input X6              | 16  | X5      | Digital Input X5                                          |  |  |
| 17                         | X4      | Digital Input X4              | 8   | X3      | Digital Input X3                                          |  |  |
| 19                         | X2_OPC+ | Pull-up for open collector X2 | 20  | X1_OPC+ | Pull-up for open collector X1                             |  |  |
| 21                         | X2+     | Digital Input X2+             | 22  | X2-     | Digital Input X2-                                         |  |  |
| 23                         | X1+     | Digital Input X1+             | 24  | X1-     | Digital Input X1-                                         |  |  |
| 25                         | *STO1+  | STO1+                         | 26  | *ST01-  | STO1-                                                     |  |  |
| 27                         | *STO2+  | STO2+                         | 28  | *STO2-  | STO2-                                                     |  |  |

Note:

\*Applicable only to models with STO functionality. Do not conect on models without STO. Refer to the 2D cable drawing for detailed information on pin color assignments

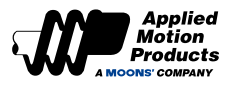

## 4.8.3 Digital Signal Input

MDX+ IP20 type has 6 digital input signals, and each input signal can be configured with a specific function through parameters as well as the logic of the input level (normally open/closed).

• Specific function signals, such as alarm reset, limit switch, Homing switch input, Emergency stop, etc. See section 7.1 I/O Signal Setting for input functions and descriptions.

| Signal          |        |                          |           |         | Default  |               |                  |
|-----------------|--------|--------------------------|-----------|---------|----------|---------------|------------------|
| I/O-<br>PIN No. | Symbol | Description              | Parameter | Command | Function | Input Logic*1 | Default<br>Value |
| 20              | X1     | Digital Input 1          | P5-00     | MU1     | GP       | Closed        | 0                |
| 19              | X2     | Digital Input 2          | P5-01     | MU2     | GP       | Closed        | 0                |
| 18              | X3     | Digital Input 3          | P5-02     | MU3     | A-CLR    | Closed        | 3                |
| 17              | X4     | Digital Input 4          | P5-03     | MU4     | S-ON     | Closed        | 1                |
| 16              | X5     | Digital Input 5          | P5-04     | MU5     | CCW-LMT  | Closed        | 7                |
| 15              | X6     | Digital Input 6          | P5-05     | MU6     | CW-LMT   | Closed        | 5                |
| 14              | XCOM   | X3,X4,X5,X6 Input common | -         | -       |          | -             |                  |

• General input signal, no specific function assigned, can be used as customer needs.

#### Note:

\*1. The level logic of the pin input is as follows:

Closed: The digital input circuitry is closed with current flowing in or out of the input pins. Open: The digital input circuit is open and no current flows into or out of the input pins.

## 4.8.4 Input Signal Wiring Description

#### Pulse Signal Input Wiring

MDX+ IP20 type motor has two high-speed pulse signal inputs.

#### ♦ 24V Pulse signal

| PIN No. |         | Signal          | Description                                                          | Max. Pulse | Min. Pulse |
|---------|---------|-----------------|----------------------------------------------------------------------|------------|------------|
|         |         | -               |                                                                      | frequency  | wiath      |
| 20      | X1_Opc+ | Pulse Signal    |                                                                      |            |            |
| 24      | X1-     | Input           | ◆ Optocoupler input, supports: open collector pulse<br>signal, 24VDC |            | 1          |
| 19      | X2_Opc+ | Pulse Direction | ◆ Support pulse & direction signals, CW/CCW                          | 500KHZ     | ιμs        |
| 22      | X2-     | Signal Input    | signais, A/D quadrature signais                                      |            |            |

#### ♦ 5V Pulse signal

| PIN<br>No. | Signal |                 | Description                                                                                                    | Max. Pulse<br>frequency | Min. Pulse<br>width |
|------------|--------|-----------------|----------------------------------------------------------------------------------------------------|-------------------------|---------------------|
| 23         | X1+    | Pulse Signal    | ◆ Optocoupler input, supports:                                                                                                    |                         |                     |
| 24         | X1-    | Input           | 1) Open collector pulse signal, supports 5VDC                                                                                           | 0141-                   | 250                 |
| 21         | X2+    | Pulse Direction | <ul> <li>2) Low-speed differential pulse input, supports 5VDC</li> <li>Support pulse &amp; direction signals, CW/CCW signals</li> </ul> | ZMHZ                    | 250ns               |
| 22         | X2-    | Signal Input    | A/B quadrature signals                                                                                                    |                         |                     |

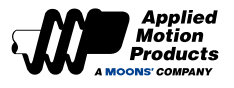

#### ◆ Input Wiring

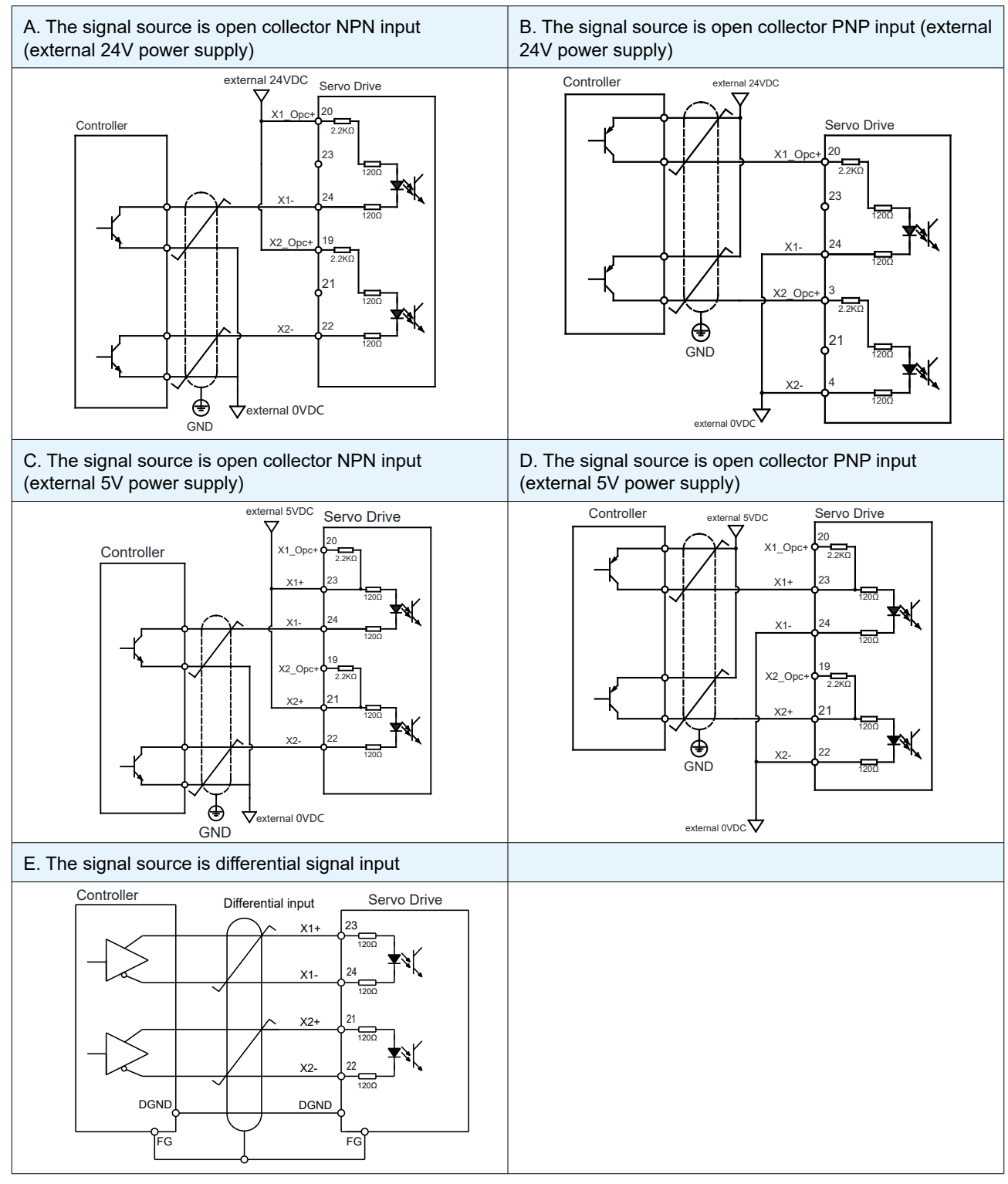

#### Note:

1. The same signal can only be input at 24VDC or 5VDC, do not input it at the same time.

#### 2. The voltage levels of the pulse train need to be clean signals to avoid false High and Low states..

|                                   | 24V Signal | 5V Signal |
|-----------------------------------|------------|-----------|
| Minimum threshold for HIGH Signal | >16V       | >3V       |
| Maximum threshold for LOW Signal  | <8V        | <2V       |
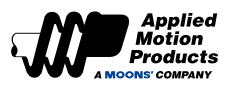

# ♦ Pulse Input Mode

| Pulse/Direction Mode                                                                                                    | CW/CCW Mode                                                                                                    |
|----------------------------------------------------------------------------------------------------|----------------------------------------------------------------------------------------------------|
| <ul> <li>When there is pulse input and the direction input is Closed, the motor rotates in one direction.</li> <li>When there is pulse input and the direction input is Open, the motor rotates in the other direction.</li> <li>*The direction signal definition can be configured through bit2 of parameter P3-03.</li> <li>The figure below shows that the motor is configured so that when the direction input is ON, the motor rotates in the CW direction.</li> </ul>                                                                                                    | When there is a pulse signal Clockwise (CW) input, the<br>motor rotates in one direction.<br>When there is a pulse signal CounterClockwise (CCW)<br>input, the motor rotates in the other direction.<br>*Direction definition can be configured through bit2 of<br>parameter P3-03. |
|                                                                                                    | CW/CCW Pulse input                                                                                                    |
| (PLS) CLOSED                                                                                                    | CW Pulse Input CLOSED                                                                                                    |
| Direction Input CLOSED OPEN                                                                                                    | CCW Pulse Input CLOSED                                                                                                    |
| Motor Rotation CCW                                                                                                    | Motor Rotation CCW                                                                                                    |
| cw                                                                                                    | cw L                                                                                                    |
| A&B Quadrature signal                                                                                                    |                                                                                                    |
| Receive A&B quadrature pulses and control the motor rotation.                                                                                                    |                                                                                                    |
| *The direction can be configured through bit2 of parameter<br>P3-03. Direction is determined by which channel is ahead<br>of the other. The figure below shows that when phase A<br>leads phase B by 90 degrees, the motor rotation direction<br>is CW. When direction B leads phase A by 90 degrees, the<br>motor rotation direction is CCW.                                                                                                    |                                                                                                    |
|                                                                                                    |                                                                                                    |
| Phase-B<br>CLOSED<br>CLOSED<br>CLOSE |                                                                                                    |

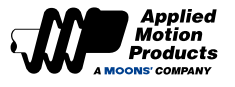

### **Digital Signal Input Wiring**

MDX+ IP20 type motor has 4 optically isolated single-ended inputs with a common COM point. Because these input circuits are optically isolated, they require a power supply. If it is connected to a PLC, you can use the power supply of the PLC; if it is connected to a relay or a mechanical switch, a 24VDC power supply is required.

### What's COM?

"Common" represents a common terminal of equal potential. If you are using a source current (PNP) signal, you should connect COM to the ground (negative of the power supply); if you are using a current sink (NPN) signal, then COM should be connected to the positive of the power supply.

♦ X3 ~ X6 Circuits are as follows:

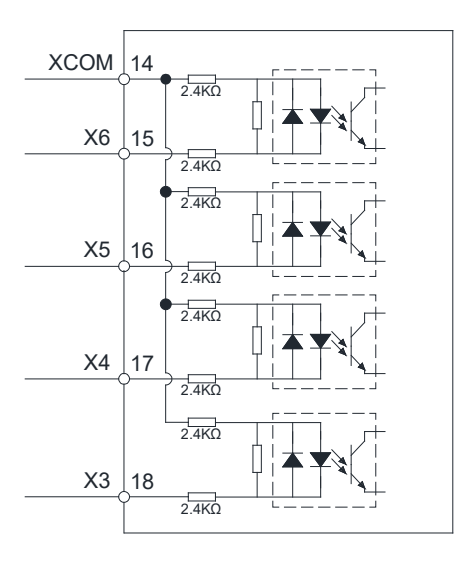

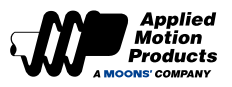

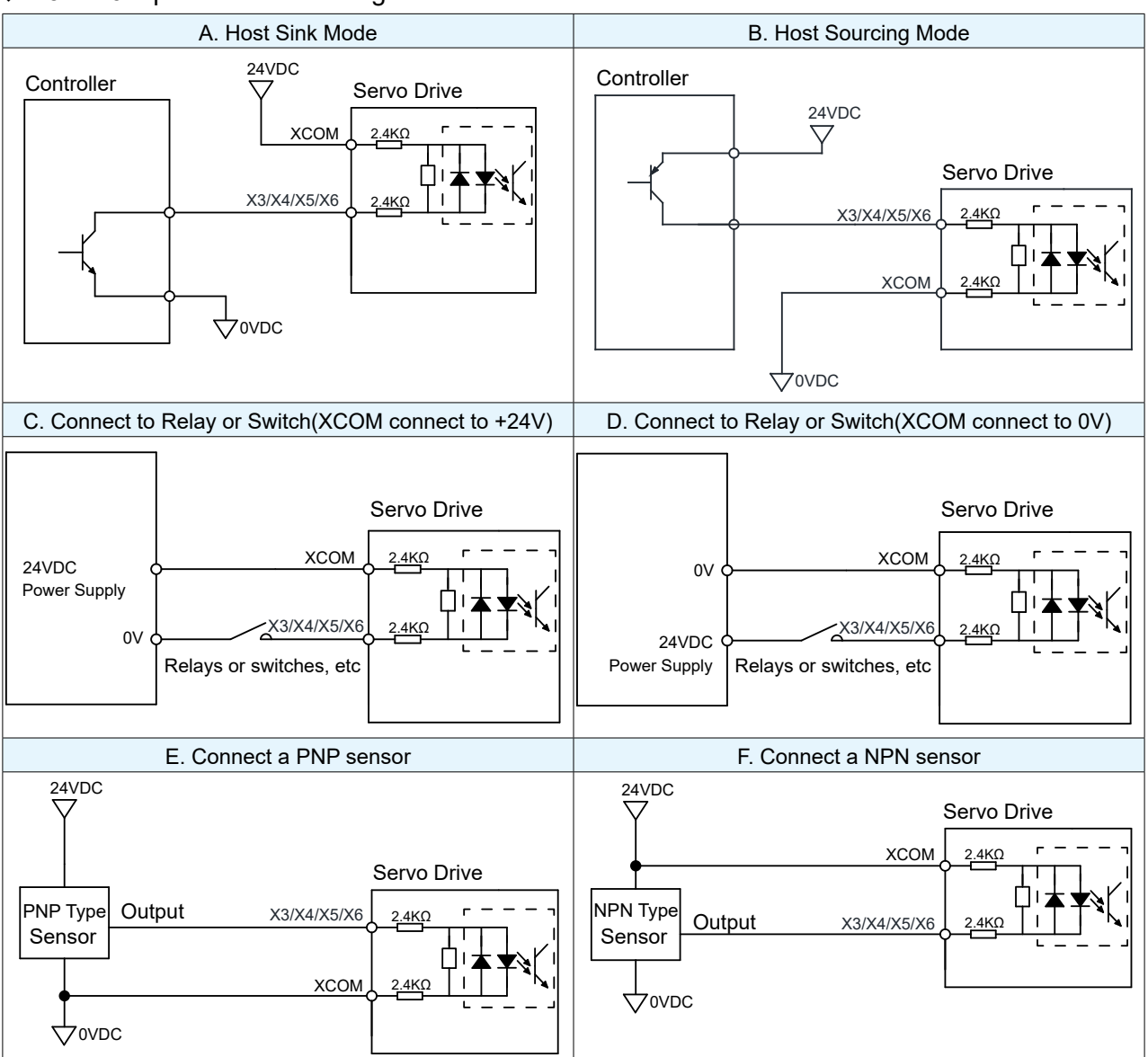

### X3 ~ X6 Input connection Diagram

### 4.8.5 Digital Signal Output

The MDX+ IP20 motorr has 3 optically isolated output signals with a common COM point. Each output signal can be configured for a specific function and output logic through parameters; the maximum withstand voltage is 30VDC and the current is 30mA. See section 7.1 I/O Signal Setting for output functions and descriptions.

|                 | Signal |                          |           |         |          | Default            |               |
|-----------------|--------|--------------------------|-----------|---------|----------|--------------------|---------------|
| I/O-<br>PIN No. | Symbol | Description              | Parameter | Command | Function | Output<br>Logic *1 | Default Value |
| 13              | Y1     | Digital Output 1         | P5-12     | MO1     | SON-ST   | Closed             | 7             |
| 12              | Y2     | Digital Output 2         | P5-13     | MO2     | FAULT    | Open               | 2             |
| 11              | Y3     | Digital Output 3         | P5-14     | MO3     | IN-POS   | Closed             | 9             |
| 14              | ҮСОМ   | Digital Output<br>Common | -         | -       |          | -                  |               |

### Note:

\*1. The level logic of the pin output is as follows:

Closed: The digital output circuitry is closed with current flowing in or out of the output pins.

Open: The digital output circuit is open and no current flows into or out of the output pins.

### 4.8.6 Output Signal Wiring

♦ Y1 ~ Y3 Signal Diagram

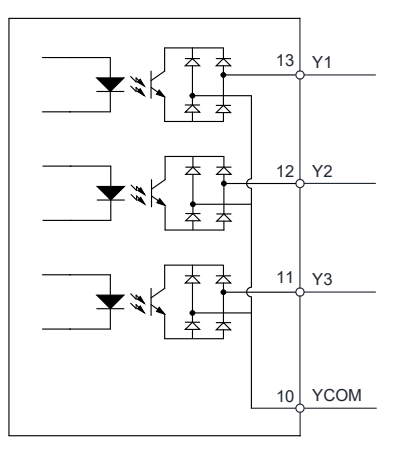

### ♦ Y1 ~ Y3 Connection Diagram

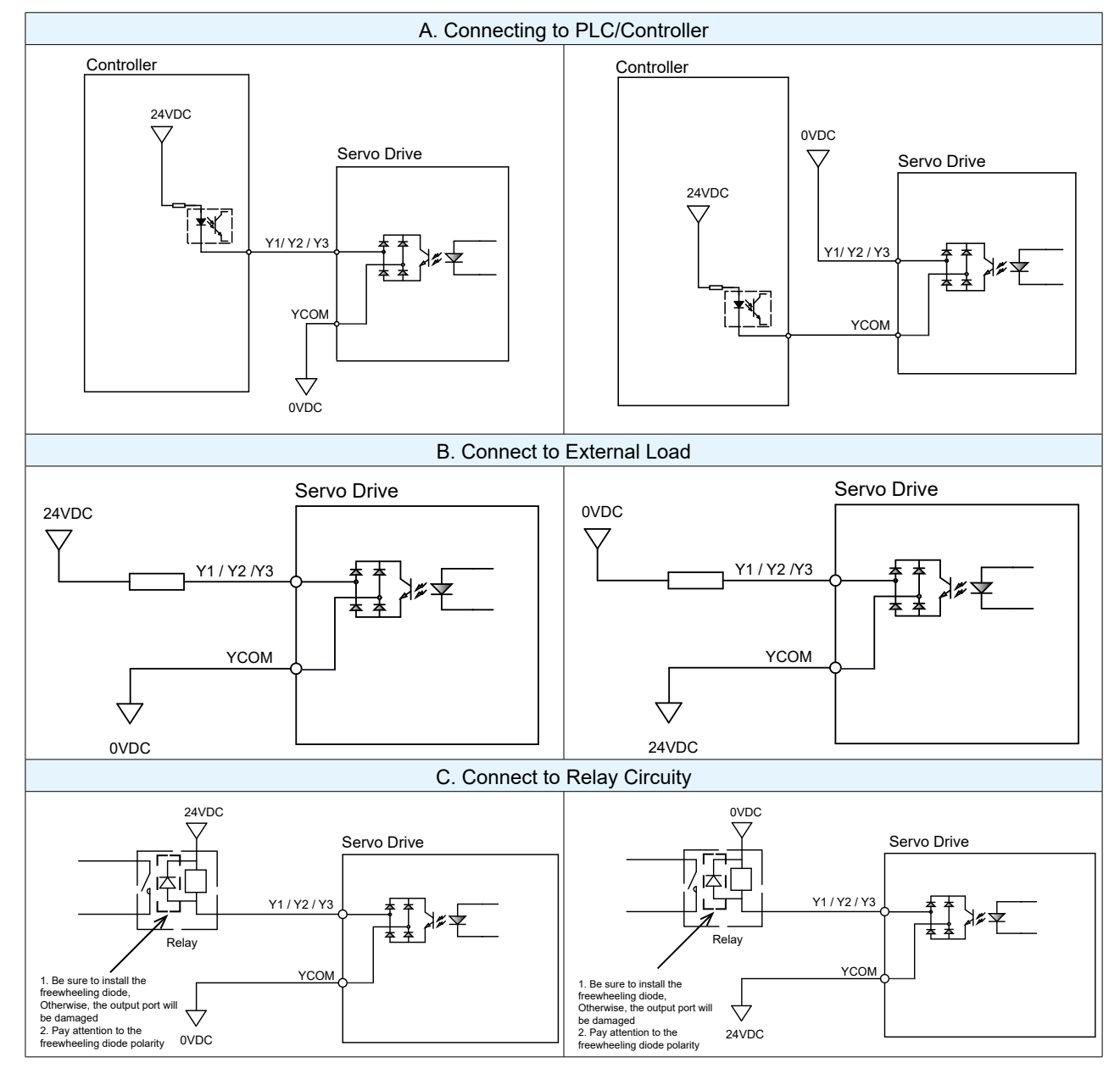

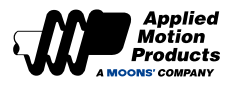

# 4.8.7 Analog Signal Input

The MDX+ IP20 has 1 single-ended analog input with a voltage range of -10V~+10V that can be used for analog velocity and torque control. The motor speed range and torque range, when using analog control, can be set through parameters.

| I/O-Pin | Signal |                     | Description                                                                                                    |
|---------|--------|---------------------|----------------------------------------------------------------------------------------------------|
| 3       | AIN    | Analog Input Signal | <ul> <li>◆ Analog Velocity Command</li> <li>-10V ~ +10V, -3000 ~ +3000rpm</li> <li>Range can be set through parameters.</li> </ul> |
| 2       | GND    |                     | Analog GND                                                                                                    |

### Analog Input Connection Diagram

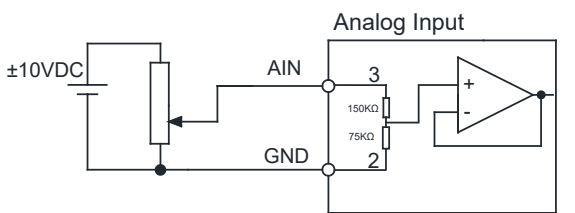

# 4.8.8 Encoder Frequency Division Output Signal

The MDX+ can output the encoder signals A-phase, B-phase, and Z-phase through Line Driver differential mode, and the output voltage is 5 V.

The controller must use a Line Receiver to receive signals, and the transmission line must use twisted pair shielded wires.

| I/O-Pin No |       | Signal         | Description                                                  |
|------------|-------|----------------|--------------------------------------------------------------|
| 5          | AOUT+ |                |                                                              |
| 4          | AOUT- |                |                                                              |
| 7          | BOUT+ |                | The feedback signal of the encoder is output in the form     |
| 6          | BOUT- | Encoder Signal | of A, B, Z differential, and the number of output pulses per |
| 9          | ZOUT+ | Output         | rotation of the motor can be set through configuration.      |
| 8          | ZOUT- |                |                                                              |
| 2          | GND   |                |                                                              |

# ◆ A/B/Z Connection Diagram

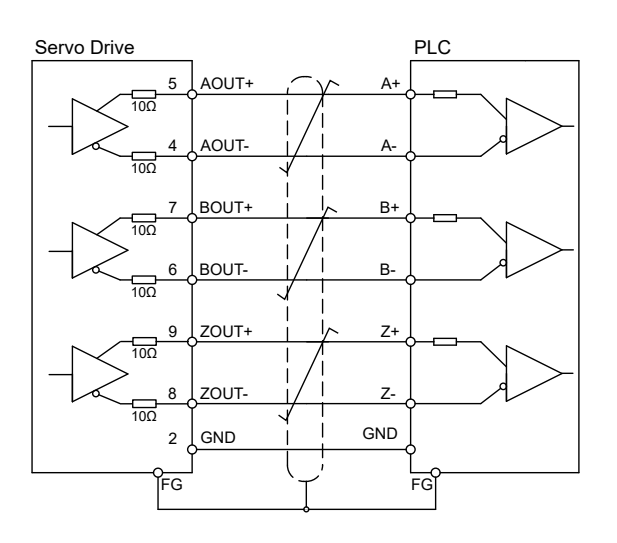

Note: Make sure the host controller and the motor are connected to a common ground.

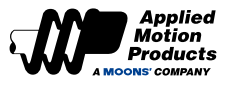

# 4.9 IP65 Type -- Input and Output Interface

# 4.9.1 Input and Output Interface Specification and Diagram

### Connector Definition:

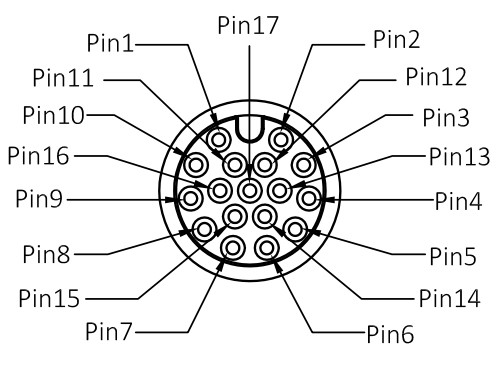

## Input and Output specification:

| I/O              | Туре                                                               | Description                                                          |  |  |  |
|------------------|--------------------------------------------------------------------|----------------------------------------------------------------------|--|--|--|
| Digital          | Input                                                              | Configurable Optically isolated Inputs, 24VDC, 20mA                  |  |  |  |
| Signal           | Output 2 Configurable Optically isolated Outputs, max 30VDC, 20mA. |                                                                      |  |  |  |
| Pulse            | Input                                                              | 2 24V pulse input, Min. Pulse width 1us, Max. Pulse frequency 500KHz |  |  |  |
| Signal           | Output                                                             | 3 Line Driver Output: Encoder A±, B±, Z± frequency division output   |  |  |  |
| Analog<br>Signal | Input                                                              | 1 analog inputs, -10V~+10V, resolution 12bit                         |  |  |  |

### ♦ I/O Diagram

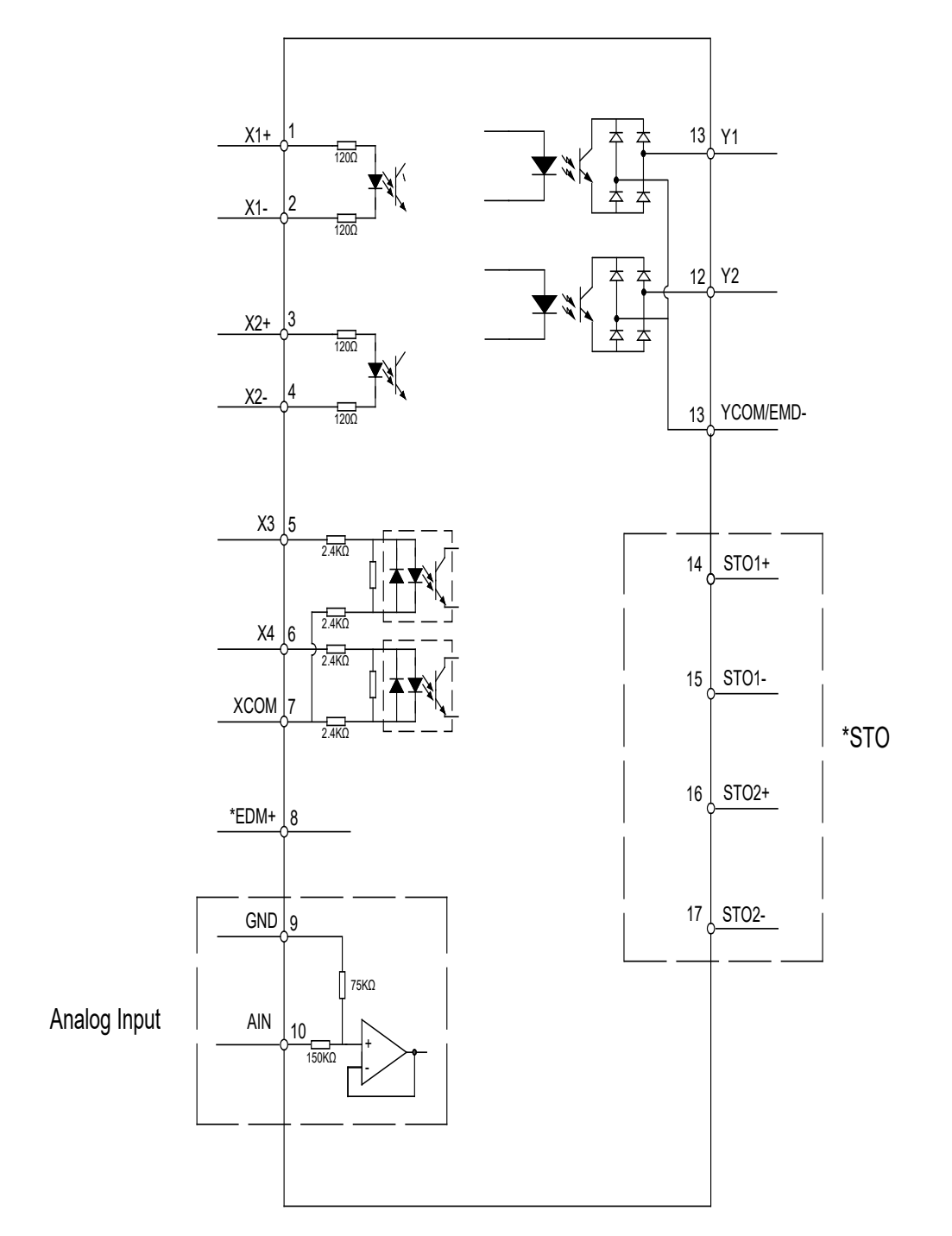

\*Applicable only to model with STO functionality. Do not connect on models without STO.

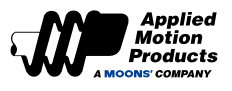

|     | IP65 Type (MDXT4, MDXT6, MDXT8) |                                                           |     |        |                      |  |  |
|-----|---------------------------------|-----------------------------------------------------------|-----|--------|----------------------|--|--|
| Pin | Signal                          | Function                                                  | Pin | Signal | Function             |  |  |
| 1   | X1+                             | Digital Input X1+                                         | 2   | X1-    | Digital Input X1-    |  |  |
| 3   | X2+                             | Digital Input X2+                                         | 4   | X2-    | Digital Input X2-    |  |  |
| 5   | X3                              | Digital Input X3                                          | 6   | X4     | Digital Input X4     |  |  |
| 7   | ХСОМ                            | Digital Input COM Port                                    | 8   | *EDM+  | Safety Signal Output |  |  |
| 9   | GND                             | Digital Ground                                            | 10  | AIN    | Analog Input         |  |  |
| 11  | Y1                              | Digital Output Y1                                         | 12  | Y2     | Digital Output Y2    |  |  |
| 13  | YCOM                            | Digital Output COM Port<br>(Includes EDM- for STO Models) | 14  | *STO1+ | STO1+                |  |  |
| 15  | *STO1-                          | STO1-                                                     | 16  | *STO2+ | ST02+                |  |  |
| 17  | *STO2-                          | STO2-                                                     | 8   |        |                      |  |  |

### 4.9.2 Input and Output Pin Definition

#### Note

\*Applicable only to models with STO functionality. Do not connect on models without STO. Refer to the 2D cable drawing for detailed information on pin color assignments

# 4.9.3 Digital Input Signal

MDX+ IP65 has 4 digital input signals, and each input signal can be configured to a specific function through parameters as well as the logic of the input level.

Specific function signals, such as alarm reset, limitation switch, homing sensor, etc. See section
 7.1 I/O Signal Setting for input functions and descriptions.

|              | Conorol input signs |                  | Linnut aignal    | no onocific function |
|--------------|---------------------|------------------|------------------|----------------------|
| $\mathbf{T}$ | General input signa | ii, as a yeiieia | i iliput signal, |                      |

|                 |        |                         | Default   |        |        |               |         |
|-----------------|--------|-------------------------|-----------|--------|--------|---------------|---------|
| I/O-<br>PIN No. | Symbol | Description             | Parameter | Signal | Symbol | Input Logic*1 | Default |
| 1, 2            | X1     | Digital Input 1         | P5-00     | MU1    | GP     | Closed        | 0       |
| 3, 4            | X2     | Digital Input 2         | P5-01     | MU2    | GP     | Closed        | 0       |
| 5               | X3     | Digital Input 3         | P5-02     | MU3    | A-CLR  | Closed        | 3       |
| 6               | X4     | Digital Input 4         | P5-03     | MU4    | S-ON   | Closed        | 1       |
| 7               | XCOM   | X3,X4 Digital Input COM | -         | -      |        | -             |         |

### Note:

\*1 The level logic of the pin input is as follows:

Closed: The digital input circuitry is closed with current flowing in or out of the input pins. Open: The digital input circuit is open and no current flows into or out of the input pins.

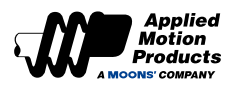

# 4.9.4 Input Signal Wiring

### Pulse Input Signal Wiring

MDX+ IP65 has 2 high-speed input ports.

### ◆ 24V pulse input signal

| PIN |     | Signal                | Description                                            | Max.<br>frequency | Min. Pulse<br>width |
|-----|-----|-----------------------|--------------------------------------------------------|-------------------|---------------------|
| 1   | X1+ | Dulas Innut           | ◆ Optocoupler input, supports:                         |                   |                     |
| 2   | X1- | Puise Input           | 1) High-speed differential pulse input, supports 24VDC |                   | 1                   |
| 3   | X2+ | Dulas Direction Innut | ◆ Support pulse & direction signals, CW/CCW signals,   | JUUKHZ            | ιμs                 |
| 4   | X2- |                       | A/B quadrature signals                                 |                   |                     |

### Input connection diagram

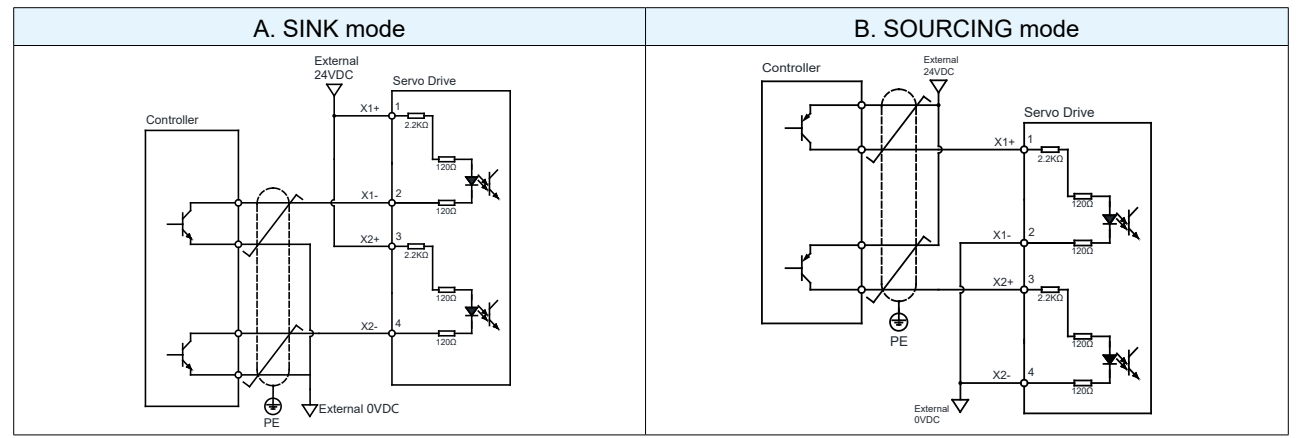

#### Note:

The voltage levels of the pulse train need to be clean signals to avoid false High and Low states

|                                   | 24V signal |
|-----------------------------------|------------|
| Minimum threshold for HIGH Signal | >16V       |
| Maximum threshold for LOW Signal  | <8V        |

### Input Signal Connection Diagram

The MDX+ motor also has 4 optically isolated single-ended input ports with a common COM point. Because these input circuits are optically isolated, they require a power supply. If it is connected to a PLC, you can use the power supply of the PLC. If it is connected to a relay or a mechanical switch, a 24VDC power supply is required.

### What's COM?

"Common" represents a common terminal of equal potential. If you are using a source current (PNP) signal, you should connect COM to the ground (negative of the power supply); if you are using a current sink (NPN) signal, then COM should be connected to the positive of the power supply

### $\bigstar$ X3 ~ X4 circuits are as follows:

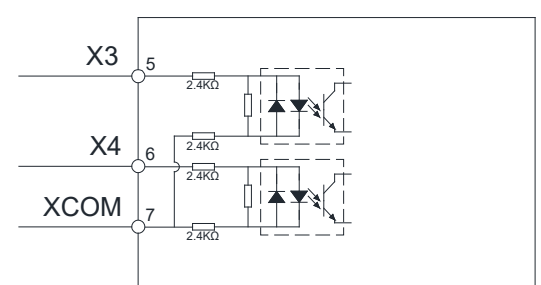

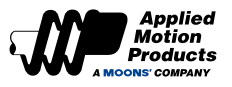

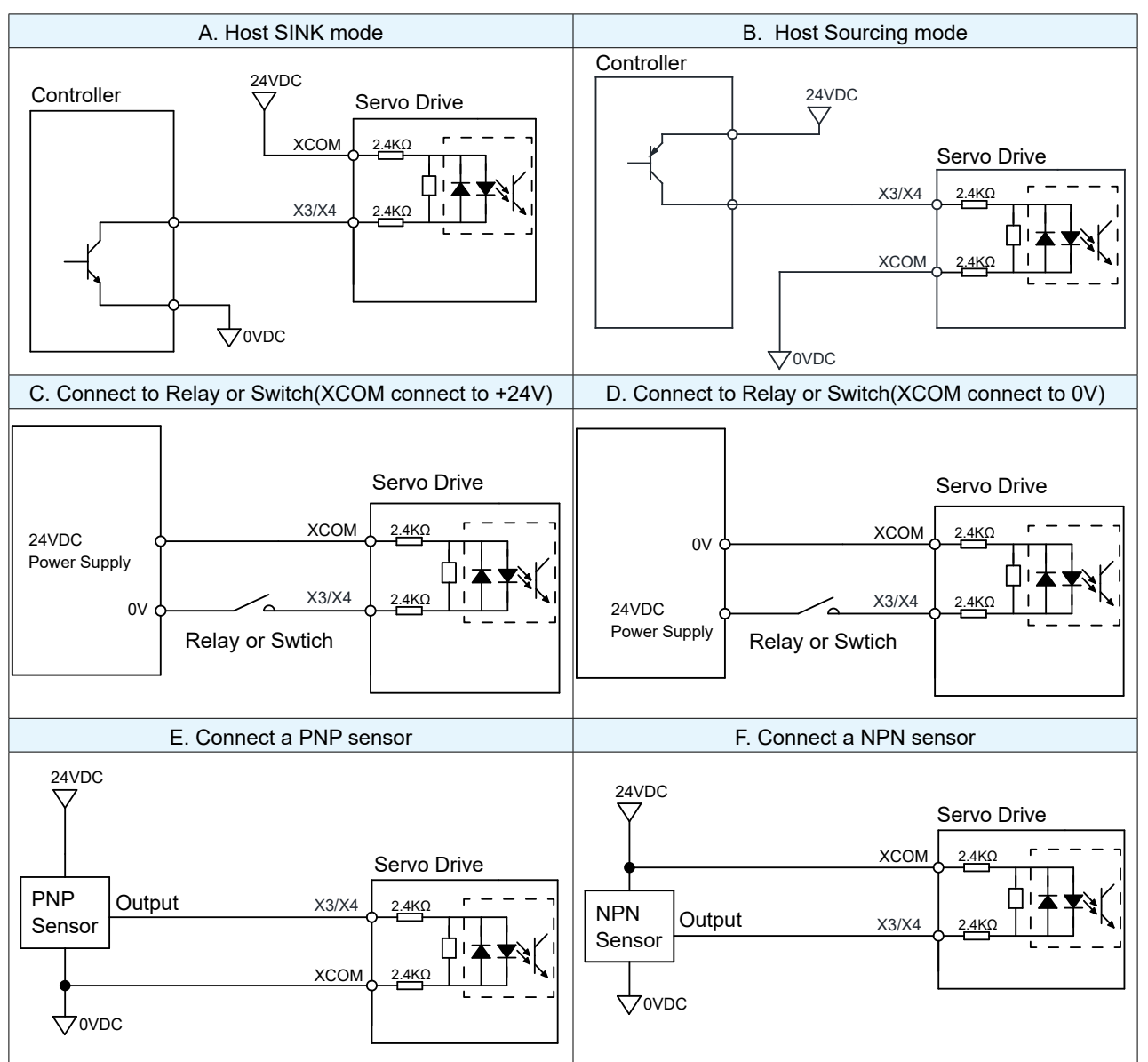

### X3 ~ X4 Input connection Diagram

# 4.9.5 Digital Output Signal

MDX+ IP65 has 2 optically isolated outputs with COM. The functions can be configured through software while both sink and source connections are supported. See section 7.1 I/O Signal Setting for output functions and descriptions.

|                 | Signal |                          |           |        |        | Default            |         |
|-----------------|--------|--------------------------|-----------|--------|--------|--------------------|---------|
| I/O-<br>PIN No. | Symbol | Description              | Parameter | Signal | Signal | Output Logic<br>*1 | Default |
| 13              | Y1     | Digital Output 1         | P5-12     | MO1    | FAULT  | Open               | 2       |
| 12              | Y2     | Digital Output 2         | P5-13     | MO2    | IN-POS | Closed             | 9       |
| 14              | YCOM   | Digital Output<br>Common | -         | -      |        | -                  |         |

### Note:

\*1. The level logic of the pin input is as follows:

Closed: The digital input circuitry is closed with current flowing in or out of the input pins. Open: The digital input circuit is open and no current flows into or out of the input pins.

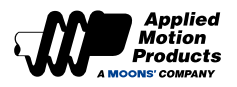

# 4.9.6 Output Signal Wiring

♦ Y1 ~ Y2 Output Signal Diagram

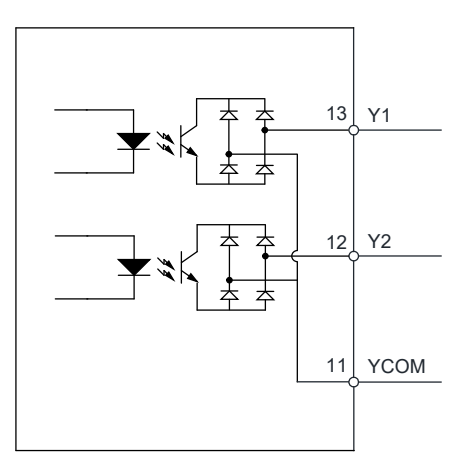

# Y1 ~ Y2 Output Connection Diagram

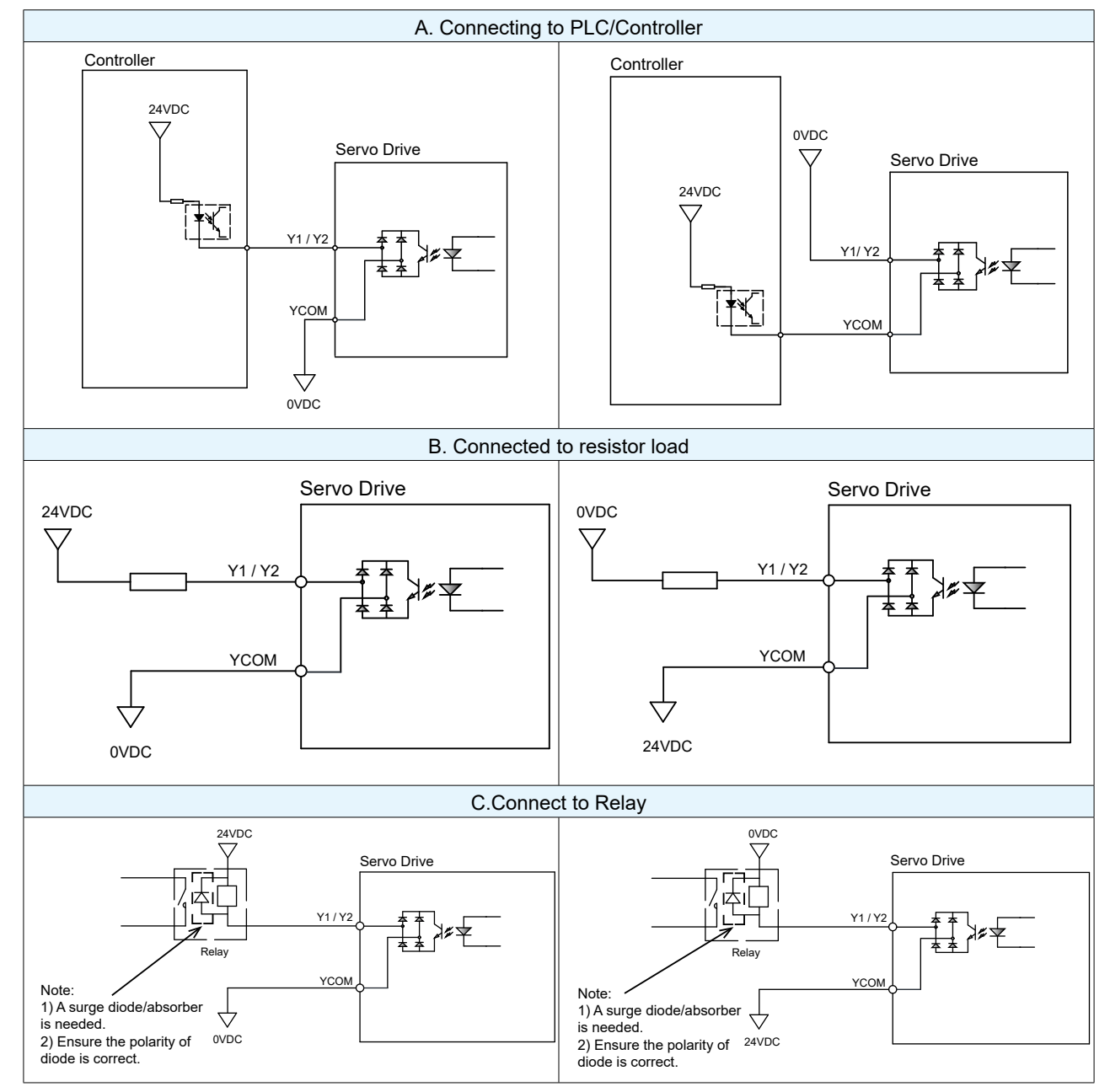

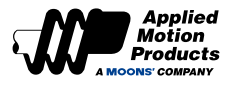

# 4.9.7 Analog Signal Input

MDX+ IP65 motor has 1 single-ended analog inputs. The voltage range is -10V~+10V. The speed and torque range when operating in analog voltage control modes can be configured via parameters

| I/O-PIN No | Signal |                     | Description                                                                                                    |
|------------|--------|---------------------|----------------------------------------------------------------------------------------------------|
| 10         | AIN    | Analog Input Signal | <ul> <li>Analog Velocity Command</li> <li>-10V ~ +10V, -3000 ~ +3000rpm</li> <li>can be configured to change the setting range.</li> </ul> |
| 9          | GND    |                     | Analog GND                                                                                                    |

### ◆ Analog Input connection Diagram

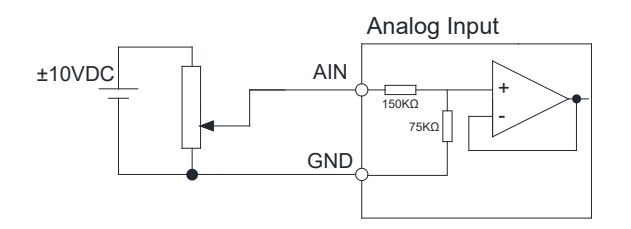

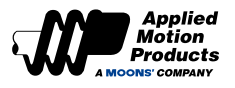

# 4.10 Electromagnetic Brake

Servo motors are used in applications such as vertical axes. When the motor is disabled or powered off, to prevent the mechanical mechanism driven by the motor from falling due to gravity and other reasons, it is necessary to use a servo motor with an electromagnetic brake.

Note: The brake of the servo motor can only be used to maintain the position of the motor when the motor is not enabled or power-off. Do not use it for braking during deceleration, otherwise the motor will be damaged.

### 4.10.1 Brake Use Instructions

- MDX+ motors with brakes need to be connected to 24VDC auxiliary power supply.
- The digital input can be configured as a forced brake output function. When this signal is valid, the brake can be forced to open.
- The electromagnetic brake is normally closed. When the brake is not powered, the motor shaft cannot rotate.
- The brake will make a clicking sound when braking/releasing, which will not affect use.

| Motor P/N | Motor<br>Power<br>W | Holding<br>Torque<br>Nm | Working<br>Current<br>A | Power<br>W@20ºC | Rated<br>Voltage<br>VDC | Release<br>Time<br>ms | Release<br>Voltage<br>VDC | Engage<br>Time<br>ms |
|-----------|---------------------|-------------------------|-------------------------|-----------------|-------------------------|-----------------------|---------------------------|----------------------|
| MDXR/T4   | 100                 | 0.32                    | 0.26                    | 6.3             |                         | < 25                  | 18.5                      | < 70                 |
| MDXR/T6   | 200/400             | 1.5                     | 0.3                     | 7.2             | 24                      | < 25                  | 18.5                      | < 70                 |
| MDXR/T8   | 550                 | 3.2                     | 0.4                     | 9.6             |                         | < 25                  | 18.5                      | < 70                 |

### The brake specifications are as follows:

# 4.10.2 Timing Charts of Electromagnetic Brake

Since the brake has an action delay when releasing and braking, in order to avoid damage to the brake, you need to pay attention to the timing sequence during use.

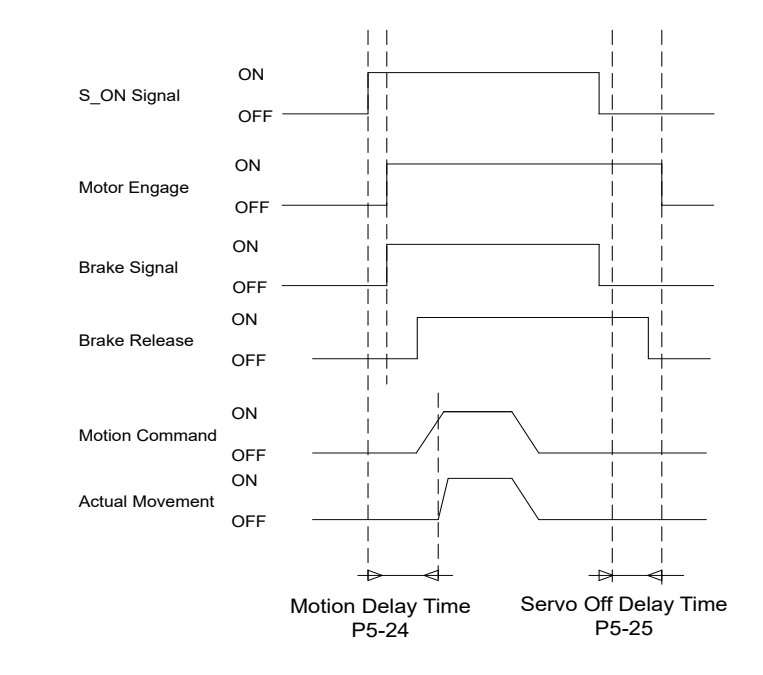

Release delay and braking delay time can be set using Luna software.

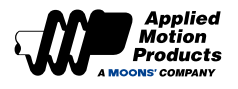

# 4.11 Safety Torque Off (STO)

Several MDX+ models include a Safe Torque Off (STO) function.

Safe Torque Off (Safe Torque Off) is a hardware-level safety protection function. When the STO function is working, the hardware circuit of the motor will be triggered to forcibly turn off the power stage, thereby preventing the motor from running. The motor will be disabled while the drive will remain powered on.

When the STO function is triggered, the servo-ready signal is no longer active. the motor is disabled and the drive will output an alarm status relevant to the STO function.

### 4.11.1 STO Precautions

- 1. If STO is not required in the application, select a model without STO funtionality.
- 2. Before using the STO function, users should ensure that they are familiar with how STO works and the scenarios in which it is appropriate to use it.
- 3. When the STO function is enabled, the motor shaft and load are under the influence of external forces such as gravity in vertical applications. If this can occur in you application, ensure that other safety mechanisms such as holding brakes are used to prevent motion that could damage equipment or hurt personnel.
- 4. When the STO function is triggered, the motor's shaft rotates freely. If the motor is in motion or under the influence of an external load, its stopping distance is directly related to the momentum of the system.
- 5. While the STO function is enabled, the output power from drive to motor is cut off. However, the power supply powering the servo drive remains on. If users need to perform maintenance on the system, they should be aware of this and decide whether this provides adequate safety for their own personnel.
- 6. While the STO function is enabled, the drive will be in an alarm state and the motor will be disabled.
- 7. When the STO function is disabled (no longer in use), the STO alarm status of the drive is automatically cleared. The drive will also output a Servo Ready signal but the motor will disabled. Users will need to re-enable the motor before operation can resume again.

# 4.11.2 STO Input and Output Signals

Internal Circuit Diagram

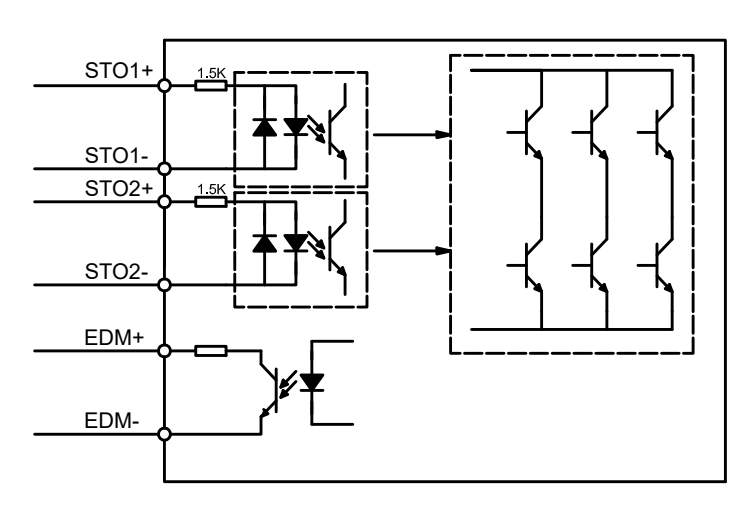

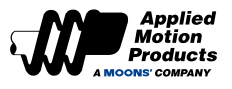

### STO Signal Definition

| Signal            | Symbol | Description                                                        | Control Mode                      |  |
|-------------------|--------|--------------------------------------------------------------------|-----------------------------------|--|
| Safety Input STO1 | STO1+  | When STO1 has no input signal, e.g. the port is disconnected, STO1 |                                   |  |
|                   | STO1-  | motor.                                                             |                                   |  |
| Safety Input STO2 | STO2+  | When STO2 has no input signal, e.g. the port is disconnected, STO2 | Compatible with all control modes |  |
|                   | STO2-  | motor.                                                             |                                   |  |
| Safety Output     | EDM+   | Output monitor signal used to sheak the setablic function          |                                   |  |
|                   | EDM-   |                                                                    |                                   |  |

### Note: When any of the safety inputs STO1 and STO2 are OFF, the STO function will start to work.

- STO Connection Diagrams
- Connection to safety switch

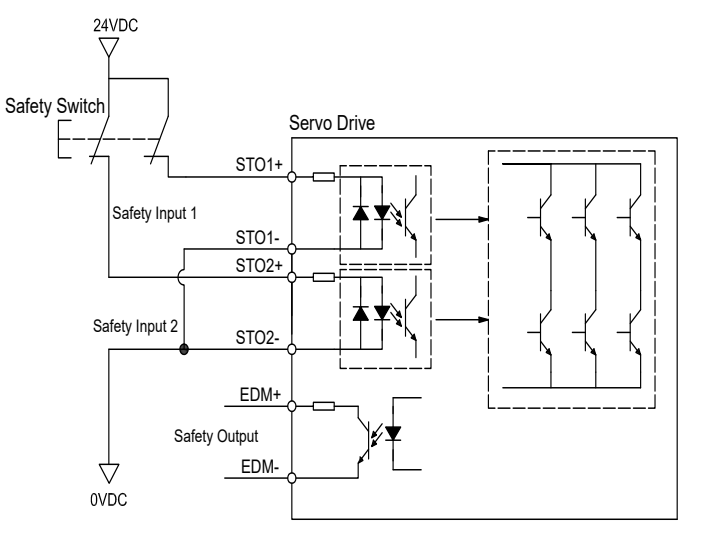

Safety light curtain connection

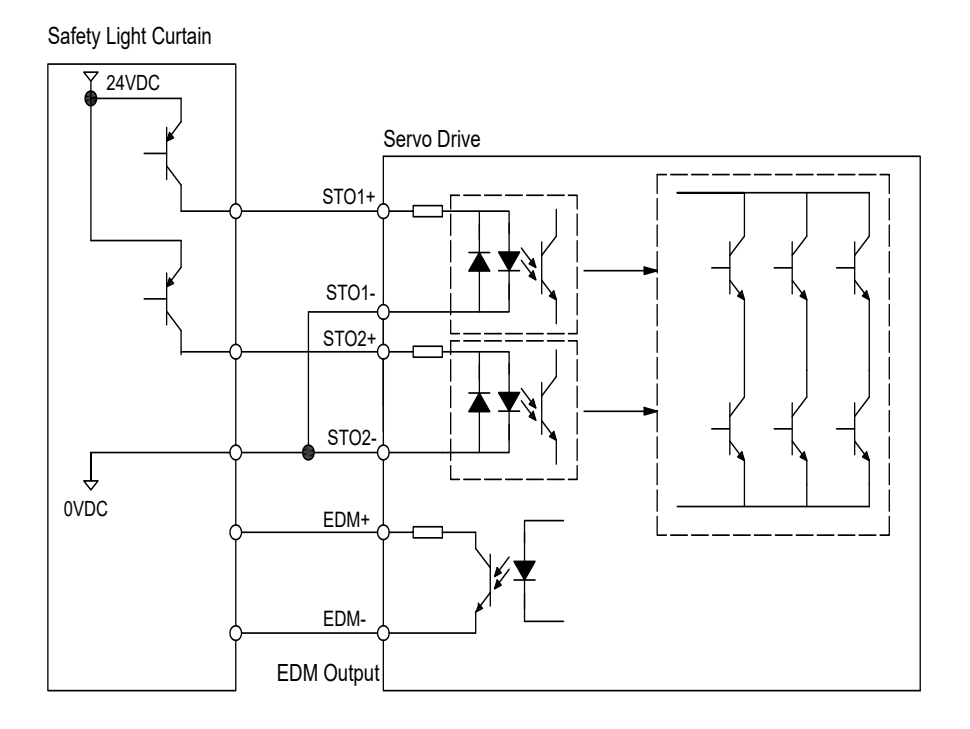

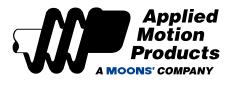

# 5 Troubleshooting

The red and green indicator lights are used to display the operating status and alarm codes.

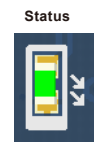

# 5.1 Status LED Error Codes

Errors are indicated by combinations of red and green flashes as shown below. This feature can be disabled for certain warnings but not for faults. See software manual for information on how to do this and which warnings may be masked.

| Status         | Description                               | Alarm type | Motor status after alarm                                                           | Alarm<br>Resettable | Error code<br>(0x603F) | DSP status<br>code(0x200F) |
|----------------|-------------------------------------------|------------|------------------------------------------------------------------------------------|---------------------|------------------------|----------------------------|
| Solid Green    | Motor disabled                            |            |                                                                                    |                     | 0x0000                 | 0x00000000                 |
| Flashing Green | Motor enabled                             |            |                                                                                    |                     | 0x0000                 | 0x00000000                 |
| 1R1G           | Position Error Limit                      | Fault      | Servo off                                                                          | Yes                 | 0xFF06                 | 0x00000001                 |
| 1R2G           | Move while disabled                       | Warning    | Keep current status                                                                | Yes                 | 0xFF35                 | 0x00008000                 |
| 2R1G           | CCW limit                                 | Warning    | Keep current status: The<br>motor cannot continue in<br>CCW direction              | Yes                 | 0xFF32                 | 0x0000002                  |
| 2R2G           | CW limit                                  | Warning    | Keep current status: The<br>motor cannot continue in<br>CW direction               | Yes                 | 0xFF31                 | 0x00000004                 |
| 3R1G           | Over temperature                          | Fault      | Servo off                                                                          | Yes                 | 0xFF03                 | 0x0000008                  |
| 3R2G           | Internal voltage out of range             | Fault      | Servo off                                                                          | Yes                 | 0xFF05                 | 0x00000010                 |
| 3R3G           | Blank Q segment                           | Warning    | Keep current status                                                                | Yes                 | 0xFF37                 | 0x00004000                 |
| 4R1G           | Power supply over voltage                 | Fault      | Servo off                                                                          | Yes                 | 0xFF02                 | 0x00000020                 |
| 4R2G           | Power supply low voltage                  | Fault      | Servo off                                                                          | Yes                 | 0xFF36                 | 0x00000020                 |
| 4R3G           | memory error                              | Fault      | Servo off                                                                          | Yes                 | 0xFF0E                 | 0x00000010                 |
| 4R4G           | Power supply under voltage                | Warning    | Keep current status                                                                | Yes                 | 0xFF44                 | 0x00100000                 |
| 4R5G           | STO                                       | Fault      | Servo off                                                                          | Yes                 | 0xFF0B                 | 0x00020000                 |
| 5R1G           | Over current                              | Fault      | Servo off                                                                          | Yes                 | 0xFF01                 | 0x0000080                  |
| 5R2G           | Current foldback                          | Warning    | Keep current status                                                                | Yes                 | 0xFF34                 | 0x00002000                 |
| 5R3G           | Motor speed exceeds limit                 | Fault      | Servo off                                                                          | Yes                 | 0xFF38                 | 0x00080000                 |
| 5R4G           | CANopen/RS485 communication error         | Fault      | Servo off                                                                          | Yes                 | 0xFF43                 | 0x08000000                 |
| 6R2G           | Motor encoder error                       | Fault      | Servo off                                                                          | No                  | 0xFF07                 | 0x00000200                 |
| 6R3G           | Emergency stop                            | Fault      | The status is determined<br>by the setting value of<br>0x605A                      | No                  | 0xFF3A                 | 0x00200000                 |
| 6R4G           | Homing parameter<br>configuration error   | Warning    | Keep current status                                                                | Yes                 | 0xFF45                 | 0x80000000                 |
| 7R1G           | USB Communication<br>abnormality          | Warning    | Keep current status                                                                | Yes                 | 0xFF40                 | 0x00000400                 |
| 7R2G           | Parameter saving failed                   | Fault      | Servo off                                                                          | Yes                 | 0xFF41                 | 0x00000010                 |
| 7R3G           | Motor stall protection                    | Fault      | Servo off                                                                          | Yes                 | 0xFF10                 | 0x20000000                 |
| 7R4G           | Motor collision protection                | Fault      | Servo off                                                                          | Yes                 | 0xFF46                 | 0x20000000                 |
| 7R5G           | I/O signal used is not general<br>purpose | Warning    | Keep current status                                                                | Yes                 | 0xFF42                 | 0x00008000                 |
| 7R6G           | End of Travel Limit                       | Warning    | Keep the current status,<br>the motor cannot continue<br>to rotate forward/reverse | Yes                 | 0xFF33                 | 0x00000006                 |
| 8R1G           | Absolute position overflow                | Warning    | Keep current status                                                                | Yes                 | 0xFF3D                 | 0x04000000                 |
| 8R2G           | Absolute encoder multiturn<br>error       | Fault      | Servo off                                                                          | No                  | 0xFF0F                 | 0x10000000                 |
| 8R3G           | Absolute position lost                    | Warning    | Keep current status                                                                | Yes                 | 0xFF3C                 | 0x02000000                 |

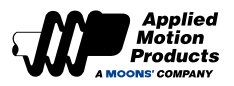

# 5.2 Causes and Solutions of Drive Alarms

| Status | Description                   | Reason for alarm                                                                                                    | Solutions                                                                                                    | Alarm Reset<br>Method                            |
|--------|-------------------------------|----------------------------------------------------------------------------------------------------|----------------------------------------------------------------------------------------------------|--------------------------------------------------|
| 1R1G   | Position Error<br>Limit       | The position error exceeds the "position<br>error limit" setting in parameter P3-04 (PF)                                                                                                    | error exceeds the "position<br>etting in parameter P3-04 (PF) "Position Error Limit" is too small;<br>2. Whether the gain parameters are<br>appropriate,<br>3. Check if the motor selected is capable of<br>driving the load and whether the acceleration<br>and deceleration are too large;<br>4. Whether unreasonable torque limit is used;<br>5. The mechanical part driven by the motor is<br>stuck and the motor is blocked |                                                  |
| 1R2G   | Move while<br>disabled        | When the motor is not enabled, a running command is received                                                                                                    | Enable the motor first and then send the operation command                                                                                                    | Clear alarm                                      |
| 2R1G   | CCW limit                     | <ol> <li>Reverse limit function trigger</li> <li>In the absolute value system, the actual position of the motor</li> </ol>                                                                                                    | 1. The external limit switch has been                                                                                                    | Automatically<br>clear after<br>detachment       |
| 2R2G   | CW limit                      | <ol> <li>Forward rotation prohibition limit function<br/>is triggered</li> <li>In the absolute value system, the actual<br/>position of the motor encounters the<br/>positive soft limit</li> </ol>                                                                                                    | 2. The limit input function setting is incorrect.<br>3. In the absolute value system, the software<br>limit has been set appropriately                                                                                                    | Automatically<br>clear after<br>detachment       |
| 3R1G   | Over<br>temperature           | The temperature of the motor's radiator<br>and power components exceeds the<br>specified value.<br>1. The ambient temperature is too high<br>2. The operating temperature of the motor<br>exceeds the specified value;                                                                                                    | <ol> <li>Reduce the operating temperature of the<br/>motor and improve cooling conditions;</li> <li>Increase the capacity of the motor, extend<br/>the acceleration and deceleration time, and<br/>reduce the load.</li> </ol>                                                                                                    | Clear alarm                                      |
| 3R2G   | Internal voltage out of range | The internal voltage of the motor is lower than the normal value                                                                                                    | Check the voltage of the power supply. If there is still a problem, replace the motor.                                                                                                    | Clear alarm                                      |
| 3R3G   | Blank Q<br>segment            | The motor is running in Q mode, but no Q program is running                                                                                                    | <ol> <li>Check whether there is a Q program;</li> <li>Check whether the Q program is written<br/>incorrectly and cannot run in a loop.</li> </ol>                                                                                                    | Clear alarm                                      |
| 4R1G   | Power supply<br>over voltage  | The motor DC bus voltage is too high,<br>higher than 80VDC. The power supply<br>voltage exceeds the allowable input<br>voltage range;                                                                                                    | <ol> <li>Check the input voltage;</li> <li>Extend the acceleration and deceleration time;</li> <li>If the above problem is not solved, replace the motor.</li> </ol>                                                                                                    | Clear alarm                                      |
| 4R2G   | Power supply<br>low voltage   | DC bus voltage is too low, lower than<br>18VDC<br>1. The power supply voltage is low and a<br>momentary power outage occurs;<br>2. The power supply capacity is insufficient<br>and is affected by the inrush current<br>when the main power supply is turned on,<br>causing the power supply voltage to drop;                                                                                                    | Measure input voltage<br>1. Increase the power supply voltage<br>capacity and replace the power supply;<br>2. Connect the power supply correctly;<br>3. If the above problem is not solved, replace<br>the motor.                                                                                                    | Clear alarm                                      |
| 4R3G   | Memory error                  | Motor internal memory abnormality                                                                                                    | If it cannot be cleared after powering on again, contact the manufacturer.                                                                                                    | Power cycle to clear                             |
| 4R4G   | Power supply<br>under voltage | The motor is under voltage, lower than<br>20VDC;<br>1. The power supply voltage is low and a<br>momentary power outage occurs;<br>2. The power supply capacity is insufficient<br>and is affected by the inrush current<br>when the main power supply is turned on,<br>causing the power supply voltage to drop;<br>3. Motor failure (circuit failure).<br>Check input voltage<br>1. Increase the power supply voltage<br>capacity and replace the power supply;<br>2. Connect the power supply correctly, refer<br>to <u>4.6 Main &amp; AUX Wiring for Power</u><br><u>Supply</u><br>3. Check the motor Main terminal and<br>voltage input;<br>4. If the above problem is not solved, replace<br>the motor |                                                                                                    | Automatically<br>clear when<br>voltage is normal |
| 4R5G   | STO                           | The Safe Torque Off STO function is activated, and the input photocoupler of at least one of Safety Input 1 or Safety Input 2 is Open.                                                                                                    | nction is<br>occupler of at<br>r Safety Input Check the input wiring status of safety inputs<br>1 and 2 or whether the safety sensor and<br>other settings are triggered.                                                                                                    |                                                  |

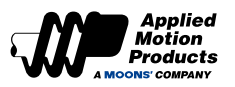

| Status | Description                                   | Reason for alarm                                                                                                    | Approach                                                                                                    | Clear method                                                                                      |
|--------|-----------------------------------------------|----------------------------------------------------------------------------------------------------|----------------------------------------------------------------------------------------------------|---------------------------------------------------------------------------------------------------|
| 5R1G   | Over current                                  | <ol> <li>Motor failure;</li> <li>The motor is burned out;</li> <li>The load is too heavy, the effective<br/>torque exceeds the rated torque, and the<br/>machine continues to operate for a long<br/>time;</li> <li>Poor gain adjustment leads to oscillation<br/>and vibration.</li> </ol>                                                                                                    | <ol> <li>Increase the power of the motor, extend<br/>the acceleration and deceleration time, and<br/>reduce the load;</li> <li>Whether the gain parameters are<br/>debugged reasonably;</li> <li>If the above problem is not solved, replace<br/>the motor.</li> </ol>                                                                       | Clear alarm                                                                                       |
| 5R2G   | Current<br>foldback                           | The motor output current reaches the rated torque of the motor.<br>The setting of P1-06, and the duration exceeds the setting value of P1-09<br>1. The load is too heavy, the effective torque exceeds the rated torque, and the machine continues to operate for a long time;<br>2. Poor gain adjustment causes oscillation and vibration, and the motor vibrates and makes abnormal sounds;<br>3. The machine is subject to collision and the load suddenly becomes heavier, causing torsion and entanglement. | <ol> <li>Whether the gain parameters are set<br/>reasonably;</li> <li>Whether the motor selection matches the<br/>actual load and whether the acceleration<br/>and deceleration are too large;</li> <li>Increase the capacity of the motor<br/>and motor, extend the acceleration and<br/>deceleration time, and reduce the load.</li> </ol> | Automatically<br>cleared when the<br>current is less<br>than the rated<br>current of the<br>motor |
| 5R3G   | Motor speed<br>exceeds limit                  | The motor speed exceeds the limit value of P2-00                                                                                                    | Check whether the motor speed command<br>is within a reasonable range<br>1. Avoid excessive speed commands;<br>2. If overshoot occurs due to poor gain<br>adjustment, adjust the gain.                                                                                                    | Clear alarm                                                                                       |
| 5R4G   | CANopen/<br>RS485<br>communication<br>error   | CANopen/RS485 communication error<br>1. Communication parameters are<br>configured incorrectly;<br>2. Communication is interrupted.                                                                                                    | <ol> <li>Check the configuration parameters of<br/>CANopen/RS485 communication;</li> <li>Check whether the communication cable<br/>is normal.</li> </ol>                                                                                                    | The abnormal<br>alarm is cleared<br>after the<br>communication<br>is normal.                      |
| 6R2G   | Motor encoder<br>error                        | The servo system detects an abnormality<br>in the communication with the servo<br>motor encoder.<br>1. Interference causes encoder<br>communication abnormalities;<br>2. The encoder is damaged.                                                                                                    | <ol> <li>Make sure the motor is well grounded;</li> <li>If the above problem is not solved,<br/>replace the motor.</li> </ol>                                                                                                    | Power cycle to clear                                                                              |
| 6R3G   | Emergency stop                                | Digital input emergency stop function is triggered                                                                                                    | <ol> <li>Confirm whether the emergency stop input<br/>switch malfunctions;</li> <li>Confirm whether the emergency stop input<br/>logic setting is appropriate.</li> </ol>                                                                                                    | Automatically<br>cleared when<br>emergency                                                        |
| 6R4G   | Homing<br>parameter<br>configuration<br>error | Homing parameter configuration error<br>1. Use the homing method with limit signal,<br>and the limit signal is not configured;<br>2. Use the homing method with home<br>signal, and the home signal is not<br>configured.                                                                                                    | Check whether the homing parameters are<br>completely configured                                                                                                    | Clear alarm                                                                                       |
| 7R1G   | USB<br>Communication<br>abnormality           | <ol> <li>Luna software is trying to establish<br/>communication with the motor (this is a<br/>normal alarm);</li> <li>Check whether the communication cable<br/>is normal.</li> </ol>                                                                                                    | Automatically cleared after normal<br>communication                                                                                                    | Automatically cleared after                                                                       |
| 7R2G   | Parameter<br>saving failed                    | Parameter out of range                                                                                                    | Try saving again                                                                                                    | Automatically clear                                                                               |
| 7R3G   | Motor stall protection                        | When working in non-torque mode, the motor stall time exceeds the time set by P1-28.                                                                                                    | <ol> <li>Check whether the load is stuck</li> <li>Check whether the electromagnetic brake<br/>is on.</li> </ol>                                                                                                    | Clear alarm                                                                                       |
| 7R4G   | Motor collision<br>protection                 | The instantaneous change value of current exceeds the setting value of P1-34                                                                                                    | <ol> <li>Check whether the motor is colliding with<br/>a hard stop;</li> <li>The servo gain setting is unreasonable<br/>and the gain is too large;</li> <li>Check whether the setting value of P1-34<br/>is too small.</li> </ol>                                                                                                    | Clear alarm                                                                                       |

### MDX+CANopen/RS485/Pulse Hardware Manual

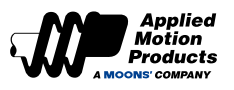

| Status | Description                                  | Reason for alarm                                                                                                    | Approach                                                                                                    | Clear method                                                                            |
|--------|----------------------------------------------|----------------------------------------------------------------------------------------------------|----------------------------------------------------------------------------------------------------|-----------------------------------------------------------------------------------------|
| 7R5G   | I/O signal used<br>is not general<br>purpose | <ol> <li>The functions of the I/O signals used in<br/>the Q program are non-universal functions;</li> <li>The functions of the I/O signals used<br/>in the SCL instruction are non-general<br/>functions.</li> </ol>                                                              | <ol> <li>Configure the relevant I/O signal functions<br/>as general functions;</li> <li>Use I/O signals whose functions are<br/>general functions.</li> </ol>                                                                                                    | Clear alarm                                                                             |
| 7R6G   | End of Travel<br>Limit                       | <ol> <li>The forward rotation prohibition limit<br/>and reverse rotation prohibition limit of the<br/>digital input are triggered;</li> <li>In the absolute value system, the actual<br/>position of the motor encounters the<br/>forward and reverse software limits.</li> </ol> | <ol> <li>The limit input function setting is incorrect;</li> <li>The external limit switch has been<br/>triggered;</li> <li>In the absolute value system, the soft limit<br/>setting is unreasonable.</li> </ol>                                                                                                | Automatically<br>clear after                                                            |
| 8R1G   | Absolute<br>position<br>overflow             | <ol> <li>The number of multi-turns of the<br/>absolute encoder exceeds the maximum<br/>range: -32768 ~ +32767;</li> <li>The absolute position exceeds the<br/>maximum range of parameter -2^31 ~<br/>2^31 -1.</li> </ol>                                                          | <ol> <li>Check whether the actual position of the<br/>motor exceeds the maximum range;</li> <li>If it exceeds the range, perform multi-<br/>turn clearing of the absolute encoder;</li> <li>If you need to run in one direction, set<br/>P3-15 to 2 (multi-turn encoders do not<br/>count overflow).</li> </ol> | Clear<br>automatically<br>after clearing the<br>absolute encoder<br>for multiple turns. |
| 8R3G   | Absolute<br>position lost                    | When powered on, the absolute encoder<br>works in multi-turn mode, and the<br>absolute encoder is used for the first time<br>after leaving the factory.                                                                                                    | Perform multi-turn clearing of absolute encoder                                                                                                    | Clear<br>automatically<br>after clearing the<br>absolute encoder<br>for multiple turns. |

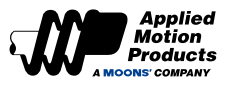

# 6 Trial Run

# 6.1 Inspection Before Trial Run

In order to ensure the safety of the motor and mechanical structure, it is strongly recommended to check the following items before powering on the motor.

### 1) Wiring inspection

Check whether the power input terminal Main, AUX, I/O, and communication terminal USB are correctly wired, whether the wiring is secure, whether there is a short circuit, and confirm the correct grounding.

2) Power supply voltage check

Check whether the voltage between V+ and V- meets the input specifications of the motor, and check whether the voltage between AUX+ and AUX- is within the correct range.

3) Make sure the motor is installed securely

4) Make sure the motor shaft is not loaded

# 6.2 Trial Run Procedure

# Note: Be sure to set the motor parameters according to the following steps before moving with the motor.

| Steps | Details                                                                                                    | Description                                                                                                    |
|-------|----------------------------------------------------------------------------------------------------|----------------------------------------------------------------------------------------------------|
| 1     | Install the motor securely                                                                                                    | 1) The motor can be installed on the machine.<br>2) Ensure no load is installed on the servo motor.                                                                                                    |
| 2     | Make sure the wiring between the motor is correct                                                                                    | Refer to Chapter 4.6 Main & AUX Motor power wiring method to confirm whether the power input circuit is correct.                                                                                                    |
| 3     | Supply Power                                                                                                    | <ol> <li>Main power input 24 ~ 60VDC</li> <li>Control/auxiliary power input 24VDC±%</li> </ol>                                                                                                    |
| 4     | Under normal circumstances, the<br>green indicator light is always on.<br>When an alarm occurs, the red<br>indicator light lights up | <ol> <li>Under normal circumstances, the motor has no alarm display, the green indicator<br/>light is always on, and is in a non-enabled state; if the indicator light does not light<br/>up, check the power supply voltage input to the motor.</li> <li>If the red indicator light is on, it means that the motor has an alarm;</li> </ol> |
| 6     | If using a motor with electromagnetic<br>brake, please check the appropriate<br>manual section for instructions                      | Refer to Chapter 4.10 Electromagnetic Brake                                                                                                    |
| 7     | JOG mode operation                                                                                                    | If there is no abnormality in the above steps, you can start the JOG mode test run.                                                                                                    |

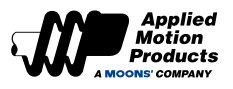

# 6.3 Configuration by PC

In order to ensure motor meets your operation requirements, we strongly recommend using "Luna Software" for following configuration setups:

- 1. Configure the control mode
- 2. Configure the encoder usage mode
- 3. Define motor's input/output function
- 4. Apply auto tuning function on PID parameters for optimized motor performance

### Connect to Personal Computer

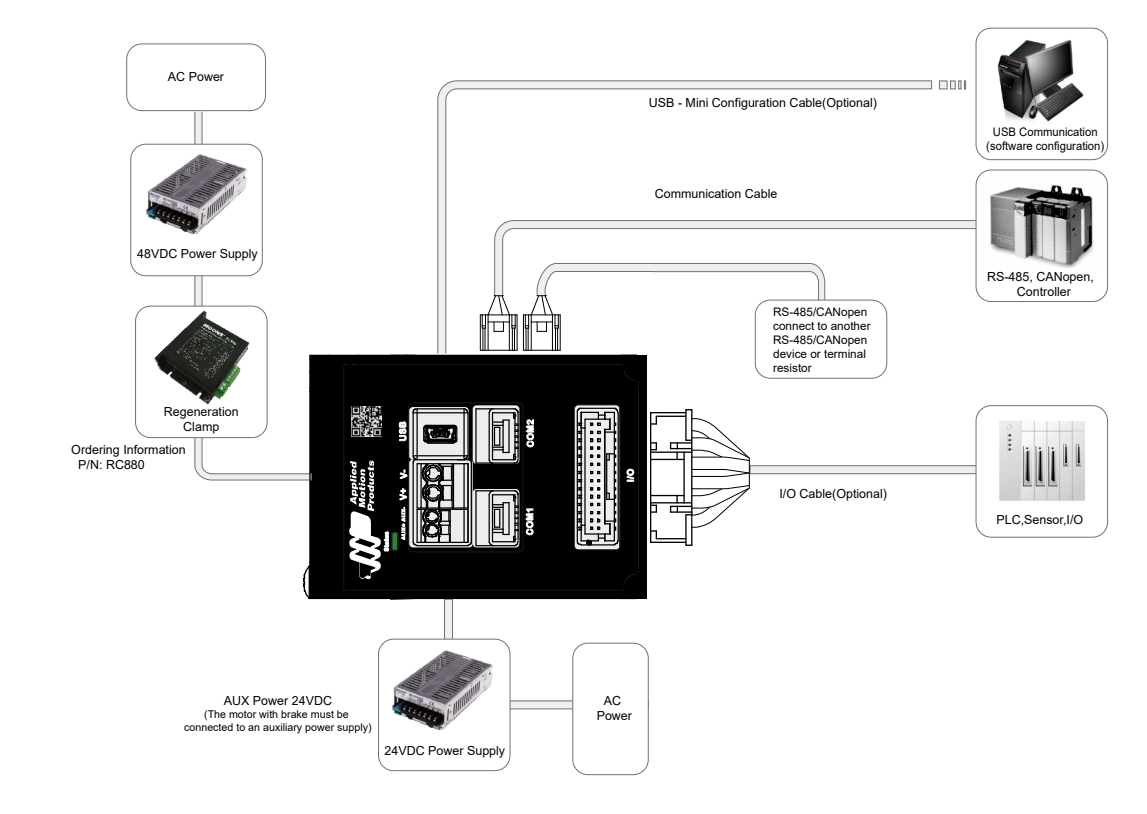

Refer to the Luna software for detail.

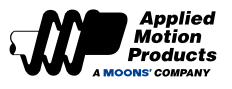

# 7 Control Modes and Functions

# 7.1 I/O Signal Setting

Input and output signals can be assigned pre-defined functions (e.g. CW/CCW limits, Fault Output, In Position etc.), can be configured as general purpose and can have their logic state configured according to application requirements. Parameters provided in this section's tables are referencing the "Parameter Table" in the Luna configuration software.

# 7.1.1 Input Signal Configuration

### Assignable input functions

The functions and logic that can be assigned to the input signal are listed below.

| Cirral Eurotiana      | Cymrain al | Setup value and corresponding input logic state |                 |  |  |
|-----------------------|------------|-------------------------------------------------|-----------------|--|--|
| Signal Functions      | Symbol     | Valid when closed                               | Valid when open |  |  |
| General Purpose Input | GPIN       | 0                                               | -               |  |  |
| Servo On              | S-ON       | 1                                               | 2               |  |  |
| Alarm Reset           | A-CLR      | 3                                               | 4               |  |  |
| CW Limit              | CW-LMT     | 5                                               | 6               |  |  |
| CCW Limit             | CCW-LMT    | 7                                               | 8               |  |  |
| Gain Select           | GAIN-SEL   | 11                                              | 12              |  |  |
| Emergency stop        | E-STOP     | 13                                              | 14              |  |  |
| Start Homing          | S-HOM      | 15                                              | 16              |  |  |
| Torque Limit          | TQ-LMT     | 19                                              | 20              |  |  |
| Zero Speed Clamp      | ZCLAMP     | 21                                              | 22              |  |  |
| Velocity limit select | V-LMT-SEL  | 37                                              | 38              |  |  |
| Home Switch Signal    | HOM-SW     | 39                                              | 40              |  |  |
| Start Q program       | START-Q    | 45                                              | 46              |  |  |

### The definitions of logic states for inputs are as follows:

**Closed:** The input's internal circuit is completed, and current flows in through the input. **Open:** The input's internal circuit is not completed, and current does NOT flow through the input

### **Default input functions**

The parameters, functions and default parameter values corresponding to the IP20 model input signals X1~X6 in each mode are as follows.

| Signal |                                  |           |         |              | Default Value |         |  |
|--------|----------------------------------|-----------|---------|--------------|---------------|---------|--|
| Symbol | Description                      | Parameter | Command | Abbreviation | Input Logic   | Default |  |
| X1     | Digital Input 1                  | P5-00     | MU1     | GP           | Closed        | 0       |  |
| X2     | Digital Input 2                  | P5-01     | MU2     | GP           | Closed        | 0       |  |
| X3     | Digital Input 3                  | P5-02     | MU3     | A-CLR        | Closed        | 3       |  |
| X4     | Digital Input 4                  | P5-03     | MU4     | S-ON         | Closed        | 1       |  |
| X5     | Digital Input 5                  | P5-04     | MU5     | CCW-LMT      | Closed        | 7       |  |
| X6     | Digital Input 6                  | P5-05     | MU6     | CW-LMT       | Closed        | 5       |  |
| XCOM   | X3/X4/X5/X6 Digital Input Common | -         | -       |              | -             |         |  |

The parameters, functions and default parameter values corresponding to the IP65 model input signals X1~X4 in each mode are as follows.

|        | Default Value              |           |         |              |             |         |
|--------|----------------------------|-----------|---------|--------------|-------------|---------|
| Symbol | Description                | Parameter | Command | Abbreviation | Input Logic | Default |
| X1     | Digital Input 1            | P5-00     | MU1     | GP           | Closed      | 0       |
| X2     | Digital Input 2            | P5-01     | MU2     | GP           | Closed      | 0       |
| X3     | Digital Input 3            | P5-02     | MU3     | A-CLR        | Closed      | 3       |
| X4     | Digital Input 4            | P5-03     | MU4     | S-ON         | Closed      | 1       |
| XCOM   | X5/X6 Digital Input Common | -         | -       |              | -           |         |

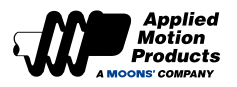

# 7.1.2 Output Signal Configuration

### Assignable output functions

#### The functions and logic assignable to outputs are listed below:

|                               |               | Logic and set value when output signal is valid |                                            |  |  |
|-------------------------------|---------------|-------------------------------------------------|--------------------------------------------|--|--|
| Signal name                   | Signal Symbol | Output when the signal is valid Closed          | Output when the<br>signal is valid<br>Open |  |  |
| General Purpose Output        | GPOUT         | 0                                               | -                                          |  |  |
| Fault Output                  | FAULT         | 1                                               | 2                                          |  |  |
| Warning Output (Alarm)        | WARN          | 3                                               | 4                                          |  |  |
| Brake Release Output          | BRK           | 5                                               | Not Supported                              |  |  |
| Servo-on Status Output        | SON-ST        | 7                                               | 8                                          |  |  |
| In-position Output            | IN-POS        | 9                                               | 10                                         |  |  |
| Dynamic Position Limit Output | DYM-LMT       | 11                                              | 12                                         |  |  |
| Torque Reach Output           | TQ-REACH      | 13                                              | 14                                         |  |  |
| Torque Limit Output           | T-LMT         | 15                                              | 16                                         |  |  |
| Speed Coincidence Output      | V-COIN        | 17                                              | 18                                         |  |  |
| Speed Reaches Output          | AT-SPD        | 19                                              | 20                                         |  |  |
| Velocity Limit Output         | V-LMT         | 21                                              | 22                                         |  |  |
| Servo Ready Output            | S-RDY         | 23                                              | 24                                         |  |  |
| Homing Finished Output        | HOMED         | 25                                              | 26                                         |  |  |
| Soft Limit CW                 | SLCW          | 27                                              | 28                                         |  |  |
| Soft Limit CCW                | SLCCW         | 29                                              | 30                                         |  |  |
| Near Target Position Output   | P-COIN        | 31                                              | 32                                         |  |  |
| Zero Speed Detected           | Z-SPD         | 33                                              | 34                                         |  |  |
| Torque Coincidence output     | T-COIN        | 35                                              | 36                                         |  |  |

### The definitions of logic states for outputs are as follows:

**Closed:** The output's internal circuit is completed, and current flows through the output. **Open:** The output's internal circuit is not completed, and current does NOT flow through the output.

### Default output functions

The parameters, functions and default parameter values corresponding to the IP20 model output signals Y1~Y3 in each mode are as follows.

|        | Signal           | Default Value |         |              |              |         |
|--------|------------------|---------------|---------|--------------|--------------|---------|
| Symbol | Description      | Parameter     | Command | Abbreviation | Output Logic | Default |
| Y1     | Digital Output 1 | P5-12         | MO1     | SON-ST       | Closed       | 7       |
| Y2     | Digital Output 2 | P5-13         | MO2     | FAULT        | Closed       | 2       |
| Y3     | Digital Output 3 | P5-14         | MO3     | IN-POS       | Closed       | 9       |
| YCOM   | Digital Output   | -             | -       |              | -            |         |

The parameters, functions and default parameter values corresponding to the IP65 model output signals Y1~Y2 in each mode are as follows.

|        | Sig              | nal               | Default Value |              |              |         |
|--------|------------------|-------------------|---------------|--------------|--------------|---------|
| Symbol | Description      | Parameter Command |               | Abbreviation | Output Logic | Default |
| Y1     | Digital Output 1 | P5-12             | MO1           | FAULT        | Closed       | 2       |
| Y2     | Digital Output 2 | P5-13             | MO2           | IN-POS       | Closed       | 9       |
| YCOM   | Digital Output   | -                 | -             |              | -            |         |

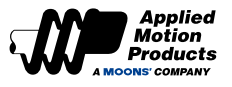

# 7.1.3 Servo Enable

Servo Enable Input function (S-ON) is the enable/disable signal for energizing the motor windings. If the motor is enabled, the user may execute motion at the motor. If the motor is disabled, the user cannot execute motion at the motor.

### Signal logic

| Туре  | Signal name | Setup value | Signal logic | Function                                                 |
|-------|-------------|-------------|--------------|----------------------------------------------------------|
| Input | S-ON        | 1           | Closed       | When the input state is Closed, the motor is enabled     |
|       |             | 2           | Open         | When the input state is Open state, the motor is enabled |

# 7.1.4 Alarm Reset

Alarm Reset Inout function (A-CLR) is used or faults

### Signal logic

| Set Value | Input Logic | Instructions                                                                                                    |                                                                                                    |  |  |  |  |  |  |
|-----------|-------------|----------------------------------------------------------------------------------------------------|----------------------------------------------------------------------------------------------------|--|--|--|--|--|--|
| 3         | Closed      | n normal state, the input must remain in OPEN(High level) state. This is an edge trigger signal, that<br>neans the alarm will be cleared only when the input changes from OPEN(High level) to CLOSED(Low<br>evel).                                                          |                                                                                                    |  |  |  |  |  |  |
|           |             | Closed<br>A-CLR<br>Open<br>Alarm<br>No-alarmA                                                                                                    | A-CLR<br>Open<br>Alarm<br>No-alarm<br>A B                                                                                                    |  |  |  |  |  |  |
|           |             | <ul> <li>When alarm occurs:</li> <li>1) A-CLR input logic is OPEN, alarm is not cleared.</li> <li>2) At point A, A-CLR changes from OPEN to CLOSED, the alarm is cleared.</li> </ul>                                                                                        | <ul> <li>When alarm occurs:</li> <li>1) A-CLR input logic is CLOSED, alarm is not cleared.</li> <li>2) At point A, A-CLR changes from CLOSED to OPEN, the alarm is NOT cleared.</li> <li>3) At point B, A-CLR changes from Open to Closed, the alarm is cleared.</li> </ul> |  |  |  |  |  |  |
|           | Open        | In normal state, the input must remain in CLOSED(I means the alarm will be cleared only when the input level).                                                                                                    | Low level) state. This is an edge trigger signal, that<br>t changes from CLOSED(Low level) to OPEN(High                                                                                                    |  |  |  |  |  |  |
| 4         |             | A-CLR Closed<br>Open<br>Alarm Occurs<br>No-alarm A                                                                                                    | A-CLR Closed Open V<br>Occurs Alarm No-alarm A B                                                                                                    |  |  |  |  |  |  |
|           |             | <ul> <li>When alarm occurs:</li> <li>1) A-CLR input logic is CLOSED, alarm is NOT cleared.</li> <li>2) At point A, A-CLR changes from CLOSED to OPEN, the alarm is cleared.</li> <li>3) At point B, A-CLR changes from OPEN to CLOSED, the alarm is NOT cleared.</li> </ul> | <ul> <li>When alarm occurs:</li> <li>1) A-CLR input logic is OPEN, alarm is NOT cleared.</li> <li>2) At point A, A-CLR changes from OPEN to CLOSED, the alarm is NOT cleared.</li> <li>3) At point B, A-CLR changes from CLOSED to OPEN, the alarm is cleared.</li> </ul>   |  |  |  |  |  |  |

# Note: When none of the input pins of the motor are configured with the "servo enable" function, "alarm reset" can be used to enable the motor, as shown below:

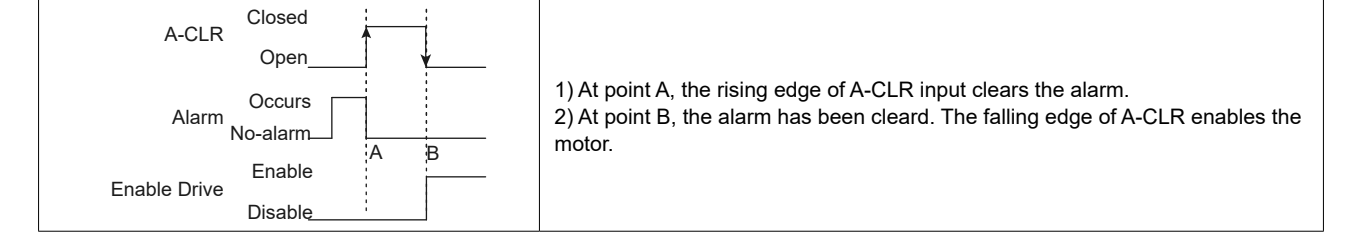

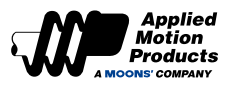

# 7.1.5 CW, CCW Limit

The CW Limit Input (CW-LMT) and CCW Limit Input (CCW-LMT) functions work with limit sensors or switches to prevent the machine's movable parts from exceeding their allowed range, thereby avoiding accidents.

### Signal logic

| Туре  | Signal name | Setting | Signal logic | Function                                                                                                    |  |  |  |
|-------|-------------|---------|--------------|----------------------------------------------------------------------------------------------------|--|--|--|
| Input | COWLINE     | 7       | Closed       | When the input state is CLOSED, the motor shows a Negative Limit alarm, motor cannot continue rotating in negative direction. |  |  |  |
|       | CCVV-LIVIT  | 8       | Open         | When the input state is OPEN, the motor shows a Negative Limit alarm, motor cannot continue rotating in negative direction.   |  |  |  |
|       | CW-LMT      | 5       | Closed       | When the input state is CLOSED, the motor shows a Positive Limit alarm, motor cannot continue rotating in positive direction. |  |  |  |
|       |             | 6       | Open         | When the input state is OPEN, the motor shows a Positive Limit alarm, motor cannot continue rotating in positive direction.   |  |  |  |

### IP20 type default settings for MDX+ Series

| Signal<br>name | Input | PIN NO. | Parameter | Command | Setup<br>value | Function                       |  | uppo<br>nod | ort<br>e |
|----------------|-------|---------|-----------|---------|----------------|--------------------------------|--|-------------|----------|
| CCW- X5        |       | 16      |           | MUE     | 7              | Mater CM/ limit simpliment     |  |             |          |
| LMT            | хсом  | 14      | P5-00     | INIUS   | 1              | Motor CVV Inflit signal input  |  |             | -        |
| CW-LMT         | X6    | 15      | DE 04     | MUC     | F              | Matan COW/ lineit airmal innut |  | V           | '        |
|                | ХСОМ  | 14      | P5-01     | IVIU6   | 5              | Motor CCVV limit signal input  |  |             |          |

# 7.1.6 Gain Select

Use the Gain Select function to meet performance requirements of varying loads. There are different methods of using the Gain Select function. One of these is through an digital input. Another is called automatic gain switching. These are explained in this section.

- 1. Increasing the gain can decrease and suppress vibration when doing position control.
- 2. Reducing the gain can decrease the settling time when the motor comes to a stop.
- 3. When the motor is running, increasing the gain can improve command following performance.

### Example:

When the motor is running at low speed or stopped, a lower gain can be used to reduce noise, but when the motor is running at high speed or positioning, switch to a higher gain to improve command following performance.

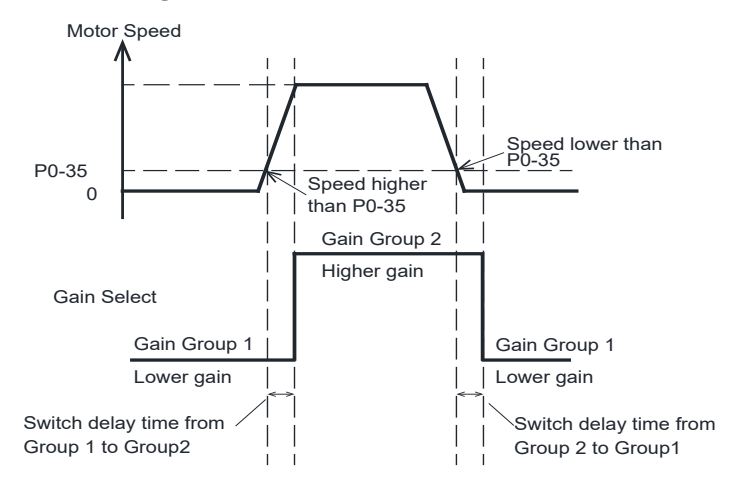

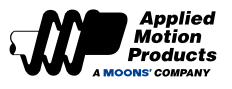

| Parameter | Command | Description                                     | Class          | Defaults | Unit     |
|-----------|---------|-------------------------------------------------|----------------|----------|----------|
| P0-05     | KP      | 1st Position Loop Gain                          |                | 52       | 0.1Hz    |
| P0-07     | KD      | 1st Position Loop Derivative Time Constant      |                | 0        | ms       |
| P0-08     | KE      | 1st Position Loop Derivative Filter             |                | 20000    | 0.1Hz    |
| P0-11     | KF      | 1st Velocity Command Gain                       | 1st Gain Group | 10000    | 0.01%    |
| P0-12     | VP      | 1st Velocity Loop Gain                          |                | 183      | 0.1Hz    |
| P0-13     | VI      | 1st Speed Loop Integral Time Constant           |                | 189      | ms       |
| P0-16     | КС      | 1st Command Torque Filter Frequency             |                | 1099     | 0.1Hz    |
| P0-17     | UP      | 2nd Position Loop Gain                          |                | 52       | 0.1Hz    |
| P0-19     | UD      | 2nd Position Loop Derivative Time Constant      | 0              | ms       |          |
| P0-20     | UE      | 2nd Position Loop Derivative Time Constant      |                | 20000    | 0.1Hz    |
| P0-21     | UF      | 2nd Velocity Command Gain                       | 2nd Gain       | 10000    | 0.01%    |
| P0-22     | UV      | 2nd Velocity Loop Gain                          | Group          | 183      | 0.1Hz    |
| P0-23     | UG      | 2nd Velocity Loop Integral Time Constant        |                | 189      | ms       |
| P0-24     | UC      | 2nd Command Torque Filter Frequency             |                | 1099     | 0.1Hz    |
| P0-33     | SD      | Automatic Gain Switching Method                 | -              | 0        |          |
| P0-34     | PN      | Gain Switching Condition - Position Error       | -              | 0        | counts   |
| P0-35     | VN      | Gain Switching Condition - Actual Velocity      | -              | 0        | 0.025rps |
| P0-36     | TN      | Gain Switching Condition - Actual Torque        | -              | 10       | 0.1%     |
| P0-37     | SE1     | Delay Time - 2nd Group Gains to 1st Group Gains | -              | 10       | ms       |
| P0-38     | SE2     | Delay Time - 1st Group Gains to 2nd Group Gains | -              | 10       | ms       |

### **Tuning Parameters**

### 1. Gain select via digital input signal

Motor will switch the first gain to the second gain, when the the digital input signal GAIN-SEL input is valid.

| Туре          | Signal<br>Symbol | Setting | Signal logic | Description                                                                                                    |
|---------------|------------------|---------|--------------|----------------------------------------------------------------------------------------------------|
| Input GAIN-SE |                  | 11      | Closed       | When GAIN-SEL input is CLOSED, 2nd Gain Group takes effect.<br>When GAIN-SEL input is OPEN, 1nd Gain Group takes effect. |
|               | GAIN-SEL         | 12      | Open         | When GAIN-SEL input is OPEN, 2nd Gain Group takes effect.<br>When GAIN-SEL input is CLOSED, 1nd Gain Group takes effect. |

### Note:

Automatic gain switching is High when the gain switching method is set to external input switching, via the GAIN-SEL signal. That means no matter how P0-33 is set, the gain switching determined by the external input signal.

### 2. Automatic gain select

Parameter P0-33 is used to set the method of automatic gain switching

| Parameter | Setting     | Condition                                                                                | Switching Delay Time |
|-----------|-------------|------------------------------------------------------------------------------------------|----------------------|
|           | 0 (Default) | Fix at 1st Gain Group                                                                    | -                    |
|           | 1           | Condition for switching to 2nd Gain Group: Absolute Position following error $\ge$ P0-34 | P0-38                |
|           | 1           | Condition for switching to 1st Gain Group: Absolute Position following error < P0-34     | P0-37                |
|           | 2           | Condition for switching to 2nd Gain Group: Absolute value of motor speed ≥ P0-35         | P0-38                |
| P0-33     |             | Condition for switching to 1st Gain Group: Absolute value of motor speed < P0-35         | P0-37                |
|           | 3           | Condition for switching to 2nd Gain Group: Absolute value of motor torque ≥ P0-36        | P0-38                |
|           |             | Condition for switching to 1st Gain Group: Absolute value of motor torque < P0-36        | P0-37                |
|           | 4           | Condition for switching to 2nd Gain Group: the positioning is not<br>completed.          | P0-38                |
|           |             | Return to 1st Gain Group: the positioning is kept in completed.                          | P0-37                |

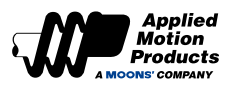

### Auto switch mode

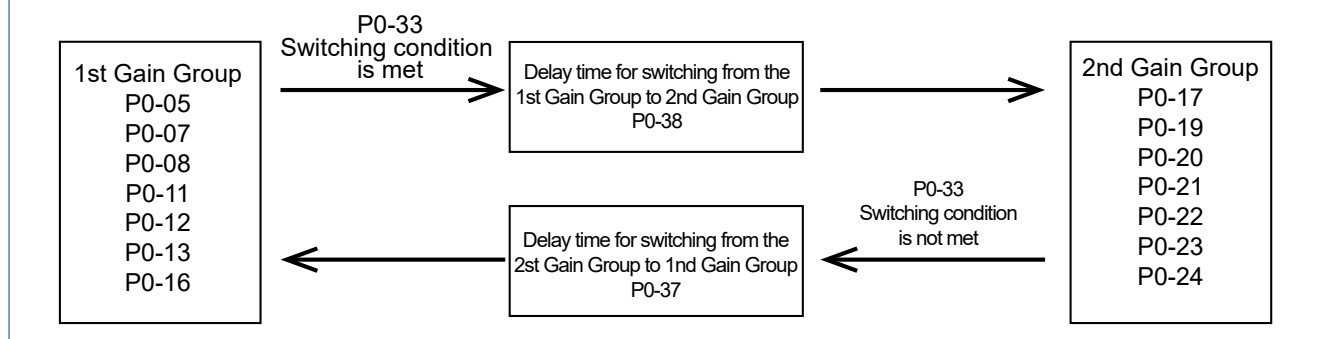

### **Gain Switch Delay Time**

To avoid jitter caused by immediate gain switch, when the switch condition is met, the 1st gain group will gradually switch to the 2nd gain group with the gain switch delay time P0-38.

In the same way, when the inverse switch condition is met, the 2nd gain group will gradually switch to the 1st gain group with the gain switch delay time P0-37.

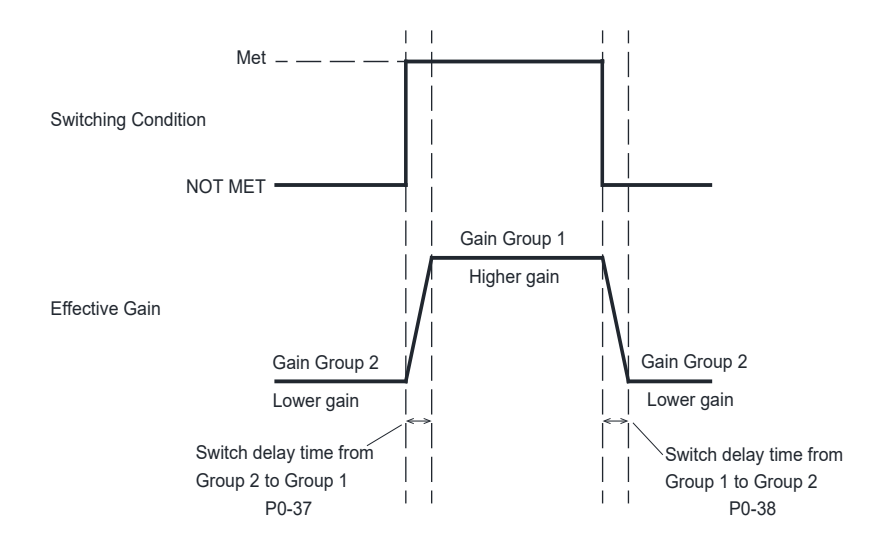

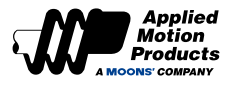

# 7.1.7 Emergency Stop

Emergency stop is a function that forcibly stops the operation of the servo motor through an external digital input signal.

When using emergency stop, the signal E-STOP needs to be assigned to the digital input port.

When the emergency stop input signal is valid, the motor controls the motor operation in the emergency stop mode set by P5-50.

| Туре  | Signal name | Setting | Signal logic | Function                                                                                                    |
|-------|-------------|---------|--------------|----------------------------------------------------------------------------------------------------|
| Input | E CTOD      | 13      | Closed       | When E-STOP input is CLOSED, the motor is emergency stopped.<br>When E-STOP input is OPEN, the motor runs normally. |
|       | L-STOP      | 14      | Open         | When E-STOP input is CLOSED, the motor runs normally.<br>When E-STOP input is OPEN, the motor is emergency stopped. |

### Emergency stop option

The MDX+ motor supports the following emergency stop methods, and users can choose the appropriate method according to application needs.

| Emergency               | / stop trigger                      | Emergency stop reset |                     |  |  |
|-------------------------|-------------------------------------|----------------------|---------------------|--|--|
| Motor stop deceleration | otor stop deceleration Servo status |                      | Alarm               |  |  |
| AM command(P2-01)       | Disabled                            | Disabled             | Continue to show    |  |  |
| AM command (P2-01)      | Enabled                             | Enabled              | Continue to show    |  |  |
| AM command (P2-01)      | Disabled                            | Disabled             | Automatically clear |  |  |
| AM command (P2-01)      | Enabled                             | Enabled              | Automatically clear |  |  |
| AM command (P2-01)      | Disabled                            | Enabled              | Automatically clear |  |  |
| AM command (P2-01)      | Enabled                             | Disabled             | Automatically clear |  |  |
| Free Movement           | Disabled                            | Disabled             | Continue to show    |  |  |
| Free Movement           | Disabled                            | Disabled             | Automatically clear |  |  |

Note: When the motor works in CANopen mode, after emergency stop reset, the servo status depends on the value of the control word (0x6040).

# 7.1.8 Fault Error Output

When a fault occurs, the motor will generate a fault error output, and the servo system will change from the enabled state to disabled state. Parameters P5-12  $\sim$  P5-14 set the functions of the motor's digital output Y1  $\sim$  Y3. To use this function, configure one of the motor's digital output as the FAULT function.

| Туре   | Abbreviation | Value | Logic                                                                                   | Function                                                                                     |   |   |   |   |   |
|--------|--------------|-------|-----------------------------------------------------------------------------------------|----------------------------------------------------------------------------------------------|---|---|---|---|---|
| Output |              | 1     | 1 Closed If the motor has a fault, an error message is generated, and the Closed state. |                                                                                              |   |   |   |   |   |
|        |              |       | Open                                                                                    | The motor is normal, no errors are reported, and the output is Open.                         |   |   |   |   |   |
|        | FAULT        | 2     | Open                                                                                    | An error message is generated when the motor is faulty, and the output is in the Open state. |   |   |   |   |   |
|        |              | 2     | 2                                                                                       | 2                                                                                            | Z | 2 | 2 | Z | 2 |

| LED<br>status | Description                          | Alarm<br>type | Motor<br>status after<br>alarm | LED<br>status | Description                   | Alarm<br>type | Motor status<br>after alarm |
|---------------|--------------------------------------|---------------|--------------------------------|---------------|-------------------------------|---------------|-----------------------------|
| 1R1G          | Position error exceeds limit         | Fault         | Servo off                      | 7R3G          | Motor stall protection        | Fault         | Servo off                   |
| 3R1G          | Motor overtemperature                | Fault         | Servo off                      | 7R4G          | Motor collision<br>protection | Fault         | Servo off                   |
| 3R2G          | Internal voltage error               | Fault         | Servo off                      |               |                               |               |                             |
| 4R1G          | Motor overvoltage                    | Fault         | Servo off                      |               |                               |               |                             |
| 4R2G          | Motor low voltage                    | Fault         | Servo off                      |               |                               |               |                             |
| 4R3G          | Memory error                         | Fault         | Servo off                      |               |                               |               |                             |
| 4R5G          | STO                                  | Fault         | Servo off                      |               |                               |               |                             |
| 5R1G          | Motorr overcurrent                   | Fault         | Servo off                      |               |                               |               |                             |
| 5R3G          | Motor speed exceeds limit            | Fault         | Servo off                      |               |                               |               |                             |
| 6R2G          | Encoder communication<br>abnormality | Fault         | Servo off                      |               |                               |               |                             |
| 6R3G          | Emergency stop                       | Fault         | Servo off                      |               |                               |               |                             |
| 7R2G          | Parameter saving failed              | Fault         | Servo off                      |               |                               |               |                             |

### IP20 Model motor default settings

| Abbreviation | Signal | PIN<br>No(I/O) | Parameter | Command | Value  | Logic                | Function                               | Sup | port N | Лоde |
|--------------|--------|----------------|-----------|---------|--------|----------------------|----------------------------------------|-----|--------|------|
| Y2 12        |        |                |           |         | Closed | Motor emergency stop |                                        |     |        |      |
| FAULT        | YCOM   | 10             | P5-13     | MO2     | 2      | Open                 | Emergency stop does not<br>take effect | Р   | V      | Т    |

### ◆ IP65 Model motor default settings

| Abbreviation | Signal | PIN<br>No(I/O) | Parameter | Command | Value | Logic  | Function             | Sup | port N | /lode |      |                                        |   |   |
|--------------|--------|----------------|-----------|---------|-------|--------|----------------------|-----|--------|-------|------|----------------------------------------|---|---|
| Y2           | Y2     | 12             |           | MO2     |       | Closed | Motor emergency stop |     |        |       |      |                                        |   |   |
| FAULT        | ҮСОМ   | 13             | P5-13     |         | MO2   | MO2    | MO2                  | MO2 | MO2    | 2     | Open | Emergency stop does not<br>take effect | P | V |

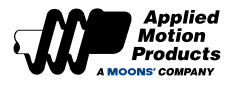

# 7.1.9 Warning Output

When the motor generates the following types of abnormal warnings, a warning signal will be output. Parameters P5-12 ~ P5-14 set the functions of the motor's digital output Y1 ~ Y3.

To use this function, configure one of the motor's digital output as WARN function.

| Туре       | Abbreviation                     | Value                  | Log     | lic     |                                                                             | Function                                                                 |  |  |
|------------|----------------------------------|------------------------|---------|---------|-----------------------------------------------------------------------------|--------------------------------------------------------------------------|--|--|
|            |                                  |                        | Clos    | ed      | The mo<br>status.                                                           | otor generates an abnormal warning and the output is Closed              |  |  |
|            |                                  | 3                      | Open    |         | The motor is normal, there are no abnormal warnings, and the output is Open |                                                                          |  |  |
| Output     | WARIN                            |                        | Ope     | en      | The motor has an abnormal warning and the output is Open.                   |                                                                          |  |  |
|            |                                  | 4                      | Closed  |         | The mo<br>Closed                                                            | otor is normal, there are no abnormal warnings, and the output is status |  |  |
|            | _                                |                        |         |         | _                                                                           |                                                                          |  |  |
| LED status | L                                | Description            |         | Alarm   | n Type                                                                      | Motor status after alarm                                                 |  |  |
| 7R6G       | CW LIM                           | IT and CCW LIN         | 1IT     | Wai     | ning                                                                        | The motor cannot rotate. Keep current status.                            |  |  |
| 2R1G       | (                                | CCW LIMIT              |         | Wa      | ning                                                                        | The motor cannot continue in CCW direction. Keep current status.         |  |  |
| 2R2G       |                                  | CW LIMIT               |         |         |                                                                             | The motor cannot continue in CW direction. Keep current status.          |  |  |
| 5R2G       | Cu                               | Current foldback       |         |         |                                                                             | Keep current status                                                      |  |  |
| 7R1G       | RS485 or US                      | on error               | Warning |         | Keep current status                                                         |                                                                          |  |  |
| 4R4G       | Moto                             | Motor undervoltage     |         |         |                                                                             | Keep current status                                                      |  |  |
| 3R3G       | Bla                              | nk Q segment           |         | Wa      | ning                                                                        | Keep current status                                                      |  |  |
| 1R2G       | Move                             | e while disabled       |         | Wa      | ning                                                                        | Keep current status                                                      |  |  |
| 8R3G       | Absol                            | Absolute position lost |         |         | ning                                                                        | Keep current status                                                      |  |  |
| 8R1G       | Absolute value position overflow |                        |         | Warning |                                                                             | Keep current status                                                      |  |  |
| 6R4G       | Homing parar                     | on error               | Wai     | ning    | Keep current status                                                         |                                                                          |  |  |
| 7R5G       | I/O signal                       | exing                  | Wai     | ning    | Keep current status                                                         |                                                                          |  |  |
| 5R4G       | Bus v                            | vatchdog trigger       |         | Wai     | ning                                                                        | Keep current status                                                      |  |  |

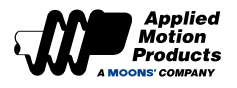

# 7.1.10 Motor Brake Control

In order to maintain a fixed position when the motor power is OFF or the motor is disabled, a servo motor with a brake needs to be used to ensure that the mechanical mechanism driven by the motor will not move due to its own weight or external force.

Since the brake has an action delay when it works (brake or release), the timing sequence should be calculated to avoid damage to brake.

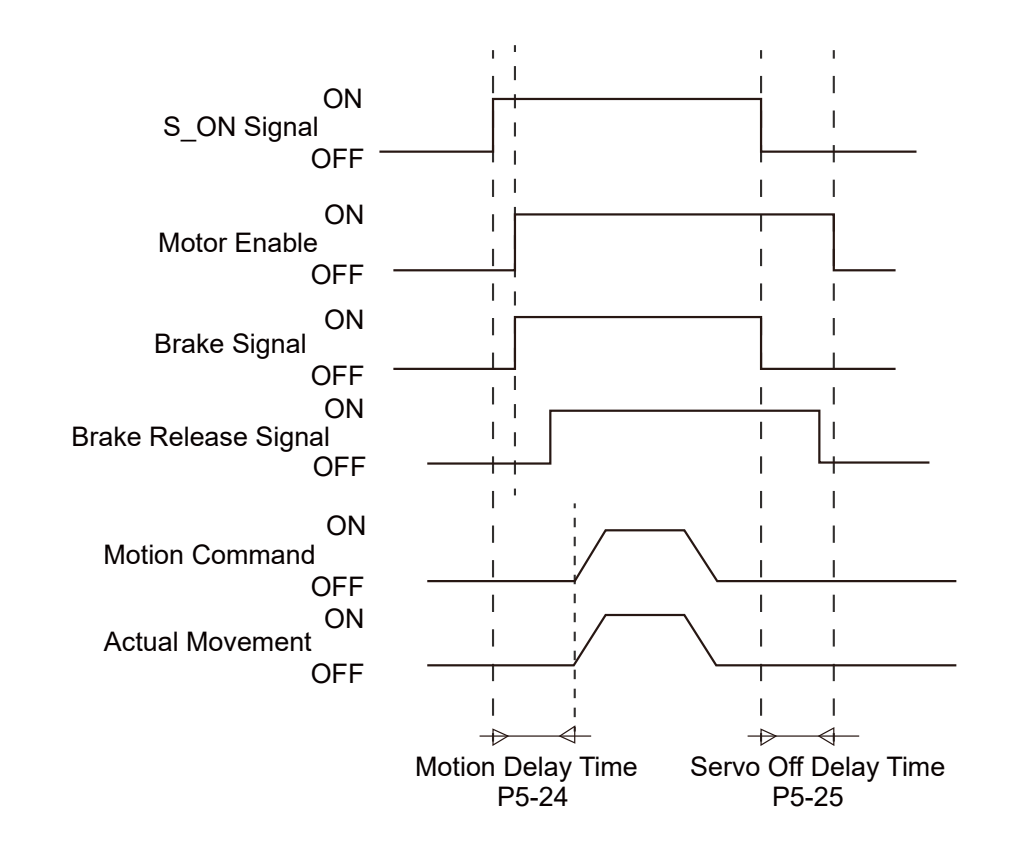

Release delay and braking delay time can be set using Luna.

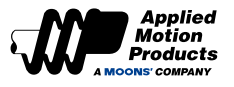

# 7.1.11 Servo Ready Output

When the motor is powered on and there is no alarm, the motor will output a Servo Ready signal, which means that the servo is ready for operation. Servo Ready refers to the situation that all of the following conditions are met.

- 1. The motor has no alarms.
- 2. Main power input is ready.
- 3. STO is not triggered.
- 4. Emergency stop(E-STOP) is not triggered.

When the servo system is not ready, even if the motor receives servo-on input signal, the motor will not be enabled or start to work.

| Туре   | Signal<br>Symbol | Settings | Signal logic | Function                                                                                                   |
|--------|------------------|----------|--------------|----------------------------------------------------------------------------------------------------|
| Output |                  | 22       | Closed       | When the servo is ready for operation, the S-RDY signal is active, and the output state is CLOSED.         |
|        |                  | 23       | Open         | When the servo is NOT ready for operation, the S-RDY signal is NOT active, and the output state is OPEN.   |
|        | S-RUY            | 24       | Open         | When the servo is ready for operation, the S-RDY signal is active, and the output state is OPEN.           |
|        |                  | 24       | Closed       | When the servo is NOT ready for operation, the S-RDY signal is NOT active, and the output state is CLOSED. |

### 7.1.12 Servo-on Status Output

The Servo-on Status output signal reflects whether the servo motor is in enabled status.

To use this function, a digital output of the motor is configured as SON-ST function.

Parameters P5-12 ~ P5-14 configure the functions of digital outputs Y1 ~ Y3 on the motor.

| Туре       | Signal<br>Symbol | Settings | Signal Logic | Function                                                   |  |  |
|------------|------------------|----------|--------------|------------------------------------------------------------|--|--|
| Output SOI |                  | 7        | Closed       | When the servo is enabled, the output state is CLOSED      |  |  |
|            | SON-ST           | 1        | Open         | When the servo is not enabled, the output state is OPEN.   |  |  |
|            |                  | 0        | Open         | When the servo is enabled, and the output state is OPEN.   |  |  |
|            |                  | 8        | Closed       | When the servo is NOT enabled, the output state is CLOSED. |  |  |

### **IP20 default settings**

| Signal<br>Symbol | Output<br>NO. | PIN<br>NO. | Parameter | Command | Setup<br>Value | Signal<br>Logic | Description          | Su | ppor | t mc | de |
|------------------|---------------|------------|-----------|---------|----------------|-----------------|----------------------|----|------|------|----|
| SON-ST           | Y1            | 13         | P5-12     | MO1     | 7              | Closed          | Motor is enabled     |    | V    | -    |    |
|                  | YCOM          | 10         |           |         | /              | Open            | Motor is not enabled | P  | V    |      |    |

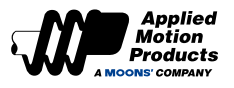

# 7.1.13 Dynamic Position Error Output

The dynamic position error output refers to the output of this signal when the difference between the actual position of the motor and the command position is greater than P5-38 (Dynamic position error threshold) during the operation of the motor.

| Туре   | Signal name | Setup Value  | Signal Logic | Function                                                                                                    |
|--------|-------------|--------------|--------------|----------------------------------------------------------------------------------------------------|
|        |             | 11           | Closed       | When the dynamic following error exceeds the setting of P5-38, the DYM-LMT signal is active, and the output state is CLOSED.           |
| Output | DVALINA     | 11           | Open         | When the dynamic following error does not exceed the setting of P5-38, the DYM-LMT signal is not active, and the output state is OPEN. |
| Output | DYM-LMI     | 10           | Open         | When the dynamic following error exceeds the setting of P5-38, the DYM-LMT signal is not active, and the output state is OPEN.         |
|        |             | 12<br>Closed |              | When the dynamic following error does not exceed the setting of P5-38, the DYM-LMT signal is active, and the output state is CLOSED.   |

The following figure is a timing diagram of the setting value of 11, that is, the error exceeds the setting of P5-38, dynamic position error threshold, and the output state is Closed.

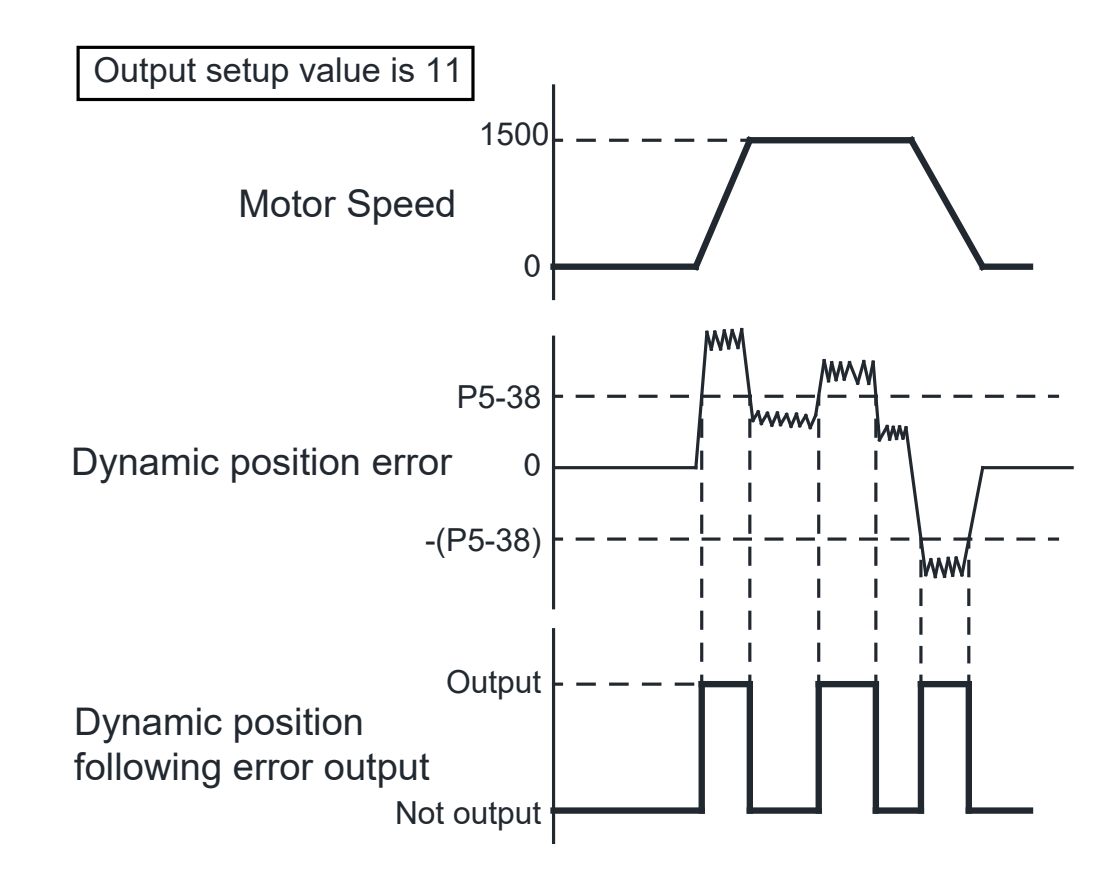

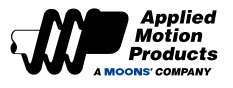

# 7.1.14 Software Limit Output

Software limit output refers to the signal when the motor encounters or triggers the limit switch in the current direction of motion, and the motor cannot continue to run in the current direction. This output has two conditions:

- 1. Output SLCW when positive direction limit encountered.
- 2. Output SLCCW when negative direction limit encountered.

| Туре    | Signal name | Setup value                                                       | Signal Logic | Function                                                                                     |
|---------|-------------|-------------------------------------------------------------------|--------------|----------------------------------------------------------------------------------------------|
|         |             | 07                                                                | Closed       | The positive limit is triggered, the signal is active, and the output state is Closed.       |
| Outrout |             | 21                                                                | Open         | The positive limit is not triggered, the signal is not active, and the output state is Open. |
| Output  | SLCVV       | 20                                                                | Open         | The positive limit is triggered, the signal is not active, and the output state is Open.     |
|         |             | 28                                                                | Closed       | The positive limit is not triggered, the signal is active, and the output state is Closed.   |
| Output  |             | 20                                                                | Closed       | The negative limit is triggered, the signal is active, and the output state is Closed.       |
|         | SI COM      | Open The negative limit is not triggered, the sign state is Open. |              | The negative limit is not triggered, the signal is not active, and the output state is Open. |
|         | SLUCW       | Open                                                              |              | The negative limit is triggered, the signal is not active, and the output state is Open.     |
|         |             | 30                                                                | Closed       | The negative limit is not triggered, the signal is active, and the output state is Closed.   |

Hardware limit switches can also be used with the MDX+ Series. Digital input signals must first be configured as limit signals via the Luna Software.

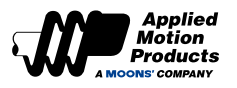

# 7.1.15 Timing Diagram

### Timing chart for turning on the power

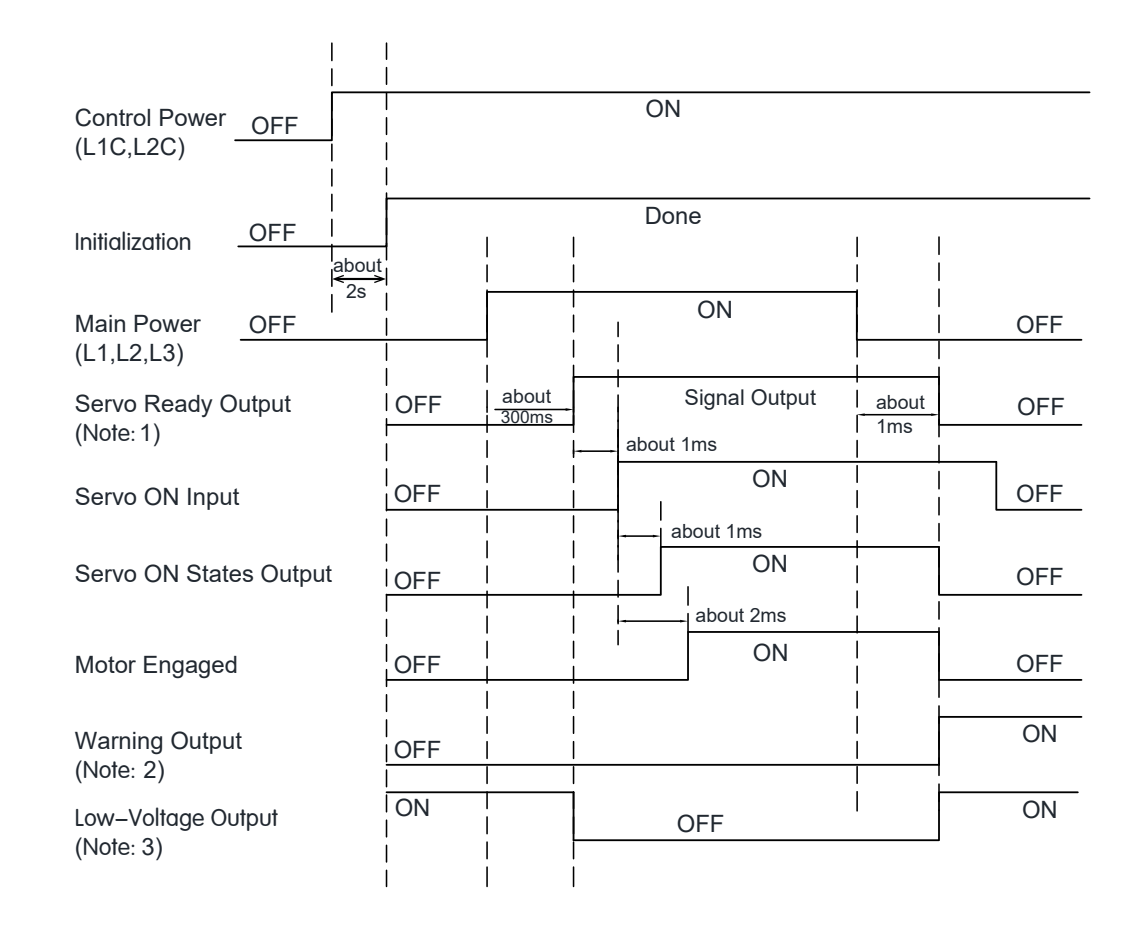

### Note:

- 1. When main power is cut off, it may take 1ms or longer to stop outputting the Servo Ready signal due to the capacitor in the motor.
- 2. If cut off main power input when the motor is enabled, possible alarms may occur as following, under-voltage alarm (Warning), low-voltage alarm (Fault), position following error.
- 3. When main power is not applied, the Servo Ready will not output. There will be a low-voltage alarm if trying to enable the servo.

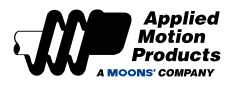

# Timing chart when fault alarm occurs

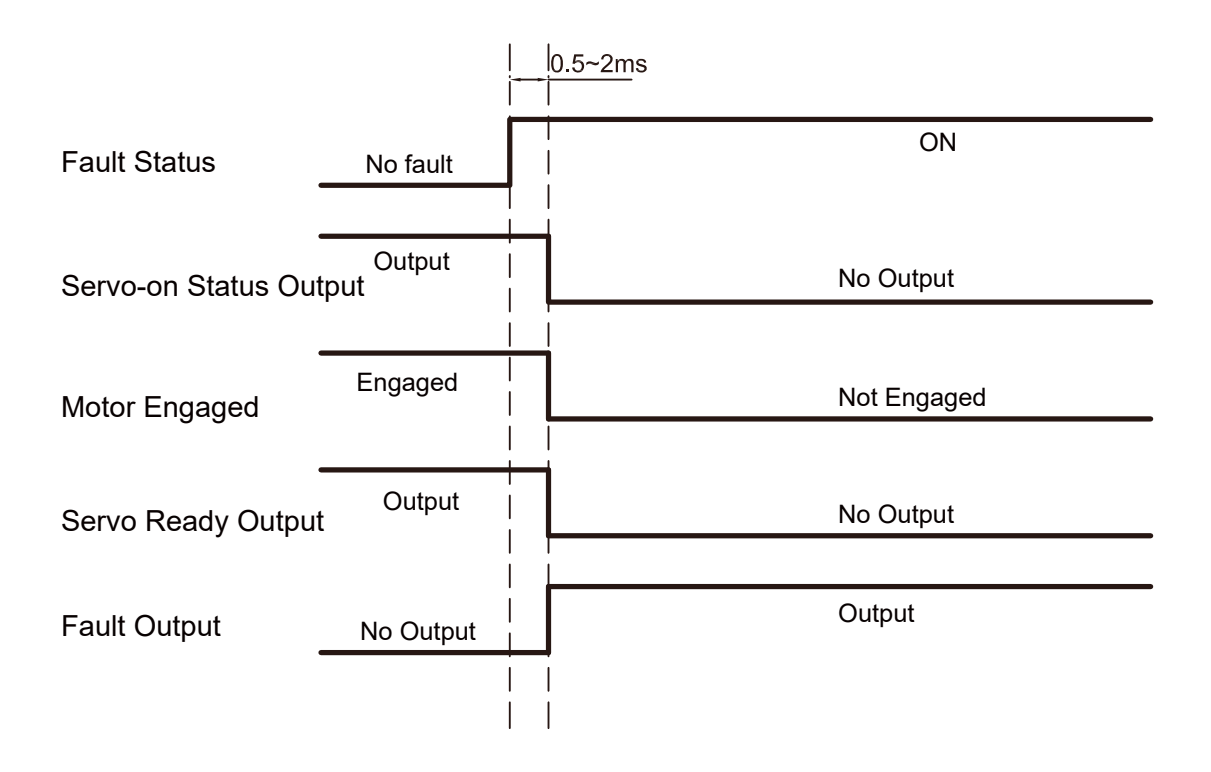
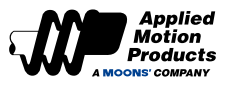

# 7.2 Position Control Mode

# 7.2.1 Position Control Mode Configuration

In the position control mode, position control is performed by the position command from the host controller. The following describes the basic settings for position control.

## Block diagram

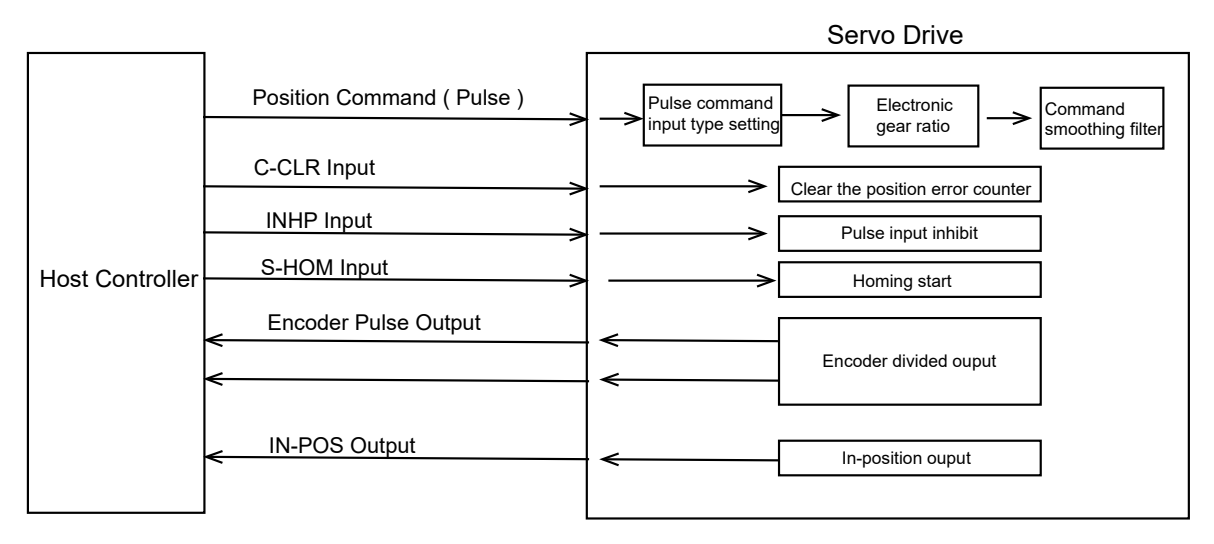

## **Position Control Mode**

Position mode is widely used in equipment that requires precise positioning. MDX+ series supports command position mode. Set the following values to parameter P1-00 through the Luna software, and the motor will work in position control mode.

| Parameter | Command | Setting | Mode                  | Command                                            | Description                                                                       |
|-----------|---------|---------|-----------------------|----------------------------------------------------|-----------------------------------------------------------------------------------|
| P1-00     | СМ      | 21      | Position control mode | <ul><li>♦ Q Program</li><li>♦ Modbus/RTU</li></ul> | Use Q programming or Modbus/RTU<br>communication commands for position<br>control |

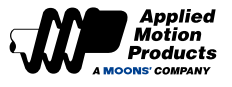

# 7.2.2 Command Smoothing Filter Setting

When the position command or speed command of the servo system changes significantly, it is easy to cause the whole system to vibrate, and the system noise will also increase. Command filter smooths the transition in position or speed caused by motion commands. This can reduce jitter and vibrations in the mechanical system.

### **Related parameters**

| Parameter | Instruction | Name        | Value range | Defaults | Unit | Description                                                                           |
|-----------|-------------|-------------|-------------|----------|------|---------------------------------------------------------------------------------------|
| P2-05     | JT          | Jerk Time   | 0 ~ 250     | 10       | ms   | Time constant for smoothing filtering in<br>internal trajectory mode                  |
| P2-28     | KJ          | Jerk Filter | 0 ~ 10000   | 10       | ms   | Set the time constant of the low-pass filter of the position command or speed command |

## Note: When set to 0, the filtering function is invalid

## Jerk time

Parameter P2-05 can be used in various motor control modes (position, velocity, torque). The effect of jerk smoothing on the input command is shown in the figure below.

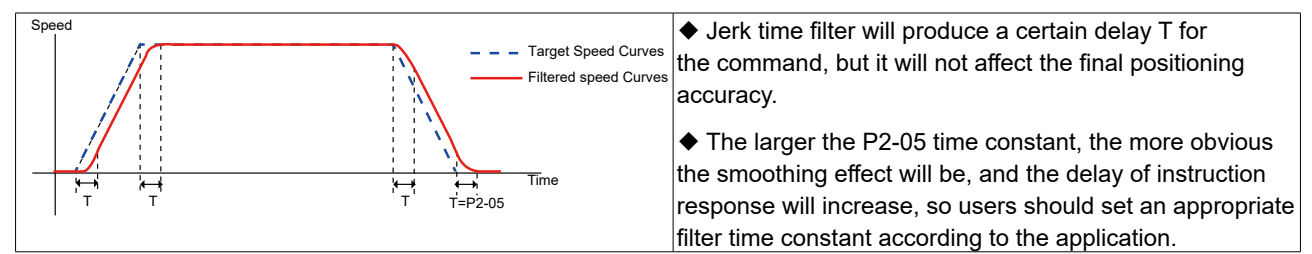

## Low pass smoothing filter

Parameter P2-28 can be used in various motor control modes (position, speed, torque). The smoothing effect of the low-pass filter on the input command is shown in the figure below.

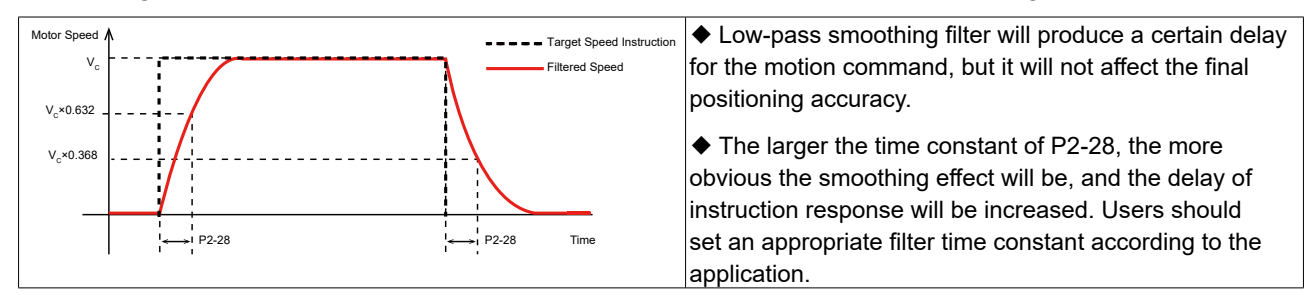

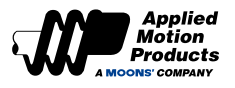

# 7.2.3 In-position Signal Output

In position control mode, use the In-position Output signal (IN-POS) to indicate the completion of the servo motor's positioning. The IN-POS signal is activated when the absolute value of the position error—the difference between the commanded and actual positions—falls below the threshold defined by parameter P5-39 for the duration specified by the timer in parameter P5-40.

| Туре          | Signal<br>name | Set value | Signal logic | Function                                                                                                    |  |
|---------------|----------------|-----------|--------------|----------------------------------------------------------------------------------------------------|--|
|               |                | 0         | Closed       | Positioning completed, IN-POS condition satisfied and signal is active. Output state is Closed.             |  |
| Qutput        |                | 9         | Open         | Positioning not completed, IN-POS condition not satisfied and signal is not active. Output state is Open.   |  |
| Output IN-POS | IN-PO5         | 10        | Open         | Positioning completed, IN-POS condition satisfied and signal is active. Output state is Open.               |  |
|               |                | 10        | Closed       | Positioning not completed, IN-POS condition not satisfied and signal is not active. Output state is Closed. |  |

#### **Related parameters**

| Parameter | Instruction | Name                              | Value range | Defaults | Unit   | Description                                                                                                    |
|-----------|-------------|-----------------------------------|-------------|----------|--------|----------------------------------------------------------------------------------------------------|
| P5-39     | PD          | Positioning complete error margin | 0 ~ 32000   | 40       | pulses | When motion is completed, the position error must be within this set range. If this is satisfied, the positioning complete signal is output.       |
| P5-40     | PE          | Motion condition timer            | 0 ~ 32000   | 10       | ms     | If the motion complete condition<br>is satisfied for this length of time,<br>positioning will be considered<br>complete and IN-POS will be output. |

#### As shown below

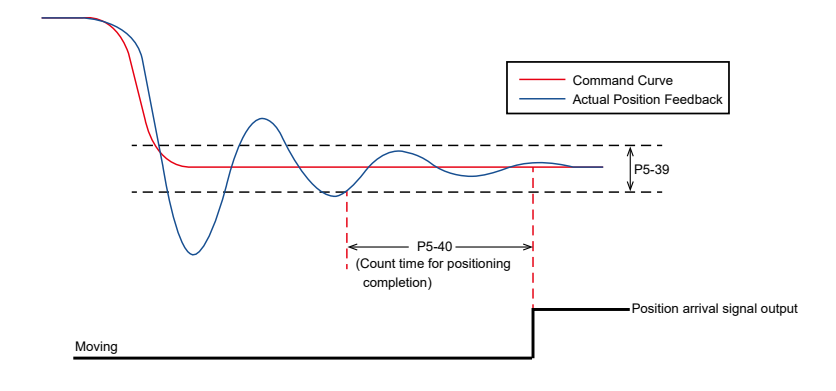

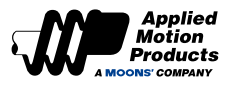

# 7.2.4 Position Reached Output

Position reached output (P-COIN) signal indicates that the actual position of the motor is equal to the position set by parameter P5-46.

## Position reached output P-COIN setting

| Туре   | Signal<br>name | Set value | Signal logic                                                                                                 | Function                                                                                                    |
|--------|----------------|-----------|----------------------------------------------------------------------------------------------------|----------------------------------------------------------------------------------------------------|
|        |                | 04        | Closed the position reaches the P-COIN judgment condition, the output signal and the output state is closed. |                                                                                                    |
| a      |                | 31        | Open                                                                                                    | the position reaches the P-COIN judgment condition is not established, the signal is not active, and the output state is open     |
| output | P-COIN         | 32        | Open                                                                                                    | the position reaches the P-COIN judgment condition is established, the output signal is active, and the output state is open      |
|        |                |           | Closed                                                                                                    | the position reaches P-COIN, the judgment condition is not established, the signal is not active, and the output state is closed. |

Related parameter settings

| Parameter | Instruction | Name                          | Value range                  | Defaults | Unit   | Description                                                                |
|-----------|-------------|-------------------------------|------------------------------|----------|--------|----------------------------------------------------------------------------|
| P5-46     | DG          | Position Reached<br>Threshold | -2147483647 ~<br>+2147483647 | 10000    | pulses | Determine the target position of the<br>output position coincidence signal |

## **Position arrival P-COIN judgment condition**

When the actual position is equal to the setting of parameter P5-46, the output position reaches the P-COIN signal. The fluctuation range is  $\pm$  100pulses.

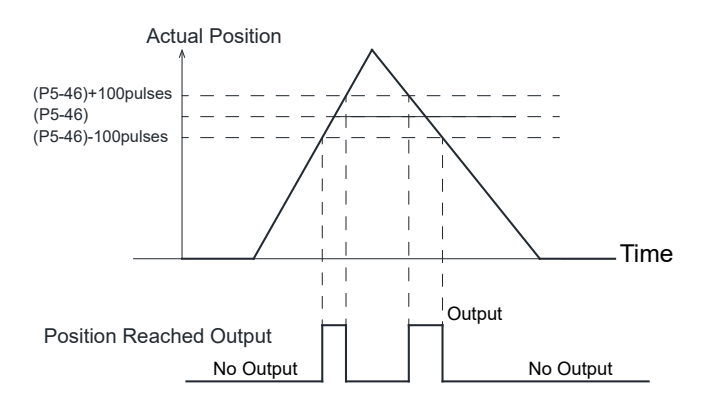

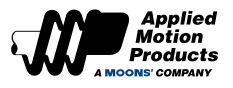

# 7.2.5 Gain Parameter in Position Mode

In position mode, application appropriate gain parameters can make the servo system run more smoothly and accurately, and have excellent positioning performance. The following gain parameters in position mode can be automatically adjusted using Luna.

| Parameter | Command | Parameter name                                  | Туре                | Defaults | Unit   |
|-----------|---------|-------------------------------------------------|---------------------|----------|--------|
| P0-05     | KP      | 1st Position Loop Gain                          |                     | 52       | 0.1Hz  |
| P0-07     | KD      | 1st Position Loop Derivative Time Constant      |                     | 0        | ms     |
| P0-08     | KE      | 1st Position Loop Derivative Filter             |                     | 20000    | 0.1Hz  |
| P0-11     | KF      | 1st Velocity Command Gain                       | 1st set of gains    | 10000    | 0.01%  |
| P0-12     | VP      | 1st Velocity Loop Gain                          |                     | 183      | 0.1Hz  |
| P0-13     | VI      | 1st Speed Loop Integral Time Constant           |                     | 189      | ms     |
| P0-16     | КС      | 1st Command Torque Filter Frequency             |                     | 1099     | 0.1Hz  |
| P0-17     | UP      | 2nd Position Loop Gain                          |                     | 52       | 0.1Hz  |
| P0-19     | UD      | 2nd Position Loop Derivative Time Constant      |                     | 0        | ms     |
| P0-20     | UE      | 2nd Position Loop Derivative Time Constant      |                     | 20000    | 0.1Hz  |
| P0-21     | UF      | 2nd Velocity Command Gain                       | 2nd set of<br>gains | 10000    | 0.01%  |
| P0-22     | UV      | 2nd Velocity Loop Gain                          |                     | 183      | 0.1Hz  |
| P0-23     | UG      | 2nd Velocity Loop Integral Time Constant        |                     | 189      | ms     |
| P0-24     | UC      | 2nd Command Torque Filter Frequency             |                     | 1099     | 0.1Hz  |
| P0-33     | SD      | Automatic Gain Switching Method                 | -                   | 0        |        |
| P0-34     | PN      | Gain Switching Condition - Position Error       | -                   | 0        | pulses |
| P0-35     | VN      | Gain Switching Condition - Actual Velocity      | -                   | 0        | rps    |
| P0-36     | TN      | Gain Switching Condition - Actual Torque        | -                   | 10       | 0.1%   |
| P0-37     | SE1     | Delay Time - 2nd Group Gains to 1st Group Gains | -                   | 10       | ms     |
| P0-38     | SE2     | Delay Time - 1st Group Gains to 2nd Group Gains | -                   | 0        | ms     |

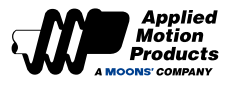

# 7.3 Velocity Control Mode

# 7.3.1 Velocity Control Mode Configuration

Velocity control mode is used for precise speed control.

## Block diagram

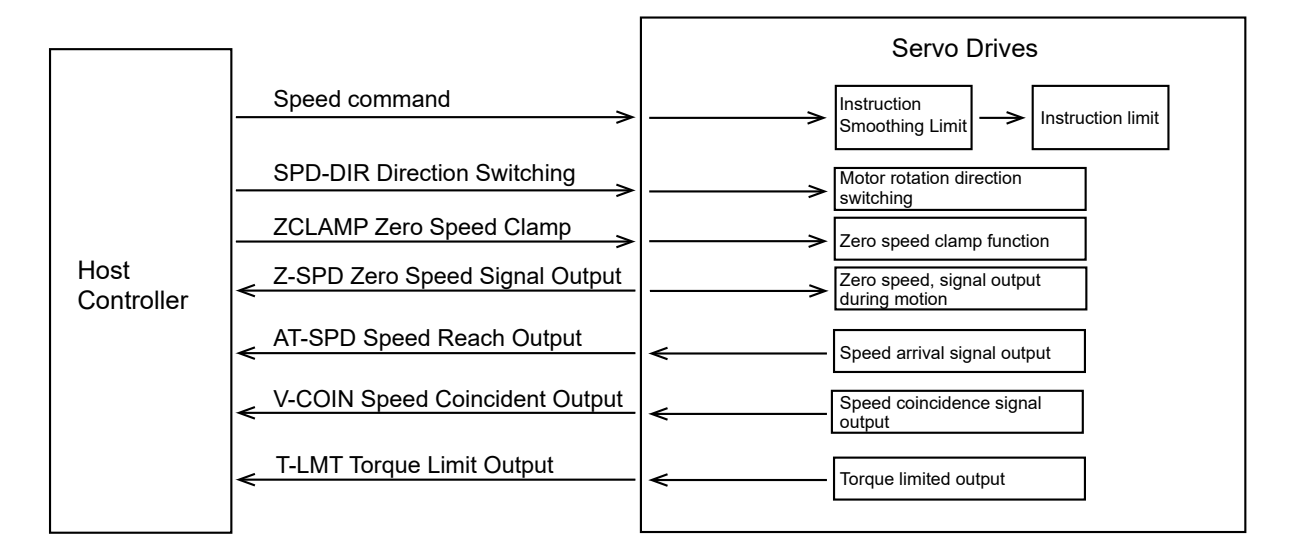

Velocity control mode selection

MDX+ series motor command speed mode.

Command velocity mode: Use the motor's internal command speed, AMP unique Q programming, or use Modbus commands to control the motor speed.

| Parameter | Command | Value | Control Mode             | Control method                                                       | Description                                                                                                    |
|-----------|---------|-------|--------------------------|----------------------------------------------------------------------|----------------------------------------------------------------------------------------------------|
| P1-00     | СМ      | 15    | Command<br>Velocity Mode | Internal speed command,<br>communication command<br>or Q programming | <ul> <li>Internal speed mode</li> <li>Use Q programming function control</li> <li>Use Modbus command control When<br/>using Modbus command to directly control<br/>the motor operation, P1-00 must be set to 21</li> </ul> |

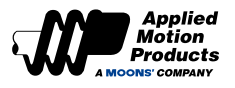

# 7.3.2 Zero Speed Clamp Function

In velocity control mode, the Zero Speed Clamp function is used to maintain the shaft position when zero speed is desired. This is achieved by enabling the Position Control Loop in the servo system. The Zero Speed Clamp function can be triggered using two methods.

## 1. Zero Speed Clamp function (P5-51) set to 0

Activation of the Zero Speed Clamp function becomes dependent on the ZCLAMP input signal. If the ZCLAMP input is valid and the commanded velocity falls below the zero speed threshold (P5-42), the servo motor enters a position lock state. This state maintains the motor shaft in position and should the shaft be caused to move by external forces, the shaft will return to the position in which it was initially locked.

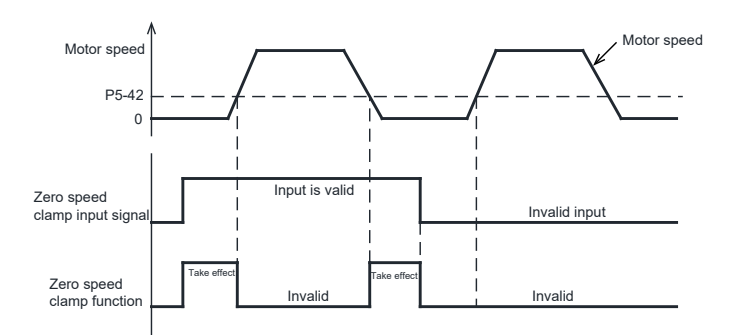

If the servo motor vibrates when it is in a locked stated due to the zero speed clamp function, the position loop gain needs to be adjusted. It is necessary to set an appropriate zero speed threshold. If the value is too high, it will cause significant vibrations in the system due to rapid deceleration.

# **ZCLAMP** input signal configuration

To use the zero speed clamp function as mentioned above (setting of 0), users will need to assign the ZCLAMP function to an input. See below for configuration methods of the ZCLAMP input:

| Туре  | Signal<br>name | Set value Signal logic |        | Function                                                                                                  |  |
|-------|----------------|------------------------|--------|----------------------------------------------------------------------------------------------------|--|
|       | Input ZCLAMP   | 01                     | Closed | The input signal is Low and the speed command is less than P5-42, the ZCLAMP function is valid            |  |
| Innut |                | 21                     | Open   | Input signal is High, even if the speed command is less than P5-42, the ZCLAMP function will not be valid |  |
| Input |                | 22                     | Open   | The input signal is Low and the speed command is less than P5-42, the ZCLAMP function is valid            |  |
|       |                |                        | Closed | Input signal is High, even if the speed command is less than P5-42, the ZCLAMP function will not be valid |  |

## 2. Zero Speed Clamp function (P5-51) set to 1

Activation of the zero speed clamp function becomes independent of the ZCLAMP input signal. If the commanded velocity is 0 and the actual velocity falls below the zero speed threshold (P5-42) for a duration of time equivalent to P5-40, the servo motor enters a position lock state. This state maintains the motor shaft in position and should the shaft be caused to move by external forces, the shaft will return to the position in which it was initially locked.

If the commanded velocity is not zero, the servo motor exits the position lock state and accelerates to the current commanded velocity with an acceleration equivalent to P2-03.

| Parameter | Instruction | Name                         | Value range | Defaults | Unit | Description                                                                    |
|-----------|-------------|------------------------------|-------------|----------|------|--------------------------------------------------------------------------------|
| P5-40     | PE          | Motion Condition Timer       | 0 ~ 30000   | 10       | ms   | MS=0                                                                           |
| P5-42     | ZV          | Zero Speed Width             | 0.1 ~ 2     | 0.5      | rps  | When the command speed is less than<br>or equal to the zero-speed judgment     |
| P5-51     | MS          | Zero Speed Clamp<br>Function | 0~4         | 0        | -    | threshold, the motor considers that it is in the zero-speed state at this time |

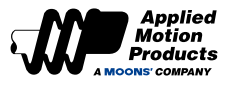

# 7.3.3 Start/Stop Control and Direction Changing in Analog Speed Mode

#### Start and Stop Control

The motor speed is determined by the actual analog input voltage in the analog speed mode. When the speed command is "zero", the motor keeps the speed at zero.

You can also use the "Torque and Velocity Control" of input function to start and stop the motor rotating.

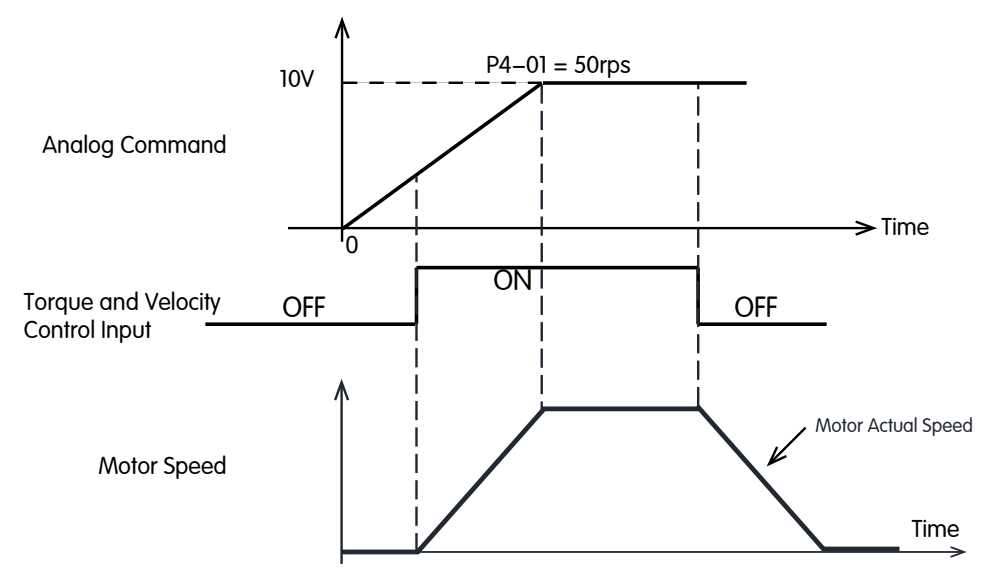

#### Note:

When the digital input is configured as the "Torque and Velocity Control" function, if the input logic is OFF, the motor will stop even if the speed command is not zero.

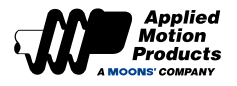

# **Direction Control**

In the speed mode, the motor rotation direction is usually determined by the sign of analong input voltage, or by the sign of speed command. If one of the digital inputs is set as Torque and Velocity Direction Switch(SPD-DIR) function, the speed command sign is ignored, and the direction is determined by the logic of the digital input configured to SPD-DIR.

For example, the analog input voltage is only 0 to 10V, the motor can only rotate positive, but the SPD-DIR input can be used to change the direction.

## SPD-DIR Configuration

To use torque and Velocity Direction Switch, one of digital inputs needs to be assigned this function.

| Signal Type | Signal<br>Symbol | Setup<br>Value | Signal Logic | Instructions                                                                                                    |
|-------------|------------------|----------------|--------------|----------------------------------------------------------------------------------------------------|
|             |                  | 25             | Closed       | SPD-DIR input is valid, the motor rotates direction will be changed.                                                          |
|             |                  | 30             | Open         | SPD-DIR input is invalid, the motor rotates direction will NOT be changed.                                                    |
| Input       | SPD-DIR          | 20             | Open         | SPD-DIR input is valid, the motor rotates direction will be changed.                                                          |
|             |                  | 36             | Closed       | SPD-DIR input is invalid, the motor rotates direction will NOT be changed.                                                    |
|             | GP               | 0              | -            | None of digital inputs is configured as SPD-DIR function, the rotate direction is<br>controlled by the sign of speed command. |

The actual rotation direction is determined by the parameters P1-11 (Rotational Direction Setup), Speed Command (such as analog or communication command), and the input logic of SPD-DIR. The detailed relationship is as follows.

#### When none of digital inputs are configured as SPD-DIR function

| Parameter P1-11 motor<br>rotation direction | command torque<br>(communication command) | Input logic of SPD-DIR | Actual motor rotation<br>direction |
|---------------------------------------------|-------------------------------------------|------------------------|------------------------------------|
| 0                                           | Positive                                  |                        | CW                                 |
| 0                                           | Negative                                  |                        | CCW                                |
| 1                                           | Positive                                  | input signal not used  | CCW                                |
| 1                                           | Negative                                  |                        | CW                                 |

## • One of digital inputs is configured as SPD-DIR function:

| Parameter P1-11 motor<br>rotation direction | command torque<br>(communication command) | Input logic of SPD-DIR | Actual motor rotation<br>direction |  |
|---------------------------------------------|-------------------------------------------|------------------------|------------------------------------|--|
| 0                                           | Positive                                  | High                   | CIM                                |  |
| 0                                           | Negative                                  | High                   | CVV                                |  |
| 0                                           | Positive                                  | Low                    | ccw                                |  |
| 0                                           | Negative                                  | Low                    |                                    |  |
| 1                                           | Positive                                  | High                   | 2014                               |  |
| 1                                           | 1 Negative                                |                        | CCW                                |  |
| 1                                           | Positive                                  | Low                    | 0.11                               |  |
| 1                                           | 1 Negative                                |                        | CW                                 |  |

# 7.3.4 Zero Speed Output

When the absolute value of the actual speed of the motor is less than P5-42 (zero speed width), and the duration reaches the set time of P5-40, the motor outputs the zero-speed signal Z-SPD. If the absolute value of the actual speed of the motor is greater than P5-42, the zero-speed signal Z-SPD will not be output.

The zero speed output is not dependent on the control mode or the state of the servo motor. This allows users to use this output signal as notifier of ongoing motion at the motor.

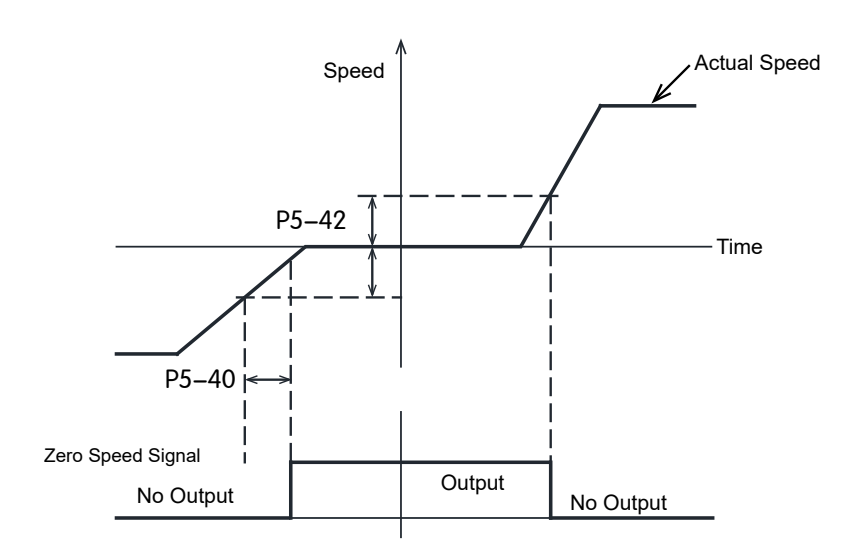

## Z-SPD output signal configuration

When using Z-SPD, a digital output pin needs to be assigned this function.

| Туре   | Signal name | Set value                                                                                   | Signal logic | Function                                                                                                    |  |
|--------|-------------|---------------------------------------------------------------------------------------------|--------------|----------------------------------------------------------------------------------------------------|--|
|        |             | 22                                                                                          | Closed       | The Z-SPD setting condition is satisfied, the Z-SPD signal is output, and the output state is closed         |  |
| Output | 7 000       | 33                                                                                          | Open         | The Z-SPD setting condition is not satisfied, the Z=SPD signal is not output, and the output state is open   |  |
| Output | Z-SPD       | The Z-SPD Open The Z-SPD setting condition is satisfied, the Z-SPD the output state is open |              | The Z-SPD setting condition is satisfied, the Z-SPD signal is output, and the output state is open           |  |
|        |             | 34                                                                                          | Closed       | The Z-SPD setting condition is not satisfied, the Z-SPD signal is not output, and the output state is closed |  |

| Parameter | Instruction | Name                   | Value range | Defaults | Unit | Description                                                                                                    |
|-----------|-------------|------------------------|-------------|----------|------|----------------------------------------------------------------------------------------------------|
| P5-40     | PE          | Motion Condition Timer | 0 ~ 30000   | 10       | ms   | When the speed is less than or equal to the set value of P5-42, and                                             |
| P5-42     | ZV          | Zero Speed Width       | 0.1 ~ 2     | 0.5      | rps  | the duration reaches the set time of P5-40, the motor considers that it is in the zero-speed state at this time |

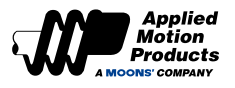

# 7.3.5 Velocity Reached Output

In velocity control mode mode, when the absolute value of the actual motor speed exceeds P5-44 (Velocity Reached Threshold), for the duration of time specified in P5-40, the velocity reached signal AT-SPD will be output.

If the actual speed of the motor after filtering does not exceed P5-44, the velocity reached signal AT-SPD will not be output.

## AT-SPD output signal configuration

When using the velocity reached output AT-SPD, a digital output pin needs to be assigned this function.

| Туре   | Signal name | Set value | Signal logic                                                                                            | Function                                                                                                   |
|--------|-------------|-----------|----------------------------------------------------------------------------------------------------|----------------------------------------------------------------------------------------------------|
|        | 10          | Closed    | The AT-SPD judgment condition is satisfied, the output signal is active, and the output state is closed |                                                                                                    |
| Output |             | 19        | Open                                                                                                    | The AT-SPD judgment condition is not established, the signal is not active, and the output state is open   |
|        | AT-SPD      | 20        | Open                                                                                                    | The AT-SPD judgment condition is satisfied, the output signal is active, and the output state is open      |
|        |             |           | Closed                                                                                                  | The AT-SPD judgment condition is not established, the signal is not active, and the output state is closed |

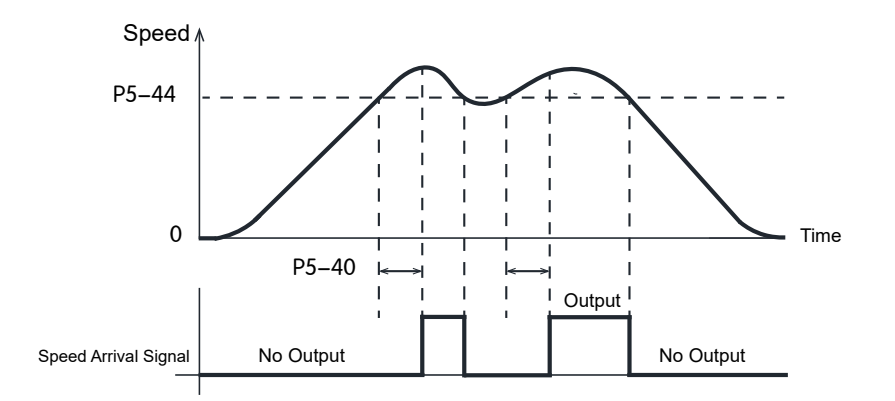

| Parameter | Instruction | Name                          | Value<br>range | Defaults | Unit | Description                                                                |
|-----------|-------------|-------------------------------|----------------|----------|------|----------------------------------------------------------------------------|
| P5-40     | PE          | Motion Condition Timer        | 0 ~ 30000      | 10       | ms   | When the absolute value of the actual speed of the motor exceeds P5-44 and |
| P5-44     | VV          | Velocity Reached<br>Threshold | 0 ~ 100        | 10       | rps  | the time reaches P5-40, it will output the speed reaching signal AT-SPD    |

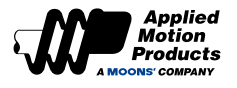

# 7.3.6 Velocity Coincident (V-COIN)

In velocity control mode, when the fluctuation of the actual velocity from the commanded velocity is within the margins set by P5-43, for the duration of time specified by P5-40, then it is determined that the actual speed of the motor is consistent with the commanded velocity and the velocity consistent signal, V-COIN, is active.

If the actual velocity falls outside of P5-43, the speed consistent signal V-COIN will not be output.

#### V-COIN output signal configuration

When using the speed consistent output V-COIN, the digital output pin needs to be assigned this function.

| Туре          | Signal name | Set value | Signal logic                                                                         | Function                                                                                                 |  |  |
|---------------|-------------|-----------|--------------------------------------------------------------------------------------|----------------------------------------------------------------------------------------------------|--|--|
|               |             | 17        | Closed                                                                               | V-COIN judgment condition is established, the signal is active, output state is closed                   |  |  |
| Output        |             | 17        | Open                                                                                 | The V-COIN judgment condition is not established, the signal is not active, and the output state is open |  |  |
| Output V-COIN | 10          | Open      | V-COIN judgment condition is established, the signal is active, output state is open |                                                                                                    |  |  |
|               |             | 18        | Closed                                                                               | If the judgment condition is not established, the signal is not active, and the output state is closed   |  |  |

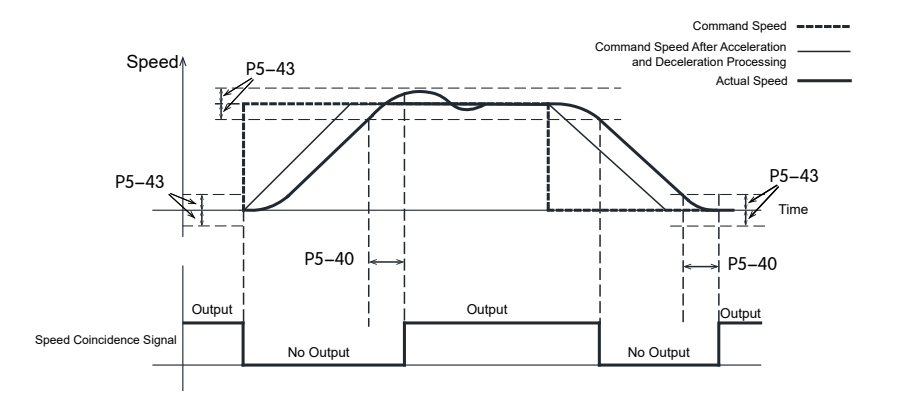

| Parameter | Instruction | Name                                  | Value<br>range | Defaults | Unit | Description                                                                                                    |
|-----------|-------------|---------------------------------------|----------------|----------|------|----------------------------------------------------------------------------------------------------|
| P5-40     | PE          | Motion Condition<br>Timer             | 0 ~ 32000      | 10       | ms   | If the speed error is within the setting of P5-43, and the duration                                                                                                    |
| P5-43     | VR          | Velocity Reached<br>Fluctuation Range | 0.1 ~ 100      | 0.2      | rps  | reaches P5-40, it is determined<br>that the actual speed of the motor<br>is consistent with the command<br>speed, and the speed consistent<br>signal V-COIN will be output. |

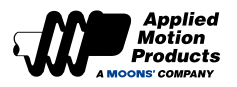

# 7.3.7 Velocity Control Mode Methods

In velocity control mode, there are two control types:

- 1. Position over time
- 2. Speed control only (default setting)

### **Related parameters**

| Parameter | Instruction | Name                                       | Value<br>range | Defaults | Unit  | Describe                                                                                                  |
|-----------|-------------|--------------------------------------------|----------------|----------|-------|----------------------------------------------------------------------------------------------------|
| P1-03     | JM          | Jog Mode                                   | 1, 2           | 2        | -     | Set the control type in speed mode<br>1. Position over time<br>2. Velocity control only (default setting) |
| P0-12     | VP          | Velocity Loop<br>Gain                      | 0 ~ 30000      | 183      | 0.1Hz | In the set speed mode, when P-15(JM) is 2, the speed loop proportional coefficient                        |
| P0-13     | VI          | Velocity Loop<br>Integral Time<br>Constant | 0 ~ 30000      | 189      | ms    | In the set speed mode, when P-15(JM) is 2, the speed loop integral coefficient                            |

• **P1-03 = 1**, the position error is detected in real time.

In this control type, the system detects position errors in real time. If the absolute difference between the actual position (as reported by the encoder) and the command position exceeds the threshold set in parameter P3-04 (position error limit), the motor will trigger a fault alarm indicating that the position error has surpassed the allowed limit.

• P1-03 = 2, speed control only

Under this control type, no position error is detected, and no alarm will be generated even if the motor is locked. In this control mode, the speed loop gain parameter is set by P0-12 speed loop proportional gain and P0-13 speed loop integral time.

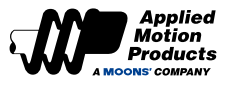

# 7.3.8 Analog Speed Mode Settings

## Wiring Methods of Analog Input

| Signal Type | Signals | Pin No. | Description          | Analog Input |
|-------------|---------|---------|----------------------|--------------|
|             | AIN1    | 16      | Analog speed command | ±10VDC AIN + |
| Input       | DGND    | 15      | GND of analog input  |              |

#### Source of Analog Speed Command

| The source of anlog speed command is set by para | rameter P4-11. |
|--------------------------------------------------|----------------|
|--------------------------------------------------|----------------|

| Parameter | Command | Description                                 | Range | Default | Unit | Instructions                                                                            |
|-----------|---------|---------------------------------------------|-------|---------|------|-----------------------------------------------------------------------------------------|
| P4-11     | FA1     | Velocity Limit Setting in<br>Torque Control | 0, 1  | 0       | -    | The source of velocity limit command.<br>0: Internal speed command<br>1: Analog input 1 |

# Note: When the control mode is set as Analog Speed Mode, P4-11 will be automatically set to 1.

#### Analog Speed Scale

The range of analog input is 10~+10VDC, P4-01 set the corresponding motor speed when analog input voltage is at 10VDC

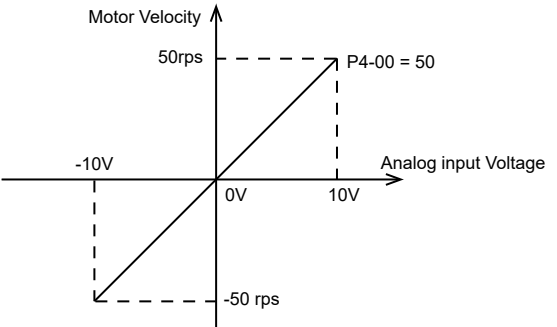

| Parameter | Command | Description           | Range   | Default | Unit     | Instructions                                                          |
|-----------|---------|-----------------------|---------|---------|----------|-----------------------------------------------------------------------|
| P4-01     | AG      | Analog Input Velocity | 0 ~ 100 | 50      | 0.1rps/V | Set corresponding motor speed when the analog input voltage is 10VDC. |

#### Set by Luna Software

| Control Mode Analog  | Velodity                       | ~               |       |
|----------------------|--------------------------------|-----------------|-------|
| Analog Velocity Mode |                                |                 |       |
| Velocity Limit Set   | lings                          | <b>.</b>        |       |
| Source               | Analog Velocity Command $\sim$ | Velocity        |       |
| Range                | ± 10V ~                        |                 | 7     |
| Speed Scale(P4-01)   | 50 • rev/sec at +10V           | Actual Velocity |       |
| Offset(P4-03)        | 0 🔶 mV Auto Offset             |                 | 1 i - |
| Deadband(P4-05)      | 0 🗢 mV                         | -10V            | 10V   |
| Analog Input 1 Fil   | ter(P4-07)                     |                 | Ain > |
|                      | 1000 🔶 0.1Hz                   | Dead            | lband |
|                      | Torque Limit Settings          |                 |       |

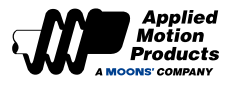

## Analog Input Offset

When using the analog speed mode, the servo motor may rotate slightly in some cases even if the input analog command is at 0 voltage. This is because there is a slight drift when analog signal is received by motor. The parameter P4-03 is used to eliminate this situation. You can use the Luna software to automatically adjust the offset or manually modify these parameters.

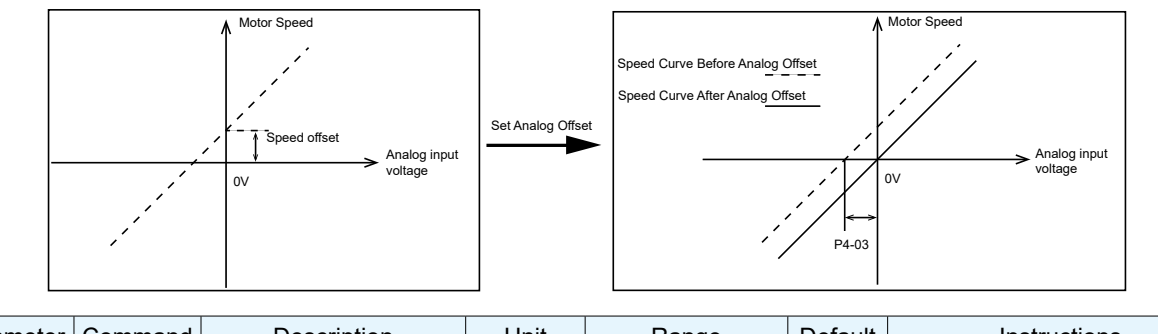

| Parameter | Command | Description           | Unit | Range          | Default | Instructions                  |
|-----------|---------|-----------------------|------|----------------|---------|-------------------------------|
| P4-03     | AV1     | Analog Input 1 Offset | mV   | -10000 ~ 10000 | 0       | The offset of analog input 1. |

## 1) Automatic Adjust by Software

| 💠 Control Mode [No   | Name (Offline)]                |                 |
|----------------------|--------------------------------|-----------------|
| 🗄 🔔 Upload  📥 Dow    | mload                          |                 |
| Control Mode Analog  | g Velodty                      | ~               |
| Analog Velocity Mode |                                |                 |
| -Velocity Limit Set  | tings                          |                 |
| Source               | Analog Velocity Command $\sim$ | ▲ Velocity      |
| Range                | ± 10V ~                        | <b>-</b>        |
| Speed Scale(P4-01)   | 50 rev/sec at +10V             | Actual Velocity |
| Offset(P4-03)        | 10 🚖 mV Auto Offset            |                 |
| Deadband(P4-05)      | 0 🗘 mV                         | -10V 10V        |
| Analog Input 1 Fi    | lter(P4-07)                    | I Voltage       |
|                      | 1000 🚔 0.1Hz                   |                 |
|                      |                                | , Deadbaild     |
|                      | Torque Limit Settings          |                 |
|                      |                                | Offset          |
|                      |                                |                 |

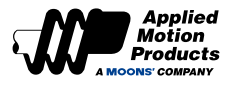

### Analog Input Deadband

In analog control mode, due to some disturbances and other reasons, even if the command voltage is 0V, the input voltage on the motor side may be not absolutely zero, which makes the motor rotate at a very low speed. In order to eliminate this situation, setting a reasonable deadband can ensure that when the input voltage is within the deadband, it is regarded as 0V.

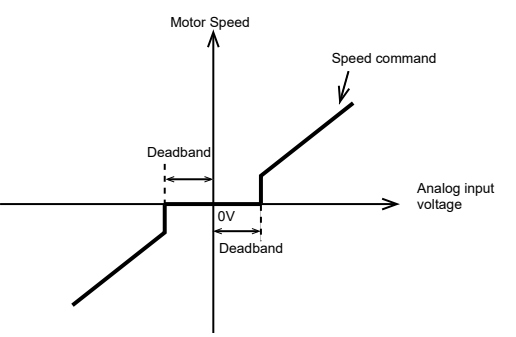

The analog input deadband can be set P4-05.

| Parameter | Command | Description             | Unit | Range   | Default | Instructions                    |
|-----------|---------|-------------------------|------|---------|---------|---------------------------------|
| P4-05     | AD1     | Analog Input 1 Deadband | mV   | 0 ~ 255 | 0       | The deadband of analog input 1. |

#### Set by Luna Software

| 💠 Control Mod   | de [No                         | Name (Offline)]                |           |  |  |  |  |  |
|-----------------|--------------------------------|--------------------------------|-----------|--|--|--|--|--|
| 🗄 🟦 Upload  🛓   | Down                           | nload                          |           |  |  |  |  |  |
| Control Mode    | Control Mode Analog Velocity 🗸 |                                |           |  |  |  |  |  |
| Analog Velocity | Analog Velocity Mode           |                                |           |  |  |  |  |  |
| -Velocity Lin   | nit Sett                       | ings                           | <u> </u>  |  |  |  |  |  |
| Source          |                                | Analog Velocity Command $\sim$ | Velocity  |  |  |  |  |  |
| Range           |                                | ± 10V ~                        | <b>/</b>  |  |  |  |  |  |
| Speed Scale     | (P4-01)                        | 50 🔷 rev/sec at +10V           |           |  |  |  |  |  |
| Offset(P4-03    | 3)                             | -100 🜩 mV Auto Offset          |           |  |  |  |  |  |
| Deadband(P      | 4-05)                          | 40 🔹 mV                        | -10V 10V  |  |  |  |  |  |
| Analog Inpu     | ut 1 Filt                      | er(P4-07)                      | Voltage   |  |  |  |  |  |
|                 |                                | 1000 🜩 0.1Hz                   | Deadband  |  |  |  |  |  |
|                 |                                | Torque Limit Settings          | ! / ' ! ' |  |  |  |  |  |

#### Analog Input Filter

In analog control mode, due to external interference, the analog voltage may fluctuate, which will cause the fluctuation of the motor speed or the torque output, which will affect the control accuracy.

The analog input filter is a low-pass filter which is used to eliminate this fluctuation.

| Parameter | Command | Description           | Unit  | Range     | Default | Instructions                       |
|-----------|---------|-----------------------|-------|-----------|---------|------------------------------------|
| P4-07     | AF1     | Analog Input 1 Filter | 0.1Hz | 0 ~ 20000 | 1000    | Low-pass filter for analog input 1 |

#### Note:

If the set value is too small, the response to the speed command will be reduced.

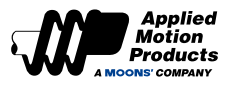

## Acceleration Smoothing For Analog Speed Control

Analog commands are generally step signals, for example, the analog input voltage changes from 1V to 5V, which can easily cause equipment vibration when motor speed changes. Acceleration smoothing filtering is to smooth the step speed command, that is, to control the accleration and deceleration when target speed changes.

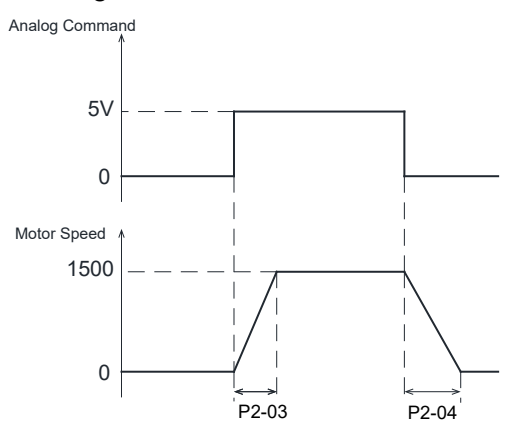

#### Parameters P2-03 and P2-04 set acceleration and deceleration in analog speed control mode.

| Parameter | Command | Description      | Unit  | Range        | Default | Instructions                                                           |
|-----------|---------|------------------|-------|--------------|---------|------------------------------------------------------------------------|
| P2-03     | JA      | Jog Acceleration | rps/s | 0.167 ~ 5000 | 100     | The acceleration in internal speed control mode and analog speed mode. |
| P2-04     | JL      | Jog Deceleration | rps/s | 0.167 ~ 5000 | 100     | The deceleration in internal speed control mode and analog speed mode. |

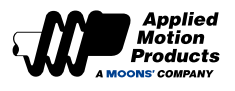

# 7.4 Torque Control Mode

# 7.4.1 Commanded Torque Control

Torque control mode is used for precise torque control. MDX+ Series support commanded torque mode. Command torque mode uses communication commands to control the motor.

| Parameter | Command | Value                   | Control                | Control Mode |                                                              | Control Method |          | Description                                                                                      |
|-----------|---------|-------------------------|------------------------|--------------|--------------------------------------------------------------|----------------|----------|--------------------------------------------------------------------------------------------------|
| P1-00     | СМ      | 1                       | Command<br>Torque Mode |              | Command torque,<br>communication command or<br>Q programming |                | imand or | <ul> <li>Commanded torque mode</li> <li>Use Q programming control</li> <li>Use Modbus</li> </ul> |
|           |         |                         |                        |              |                                                              |                |          |                                                                                                  |
| Parameter | Command | Descr                   | iption                 | Uni          | t                                                            | Range          | Default  | Instructions                                                                                     |
| P1-05     | GC      | Current C<br>for Torque | ommand<br>e Control    | Control 0.1% |                                                              | -3000 ~ 3000   | 0        | Percent set times Motor Rated Current (ie. 50% equal half of rated current).                     |
| P2-30     | VT      | Speed I<br>Torque       | imit in<br>Control     |              |                                                              | 0 ~ 100        | 80       | Set in advance to prevent unsafe high speeds                                                     |

# 7.4.2 Torque Command Filter

Filtering is performed on torque commands to ensure changes in torque output are gradual and thereby reduce mechanical vibrations in the system.

#### Jerk time

Parameter P2-05 jerk time takes effect in internal trajectory modes (position, speed, torque) and communication based control mode. The effect of jerk smoothing on the input command is shown in the figure below.

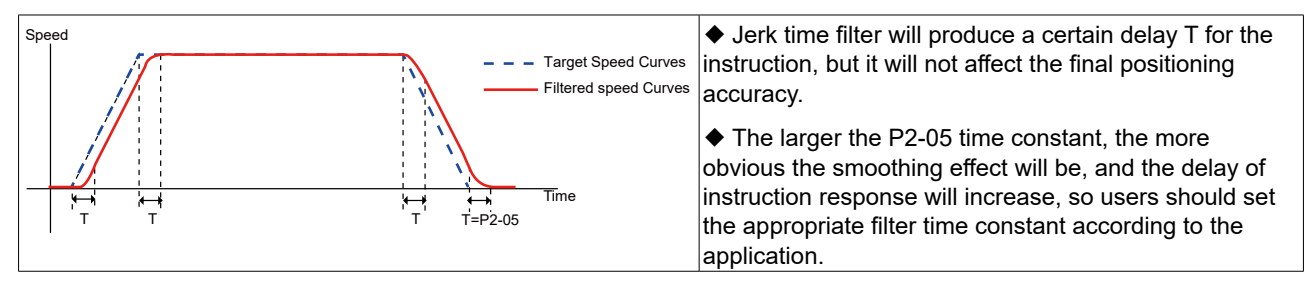

## Low-pass Filter

Parameter P2-28 low-pass filter can take effect in internal trajectory modes position, speed, and torque, and communication based control mode.

The smoothing effect of the low-pass smoothing filter on the input command is shown in the figure below.

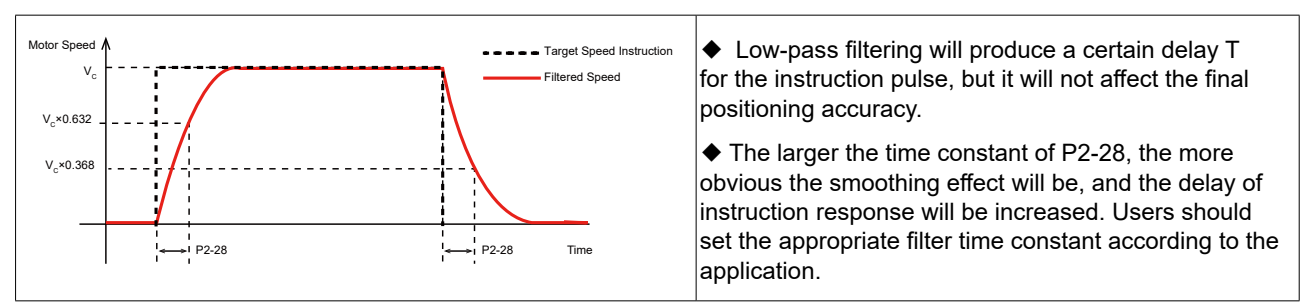

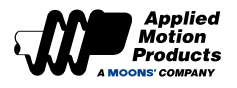

# 7.4.3 Rotation Direction Switch

In torque mode, the rotation direction of the motor is usually determined by the positive or negative command torque value. When a digital input is set to SPD-DIR for torque and speed direction switching, the motor takes the absolute value of the command torque and determines the final direction of rotation based on the logic state of the input signal.

When using torque and speed command direction switching SPD-DIR, the digital input needs to be assigned this function according to the signal logic.

| Туре  | Abbreviation | Value | Logic  | Function                                                                                                    |
|-------|--------------|-------|--------|----------------------------------------------------------------------------------------------------|
|       |              | 35    | Closed | When the input signal is Low, the direction of the command torque is reversed.                                                                                                    |
|       |              |       | Open   | The input signal is High, and the motor rotation direction is determined by the direction of the command torque.                                                                     |
| Input |              | 36    | Open   | When the input signal is High, the direction of the command torque is reversed.                                                                                                    |
|       |              |       | Closed | The input signal is Low, and the motor rotation direction is determined by the direction of the command torque.                                                                      |
|       | GP 0         |       | -      | When all input pins of the motorr are not configured with this function,<br>the rotation direction of the motor is determined by the positive and<br>negative of the command torque. |

The actual rotation direction of the motor is determined by parameter P1-11 motor rotation direction, command torque (communication command), and torque and speed command direction switching SPD-DIR. The detailed relationship is as follows.

◆ When all input pins of the motor are not configured with this function

| Parameter P1-11 motor<br>rotation direction | command torque<br>(communication command) | Input logic of SPD-DIR | Actual motor rotation<br>direction |
|---------------------------------------------|-------------------------------------------|------------------------|------------------------------------|
| 0                                           | Positive                                  |                        | CW                                 |
| 0                                           | Negative                                  | Input signal not used  | CCW                                |
| 1                                           | Positive                                  |                        | CCW                                |
| 1                                           | Negative                                  |                        | CW                                 |

◆ When the motor input pin is configured for torque and speed command direction switching SPD-DIR

| Parameter P1-11 motor<br>rotation direction | command torque<br>(communication command) | Input Logic of SPD-DIR | Actual motor rotation<br>direction |
|---------------------------------------------|-------------------------------------------|------------------------|------------------------------------|
| 0                                           | Positive                                  | High                   | CIM                                |
| 0                                           | Negative                                  | High                   | CVV                                |
| 0                                           | Positive                                  | Low                    | CCW/                               |
| 0                                           | Negative                                  | Low                    | CCW                                |
| 1                                           | Positive                                  | High                   | CCW/                               |
| 1                                           | Negative                                  | High                   | CCW                                |
| 1                                           | Positive                                  | Low                    | CIM                                |
| 1                                           | Negative                                  | Low                    | CVV                                |

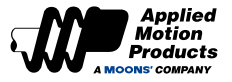

# 7.4.4 Velocity Limit Output

In torque control mode, when the maximum velocity limit is reached, an output signal will be active notifying the user. The following are the parameters of this signal:

| Туре   | Signal name | Set value | Signal logic                                                                          | Function                                                                                          |
|--------|-------------|-----------|---------------------------------------------------------------------------------------|---------------------------------------------------------------------------------------------------|
|        |             | 04        | Closed                                                                                | The output speed of the motor is limited, the output signal, the output state is<br>closed        |
| Output | V-I MT      | 21        | Open                                                                                  | The output speed of the motor is not limited, no signal is output, and the output state is open   |
| Catpat | 22          | Open      | The output speed of the motor is limited, the output signal, the output state is open |                                                                                                   |
|        |             | 22        |                                                                                       | The output speed of the motor is not limited, no signal is output, and the output state is closed |

#### Note: Refer to 7.1.2 Output signal setting

# 7.4.5 Torque Reaches Output

When operating in torque control, if the absolute value of the actual torque reaches the target torque (P1-07), remains within the permissible fluctuation range (P5-45) for the amount of time specified by P5-40, the Torque Reached output signal (TQ-REACH) will be active.

If any of the above conditions is not satisfied, the TQ-REACH signal will not be active.

TQ-REACH is applicable in all supported control modes (Torque, Velocity, Position etc.)

#### Setting of torque reach signal TQ-REACH

When using the torque arrival signal TQ-REACH, a digital output pin needs to be assigned this function.

| Туре     | Signal name | Set value | Signal<br>logic | Function                                                                                            |
|----------|-------------|-----------|-----------------|----------------------------------------------------------------------------------------------------|
| Output 1 |             | 10        | Closed          | TQ-REACH conditions satisfied, the signal is output and the state of the output is closed.          |
|          |             | 13        | Open            | TQ-REACH conditions not satisfied, the signal is not output and the state of the<br>output is open. |
|          | TQ-REACH    |           | Open            | TQ-REACH conditions satisfied, the signal is output and the state of the output is<br>open.         |
|          |             | 14        | Closed          |                                                                                                    |

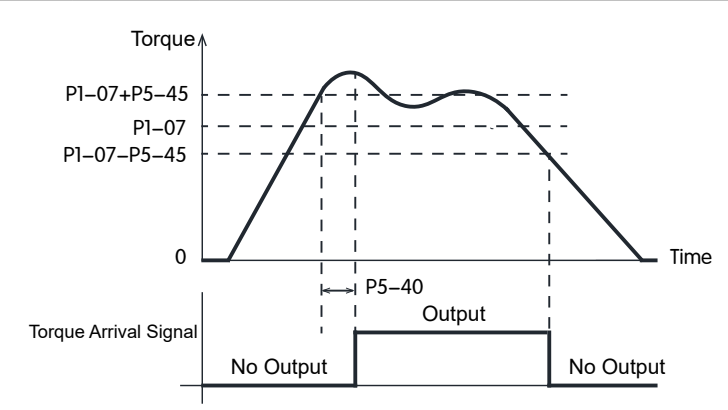

| Parameter | Instruction | Name                                | Value<br>range | Defaults | Unit | Description                                                                                                    |  |
|-----------|-------------|-------------------------------------|----------------|----------|------|----------------------------------------------------------------------------------------------------|--|
| P1-07     | CV          | Torque Value for<br>TQ-REACH Signal | 0~3000         | 0        | 0.1% | When operating in torque control, if the absolute value of the actual torque                                                              |  |
| P5-40     | PE          | Motion Condition<br>Timer           | 0 ~ 30000      | 10       | ms   | reaches the target torque threshold<br>(P1-07), remains within the permissible<br>fluctuation range (P5-45) for the amount                |  |
| P5-45     | τv          | Permissible Torque<br>Fluctuation   | 0~3000         | 10       | 0.1% | fluctuation range (P5-45) for the amount<br>of time specified by P5-40, the Torque<br>Reached output signal (TQ-REACH) will<br>be output. |  |

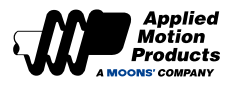

# 7.4.6 Torque Coincident Output

When fluctuations of the actual torque from the target torque are within P5-45 for the duration specified by P5-40, the actual torque is considered coincident with the target torque. The T-COIN signal is active to notify users of this.

If the torque fluctuation exceeds P5-45, the torque consistent signal T-COIN will not be active.

## Setting of torque coincidence signal <u>T-COIN</u>

When using the torque consistent output, I-COIN, the digital output pin needs to be assigned this function.

| Туре   | Signal name | Set value | Signal logic | Function                                                                      |  |
|--------|-------------|-----------|--------------|-------------------------------------------------------------------------------|--|
|        |             | 25        | Closed       | T-COIN conditions satisfied, signal is active, output state is closed         |  |
|        | I-COIN      | 30        | Open         | T-COIN conditions not satisfied, signal is not active, output state is open   |  |
| output |             | 36        | Open         | T-COIN conditions satisfied, signal is active, output state is open           |  |
|        |             |           | Closed       | T-COIN conditions not satisfied, signal is not active, output state is closed |  |

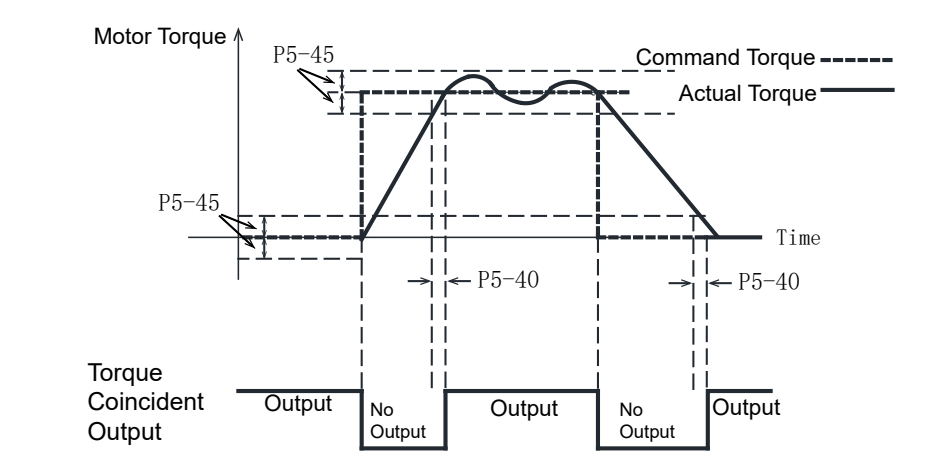

| Parameter | Instruction | Name                                    | Value<br>range | Defaults | Unit | Description                                                                                                    |  |  |
|-----------|-------------|-----------------------------------------|----------------|----------|------|----------------------------------------------------------------------------------------------------|--|--|
| P5-40     | PE          | Motion Condition<br>Timer               | 0 ~ 30000      | 10       | ms   | When fluctuations of the actual torque from the target torque are within                                                                                                    |  |  |
| P5-45     | TV          | Permissible Torque<br>Fluctuation Range | 0 ~ 3000       | 10       | 0.1% | P5-45 for the duration specified by<br>P5-40, the actual torque is considered<br>consistent with the target torque. The<br>T-COIN signal is output to notify users<br>of this. |  |  |

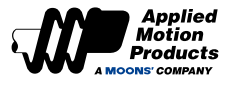

# 7.5 Torque Limit

Torque limit is to limit the output torque of the servo motor. This function is applicable in all control modes, such as position, velocity, torque, etc.

## ◆ Torque limiting method

Parameter P1-10 defines 6 torque limitation methods, each limitation method is as follows.

| P1-10<br>Torque limit method |         | Forward torque limit source    |                 |          |                              | Reverse torque limit source       |                                                                                      |  |  |
|------------------------------|---------|--------------------------------|-----------------|----------|------------------------------|-----------------------------------|--------------------------------------------------------------------------------------|--|--|
| 0                            |         | OD[0x                          | 60E0]           |          |                              |                                   | OD[0x60E1]                                                                           |  |  |
| 1                            |         |                                |                 | P1       | -06                          |                                   |                                                                                      |  |  |
| 2                            |         | P1-                            | 06              |          |                              |                                   | P1-25                                                                                |  |  |
| 2                            |         |                                | TQ-LN           | IT input | is valid: l                  | P1-0                              | 6                                                                                    |  |  |
| 3                            |         | TQ-LMT input is invalid: P1-25 |                 |          |                              |                                   |                                                                                      |  |  |
| 5                            |         | TQ-LMT input i                 | is valid: P1-06 |          | TQ-LMT input is valid: P1-25 |                                   |                                                                                      |  |  |
| 5                            |         | TQ-LMT input is invalid: P1-26 |                 |          |                              | TQ-LMT input is invalid: P1-27    |                                                                                      |  |  |
| 6                            |         | Register[Y]                    |                 |          |                              | Register[Z]                       |                                                                                      |  |  |
| Parameter                    | Command | Name                           | Range           | Defau    | ult Ur                       | it                                | Description                                                                          |  |  |
| P1-10                        | LD      | Torque Limiting<br>Method      | 0 ~ 3, 5, 6     | 1        | -                            |                                   | Torque limit method setting, please<br>refer to the above description for<br>details |  |  |
| P1-06 CC                     |         | 1st Torque Limit               | 0~3000          | 3000     | 0.1                          | %                                 | The 1st torque limit of the motor                                                    |  |  |
| P1-25                        | CX      | 2nd Torque Limit 0~3000 3000   |                 | 0.1      | %                            | The 2nd torque limit of the motor |                                                                                      |  |  |
| P1-26                        | CY      | 3rd Torque Limit               | 0~3000          | 3000     | 0.1                          | %                                 | The 3rd torque limit of the motor                                                    |  |  |
| P1-27                        | CZ      | 4th Torque Limit               | 0~3000          | 3000     | 0.1                          | %                                 | The 4th torque limit of the motor                                                    |  |  |

# 7.5.1 Torque Limiting Methods

## Register based torque limits --- effective immediately

When P1-10 = 6, the forward torque limit is determined by Register Y, and the reverse torque limit is determined by parameter Register Z.

Related parameters

| Parameter  | Modbus<br>address | Value<br>range | Defaults | Unit | Description                                               |
|------------|-------------------|----------------|----------|------|-----------------------------------------------------------|
| Register Y | 40065             | 0~3000         | 0        | 0.1% | Forward torque limit for the motor, effective immediately |
| Register Z | 40066             | 0~3000         | 0        | 0.1% | Reverse torque limit for the motor, effective immediately |

# Note: If torque limits are set too low, there may be insufficient torque available for acceleration and deceleration.

| Torque Limits Disabled                                                | Torque Limits Enabled                                                                                                    |
|-----------------------------------------------------------------------|----------------------------------------------------------------------------------------------------|
|                                                                       | Motor Maximum Torque                                                                                                    |
|                                                                       | Register Y                                                                                                    |
|                                                                       | -Register Z                                                                                                    |
|                                                                       | Motor maximum torque                                                                                                    |
| Without torque limits, the motor can reach its maximum output torque. | When torque limits are active and P1-10 = 0, the forward and reverse torque limits of the motor are set by Register Y and Register Z. |

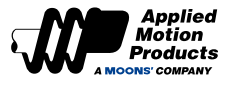

### Parameter based torque limits (same limit value for forward and reverse directions)

#### When P1-10 = 1, the forward and reverse torque limits are determined by parameter P1-06.

#### Related parameters

| Parameter | Instruction | Name             | Value<br>range | Defaults | Unit | Description                   |
|-----------|-------------|------------------|----------------|----------|------|-------------------------------|
| P1-06     | CC          | 1st Torque Limit | 0~3000         | 3000     | 0.1% | 1st torque limit of the motor |

# Note: If torque limits are set too low, there may be insufficient torque available for acceleration and deceleration.

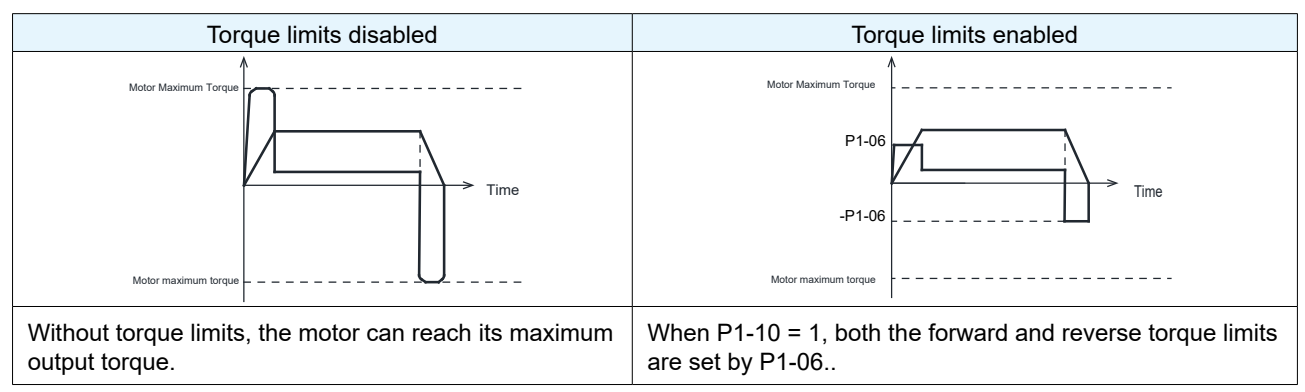

#### Forward and reverse torques are limited by different parameters

When P1-10 = 2, the forward torque limit is determined by parameter P1-06, and the reverse torque limit is determined by parameter P1-25.

#### **Related parameters**

| Parameter | Instruction | Name             | Value<br>range | Defaults | Unit | Description                   |
|-----------|-------------|------------------|----------------|----------|------|-------------------------------|
| P1-06     | CC          | 1st Torque Limit | 0~3000         | 3000     | 0.1% | 1st torque limit of the motor |
| P1-25     | CX          | 2nd Torque Limit | 0~3000         | 3000     | 0.1% | 2nd torque limit for motor    |

# Note: If torque limits are set too low, there may be insufficient torque available for acceleration and deceleration.

| Torque limits disabled                                                | Torque limits enabled                                                                                  |  |  |  |  |
|-----------------------------------------------------------------------|----------------------------------------------------------------------------------------------------|--|--|--|--|
|                                                                       | Motor Maximum Torque                                                                                   |  |  |  |  |
| Time                                                                  | P1-06                                                                                                  |  |  |  |  |
|                                                                       | -P1-25                                                                                                 |  |  |  |  |
|                                                                       | Motor maximum torque                                                                                   |  |  |  |  |
| Without torque limits, the motor can reach its maximum output torque. | When P1-10 = 2. the forward torque limit is set by P1-06 and the reverse torque limit is set by P1-25. |  |  |  |  |

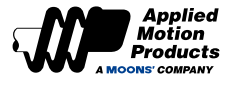

### Torque limiting via TQ-LMT input (same limit value for forward and reverse directions)

When P1-10 =3, the forward and reverse torque limit is determined by the logic state of the torque limit input TQ-LMT.

Users will need to configure the logic of the TQ-LMIT input according to their application (normally open/closed). However, when the primary TQ-LMT logic state is established (Low), forward and reverse torque limits are defined by P1-06. If the primary TQ-LMT logic state is not established (High), forward and reverse torque limits are defined by P1-25.

#### **Related parameters**

| Parameter | Instruction | Name             | Value range | Defaults | Unit | Description                   |
|-----------|-------------|------------------|-------------|----------|------|-------------------------------|
| P1-06     | CC          | 1st Torque Limit | 0~3000      | 3000     | 0.1% | 1st torque limit of the motor |
| P1-25     | CY          | 2nd Torque Limit | 0~3000      | 3000     | 0.1% | 2nd torque limit for motor    |

# Note: If torque limits are set too low, there may be insufficient torque available for acceleration and deceleration.

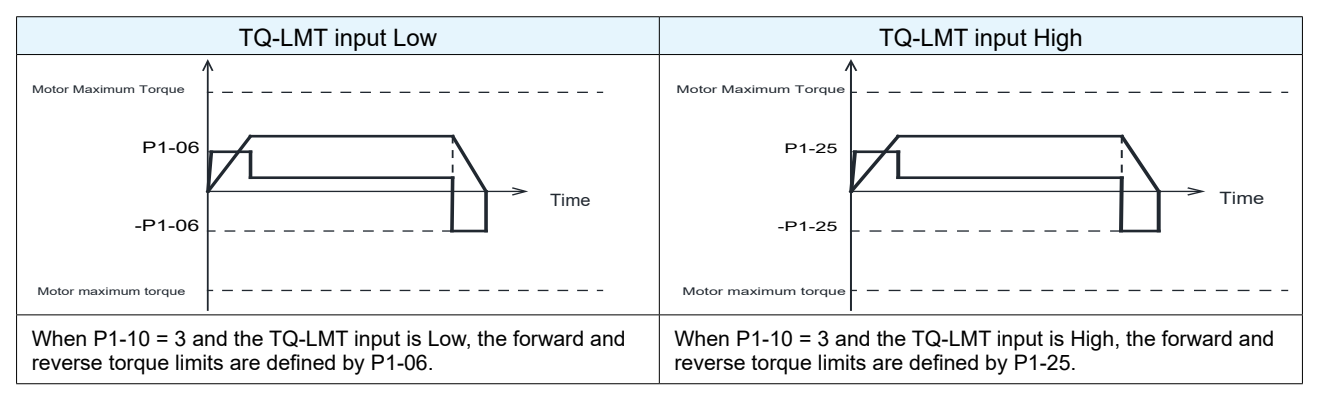

#### Torque limiting via TQ-LMT input (forward and reverse limits assigned differing values)

When P1-10 is set to 5, the forward and reverse torque limits are controlled by the TQ-LMT input state. Users must set the TQ-LMT logic (normally open or closed) in advance. Depending on whether the input is Low or High, different torque limits can be applied to the forward and reverse directions. This setup provides two possible torque limits for each direction.

#### **Related parameters**

| Parameter | Instruction | Name             | Value range | Defaults | Unit | Description                   |
|-----------|-------------|------------------|-------------|----------|------|-------------------------------|
| P1-06     | CC          | 1st Torque Limit | 0~3000      | 3000     | 0.1% | 1st torque limit of the motor |
| P1-25     | СХ          | 2nd Torque Limit | 0~3000      | 3000     | 0.1% | 2nd torque limit for motor    |
| P1-26     | CY          | 3rd Torque Limit | 0~3000      | 3000     | 0.1% | 3rd torque limit for motor    |
| P1-27     | CZ          | 4th Torque Limit | 0~3000      | 3000     | 0.1% | 4th torque limit for motor    |

# Note: If torque limits are set too low, there may be insufficient torque available for acceleration and deceleration.

| TQ-                                                                 | LMT torque limit input Low                                                                                                    | TQ-LMT torque limit input is High                                                                                                    |           |  |
|---------------------------------------------------------------------|----------------------------------------------------------------------------------------------------|----------------------------------------------------------------------------------------------------|-----------|--|
| /<br>Motor Maximum Torque<br>P1-06<br>-P1-25                        | Time                                                                                                    | Motor Maximum Torque                                                                                                    | _         |  |
| Motor maximum torque                                                |                                                                                                    | Motor maximum torque                                                                                                    | -         |  |
| When P1-10 = 5. Th<br>output forward torqu<br>reverse torque is lim | e TQ-LMT torque limit input is High, the motor<br>ie is limited to the set value of P1-06, and the<br>nited to the set value of P1-25. | When P1-10 = 5. The TQ-LMT torque limit input is Low, the mot<br>output forward torque is limited to the set value of P1-26, and th<br>reverse torque is limited to the set value of P1-27 | tor<br>ne |  |

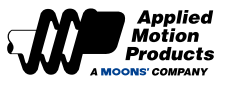

# 7.5.2 Torque Limit Reached Output

The Torque Limit Output (T-LMT) activates when the actual torque reaches the configured torque limit for the specified direction

| Туре   | Signal name | Set value                                                                             | Signal logic | Function                                                                                         |
|--------|-------------|---------------------------------------------------------------------------------------|--------------|--------------------------------------------------------------------------------------------------|
| Output | T-LMT       | Closed Closed The torque limit is reached, the signal is output, the state of closed. |              | The torque limit is reached, the signal is output, the state of the output is closed.            |
|        |             | 15                                                                                    | Open         | The torque limit is not reached, the signal is not output, the state of the output is open.      |
|        |             | 16                                                                                    | Open         | The torque limit is reached, the signal is output, the state of the output is<br>open.           |
|        |             |                                                                                       | Closed       | The torque limit is not reached, the signal is not output, the state of the<br>output is closed. |

Note: Refer to 7.1.2 Output signal configuration

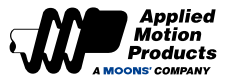

# 7.6 Encoder Feedback Output Function

The encoder feedback is output as A/B/Z differential signals. The A/B/Z signals and the frequency division ratio, which affects the encoder feedback output frequency, can be configured through the following parameters.

| Parameter | Instruction | Name                                        | Value range | Defaults | Description                                                       |
|-----------|-------------|---------------------------------------------|-------------|----------|-------------------------------------------------------------------|
| P3-12     | PO          | Encoder Pulse Output Mode                   | 0 ~ 256     | 1        | Pulse frequency division output<br>setting                        |
| P3-13     | ON          | Encoder Pulse Output Ratio -<br>Numerator   | 0 ~ 65535   | 10000    | Set the numerator of the pulse<br>frequency division output ratio |
| P3-14     | OD          | Encoder Pulse Output Ratio -<br>Denominator | 0 ~ 65535   | 65535    | Set the denominator of the pulse frequency division output ratio  |

# 7.6.1 Pulse Frequency Division Output Signal Pinout

| Encoder Output-<br>pin number | Signal<br>name | Description                                                                             |
|-------------------------------|----------------|-----------------------------------------------------------------------------------------|
| 1                             | AOUT+          |                                                                                         |
| 2                             | AOUT-          |                                                                                         |
| 3                             | BOUT+          | The encoder feedback is output in the form of A/B/Z differential signals. The number of |
| 4                             | BOUT-          | of the encoder feedback can be set via parameters.                                      |
| 5                             | ZOUT+          |                                                                                         |
| 6                             | ZOUT-          |                                                                                         |

Note:

- 1. The output circuit is line driver type and the signals are 5V differential. To accept these differential signals, users will need to use a differential receiver. If this is not possible, then users will need to use a differential-to single-ended signal converter. Do not connect the OUT+ or OUT- to a power supply.
- 2. For reliable noise immunity, use shielded, twisted pair wires in the cable harness for transmitting encoder signals. The shield should be connected to the PE (Protective Earth) port, and the digital ground (DGND) should be connected to the motion controller's digital ground
- 3. Output signals are 5V differential. The maximum allowable current for each output pin is 20 mA.

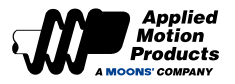

# 7.6.2 Pulse Frequency Division Output Mode Setting

When using the encoder feedback output function, its important that users configure the sequence of output phases (A-leads-B or B-leads-A), the polarity of the Z index output and the frequency division ratio (both numerator and denominator set individually). The frequency division ratio impacts the pulses per revolution output by the motor.

Use parameter P3-12 to set the output pulse source, output pulse phase, and Z pulse output polarity type. The functions corresponding to each bit are as follows.

| Parameter P3-12 Encoder Pulse Output Mode |      |                             |                      |                                                          |                          |                                |      |  |
|-------------------------------------------|------|-----------------------------|----------------------|----------------------------------------------------------|--------------------------|--------------------------------|------|--|
| bit7                                      | bit6 | bit5                        | bit4                 | bit3                                                     | bit2                     | bit1                           | bit0 |  |
| 0                                         |      | Z pulse output polarity for |                      | A and B phase<br>relationship during<br>forward rotation | output pulse source      |                                |      |  |
| 0 0                                       | 0    |                             | 0: positive polarity | 0: A leads B 90 $^\circ$                                 |                          |                                |      |  |
|                                           |      |                             |                      | 1: Negative polarity                                     | 1: B leads A 90 $^\circ$ | bit i=0, bit0=1: Motor encoder |      |  |

#### Encoder feedback output settings

| Z Pulse<br>Polarity | A/B phase relationship | Source of feedback | Direction of Motion (Forward) | Direction of motion (reverse)                                                                                                    | P3-12<br>set |
|---------------------|------------------------|--------------------|-------------------------------|----------------------------------------------------------------------------------------------------|--------------|
| bit3                | bit2                   | bit1=0, bit0=1     |                               |                                                                                                    | value        |
| 0                   | 0                      | Motor encoder      | Phase A                       | Phase A                                                                                                    | 1            |
| 0                   | 1                      | Motor encoder      | Phase A                       | Phase A Phase B Phase B Phase                                                                                                    | 5            |
| 1                   | 0                      | Motor encoder      | Phase A<br>Phase B<br>Z Phase | Phase A Phase B Phase B Phase B Phase B Phase Phase Ph | 9            |
| 1                   | 1                      | Motor encoder      | Phase A                       | Phase A<br>Phase B<br>Z Phase                                                                                                    | 13           |

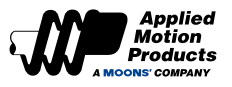

# 7.6.3 Pulse Output Gear Ratio

The pulse count per motor revolution for the MDX+ Series can be configured using parameters P3-13 and P3-14.

P3-13 Encoder Pulse Output Ratio - Numerator

Number of output pulses per revolution = \_\_\_\_\_\_ x 65535 P3-14 Encoder Pulse Output Ratio - Denominator

Note: The number of output pulses per revolution refers to the frequency multiplied by 4 of the A/B phase

#### **Related parameters**

| Parameter | Instruction | Name                                        | Value<br>range | Defaults | Description                                         |
|-----------|-------------|---------------------------------------------|----------------|----------|-----------------------------------------------------|
| P3-13     | ON          | Encoder Pulse Output Ratio -<br>Numerator   | 0 ~ 65535      | 10000    | Sets the numerator of the pulse output gear ratio   |
| P3-14     | OD          | Encoder Pulse Output Ratio -<br>Denominator | 0 ~ 65535      | 65535    | Sets the denominator of the pulse output gear ratio |

#### Note:

- 1. The numerator P3-13 must be less than the denominator P3-14
- 2. When P3-13 > P3-14, the number of pulses output per motor revolution (post quadrature) = P3-13

#### Example:

The following are different ways to attain an output pulse resolution of 1000 pulses per revolution of the motor. Pulses per revolution are taken post quadrature.

• If A/B is counted at the same time, and the frequency is multiplied by 4:

P3-13 = 1000

P3-14 = 65535 or P3-14 = 1

• If A/B are counted at the same time, and only the rising edge or falling edge is counted when counting

Then: P3-13 = 2000

P3-14 = 65535 or P3-14 = 1

• If only the A -phase output is counted, and only the rising edge or falling edge is counted when counting

Then: P3-13 = 4000

P3-14 = 65535 or P3-14 = 1

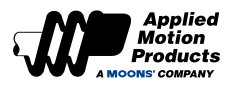

# 7.7 Dynamic Braking

Dynamic braking can be used when a fault occurs. Dynamic braking is implemented by short circuiting the U/V/W phases of the motor. This brings the motor to a stop at the highest deceleration rate and is meant to protect personnel and equipment.

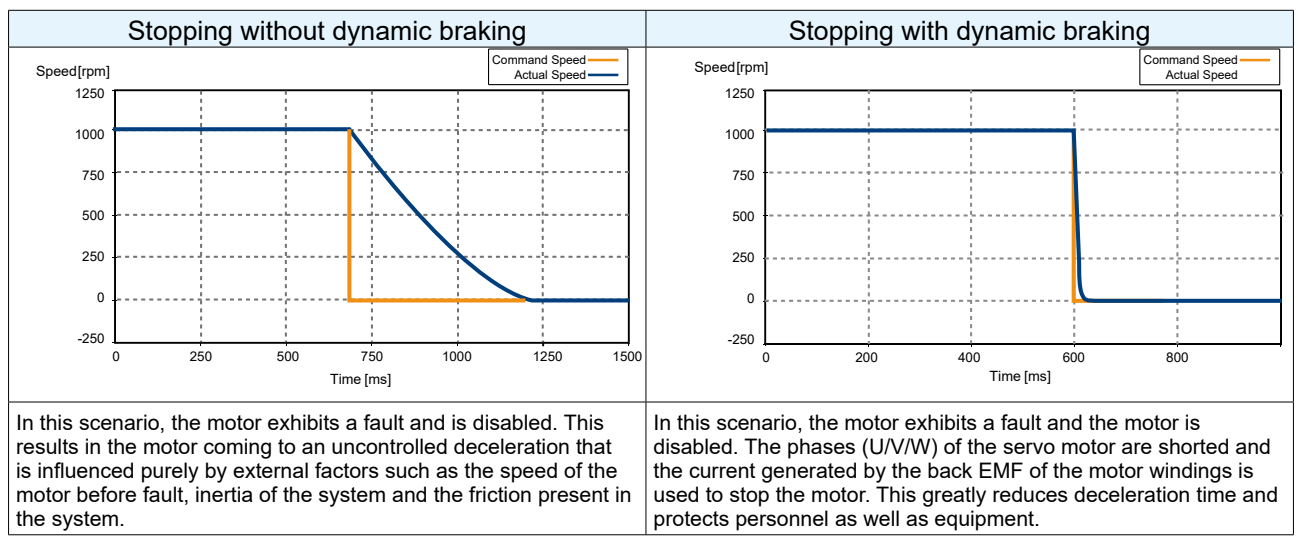

#### Note:

- 1. Dynamic Braking with Quick Stop
  - Do not start and stop the motor through the servo enable /off function.
- 2. Dynamic braking is only suitable for short-term use, and it is only used in the case of abnormal servo OFF, motor error, etc.
  - After the dynamic brake is used to stop at high speed, it can be used again after an interval of 10 minutes.
- 3. Dynamic Braking function is disabled when main power lost.

| Parameter | Instruction | Name                                                                  | Name Value Defaults Unit       |     | Description                                              |                                                                                                    |
|-----------|-------------|-----------------------------------------------------------------------|--------------------------------|-----|----------------------------------------------------------|----------------------------------------------------------------------------------------------------|
| P1-29     | YV          | Dynamic Brake Sequence<br>when Servo Off                              | 0~5                            | 0   | -                                                        | Dynamic braking sequence when motor receives Servo Off signal                                                        |
| P1-30     | YR          | Dynamic Brake Sequence when Fault Occurs                              | namic Brake Sequence 0 ~ 3 0 - |     | Dynamic braking sequence when fault occurs at the motor. |                                                                                                    |
| P1-31     | YM          | Dynamic Brake Action<br>Time During Deceleration<br>when Servo Off    | 0 ~ 30000                      | 500 | ms                                                       | Maximum time of dynamic braking when motor receives Servo Off signal.                                                |
| P1-32     | YN          | Dynamic Brake Action<br>Time During Deceleration<br>when Fault Occurs | 0 ~ 30000                      | 0   | ms                                                       | Maximum time of dynamic braking when a fault occurs                                                                  |
| P1-37     | DV          | Dynamic Braking Action<br>Speed                                       | tion 0~100 5                   |     | rps                                                      | Maximum motor velocity at which dynamic braking will be activated.                                                   |
| P5-42     | ZV          | Zero Speed Width                                                      | 0.1 ~ 2                        | 0.5 | rps                                                      | When the speed is less than or equal to<br>this set value, the motor considers that<br>it is in the zero-speed state |

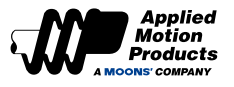

# 7.7.1 Dynamic Braking when Servo Off

Various braking methods for when the Servo Off signal is trigered can be confirgured via P1-29. See below chart for details. The chart details the various deceleration process as well as the state of the motor after deceleration has finished.

| Value | Description                                    |                     |  |  |  |  |
|-------|------------------------------------------------|---------------------|--|--|--|--|
| value | Deceleration process                           | After stop          |  |  |  |  |
| 0     | According to the setting of<br>parameter P2-01 | Remain in free spin |  |  |  |  |
| 1     | According to the setting of<br>parameter P2-01 | Dynamic braking     |  |  |  |  |
| 2     | Free spin                                      | Remain in free spin |  |  |  |  |
| 3     | Free spin                                      | Dynamic braking     |  |  |  |  |
| 4     | Dynamic braking                                | Remain in free spin |  |  |  |  |
| 5     | Dynamic braking                                | Dynamic braking     |  |  |  |  |

# 7.7.2 Dynamic Braking when Fault Present

Various braking methods for when a fault occurs at the motor can be configured via parameter P1-30. For details, see the chart below. The chart details the various deceleration processes as well as the state of the motor after deceleration has finished.

| Value | Description          |                     |  |  |  |
|-------|----------------------|---------------------|--|--|--|
| value | Deceleration process | Stop                |  |  |  |
| 0     | Free spin            | Remain in free spin |  |  |  |
| 1     | Freespin             | Dynamic braking     |  |  |  |
| 2     | Dynamic braking      | Remain in free spin |  |  |  |
| 3     | Dynamic braking      | Dynamic braking     |  |  |  |

# 7.8 Home Function

When the home function is executed, the motor generates a motion profile based on parameters such as homing acceleration, deceleration, velocity, the home position, and the home offset position. The MDX+ Series supports up to 39 different homing modes.

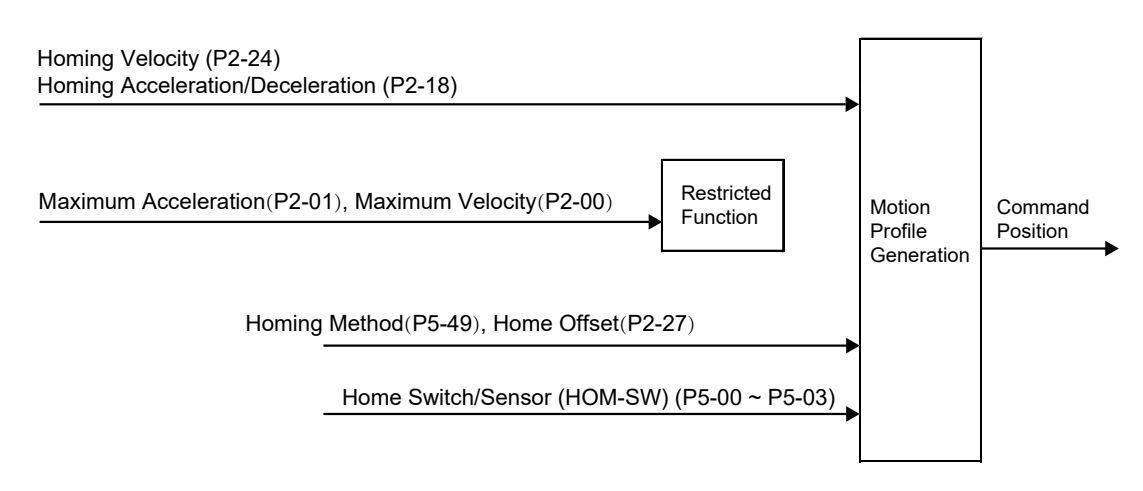

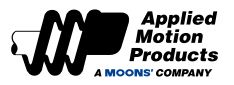

There are three ways to enable homing:

# 1. Return-To-Home Start Digital Input Function (S-HOM)

| Туре  | Signal name | Set value                                                                 | Signal logic | Function                                                                                               |  |  |
|-------|-------------|---------------------------------------------------------------------------|--------------|----------------------------------------------------------------------------------------------------|--|--|
| Input |             | Closed The S-HOM function is activated o initiates return to home motion. |              | The S-HOM function is activated on the rising edge of the signal and initiates return to home motion.  |  |  |
|       | 0.11014     | 10                                                                        | Open         | S-HOM function is not enabled                                                                          |  |  |
|       | S-HOM       | 16                                                                        | Open         | The S-HOM function is activated on the falling edge of the signal and initiates return to home motion. |  |  |
|       |             |                                                                           | Closed       | S-HOM function is not enabled                                                                          |  |  |

# 2. Using the Q program command

# 3. Using streamed commands (CANopen or SCL)

| Parameter        | Instruction | Name                                     | Value range                  | Defaults | Unit   | Description                                                        |
|------------------|-------------|------------------------------------------|------------------------------|----------|--------|--------------------------------------------------------------------|
| P5-49            | HE          | Homing Method                            | -4 ~ 35                      | 1        | -      | Defines the return to home method                                  |
| P2-18            | HA1         | 1st Homing Acceleration/<br>Deceleration | 0.167 ~ 5000                 | 100      | rps/s  | Set acceleration/deceleration<br>during return to home             |
| P2-24            | HV1         | Homing Velocity 1                        | 0.0042 ~ 100                 | 10       | rps    | Set the first speed of the return to home motion profile.          |
| P2-25            | HV2         | Homing Velocity 2                        | 0.0042 ~ 100                 | 1        | rps    | Set the second speed of the return to home motion profile          |
| P2-27            | НО          | Home Offset                              | -2147483647 ~<br>+2147483647 | 0        | pulses | Sets the offset position from the home switch or hardstop location |
| P2-00            | VM          | Maximum Speed                            | 0 ~ 100                      | 80       | rps    | Maximum speed limit, limiting motor speed in all control modes     |
| P2-01            | AM          | Maximum Acceleration/<br>Deceleration    | 0.167 ~ 5000                 | 3000     | rps/s  | Maximum deceleration during<br>emergency stop                      |
| P5-00 ~<br>P5-03 | MU1 ~ MU4   | Digital Input Function                   | 39 ~ 40                      | -        | -      | Set one of the numeric inputs X1~X4 as the home sensor             |

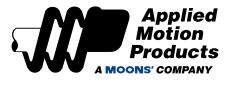

# 7.8.1 Introduction to Homing

Homing methods [P5-49] are used to find the desired "0" position for the application in relationship to the mechanical system. An example being the desired "0" position on a linear actuator in relationship with one of the hard limits of the slide.

The desired home position could very well be the same as a mechanical hard limit, a home sensor or the first index pulse of the motor encoder after offsetting a desired distance away from a mechanical hard limit. In many cases customers can simply use an offset distance away from a hard limit as the home position as well.

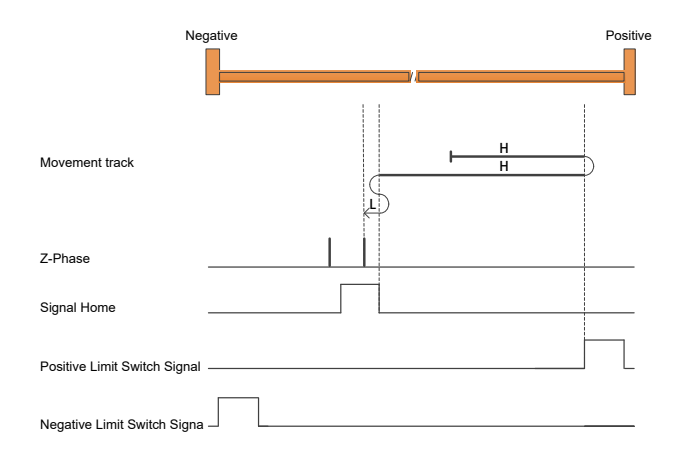

## 7.8.2 Homing Method Instructions

• Homing Modes: -4~-1 are known as Hard Stop Homing which are the manufacturer-defined homing methods. The motor does not need an external homing sensor as an auxiliary signal for homing operation, but limits the torque of the motor during the process of homing.

Note: When using homing modes -4~-1, its important to set a suitable homing offset (P2-27) so that the load is away from the mechanical hard limit of the machine. After the motor moves to the offset, its position is set to a value of 0.

• Homing Modes: 1-35 are defined according to CiA402

Note:

When using homing methods 1-35 and the homing operation is completed, the actual position of the motor will be the value of the homing offset (P2-27).

Users may zero out the motor position once at the offset position. This will allow them to make absolute position moves with regards to a "0" starting position

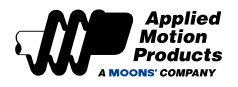

# Homing Method -4: Hard stop home in the positive direction with offset

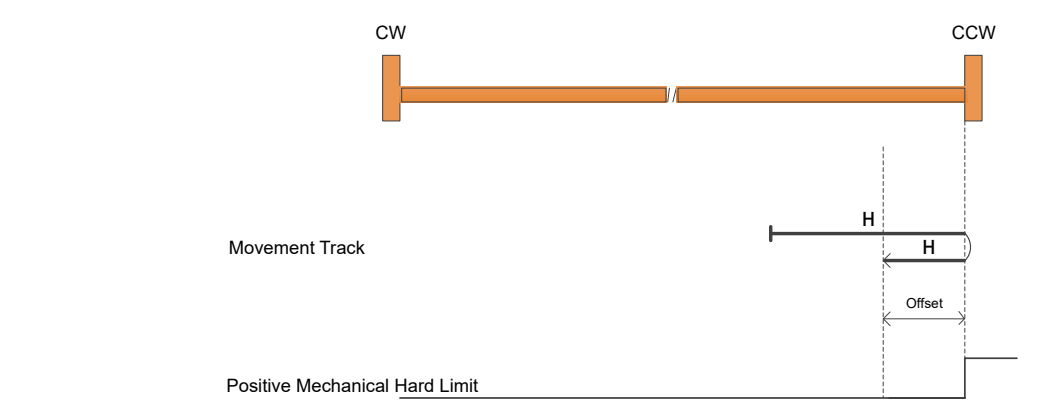

• Start the return at positive high speed, decelerate to stop when the mechanical hard limit meets the torque equal to the blocking force and the motor limit, run at the negative high speed by the distance of the origin offset P2-27, and the position of the motor is 0 after stop.

Homing Method -3: Hard stop home in the negative direction with offset

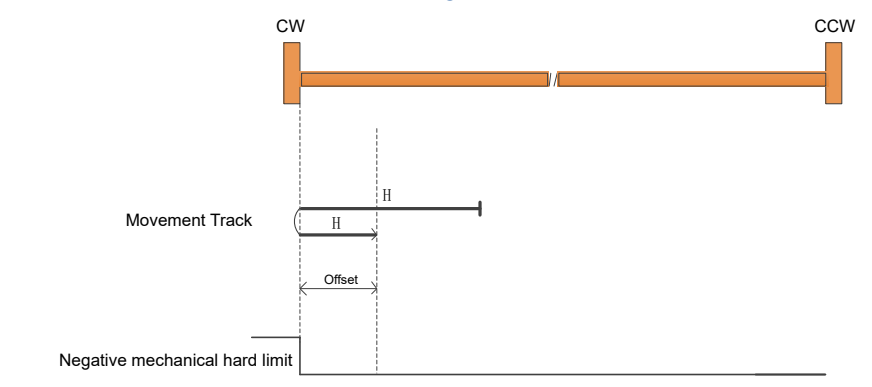

• Start the return at a negative high speed, decelerate and stop when the mechanical hard limit meets the torque equal to the blocking force and the motor limit, run at a positive high speed by the distance of the origin offset P2-27, and the position of the motor is 0 after stopping.

Homing Method -2: Hard stop home in the positive direction, offset to encoder index (Z-Phase)

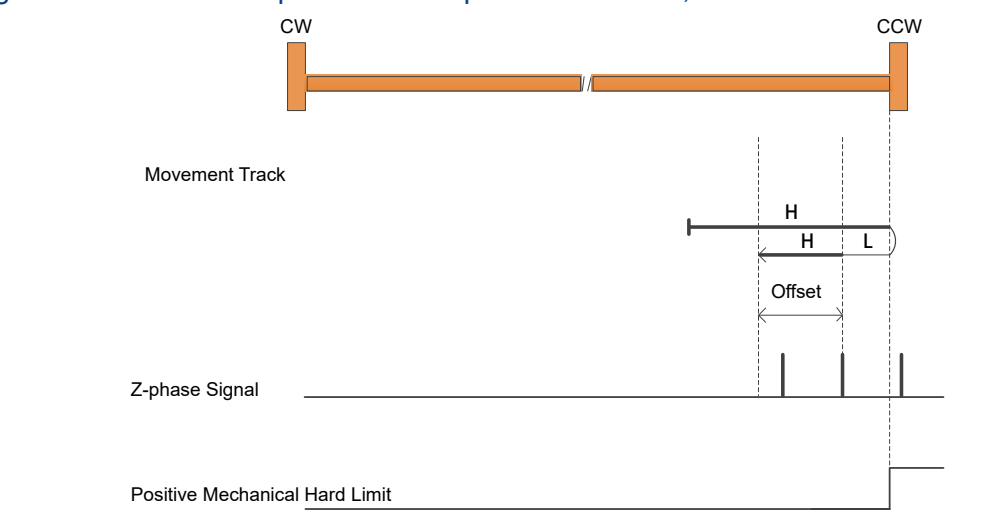

• Start the return at a positive high speed, decelerate and stop when the mechanical hard limit meets the torque equal to the blocking force and the motor limit, run at a negative low speed, stop when encountering the first Z pulse, and run at a negative high-speed origin offset the distance of P2-27, the position of the motor after stop is 0.

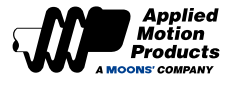

Homing Method -1: Hard stop home in the negative direction, offset to encoder index (Z-Phase)

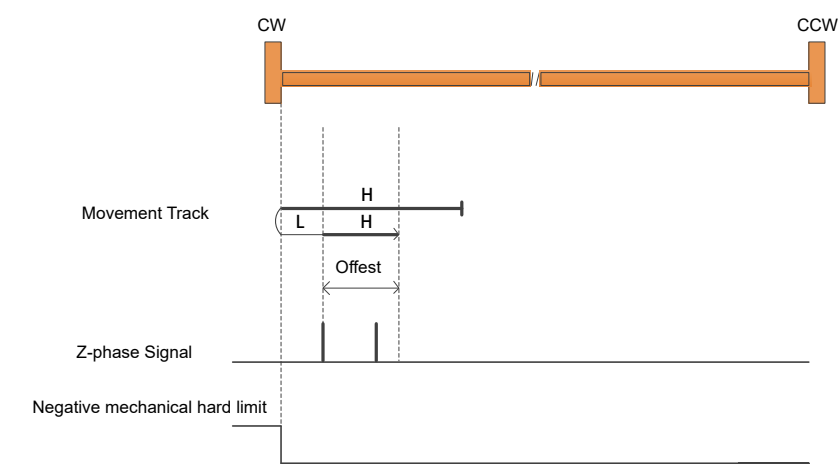

 Start the return at a negative high speed, decelerate and stop when the mechanical hard limit meets the torque limit of the blocking force and the motor limit, run at a positive low speed, stop at the first Z pulse, and run at a positive high-speed origin offset the distance of P2-27, the position of the motor after stop is 0.

Homing Method 1: Begin home in negative direction, dependent on negative position limit and encoder index (Z-Phase)

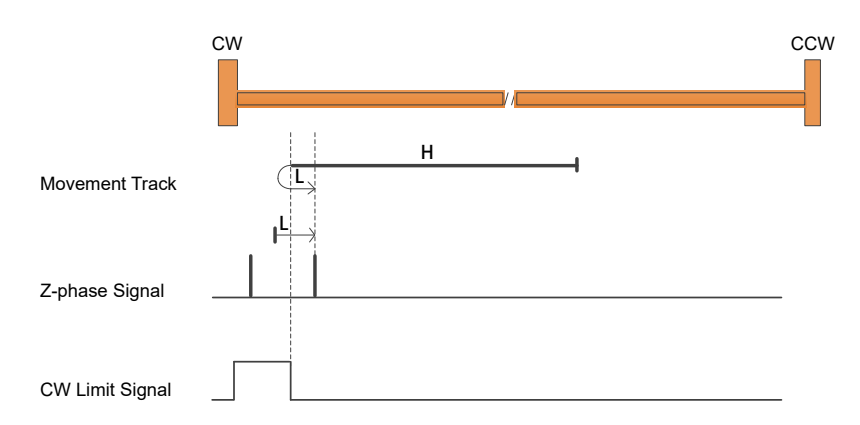

• A shown above, homes to the first index CCW after the CW limit switch is reached

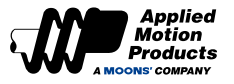

Homing Method 2: Begin home in positive direction, dependent on positive position limit and encoder index (Z-Phase)

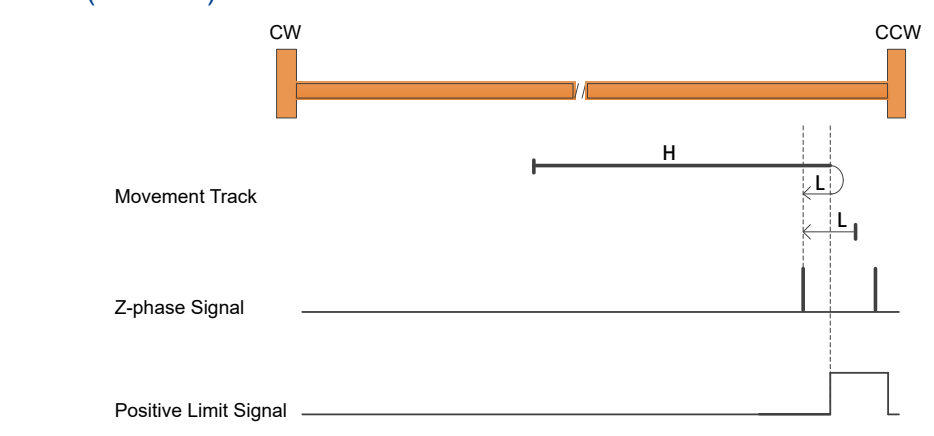

· Homes to the first index CW after the CCW limit switch is reached

Homing Method 3: Begin home in positive direction, depending on homing sensor falling edge and encoder index (Z-Phase)

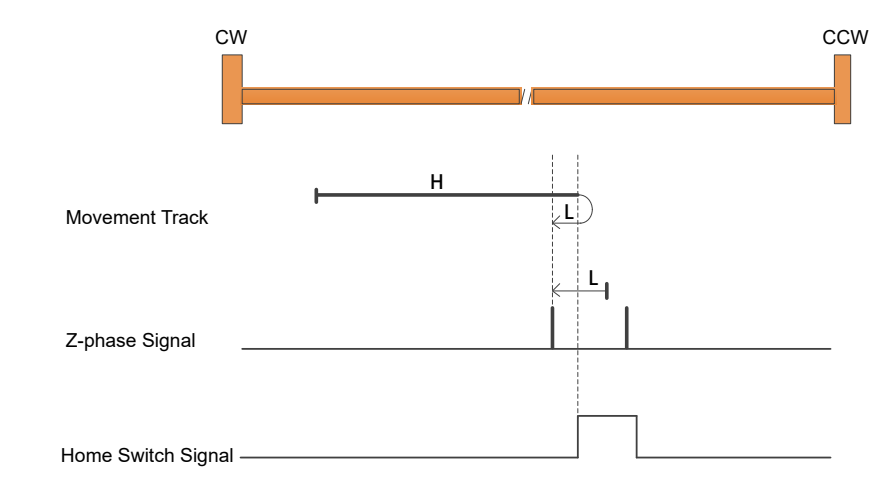

• Homes to the first index CW after the positive home switch changes state. The initial direction of motion is dependent on the state of the home switch.

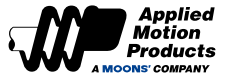

Homing Method 4: Begin home in positive direction, dependent on homing sensor rising edge and encoder index (Z-Phase)

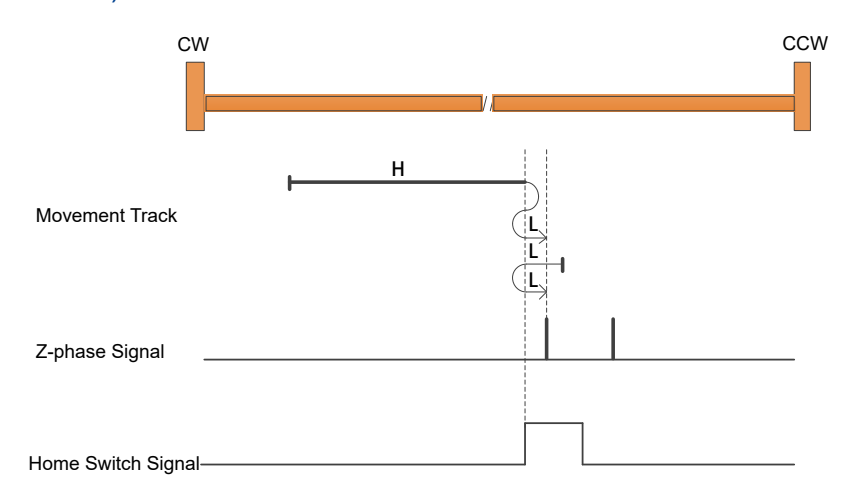

• Homes to the first index CCW after the positive home switch changes state. The initial direction of motion is dependent on the state of the home switch.

Homing Method 5: Begin home in negative direction, dependent on homing sensor falling edge and encoder index (Z-Phase)

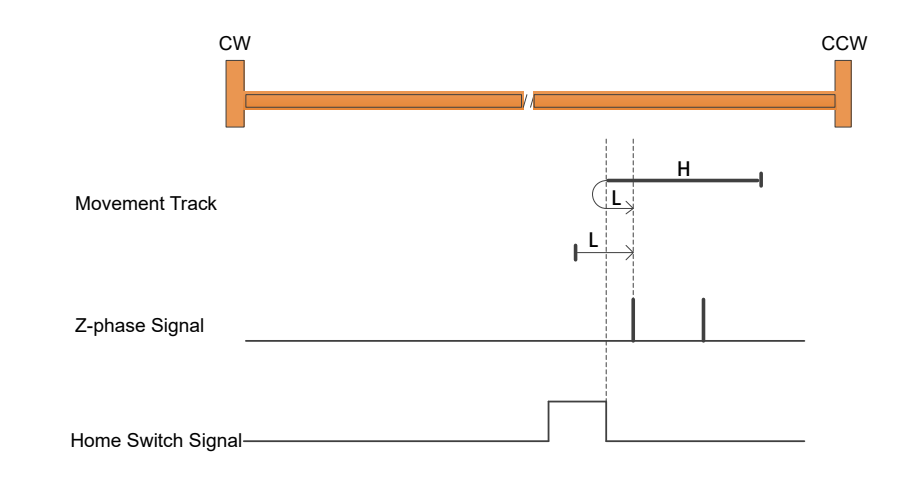

• Homes to the first index CCW after the negative home switch changes state. The initial direction of motion is dependent on the state of the home switch.
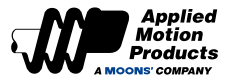

Homing Method 6: Begin home in negative direction, dependent on homing sensor rising edge and encoder index (Z-Phase)

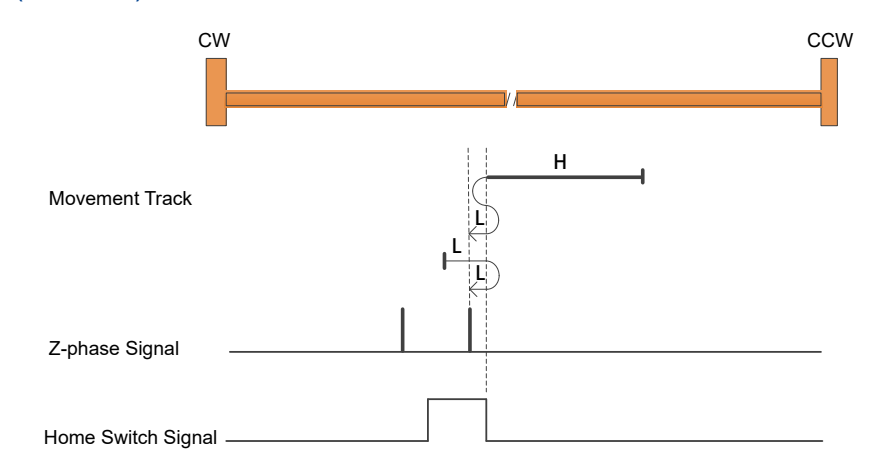

• Homes to the first index CW after the negative home switch changes state. The initial direction of motion is dependent on the state of home switch.

Homing Method 7: Begin home in positive direction, dependent on home sensor falling edge and encoder index (Z-Phase). If positive limit encountered first, begin motion in negative direction

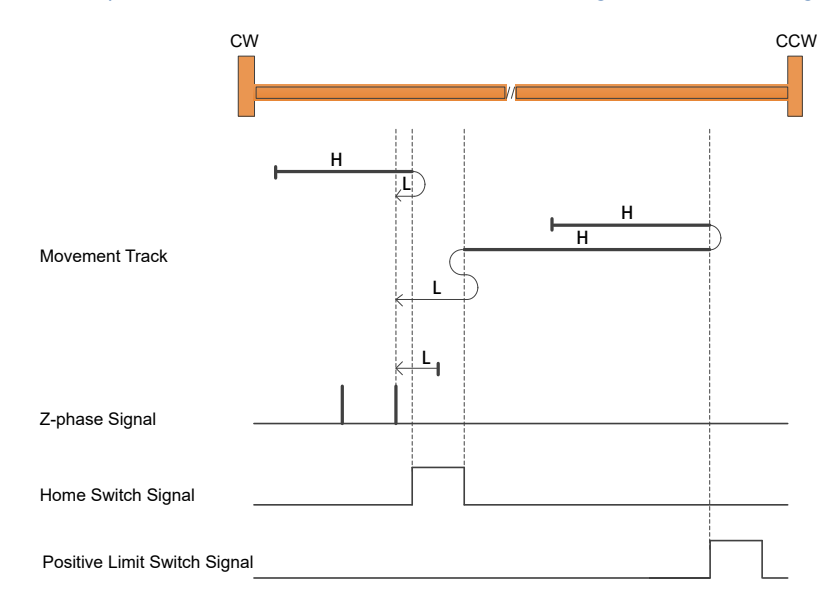

• Starts moving CCW (or CW if the home switch is active), and homes to the first index CW of the home switch transition.

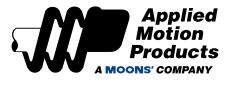

Homing Method 8: Begin home in positive direction, dependent on home sensor rising edge and encoder index (Z-Phase). If positive limit encountered first, begin motion in negative direction.

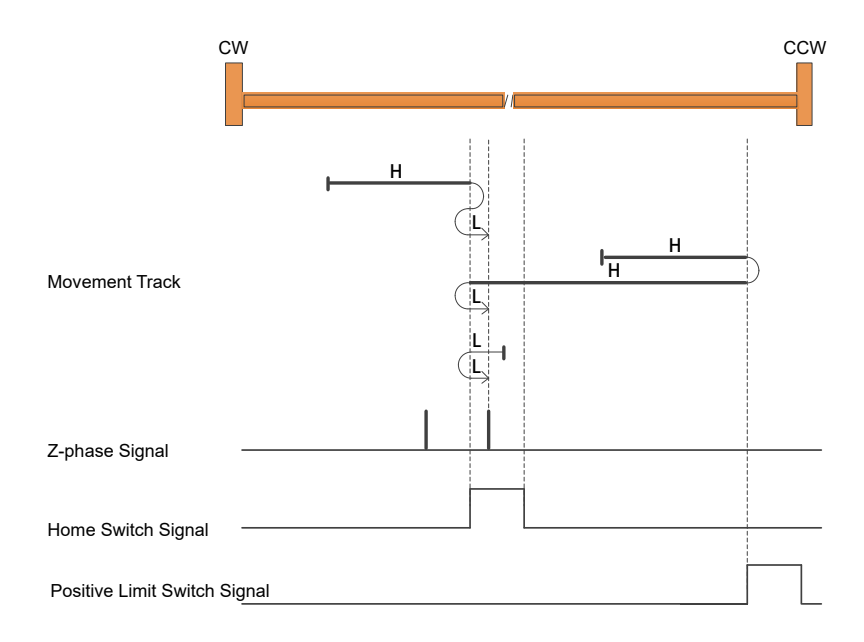

• Starts moving CCW (or CW if the home switch is active), and homes to the first index CCW of the home switch transition.

Homing Method 9: Begin home in positive direction dependent on home sensor rising edge and encoder index (Z-Phase). If positive limit encountered first, begin motion in negative direction

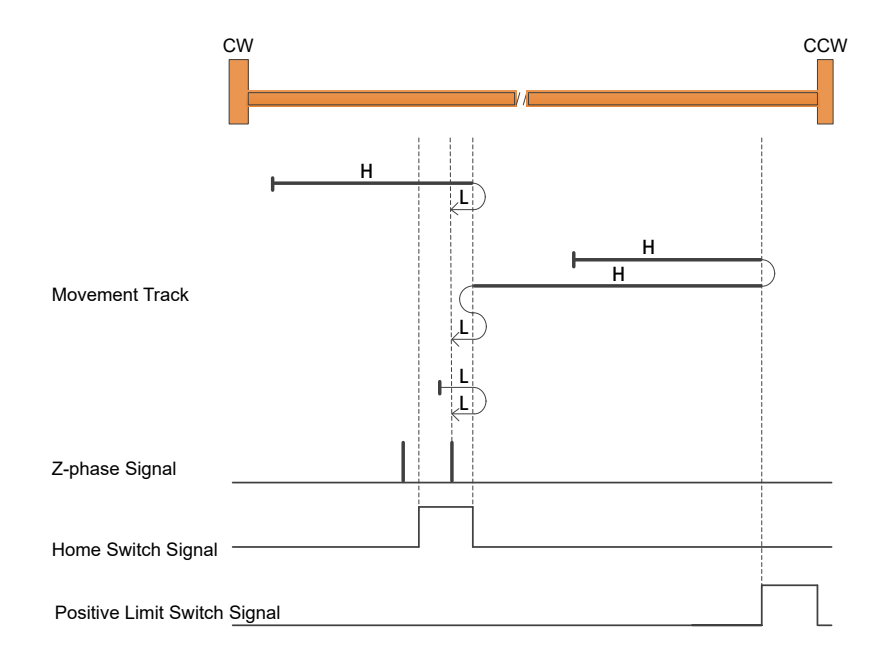

• Starts moving CCW and homes to the first index CW of the home switch transition.

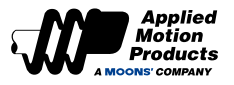

Homing Method 10: Begin home in positive direction, dependent on home sensor falling edge and encoder index (Z-Phase). If positive limit encountered first, begin motion in negative direction.

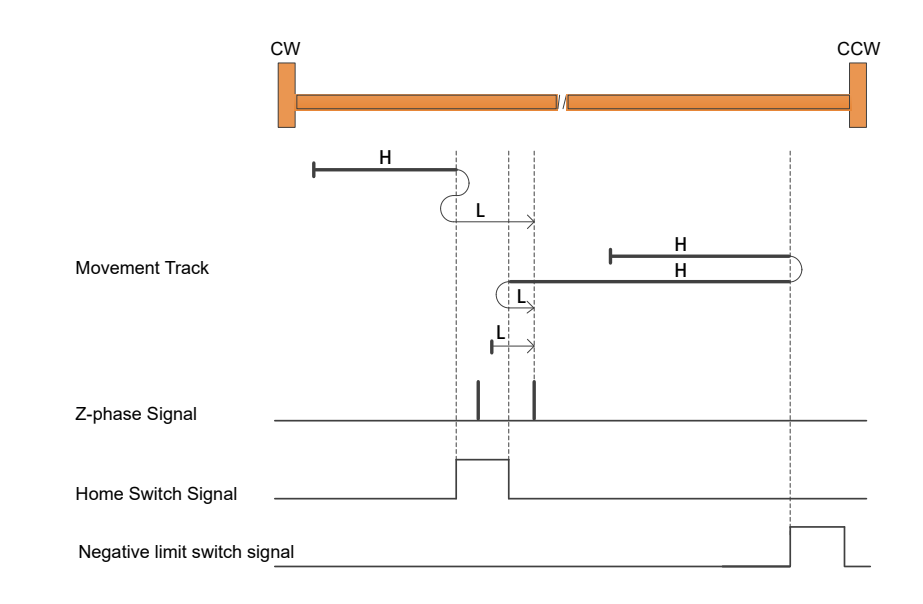

• Starts moving CCW and homes to the first index CCW of the home switch transition.

Homing Method 11: Begin home in negative direction, dependent on home sensor falling edge and encoder index (Z-Phase). If negative limit encountered first, begin motion in positive direction.

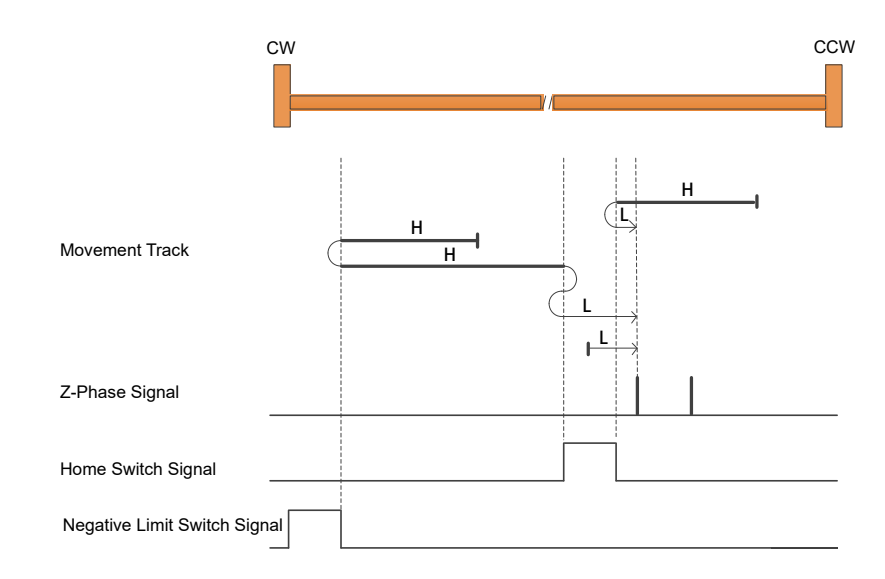

• Starts moving CW (or CCW if the home switch is active), and homes to the first index CCW of the home switch transition.

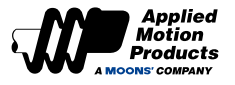

Homing Method 12: Begin home in the negative direction, dependent on rising edge of homing sensor and encoder index (A-Phase). If negative limit encountered first, begin motion in the positive direction.

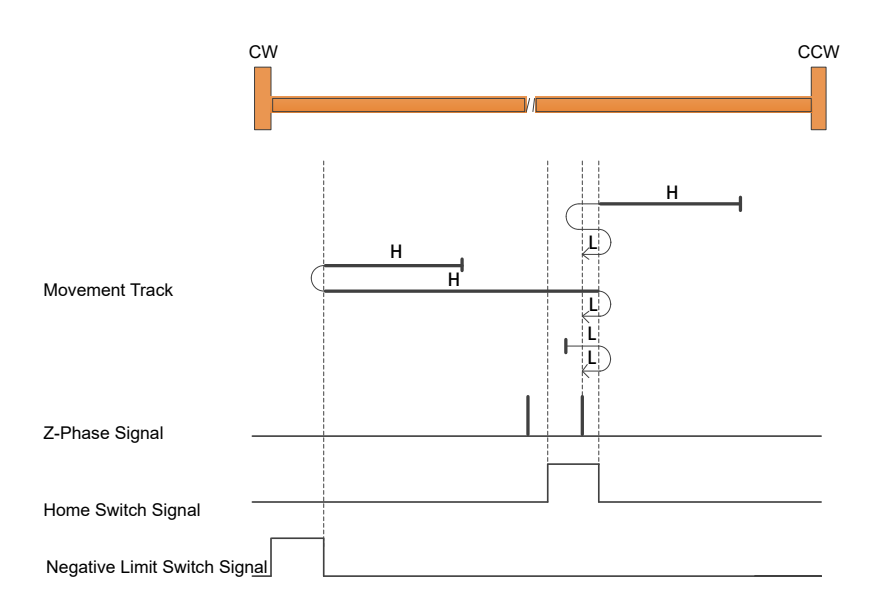

• Starts moving CW (or CCW if the home switch is active), and homes to the first index CW of the home switch transition.

Homing Method 13: Begin home in the negative direction, dependent on rising edge of homing sensor and encoder index (A-Phase). If negative limit encountered first, begin motion in the positive direction.

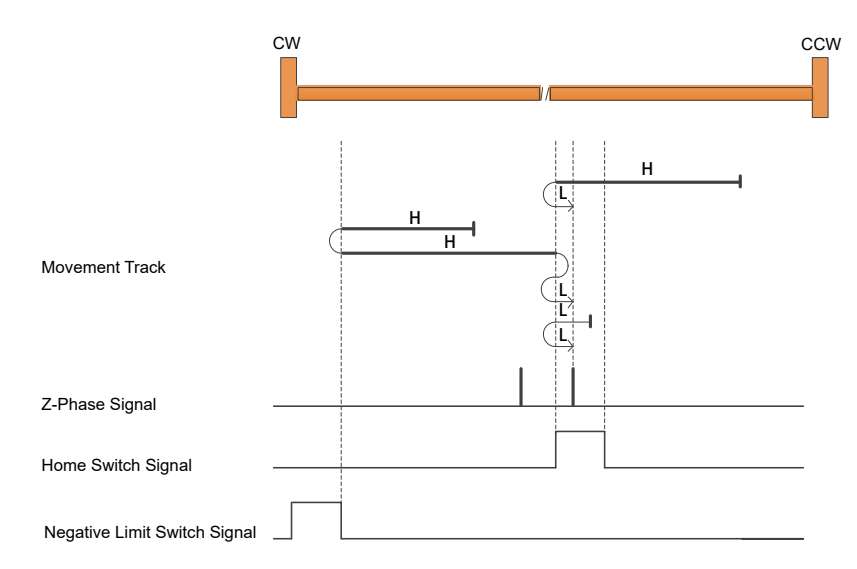

• Starts moving CW and homes to the first index CCW of the home switch transition.

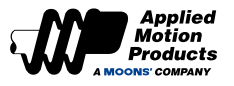

Homing Method 14: Begin home in the negative direction, dependent on falling edge of homing sensor and encoder index (A-Phase). If negative limit encountered first, begin motion in the positive direction.

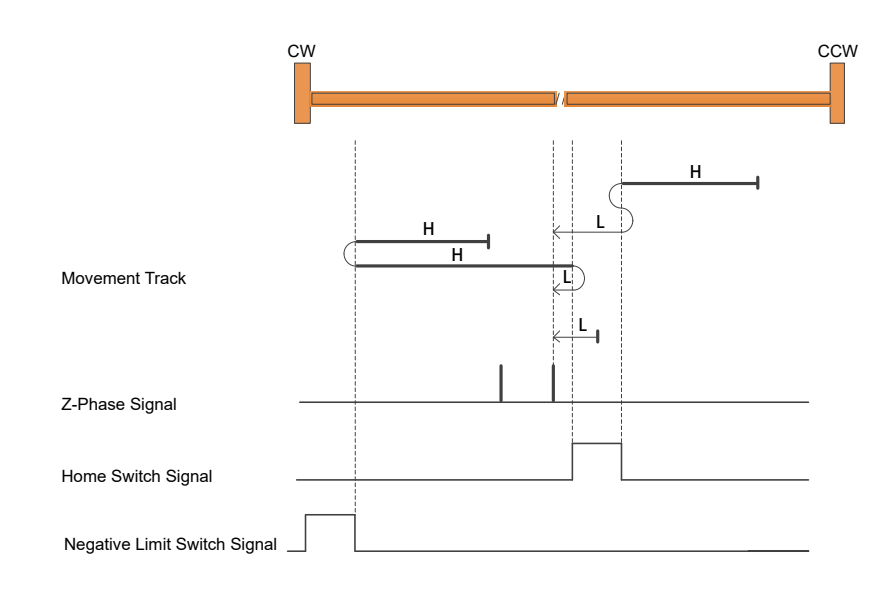

• Starts moving CW and homes to the first index CW of the home switch transition shown above.

Homing Method 15, 16 reserved

Homing Method 17: Begin home in the negative direction. Dependent on negative limit

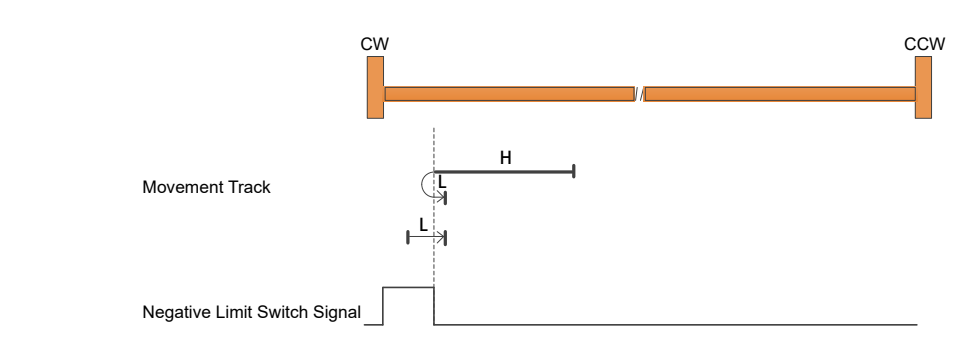

· Homes to the CW limit switch

Homing Method 18: Begin home in positive direction. Dependent on positive limit.

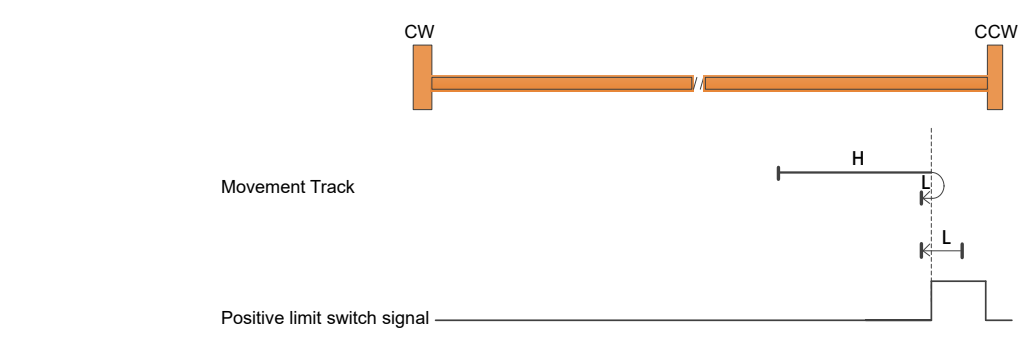

• Homes to the CCW limit switch

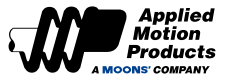

Homing Method 19: Begin home in the positive direction, dependent on falling edge of home sensor.

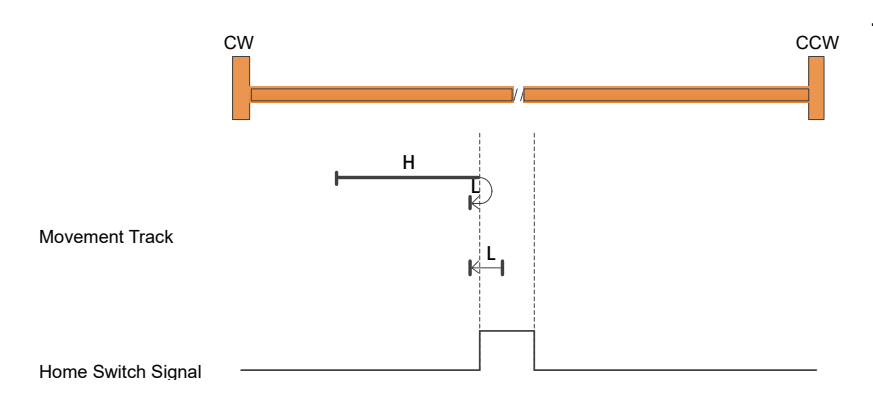

• Home to the home switch transition

Homing Method 20: Begin home in positive direction, dependent on rising edge of home sensor.

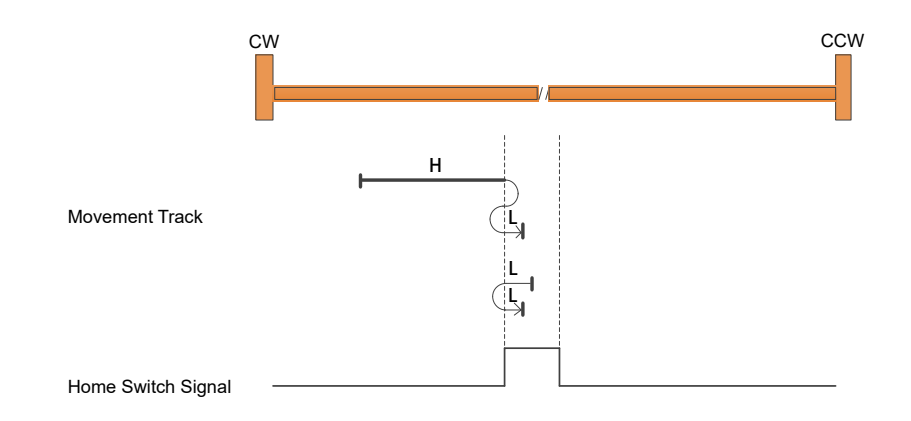

• Home to the home switch transition

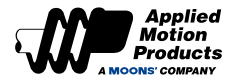

Homing Method 21: Begin home in negative direction. Dependent on falling edge of home sensor.

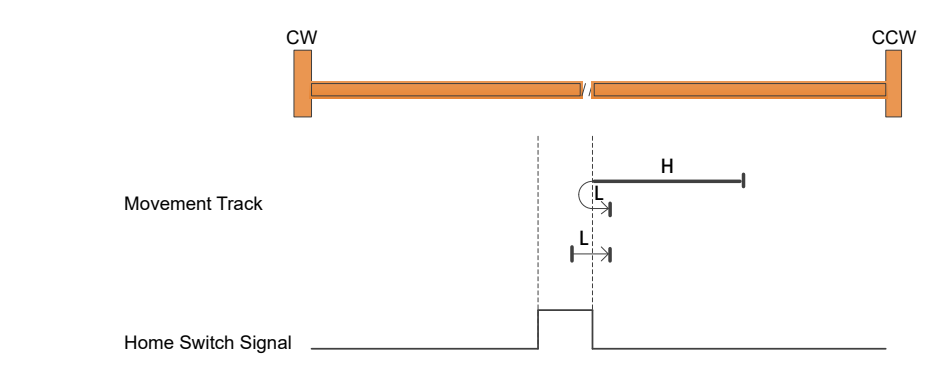

• Home to the home switch transition.

Homing Method 22: Begin home in negative direction. Dependent on rising edge of home sensor.

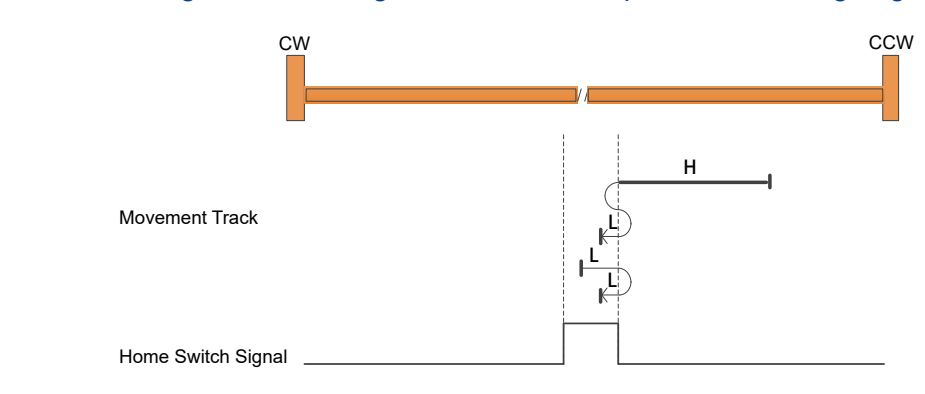

• Home to the home switch transition.

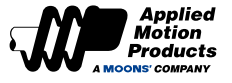

Homing Method 23: Begin home in positive direction. Dependent on falling edge of home sensor. If positive limit encountered first, begin motion in negative direction.

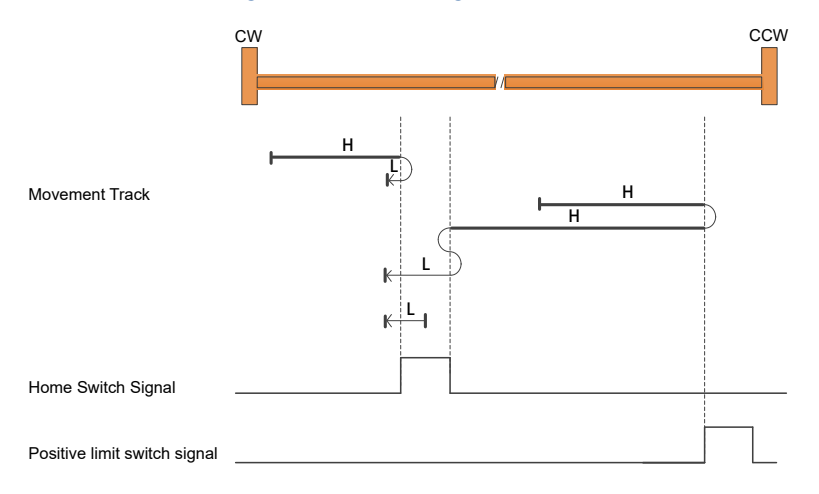

• Home to the home switch transition shown above, and "bounce off" the CCW limit, if required.

Homing Method 24: Begin home in positive direction. Dependent on rising edge of home sensor. If positive limit encountered first, begin motion in negative direction

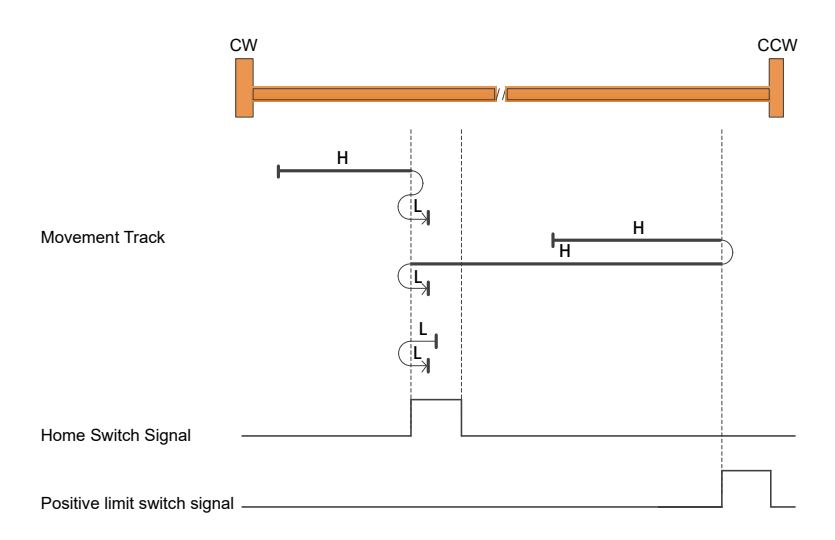

• Home to the home switch transition shown above, and "bounce off" the CCW limit, if required.

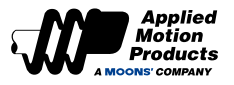

Homing Method 25: Begin home in positive direction, dependent on rising edge of home sensor. If positive limit encountered first, begin motion in negative direction

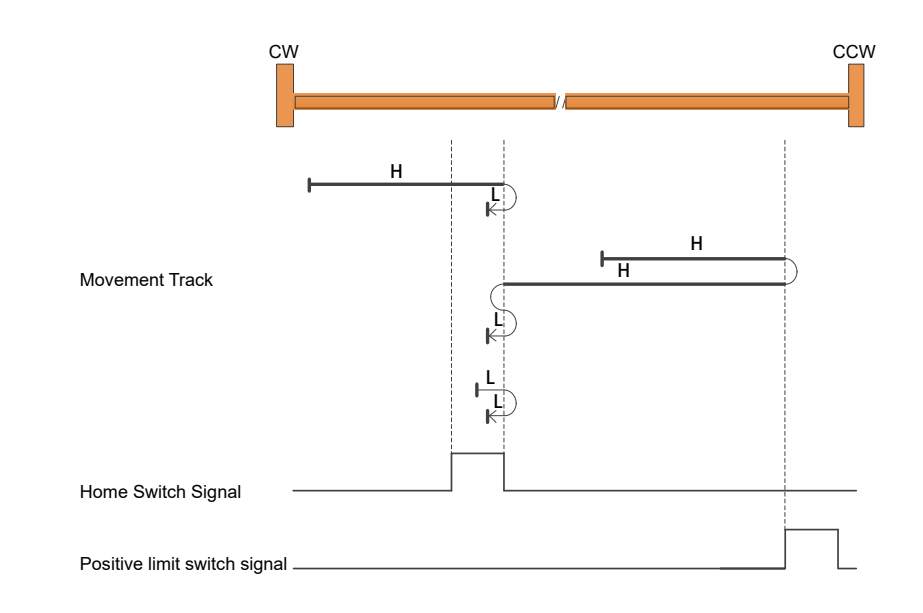

• Home to the home switch transition shown above, and "bounce off" the CCW limit, if required.

Homing Method 26: Begin home in positive direction, dependent on falling edge of home sensor. If positive limit encountered first, begin motion in negative direction.

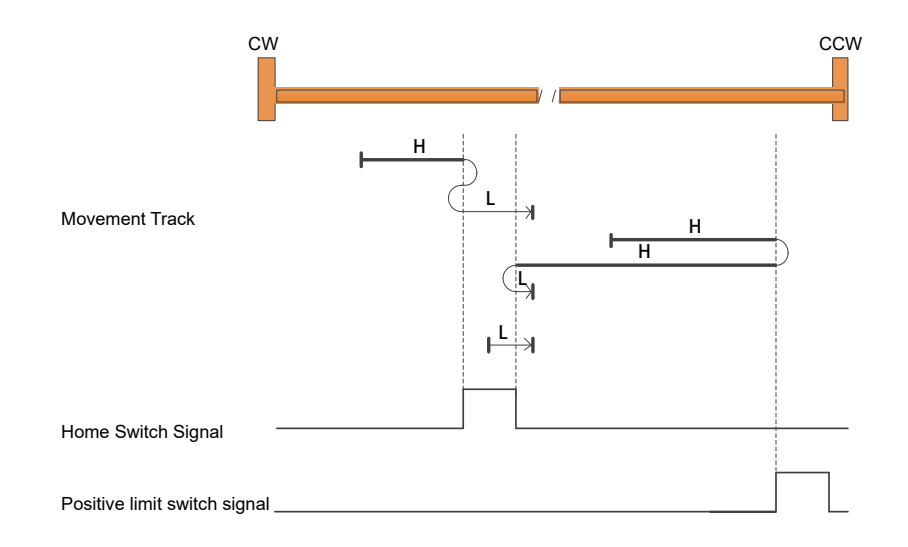

• Home to the home switch transition shown above, and "bounce off" the CCW limit, if required.

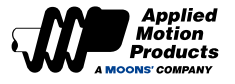

Homing Method 27: Begin home in the negative direction, dependent on the falling edge of the home sensor. If negative limit encountered first, begin motion in positive direction.

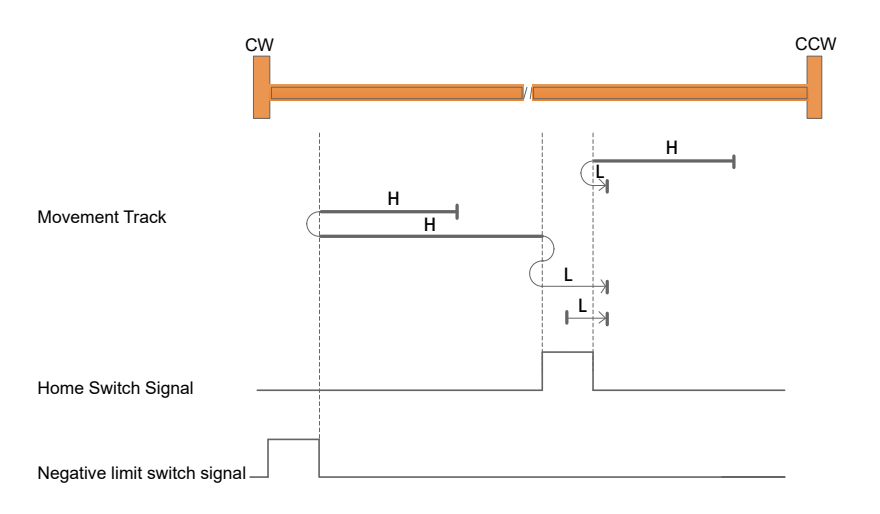

· Home to the home switch transition shown above, and "bounce off" the CW limit, if required

Homing Method 28: Begin home in the negative direction, dependent on the rising edge of the home sensor. If negative limit encountered first, begin motion in positive direction

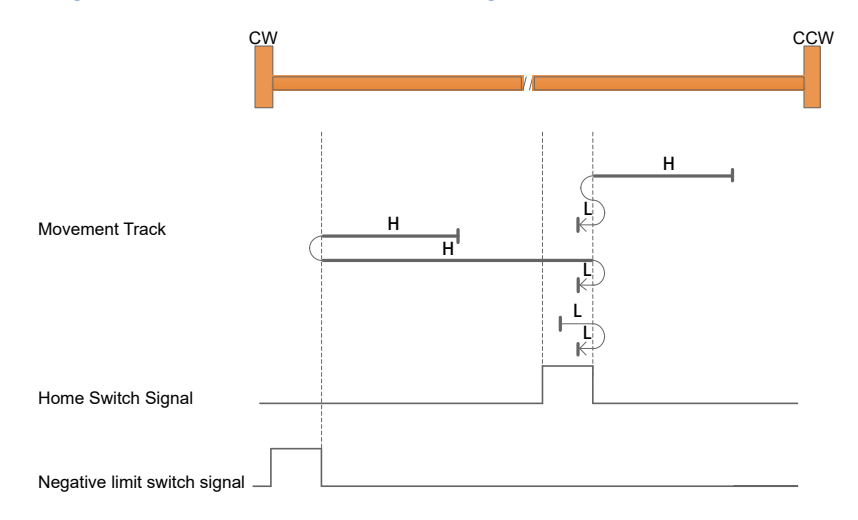

• Home to the home switch transition shown above, and "bounce off" the CW limit, if required.

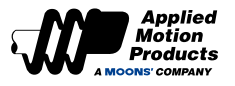

Homing Method 29: Begin home in the negative direction, dependent on the rising edge of the home sensor. If negative limit encountered first, begin motion in positive direction

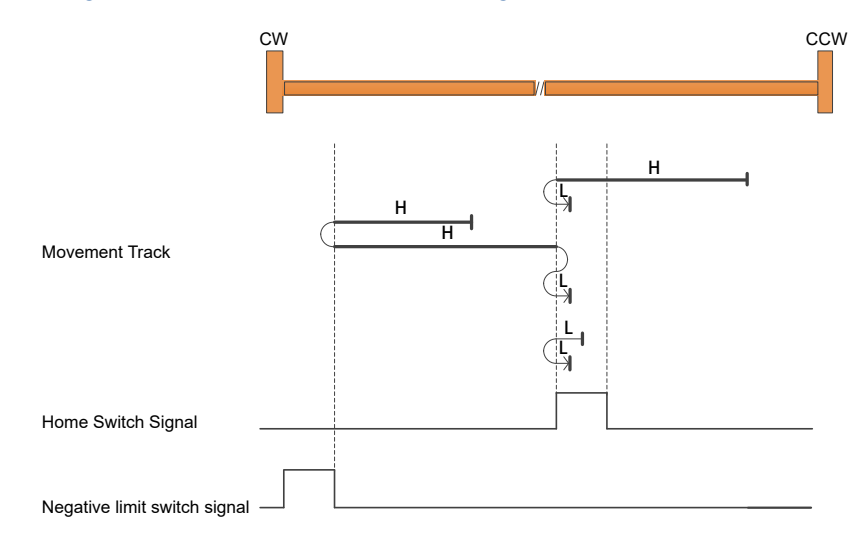

• Home to the home switch transition shown above, and "bounce off" the CW limit, if required.

Return to homing mode 30: Begin home in the negative direction, dependent on the rising edge of the home sensor. If negative limit encountered first, begin motion in positive direction

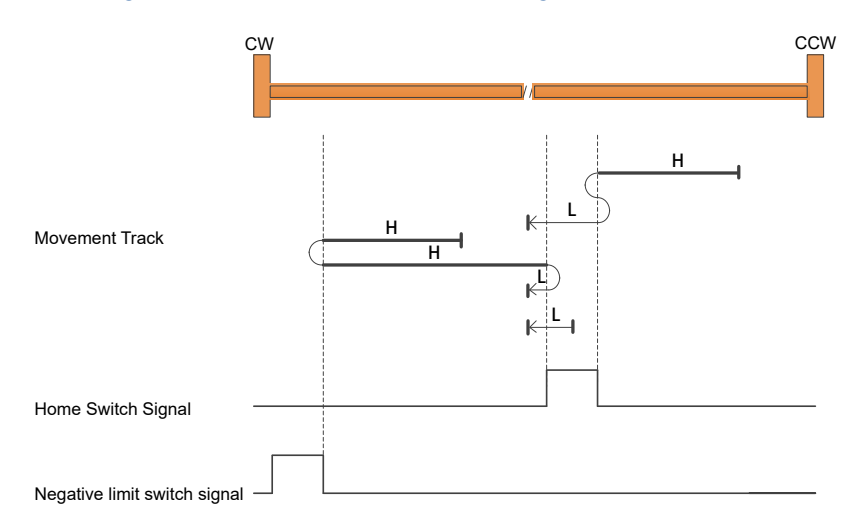

• Home to the home switch transition shown above, and "bounce off" the CW limit, if required.

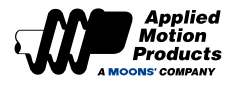

#### Homing Method 31, 32 reserved

#### Homing Method 33: Negative return, looking for the first Z pulse signal

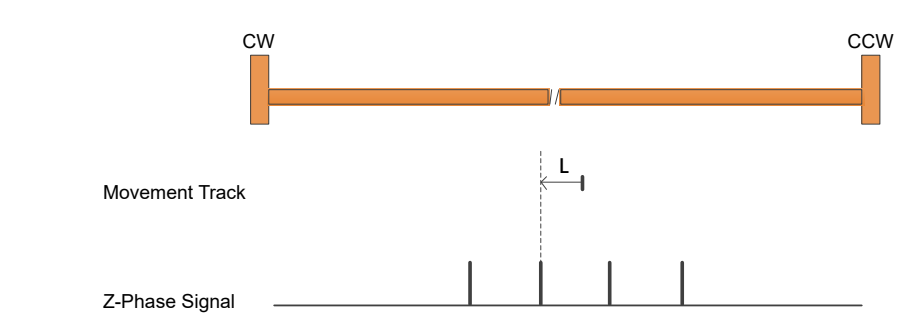

• Homes to the next index pulse CW from the current position. If the CW limit is hit, the motor resets to the CCW limit, and continues searching for a limit in the CW direction

#### Homing Method 34: forward return, look for the first Z pulse signal

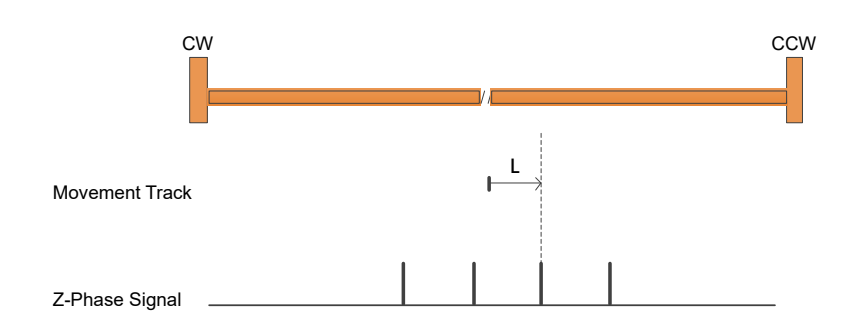

• Homes to the next index pulse CCW from the current position. If the CCW limit is hit, the motor resets to the CW limit, and continues searching for a limit in the CW direction.

#### Homing Method 35: Take the current position as the machine origin

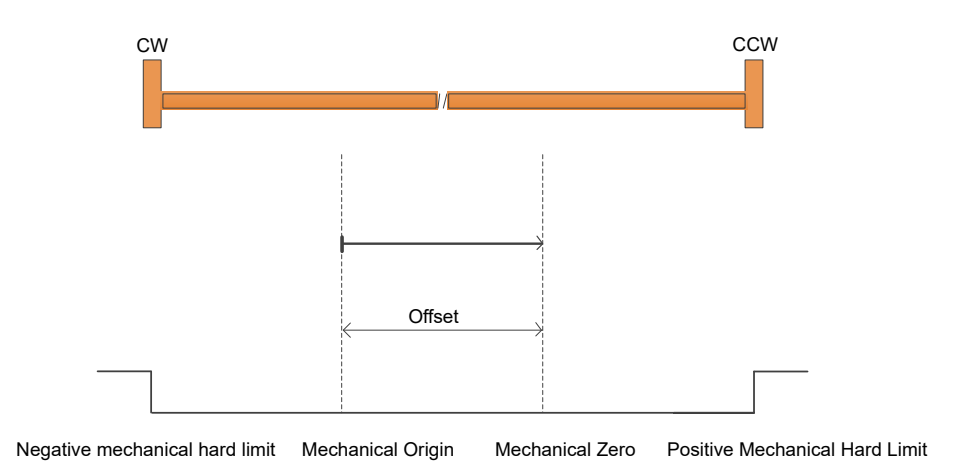

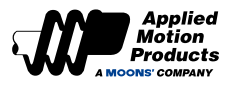

## 7.9 Internal Velocity Control

MDX+ series motor supports setting 8 groups of internal speeds, and selects the corresponding speed group through the external digital inputs. Since the parameters are stored in the motor, the speed mode can be controlled without analog input.

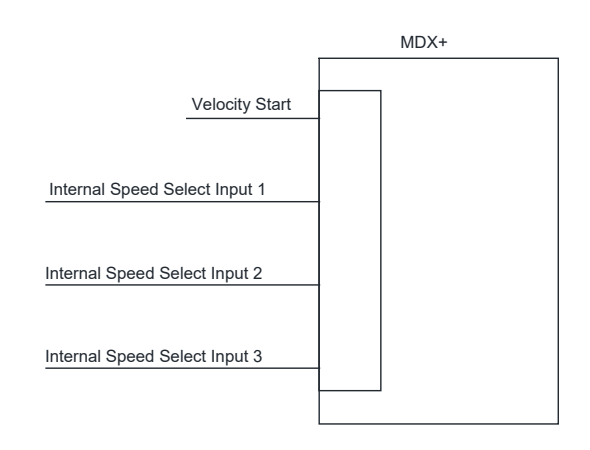

#### 7.9.1 Set the Control Mode to Internal Velocity

Parameter P1-00 is used to set the main control mode.

| Set Value | Description       |  |
|-----------|-------------------|--|
| 15        | Internal Velocity |  |

#### Software Setting Method

The control mode can also be set through the "Control Mode" interface of the Luna software.

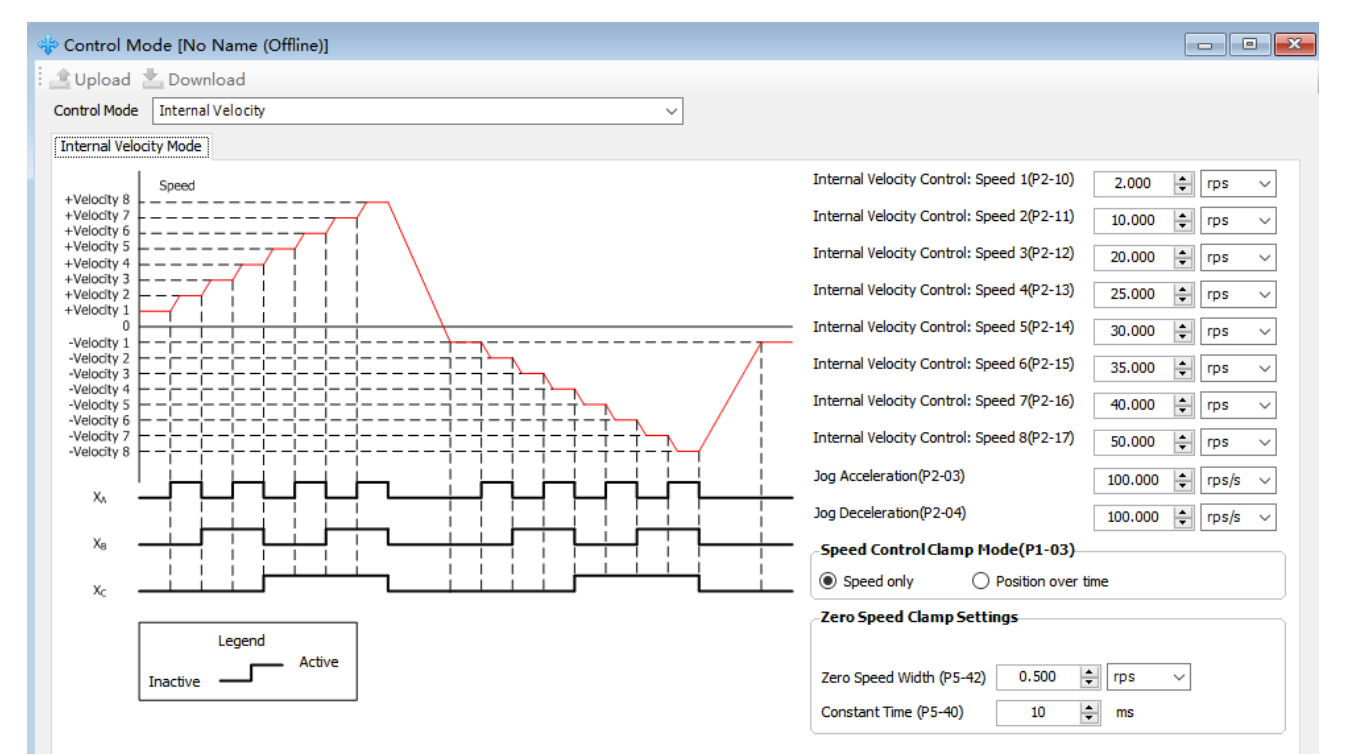

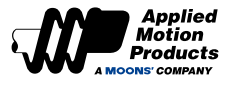

## 7.9.2 Digital Inputs Settings

When using the internal velocity mode, it is necessary to set the corresponding function for the digital inputs. Parameters P5-00 ~ P5-05 are used to set the functions of digital inputs X1 ~ X6.

| Signals                       | Symbol  | Setup value and co<br>state of P | prresponding input logic<br>5-00 ~ P5-05. | Description                   |  |
|-------------------------------|---------|----------------------------------|-------------------------------------------|-------------------------------|--|
|                               |         | Valid when Closed                | Valid when Open                           |                               |  |
| Internal speed select input 1 | SPD1    | 27                               | 28                                        | Internal speed select input 1 |  |
| Internal speed select input 2 | SPD2    | 29                               | 30                                        | Internal speed select input 2 |  |
| Internal speed select input 3 | SPD3    | 31                               | 32                                        | Internal speed select input 3 |  |
| Velocity Start                | SP-STA  | 33                               | 34                                        | Start velocity control        |  |
| Velocity Direction Switch     | SPD-DIR | 35                               | 36                                        | Switch the rotation direction |  |

#### Note:

The valid logic of internal speed select input must be set to all CLOSED or all OPEN, which cannot be mixed set.

#### 7.9.3 Internal Velocity Settings

#### **Target Speed Setting**

Parameters P2-10 to P-17 are used to set 8 different speeds of the internal velocity mode.

| Parameters | SCL Com. | Description                        | Default | Range      | Unit |
|------------|----------|------------------------------------|---------|------------|------|
| P2-10      | JC1      | Internal Velocity Control: Speed 1 | 0       | -100 ~ 100 | rps  |
| P2-11      | JC2      | Internal Velocity Control: Speed 2 | 10      | -100 ~ 100 | rps  |
| P2-12      | JC3      | Internal Velocity Control: Speed 3 | 20      | -100 ~ 100 | rps  |
| P2-13      | JC4      | Internal Velocity Control: Speed 4 | 25      | -100 ~ 100 | rps  |
| P2-14      | JC5      | Internal Velocity Control: Speed 5 | 30      | -100 ~ 100 | rps  |
| P2-15      | JC6      | Internal Velocity Control: Speed 6 | 35      | -100 ~ 100 | rps  |
| P2-16      | JC7      | Internal Velocity Control: Speed 7 | 40      | -100 ~ 100 | rps  |
| P2-17      | JC8      | Internal Velocity Control: Speed 8 | 50      | -100 ~ 100 | rps  |

#### **Acceleration and Deceleration Settings**

The acceleration is set by parameter P2-03 and the deceleration is set by P2-04.

| Parameters | SCL Com. | Description      | Default | Range        | Unit  |
|------------|----------|------------------|---------|--------------|-------|
| P2-03      | JA       | Jog Acceleration | 100     | 0.167 ~ 5000 | rps/s |
| P2-04      | JL       | Jog Deceleration | 100     | 0.167 ~ 5000 | rps/s |

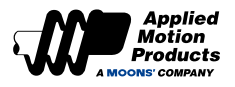

#### 7.9.4 Input Signal and 8-Segment Internal Speed Selection

The correspondences between the logic state of the speed selection input signal and the internal speed segments are as shown in the figure below.

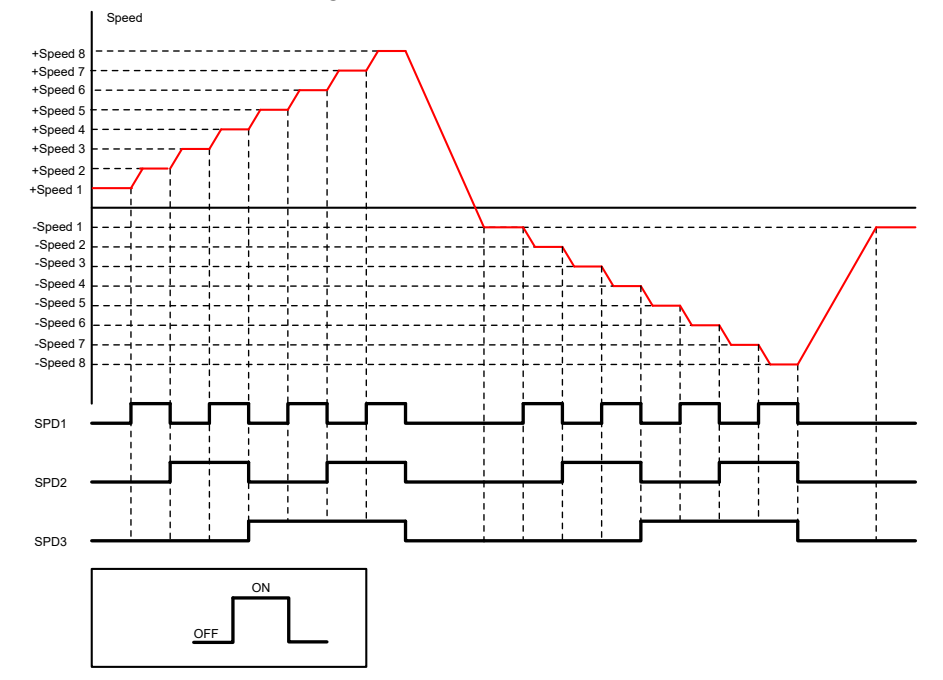

#### 7.9.5 Rotation Direction Switching in Internal Velocity Mode

The rotation direction is usually determined by the positive and negative sign of speed command set by parameters P2-10 to P2-17 in internal velocity control mode.

Since one of the digital inputs set as the SPD-DIR(Velocity Direction Switch) function, the speed reference takes the absolute value of speed command and the rotation direction are controlled by the logic state of the SPD-DIR input.

#### **SPD-DIR Configuration**

To use torque and Velocity Direction Switch, one of digital inputs needs to be assigned this function.

| Signal<br>Type | Signal<br>Symbol | Setup<br>Value | Signal Logic | Instructions                                                                                                    |
|----------------|------------------|----------------|--------------|----------------------------------------------------------------------------------------------------|
|                |                  |                | Closed       | SPD-DIR input is valid, the motor rotates direction will be changed.                                                          |
| Input G        | פוח חמפ          |                | Open         | SPD-DIR input is invalid, the motor rotates direction will NOT be changed.                                                    |
|                | SPD-DIK          | 26             | Open         | SPD-DIR input is valid, the motor rotates direction will be changed.                                                          |
|                |                  | 30             | Closed       | SPD-DIR input is invalid, the motor rotates direction will NOT be changed.                                                    |
|                | GP               | 0              | -            | None of digital inputs is configured as SPD-DIR function, the rotate direction is<br>controlled by the sign of speed command. |

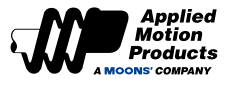

The actual rotation direction is determined by the parameters P1-11 (Rotational Direction Setup), Speed Command, and the input logic of SPD-DIR. The detailed relationship is as follows.

#### ♦ None of digital inputs is configured as SPD-DIR function

| Parameter P1-11 motor<br>rotation direction | command<br>torque(communication<br>command) | Input logic of SPD-DIR | Actual motor rotation direction |
|---------------------------------------------|---------------------------------------------|------------------------|---------------------------------|
| 0                                           | Positive                                    |                        | CW                              |
| 0                                           | Negative                                    | Input signal not used  | CCW                             |
| 1                                           | Positive                                    |                        | CCW                             |
| 1                                           | Negative                                    |                        | CW                              |

#### • One of digital inputs is configured as SPD-DIR function:

| Parameter P1-11 motor<br>rotation direction | command<br>torque(communication<br>command) | Input logic of SPD-DIR | Actual motor rotation<br>direction |  |
|---------------------------------------------|---------------------------------------------|------------------------|------------------------------------|--|
| 0                                           | Positive                                    | Positive High          |                                    |  |
| 0                                           | Negative                                    | High                   | CW                                 |  |
| 0                                           | Positive                                    | Low                    | COM                                |  |
| 0                                           | Negative                                    | Low                    | CCW                                |  |
| 1                                           | Positive                                    | High                   | COW                                |  |
| 1                                           | Negative High                               |                        | CCW                                |  |
| 1                                           | Positive                                    | Low                    | CIW                                |  |
| 1                                           | Negative                                    | Low                    |                                    |  |

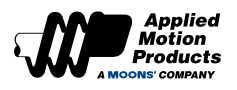

# 8 Parameter Setting

## 8.1 Parameter Classification

#### The MDX+ series parameters are divided into six groups.

| Group          | Туре                                      | Instruction                                                      |
|----------------|-------------------------------------------|------------------------------------------------------------------|
| Group 0: P0-XX | PID Gain Parameters                       | Set the gain parameters of the servo and related parameters      |
| Group 1: P1-XX | Configuration Parameters                  | Set or configure various motor functions                         |
| Group 2: P2-XX | Trajectory & Motion Profile<br>Parameters | Set the parameters related to the internal motion trajectory     |
| Group 3: P3-XX | Encoder & Pulse/Dir<br>Parameters         | Set parameters related to encoder and input/output pulses        |
| Group 4: P4-XX | Analog Parameters                         | Set parameters related to analog input and output                |
| Group 5: P5-XX | Digital I/O Signal Parameters             | Set the parameters of digital input and output related functions |

## 8.2 List of Parameters

#### P0-XX: PID Gains

| Parameter | SCL<br>Command | Function                                        | Defaults | Range          | Unit   | Effective |
|-----------|----------------|-------------------------------------------------|----------|----------------|--------|-----------|
| P0-00     | UM             | Tuning Mode                                     | 0        | 0~2            |        |           |
| P0-01     | LY             | Load Type                                       | 0        | 0~2            |        |           |
| P0-02     | NR             | Load Inertia Ratio                              | 0        | 0 ~ 100        |        |           |
| P0-03     | KG             | 1st Mechanical Stiffness Level                  | 5        | 0 ~ 20         |        |           |
| P0-04     | КХ             | 2nd Mechanical Stiffness Level                  | 5        | 0 ~ 20         |        |           |
| P0-05     | KP             | 1st Position Loop Gain                          | 52       | 0 ~ 20000      | 0.1Hz  |           |
| P0-07     | KD             | 1st Position Loop Derivative Time Constant      | 2000     | 0 ~ 30000      | ms     |           |
| P0-08     | KE             | 1st Position Loop Derivative Filter             | 20000    | 0 ~ 40000      | 0.1Hz  |           |
| P0-09     | KL             | Velocity Feedforward Gain                       | 10000    | -30000 ~ 30000 | 0.01%  |           |
| P0-10     | KR             | Velocity Feedforward Filter Frequency           | 20000    | 0 ~ 40000      | 0.1Hz  |           |
| P0-11     | KF             | 1st Velocity Command Gain                       | 10000    | -30000 ~ 30000 | 0.01%  |           |
| P0-12     | VP             | 1st Velocity Loop Gain                          | 183      | 0 ~ 30000      | 0.1Hz  |           |
| P0-13     | VI             | 1st Velocity Loop Integral Time Constant        | 189      | 0 ~ 30000      | ms     |           |
| P0-14     | KK             | Acceleration Feed Forward Gain                  | 3000     | 0 ~ 20000      | 0.01%  |           |
| P0-15     | KT             | Acceleration Feedforward Filter Frequency       | 20000    | 0 ~ 40000      | 0.1Hz  |           |
| P0-16     | KC             | 1st Command Torque Filter Frequency             | 1099     | 0 ~ 40000      | 0.1Hz  |           |
| P0-17     | UP             | 2nd Position Loop Gain                          | 52       | 0 ~ 20000      | 0.1Hz  |           |
| P0-19     | UD             | 2nd Position Loop Derivative Time Constant      | 2000     | 0 ~ 30000      | ms     |           |
| P0-20     | UE             | 2nd Position Loop Derivative Filter Frequency   | 15000    | 0 ~ 40000      | 0.1Hz  |           |
| P0-21     | UF             | 2nd Velocity Command Gain                       | 10000    | -30000 ~ 30000 | 0.01%  |           |
| P0-22     | UV             | 2nd Velocity Loop Gain                          | 183      | 0 ~ 30000      | 0.1Hz  |           |
| P0-23     | UG             | 2nd Velocity Loop Integral Time Constant        | 189      | 0 ~ 30000      | ms     |           |
| P0-24     | UC             | 2nd Command Torque Filter Frequency             | 1099     | 0 ~ 40000      | 01Hz   |           |
| P0-33     | SD             | Automatic Gain Switching Method                 | 0        | 0 ~ 4          |        |           |
| P0-34     | PN             | Gain Switching Condition - Position Error       | 0        | 0~2147483647   | Pulses |           |
| P0-35     | VN             | Gain Switching Condition - Actual Velocity      | 0        | 0 ~ 100        | rps    |           |
| P0-36     | TN             | Gain Switching Condition - Actual Torque        | 10       | 0 ~ 3500       | 0.1%   |           |
| P0-37     | SE1            | Delay Time - 2nd Group Gains to 1st Group Gains | 10       | 0 ~ 10000      | ms     |           |
| P0-38     | SE2            | Delay Time - 1st Group Gains to 2nd Group Gains | 0        | 0 ~ 10000      | ms     |           |
| P0-39     | LR             | Velocity Feedback Filter                        | 0        | 0~3            |        |           |

| Parameter | SCL<br>Command | Function                                       | Defaults   | Range          | Unit | Effective                |
|-----------|----------------|------------------------------------------------|------------|----------------|------|--------------------------|
| P1-00     | СМ             | Main Control Mode                              | 21         | 1,2,7,11,15,21 | -    | Effective<br>immediately |
| P1-01     | CN             | Secondary Control Mode                         | 21         | 1,2,7,11,15,21 | -    | Effective<br>immediately |
| P1-02     | PM             | Control Mode On Power Up                       | 10         | 8 ~ 10, 13     | -    |                          |
| P1-03     | JM             | Jog Mode                                       | 2          | 1 ~ 2          | -    |                          |
| P1-05     | GC             | Current Command for Torque Control             | 0          | -3000 ~ 3000   | 0.1% |                          |
| P1-06     | CC             | First Torque Limit                             | 3000       | 0 ~ 3000       | 0.1% |                          |
| P1-07     | CV             | Target Torque                                  | 0          | 0 ~ 3000       | 0.1% |                          |
| P1-08     | HC             | Hard Stop Home Current Limit                   | 200        | 0 ~ 3000       | 0.1% |                          |
| P1-09     | CL             | Current Foldback Timer                         | 2000       | 0 ~ 30000      | ms   |                          |
| P1-10     | LD             | Torque Limit Method                            | 1          | 0 ~ 3, 5 ~ 6   | -    |                          |
| P1-11     | RN             | Rotation Direction                             | 0          | 0, 1           | -    |                          |
| P1-13     | PR             | Protocol                                       | 5          | 1 ~ 511        | -    |                          |
| P1-14     | TD             | Transmit Delay                                 | 2          | 0 ~ 20         | ms   |                          |
| P1-15     | BR             | RS-485 Baud Rate                               | 1          | 1~5            | -    |                          |
| P1-16     | DA             | RS-485 Address                                 | 32         | 1 ~ 32         | -    |                          |
| P1-17     | СО             | CANopen Node ID                                | 1          | 1 ~ 127        | -    |                          |
| P1-18     | СВ             | CANopen Baud Rate                              | 0          | 0~7            | -    |                          |
| P1-24     | MA             | Alarm Mask                                     | 4294967295 | 0 ~ 4294967295 | -    |                          |
| P1-25     | СХ             | 2nd Torque Limit                               | 3000       | 0 ~ 3000       | 0.1% |                          |
| P1-26     | CY             | 3rd Torque Limit                               | 3000       | 0 ~ 3000       | 0.1% |                          |
| P1-27     | CZ             | 4th Torque Limit                               | 3000       | 0 ~ 3000       | 0.1% |                          |
| P1-28     | HT             | Motor Stall Protection Time                    | 0          | 0 ~ 30000      | ms   |                          |
| P1-29     | YV             | Dynamic Brake Sequence when Servo Off          | 0          | 0~5            |      |                          |
| P1-30     | YR             | Dynamic Brake Sequence when Fault<br>Occurs    | 0          | 0 ~ 3          |      |                          |
| P1-31     | YM             | Dynamic Brake Action Time when Servo Off       | 500        | 0 ~ 30000      | ms   |                          |
| P1-32     | YN             | Dynamic Brake Action Time when Fault<br>Occurs | 0          | 0 ~ 30000      | ms   |                          |
| P1-34     | RT             | Current Ramp Limit                             | 1000       | 0 ~ 3000       | 0.1% |                          |
| P1-37     | DV             | Dynamic Brake Velocity                         | 50         | 0 ~ 100        | rps  |                          |
| P1-39     | ZS             | Watchdog Trigger Time                          | 500        | 0 ~ 10000      | ms   |                          |
| P1-40     | ZA             | Action After Watchdog is Triggered             | 1          | 1 ~ 16         | -    |                          |

## P1-XX: Motor Configuration

| Parameter | SCL<br>Command | Function                             | Defaults | Range                        | Unit   | Effective |
|-----------|----------------|--------------------------------------|----------|------------------------------|--------|-----------|
| P2-00     | VM             | Maximum Velocity                     | 80       | 0 ~ 100                      | rps    |           |
| P2-01     | AM             | Maximum Acceleration/Deceleration    | 3000     | 0.167 ~ 5000                 | rps/s  |           |
| P2-02     | JS             | Jog Velocity                         | 10       | -100 ~ 100                   | rps    |           |
| P2-03     | JA             | Jog Acceleration                     | 100      | 0.167 ~ 5000                 | rps/s  |           |
| P2-04     | JL             | Jog Deceleration                     | 100      | 0.167 ~ 5000                 | rps/s  |           |
| P2-05     | JT             | Jerk Time                            | 10       | 0 ~ 250                      | ms     |           |
| P2-06     | VE             | Target Velocity (Point-to-Point)     | 10       | 0.0042 ~ 100                 | rps    |           |
| P2-07     | AC             | Target Acceleration (Point-to-Point) | 100      | 0.167 ~ 5000                 | rps/s  |           |
| P2-08     | DE             | Target Deceleration (Point-to-Point) | 100      | 0.167 ~ 5000                 | rps/s  |           |
| P2-09     | VC             | Velocity Change (Point-to-Point)     | 2        | 0 ~ 100                      | rps    |           |
| P2-10     | JC             | Internal Velocity Control: Speed 1   | 2        | -100 ~ 100                   | rps    |           |
| P2-11     | JC2            | Internal Velocity Control: Speed 2   | 10       | -100 ~ 100                   | rps    |           |
| P2-12     | JC3            | Internal Velocity Control: Speed 3   | 20       | -100 ~ 100                   | rps    |           |
| P2-13     | JC4            | Internal Velocity Control: Speed 4   | 25       | -100 ~ 100                   | rps    |           |
| P2-14     | JC5            | Internal Velocity Control: Speed 5   | 30       | -100 ~ 100                   | rps    |           |
| P2-15     | JC6            | Internal Velocity Control: Speed 6   | 35       | -100 ~ 100                   | rps    |           |
| P2-16     | JC7            | Internal Velocity Control: Speed 7   | 40       | -100 ~ 100                   | rps    |           |
| P2-17     | JC8            | Internal Velocity Control: Speed 8   | 50       | -100 ~ 100                   | rps    |           |
| P2-18     | HA1            | Homing Acceleration/Deceleration     | 100      | 0.167 ~ 5000                 | rps/s  |           |
| P2-24     | HV1            | Homing Velocity 1                    | 10       | 0.0042 ~ 100                 | rps    |           |
| P2-25     | HV2            | Homing Velocity 2                    | 1        | 0.0042 ~ 100                 | rps    |           |
| P2-27     | НО             | Homing Offset                        | 0        | -2147483647 ~<br>+2147483647 | pulses |           |
| P2-28     | KJ             | Jerk Filter                          | 0        | 0 ~ 1000                     | ms     |           |
| P2-29     | FF             | Interpolation Filter                 | 10       | 0~250                        | ms     |           |
| P2-30     | VT             | Speed Limit in Torque Mode           | 80       | 0 ~ 100                      | rps    |           |

#### P2-XX: Trajectory & Motion Profile

#### P3-XX: Encoder & Pulse/Dir Parameters

| Parameter | SCL<br>Command | Function                                 | Defaults | Range          | Unit       | Effective |
|-----------|----------------|------------------------------------------|----------|----------------|------------|-----------|
| P3-00     | EN             | Electronic Gear Ratio - Numerator        | 32000    | 1 ~ 2147483647 | -          |           |
| P3-01     | EU             | Electronic Gear Ratio - Denominator      | 32000    | 1 ~ 2147483647 | -          |           |
| P3-02     | SZ             | Pulse Input Noise Filter                 | 2        | 0 ~ 32000      | 0.1µs      |           |
| P3-03     | PT             | Pulse Input Setting                      | 9        | 0 ~ 31         |            |           |
| P3-04     | PF             | Position Error Limit                     | 100000   | 0~2147483647   | pulses     |           |
| P3-05     | EG             | Electronic Gearing                       | 10000    | 200 ~ 131072   | pulses/rev |           |
| P3-12     | PO             | Encoder Pulse Output Mode                | 1        | 0 ~ 256        | -          |           |
| P3-13     | ON             | Encoder Pulse Output Ratio - Numerator   | 10000    | 0~13107200     | -          |           |
| P3-14     | OD             | Encoder Pulse Output Ratio - Denominator | 131072   | 0~13107200     | -          |           |
| P3-15     | ES             | Absolute Encoder Setting                 | 1        | 0 ~ 4          | -          |           |
| P3-16     | PU             | Electronic Gearing Mode                  | 0        | 0 ~ 1          | -          |           |

## P4-XX: Analog Input Parameters

| Parameter | SCL<br>Command | Function                                 | Defaults | Range                        | Unit       | Effective |
|-----------|----------------|------------------------------------------|----------|------------------------------|------------|-----------|
| P4-00     | AP             | Analog Input Position Gain               | 8000     | -2147483647 ~<br>+2147483647 | pulses/10V |           |
| P4-01     | AG             | Analog Input Velocity Gain               | 50       | 0 ~ 100                      | rps/10V    |           |
| P4-02     | AN             | Analog Input Torque Gain                 | 1000     | 0 ~ 3000                     | 0.1%/10V   |           |
| P4-03     | AV1            | Analog Input 1 Offset                    | 0        | -10000 ~ 10000               | mV         |           |
| P4-05     | AD1            | Analog Input 1 Dead-Band                 | 0        | 0 ~ 255                      | mV         |           |
| P4-07     | AF1            | Analog Input 1 Filter                    | 1000     | 0 ~ 2000                     | 0.1Hz      |           |
| P4-09     | AT1            | Analog Input 1 Threshold                 | 5000     | -10000 ~ 10000               | mV         |           |
| P4-11     | FA1            | Velocity Limit Setting in Torque Control | 1        | 0~1                          |            |           |

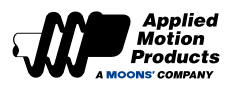

| Parameter | SCL<br>Command | Function                            | Defaults | Range                        | Unit   | Effective |
|-----------|----------------|-------------------------------------|----------|------------------------------|--------|-----------|
| P5-00     | MU1            | Digital Input 1 Function            |          | 0 ~ 48                       | -      |           |
| P5-01     | MU2            | Digital Input 2 Function            |          | 0 ~ 48                       | -      |           |
| P5-02     | MU3            | Digital Input 3 Function            |          | 0 ~ 48                       | -      |           |
| P5-03     | MU4            | Digital Input 4 Function            |          | 0 ~ 48                       | -      |           |
| P5-04     | MU5            | Digital Input 5 Function            |          | 0 ~ 48                       | -      |           |
| P5-05     | MU6            | Digital Input 6 Function            |          | 0 ~ 48                       | -      |           |
| P5-12     | MO1            | Digital Output 1 Function           |          | 0 ~ 34                       | -      |           |
| P5-13     | MO2            | Digital Output 2 Function           |          | 0 ~ 34                       | -      |           |
| P5-14     | MO3            | Digital Output 3 Function           |          | 0 ~ 34                       | -      |           |
| P5-24     | BD             | Motion Delay after Brake Release    | 200      | 0 ~ 32000                    | ms     |           |
| P5-25     | BE             | Servo Off Delay after Brake Applied | 200      | 0 ~ 32000                    | ms     |           |
| P5-27     | HX             | Home Sensor                         | 5        | 1 ~ 10                       | -      |           |
| P5-28     | FI1            | Digital Input 1 Filter              | 1        | 0 ~ 8000                     | ms     |           |
| P5-29     | FI2            | Digital Input 2 Filter              | 1        | 0 ~ 8000                     | ms     |           |
| P5-30     | FI3            | Digital Input 3 Filter              | 1        | 0 ~ 8000                     | ms     |           |
| P5-31     | FI4            | Digital Input 4 Filter              | 1        | 0 ~ 8000                     | ms     |           |
| P5-32     | FI5            | Digital Input 5 Filter              | 1        | 0 ~ 8000                     | ms     |           |
| P5-33     | FI6            | Digital Input 6 Filter              | 1        | 0 ~ 8000                     | ms     |           |
| P5-38     | PL             | Dynamic Position Error              | 10       | 0 ~ 2147483647               | pulses |           |
| P5-39     | PD             | Positioning Complete Error Margin   | 40       | 0 ~32000                     | pulses |           |
| P5-40     | PE             | Motion Condition Timer              | 10       | 0 ~ 30000                    | ms     |           |
| P5-42     | ZV             | Zero Speed Width                    | 0.5      | 0.1 ~ 2                      | rps    |           |
| P5-43     | VR             | Permissible Velocity Fluctuation    | 0.1      | 0 ~ 100                      | rps    |           |
| P5-44     | VV             | Velocity Reached Threshold          | 10       | 0 ~ 100                      | rps    |           |
| P5-45     | TV             | Permissible Torque Flucuation       | 10       | 0 ~ 3000                     | 0.1%   |           |
| P5-46     | DG             | Position Reached Threshold          | 10000    | -2147483647 ~<br>+2147483647 | pulses |           |
| P5-47     | LP             | Positive Software Limit             | 0        | -2147483647 ~<br>+2147483647 | pulses |           |
| P5-48     | LM             | Negative Software Limit             | 0        | -2147483647 ~<br>+2147483647 | pulses |           |
| P5-49     | HE             | Homing Method                       | 1        | -4 ~ 40                      | -      |           |
| P5-50     | EO             | E-Stop Method                       | 1        | 1~8                          | -      |           |
| P5-51     | MS             | Zero Speed Clamp Function           | 1        | 0 ~ 4                        | -      |           |

## P5-XX Digital I/O Signal Parameters

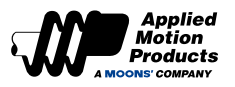

## 8.3 Parameter Description

#### 8.3.1 Group P0-XX: PID Gain Parameters

|   | Parameter     | Instruction    | N         | lame                                                                                                    | Defaults            | Ran | ge                                                                                                    | Unit                               | C                            | ontrol                             | Mode                           | s                       |
|---|---------------|----------------|-----------|----------------------------------------------------------------------------------------------------|---------------------|-----|----------------------------------------------------------------------------------------------------|------------------------------------|------------------------------|------------------------------------|--------------------------------|-------------------------|
|   | P0-00         | UM             | Tuni      | ng Mode                                                                                                    | 0                   | 0~  | 2                                                                                                    |                                    | Ρ                            | V                                  |                                |                         |
| S | Set the para  | meter tuning n | nethod.   |                                                                                                    |                     |     |                                                                                                    |                                    |                              |                                    |                                |                         |
|   | Set value     | Parameter set  | ting mode |                                                                                                    | Description         |     |                                                                                                    |                                    | No                           | e                                  |                                |                         |
|   | 0             | No Tun         | ing       | Set the gain va<br>setting P0-03.                                                                                                    | lue of servo system | бу  | In this<br>valid.<br>and to                                                                                                    | s mode, c<br>Manual a<br>uning par | only mo<br>adjustm<br>ameter | dification<br>ent of a<br>s is not | on of Po<br>all othe<br>allowe | 0-03 is<br>r gain<br>d. |
|   | 1 Auto Tuning |                |           | Parameters are automatically set (load<br>inertia, mechanical stiffness and gains).<br>Only the 1st Mechanical Stiffness (P0-03)<br>and the Load Inertia Ratio (P0-02) can be<br>manually edited.                                                                                                    |                     |     | In this mode, adjustment of P0-03<br>stiffness level and P0-02 load inertia rati<br>are valid. Manual adjustment of other ga<br>parameters is not allowed. |                                    |                              |                                    |                                | a ratio<br>er gain      |
|   | 2             | Fine Tu        | ning      | Fine tuning allows users to manually<br>configure all gain, filter and load<br>characteristics for tuning. A recommended<br>method is to first use auto-tuning to get<br>a close estimate of the required tuning<br>parameter values and then manually adjust<br>those estimates until a more accurate<br>tuning profile is reached. |                     |     |                                                                                                    | ent of a                           | ıll gain                     |                                    |                                |                         |

| Parameter | Instruction | Name      | Defaults | Range | Unit | С | Control Modes |   |  |  |
|-----------|-------------|-----------|----------|-------|------|---|---------------|---|--|--|
| P0-01     | LY          | Load Type | 0        | 0~2   |      | Ρ | V             | Т |  |  |

Set the current load type. In auto-tuning mode and advanced tuning mode, setting the load type reasonably is conducive to accurate identification and optimization of system gain parameters.

| Set value | Parameter setting mode | Description                                                                |
|-----------|------------------------|----------------------------------------------------------------------------|
| 0         | General Load           | Example: horizontally placed screw driven load.                            |
| 1         | Rigid Load             | Example: rigid mechanism, such a horizontal installation like a turntable. |
| 2         | Flexible Load          | Example: Belt driven load                                                  |

| Parameter | Instruction | Name               | Defaults | Range   | Unit | С | Control Modes |   |  |
|-----------|-------------|--------------------|----------|---------|------|---|---------------|---|--|
| P0-02     | NR          | Load Inertia Ratio | 0        | 0 ~ 100 |      | Ρ | V             | т |  |

Set the ratio of load inertia to motor rotor inertia. When auto-tuning is in progress, the load inertia ratio of the current system can be identified in real time, and this parameter will be automatically saved after auto-tuning is completed. When the load inertia ratio is set correctly, P0-05 can accurately represent the current system gain.

| Parameter | Instruction | Name                           | Defaults | Range  | Unit | C | Control Modes |   |  |  |
|-----------|-------------|--------------------------------|----------|--------|------|---|---------------|---|--|--|
| P0-03     | KG          | 1st Mechanical Stiffness Level | 5        | 1 ~ 20 |      | Ρ | V             | т |  |  |

The mechanical stiffness level of the [first] system.

When the parameter tuning mode P0-00 is set to free tuning or automatic tuning, the higher the mechanical stiffness level is set, the stronger the gain and the faster the response of the servo system will be. An excessively high stiffness level will cause system vibrations.

| Parameter | Instruction | Name                              | Defaults | Range  | Unit | Control Modes |   |   | es |
|-----------|-------------|-----------------------------------|----------|--------|------|---------------|---|---|----|
| P0-04     | кх          | 2nd Mechanical Stiffness<br>Level | 5        | 1 ~ 20 |      | Р             | v | т |    |

The mechanical stiffness level of the [second] system. When the gain switch is turned on, the second stiffness level will be effective under the corresponding conditions. For details on gain switching, refer to section 7.1.6 Gain Select. When parameter P0-00 is set to free tuning or automatic tuning, the higher the mechanical stiffness level is, the stronger the gain and

the faster the response of the servo system will be. An excessively high stiffness level will cause system vibrations.

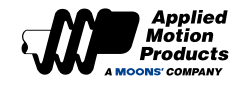

| Parameter | Instruction | Name                   | Defaults | Range     | Unit  | Со | Control M |   | les |
|-----------|-------------|------------------------|----------|-----------|-------|----|-----------|---|-----|
| P0-05     | KP          | 1st Position Loop Gain | 52       | 0 ~ 20000 | 0.1Hz | Р  | V         | Т |     |

Set the proportional gain for position control. 0 means not used, 20000 means the proportional effect is maximized. Increasing this parameter can improve the responsiveness of the system, reduce the position error, and shorten the positioning time. When the proportional gain of the position loop is too small, the system response will be delayed and position errors will decrease slowly. If set too high, system vibrations may occur.

| Parameter | Instruction | Name                                          | Defaults | Range     | Unit | Co | Control Mod |   |  |
|-----------|-------------|-----------------------------------------------|----------|-----------|------|----|-------------|---|--|
| P0-07     | KD          | 1st Position Loop Derivative Time<br>Constant | 0        | 0 ~ 30000 | ms   | Р  | V           | т |  |

• Set the position loop derivate time constant for position control.

◆ A value of 0 means no effect. As the set value decreases, the derivative effect strengthens. If this value is set too high, the the ability to suppress vibrations weakens, causing oscillations during acceleration, deceleration, constant speed, and when stopped in position. These oscillations eventually reach steady state.

• When the set value of the differential time constant (KD) is reasonable, the system's ability to suppress vibration is significantly enhanced, and it tends to stabilize quickly.

• When the differential time constant (KD) is set too small, the motion system will be too sensitive, easily vibrate and generate noise.

| Parameter | Instruction | Name                                | Defaults | Range     | Unit  | Со | Control Mod |   |  |
|-----------|-------------|-------------------------------------|----------|-----------|-------|----|-------------|---|--|
| P0-08     | KE          | 1st Position Loop Derivative Filter | 20000    | 0 ~ 40000 | 0.1Hz | Ρ  | v           | Т |  |

Set the Position Loop Derivative filter for position control.

0 means no filtering effect. This filter is a one-pole, low-pass filter intended for attenuating high frequency oscillations. This value is a constant that must be calculated from the desired roll off frequency.

| Parameter | Instruction | Name                      | Defaults | Range          | Unit  | Co | Control N |   | des |
|-----------|-------------|---------------------------|----------|----------------|-------|----|-----------|---|-----|
| P0-09     | KL          | Velocity Feedforward Gain | 10000    | -30000 ~ 30000 | 0.01% | Р  | v         | Т |     |

Higher values will reduce system noise and eliminate overshoot, but will reduce the system's dynamic following performance. Lower values will raise system stiffness, but may cause system noise.

| Parameter | Instruction    | Name                                     | Defaults | Range     | Unit  | Co | ntrol | Мос | les |
|-----------|----------------|------------------------------------------|----------|-----------|-------|----|-------|-----|-----|
| P0-10     | KR             | Velocity Feedforward Filter<br>Frequency | 20000    | 0 ~ 40000 | 0.1Hz | Р  | V     | т   |     |
|           | filt-nin - for | under site offer mound                   |          |           |       |    |       |     |     |

Sets the low-pass filtering for velocity feedforward. 0 means no filtering effect.

| Parameter | Instruction | Name                      | Defaults | Range          | Unit  | Co | Control Mode |   |  |  |
|-----------|-------------|---------------------------|----------|----------------|-------|----|--------------|---|--|--|
| P0-11     | KF          | 1st Velocity Command Gain | 10000    | -30000 ~ 30000 | 0.01% | Р  | v            | т |  |  |

The velocity command from the position control loop is multiplied by the ratio of this parameter and used for the velocity control loop.

| Parameter | Instruction | Name                   | Defaults | Range     | Unit  | Co | Control Mode |   |  |  |
|-----------|-------------|------------------------|----------|-----------|-------|----|--------------|---|--|--|
| P0-12     | VP          | 1st Velocity Loop Gain | 183      | 0 ~ 30000 | 0.1Hz | Р  | v            | Т |  |  |

Proportional gain term used to increase stiffness of motor response in direct proportion to the velocity error

| Parameter | Instruction | Name                                        | Defaults | Range     | Unit  | Со | Control Mode |   |  |  |  |
|-----------|-------------|---------------------------------------------|----------|-----------|-------|----|--------------|---|--|--|--|
| P0-13     | VI          | 1st Velocity Loop Integral Time<br>Constant | 189      | 0 ~ 30000 | 0.1Hz | Ρ  | V            | т |  |  |  |

Set the integral time constant of the speed loop.

0 means no integral effect, the smaller the set value, the stronger the integral effect.

This integral gain term is used to increase stiffness and reduce steady-state velocity errors

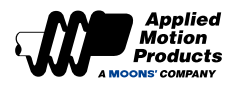

| Parameter                                                                                                    | Instruction | Name                          | Defaults | Range     | Unit  | Co | Control Modes |   |  |  |  |
|----------------------------------------------------------------------------------------------------|-------------|-------------------------------|----------|-----------|-------|----|---------------|---|--|--|--|
| P0-14                                                                                                    | КК          | Acceleration Feedforward Gain | 3000     | 0 ~ 20000 | 0.01% | Р  | v             | т |  |  |  |
| Acceleration feedforward gain in servo control. A value of 0 means that the feedforward is not used, and a value of 10000 means that |             |                               |          |           |       |    |               |   |  |  |  |

the feedforward effect is maximized.

| Parameter | Instruction | Name                                         | Defaults | Range     | Unit  | Со | Control Mode |   |  |  |
|-----------|-------------|----------------------------------------------|----------|-----------|-------|----|--------------|---|--|--|
| P0-15     | КТ          | Acceleration Feedforward Filter<br>Frequency | 20000    | 0 ~ 40000 | 0.1Hz | Ρ  | V            | т |  |  |

Low-pass filter for acceleration feedforward gain in servo control. A value of 0 means that the filter is not used, and 40000 means that the filter effect is maximized.

| Parameter | Instruction | Name                      | Defaults | Range     | Unit   | Co | ntrol | Мос | les |
|-----------|-------------|---------------------------|----------|-----------|--------|----|-------|-----|-----|
| P0-16     | кс          | 1st Command Torque Filter | 1099     | 0 ~ 40000 | 0.1 Hz | Ρ  | V     | Т   |     |

Filter the command torque.

The filter is a single-output low-pass filter, which is used to filter the output of the PID controller (that is, the reference current). System operation needs to be considered when setting this value.

The smaller the value, the lower the filtering frequency and the more obvious the filtering effect. The default value of 1099 works for most applications. This value can be modified in cases of motor vibrations or abnormal audible noise.

An example use case is when a system is prone to mechanical resonance. The low pass filter cutoff frequency can be set below the resonance frequency of the system to prevent the motor control loop from exciting the system into its resonance frequency. In large inertia applications, increasing KP can help improve the system response but a KP value set too high can induce vibrations. To reduce those vibrations, this filter's frequency may be reduced.

| Parameter | Instruction | Name                   | Defaults | Range     | Unit  | Co | Control Mode |   |  |  |  |
|-----------|-------------|------------------------|----------|-----------|-------|----|--------------|---|--|--|--|
| P0-17     | UP          | 2nd Position Loop Gain | 52       | 0 ~ 20000 | 0.1Hz | Ρ  | v            | т |  |  |  |

Set the proportional gain for position control. 0 means not used, 20000 means the proportional effect is maximized. Increasing this parameter can improve the responsiveness of the system, reduce the position error, and shorten the positioning time. When the proportional gain of the position loop is too small, the system response will be delayed and position errors will decrease slowly. If set too high, system vibrations may occur.

| Parameter | Instruction | Name                                         | Defaults | Range     | Unit | Co | ntrol | Мо | des |
|-----------|-------------|----------------------------------------------|----------|-----------|------|----|-------|----|-----|
| P0-19     | UD          | 2nd Position Loop Derivatie Time<br>Constant | 0        | 0 ~ 30000 | ms   | Р  | v     | т  |     |

♦ Set the position loop differential time constant for position control.

♦ A value of 0 means no effect. As the set value decreases, the derivative effect strengthens. If this value is set too high, the the ability to suppress vibrations weakens, causing oscillations during acceleration, deceleration, constant speed, and when stopped in position. These oscillations eventually reach steady state.

• When the set value of the derivative time constant (UD) is reasonable, the system's ability to suppress vibration is significantly enhanced, and it tends to stabilize quickly.

• When the differential time constant (UD) is set too small, the motion system will be too sensitive, easily vibrate and generate noise.

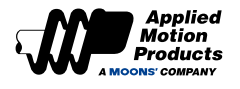

| Parameter | Instruction | Name                                | Defaults | Range     | Unit  | Co | Control Mode |   |  |  |
|-----------|-------------|-------------------------------------|----------|-----------|-------|----|--------------|---|--|--|
| P0-20     | UE          | 2nd Position Loop Derivative Filter | 20000    | 0 ~ 40000 | 0.1Hz | Р  | v            | т |  |  |

Set the position loop derivative low-pass filter for position control.

0 means no filtering effect. This filter is a one-pole, low-pass filter intended for attenuating high frequency oscillations. This value is a constant that must be calculated from the desired roll off frequency.

| Parameter | Instruction | Name                      | Defaults | Range          | Unit  | Co | Control Mode |   |  |  |
|-----------|-------------|---------------------------|----------|----------------|-------|----|--------------|---|--|--|
| P0-21     | UF          | 2nd Velocity Command Gain | 10000    | -30000 ~ 30000 | 0.01% | Ρ  | v            | Т |  |  |

The velocity command from the position control loop is multiplied by the ratio of this parameter and used for the velocity control loop.

| Parameter | Instruction | Name                   | Defaults | Range     | Unit  | Co | ntrol | Мос | les |
|-----------|-------------|------------------------|----------|-----------|-------|----|-------|-----|-----|
| P0-22     | UV          | 2nd Velocity Loop Gain | 183      | 0 ~ 30000 | 0.1Hz | Ρ  | V     | т   |     |

Set the proportional gain of the speed loop. In order to improve the overall response of the servo system, it is necessary to increase the speed loop gain value. Setting the value too high will cause vibration.

| Parameter | Instruction | Name                                        | Defaults | Range     | Unit | Control Mo |   |   | des |
|-----------|-------------|---------------------------------------------|----------|-----------|------|------------|---|---|-----|
| P0-23     | UG          | 2nd Velocity Loop Integral Time<br>Constant | 189      | 0 ~ 30000 | ms   | Р          | v | Т |     |

Set the integral time constant of the speed loop.

0 means no integral effect, the smaller the set value, the stronger the integral effect.

This integral gain term is used to increase stiffness and reduce steady-state velocity errors

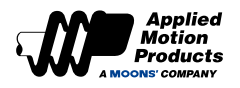

| Parameter | Instruction | Name                                   | Name Defaults Range |           | Unit   | Co | Control Modes |   |  |
|-----------|-------------|----------------------------------------|---------------------|-----------|--------|----|---------------|---|--|
| P0-24     | UC          | 2nd Command Torque Filter<br>Frequency | 1099                | 0 ~ 40000 | 0.1 Hz | Ρ  | V             | т |  |

Filter the command torque.

The filter is a single-output low-pass filter, which is used to low-pass filter the output of the PID controller (that is, the reference current). System operation needs to be considered when setting this value.

The smaller the value, the lower the filtering frequency and the more obvious the filtering effect. The default value of 1099 works for most applications. This value can be modified in cases of motor vibrations or abnormal audible noise.

An example use case is when a system is prone to mechanical resonance. The low pass filter cutoff frequency can be set below the resonance frequency of the system to prevent the motor control loop from exciting the system into its resonance frequency. In large inertia applications, increasing KP can help improve the system response but a KP value set too high can induce vibrations. To reduce those vibrations, this filter's frequency may be reduced.

| Parameter | Instruction | Name                            | Defaults | Range | Unit | Control N |   | Mod | les |
|-----------|-------------|---------------------------------|----------|-------|------|-----------|---|-----|-----|
| P0-33     | SD          | Automatic Gain Switching Method | 0        | 0~4   |      | Р         | V | Т   |     |

Set the parameter tuning method.

| Set value | Switching mode                | Switching condition                                                                           | Switching Delays |
|-----------|-------------------------------|-----------------------------------------------------------------------------------------------|------------------|
| 0         | Fixed in Group One            | Fixed in Group One                                                                            | -                |
|           | According to positional       | Switch to Group 2: Absolute position error ≥ P0-34 setting                                    | P0-37            |
|           | error                         | Switch back to Group 1: Absolute position error < P0-34 setting                               | P0-38            |
| 2         | According to the actual       | Switch to group 2 conditions: absolute value of actual speed 35 P0-35<br>the actual set value |                  |
| 2         | speed of the motor            | Switch back to Group 1: Absolute value of actual speed < P0-35 set<br>value                   | P0-38            |
|           | According to the actual       | Switch to Group 2: Absolute value of actual torque > P0-36 set value                          | P0-37            |
| 3         | output torque of the<br>motor | Switch back to Group 1: Absolute value of actual torque < P0-36 set<br>value                  | P0-38            |
| 4         | Desition arrival signal       | Switch to Group 2 condition: Position arrival condition is valid.                             | P0-37            |
| 4         | Position arrival signal       | Switch back to Group 1 condition: Position arrival condition not valid                        | P0-38            |

| Parameter | Instruction | Name                                         | Defaults | Range          | Unit   | Control M |   | Мос | les |
|-----------|-------------|----------------------------------------------|----------|----------------|--------|-----------|---|-----|-----|
| P0-34     | PN          | Gain Switching Condition - Position<br>Error | 0        | 0 ~ 2147483647 | Pulses | Р         | v | Т   |     |

Set the condition for position error-based gain switching.

In position control mode, when the P0-33 is set to '1', this parameter defines the criteria for triggering the switch...

| Parameter | Instruction | Name                                          | Defaults | Range   | Unit | Control Mc |   | Мо | des |
|-----------|-------------|-----------------------------------------------|----------|---------|------|------------|---|----|-----|
| P0-35 VN  |             | Gain Switching Condition - Actual<br>Velocity | 0.000    | 0 ~ 100 | rps  | Ρ          | v | Т  |     |

Set the gain switching judgment condition based on the actual motor speed.

In position, velocity, or torque control modes, when the P0-33 is set to '2', this parameter defines the criteria for triggering the switch.

| Parameter | Instruction | Name                                        | Defaults | Range    | Unit | Control Mo |   | Modes |  |
|-----------|-------------|---------------------------------------------|----------|----------|------|------------|---|-------|--|
| P0-36     | TN          | Gain Switching Condition - Actual<br>Torque | 10       | 0 ~ 3000 | 0.1% | Р          | V | т     |  |

Set the gain switching judgment condition based on the actual output torque of the motor. In position, velocity, or torque control modes, when the P0-33 is set to '3', this parameter defines the criteria for triggering the switch

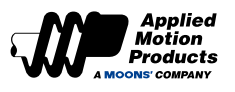

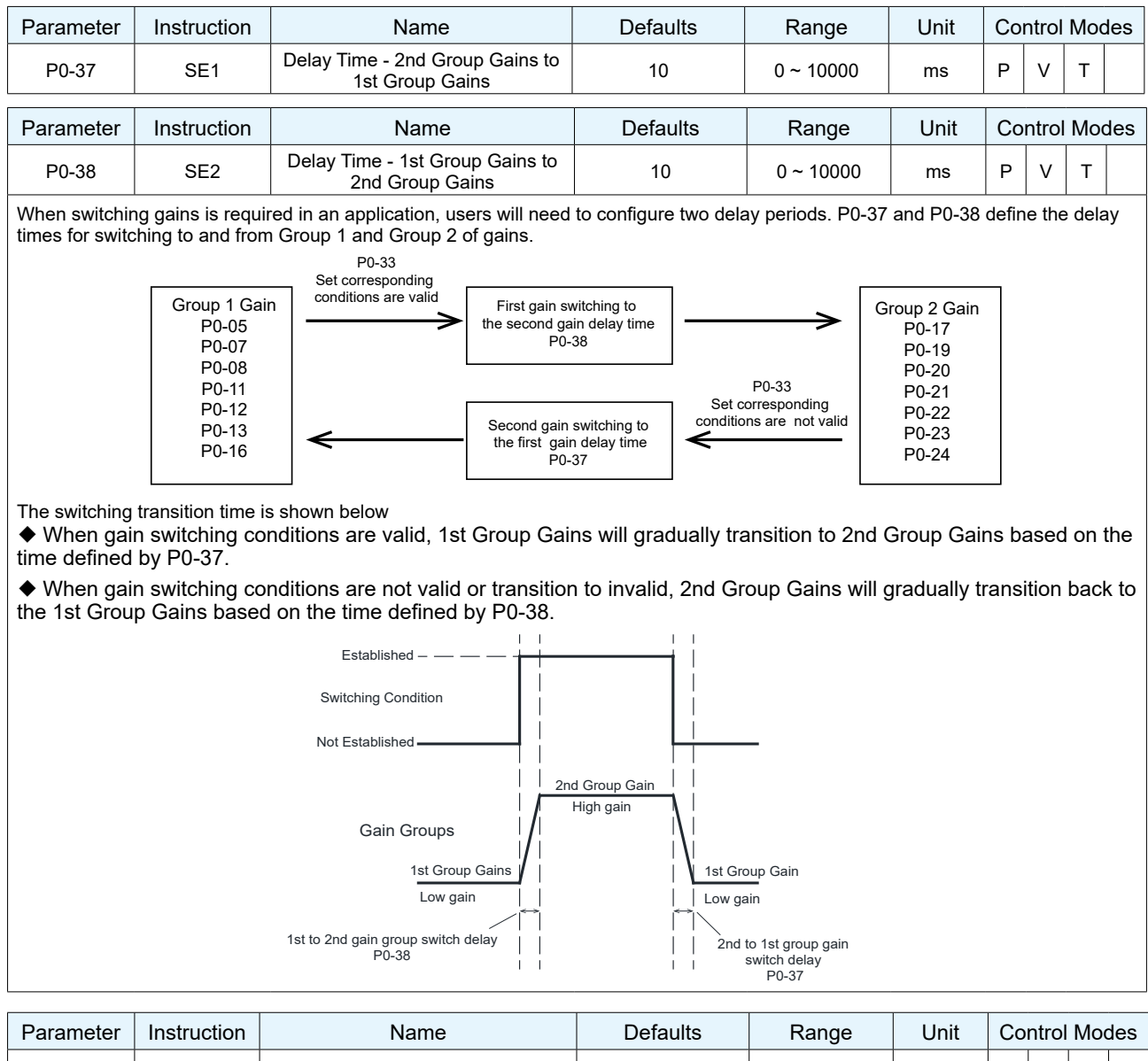

| Parameter    | Instruction      | Na               | ame                 | Defaults | Range | Unit | Co | ntrol | Mod | des |
|--------------|------------------|------------------|---------------------|----------|-------|------|----|-------|-----|-----|
| P0-39        | LR               | Velocity Fe      | edback Filter       | 0        | 0 ~ 3 |      | Р  | v     | Т   |     |
| PID controll | er, velocity loc | p velocity feedb | ack low-pass filter | ·.       |       |      |    |       |     |     |
| Set value    | Filtering        | frequency        |                     |          |       |      |    |       |     |     |
| 0            | Not in use       |                  |                     |          |       |      |    |       |     |     |
| 1            | 8KHz             |                  |                     |          |       |      |    |       |     |     |
| 2            | 2KHz             |                  |                     |          |       |      |    |       |     |     |
| 3            | 1KHz             |                  |                     |          |       |      |    |       |     |     |
|              |                  |                  |                     |          |       |      |    |       |     |     |

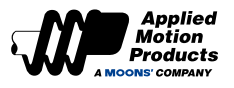

## 8.3.2 Group P1-XX: Configuration Parameters

| Parameter   | Command    | Description           | 1                                        | Default                          |             | Range                                                         | Unit                    | Cc    | ntol  | mo   | de |
|-------------|------------|-----------------------|------------------------------------------|----------------------------------|-------------|---------------------------------------------------------------|-------------------------|-------|-------|------|----|
| P1-00       | СМ         | Main Control M        | ode                                      | 21                               |             | 1,2,7,11,15,21                                                | -                       | Р     | V     | Т    |    |
| Parameter P |            |                       |                                          |                                  |             | -                                                             |                         |       |       |      |    |
| Setup Value |            | Control Mode          | Control                                  | Signal                           | Instruction |                                                               |                         |       |       |      |    |
| 1           | Com        | mand Torque Mode      | Q program commands or<br>Modbus commands |                                  |             | Use communication commands to control the motor output torque |                         |       |       |      |    |
| 2           | Ana        | alog Torque Mode      | +10~-10V A                               | nalog input                      | Us          | e external analog                                             | input for to            | orqu  | e co  | ntro | I  |
| 7           | Digital    | Pulse Position Mode   | Pulse & I<br>CW/CC\<br>A/B Qua           | Direction<br>V Pulse<br>idrature | Us          | e digital pulse for                                           | position co             | ontro | I     |      |    |
| 11          | An         | alog Speed Mode       | +10~-10V A                               | nalog input                      | Us          | e external analog                                             | ı input for v           | eloc  | ity c | ontr | ol |
| 15          | Intern     | al Multi-speed Mode   | Digital                                  | Inputs                           | Int         | ernal 8-segment                                               | speed mod               | е     |       |      |    |
| 21          | Internal C | Command Position Mode | Q program co<br>Modbus co                | ommands or ommands               | Us<br>po    | e communication<br>int-to-point positio                       | commands<br>on control. | s to  | cont  | rol  |    |

| Parameter | Command | Command Description    |    | Range          | Unit | Contol |   | ol mode |  |
|-----------|---------|------------------------|----|----------------|------|--------|---|---------|--|
| P1-01 CN  |         | Secondary Control Mode | 21 | 1,2,7,11,15,21 | -    | Ρ      | V | Т       |  |

Parameter P1-01 is used to set the Secondary Control Mode of the motor.

| Setup Value | Control Mode                   | Control Signal                                      | Instruction                                                            |
|-------------|--------------------------------|-----------------------------------------------------|------------------------------------------------------------------------|
| 1           | Command Torque Mode            | Q program commands or<br>Modbus commands            | Use communication commands to control the motor output torque          |
| 2           | Analog Torque Mode             | +10~-10V Analog input                               | Use external analog input for torque control                           |
| 7           | Digital Pulse Position Mode    | Pulse & Direction<br>CW/CCW Pulse<br>A/B Quadrature | Use digital pulse for position control                                 |
| 11          | Analog Speed Mode              | +10~-10V Analog input                               | Use external analog input for velocity control                         |
| 15          | Internal Multi-speed Mode      | Digital Inputs                                      | Internal 8-segment speed mode                                          |
| 21          | Internal Command Position Mode | Q program commands or<br>Modbus commands            | Use communication commands to control point-to-point position control. |

| Ρ                                                                       | arameter             | Instructio | on Nam                     | е                                                           | Defaults                                               | Range                                   | Unit                         | Сс               | ontol        | mode |  |  |
|-------------------------------------------------------------------------|----------------------|------------|----------------------------|-------------------------------------------------------------|--------------------------------------------------------|-----------------------------------------|------------------------------|------------------|--------------|------|--|--|
|                                                                         | P1-03                | JM         | Jog Mo                     | ode                                                         | 2                                                      | 1~2                                     | -                            | Р                | V            | т    |  |  |
|                                                                         | When joggir          | ng the mo  | or, users can configure th | e motor for pure v                                          | elocity control or for                                 | velocity and posit                      | tion control.                |                  |              |      |  |  |
|                                                                         | Set va               | alue       | Mode                       | Mode                                                        |                                                        |                                         |                              |                  |              |      |  |  |
|                                                                         | 1 Position over time |            |                            | Position and velo<br>greater position<br>position error fau | ocity tracking are mo<br>error than defined by<br>ult. | nitored for errors.<br>P3-04, the motor | If the moto<br>will fault ou | r incu<br>ut wit | irs a<br>h a |      |  |  |
| 2 Velocity control only Only velocity tracking is monitored for errors. |                      |            |                            |                                                             |                                                        |                                         |                              |                  |              |      |  |  |
|                                                                         |                      |            |                            |                                                             |                                                        |                                         |                              |                  |              |      |  |  |

| Parameter | Instruction | Name                               | Defaults | Range        | Unit | Сс | ontol | mod | е |
|-----------|-------------|------------------------------------|----------|--------------|------|----|-------|-----|---|
| P1-05     | GC          | Current Command for Torque Control | 0        | -3000 ~ 3000 | 0.1% | Р  | V     | Т   |   |
|           |             |                                    |          |              |      |    |       |     |   |

When the motor is operated in torque control (command based), this parameter defines the commanded current. This value is percentage of rated current/torque, 100% corresponds to the rated torque of the motor usually found on the motor label. **Note:** 

- This current value is not maintained after power cycles.

- Set P2-30 Velocity Limit in Torque Control before setting this value.

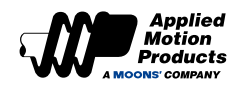

|                                                                                                 |                                                               |                                                                                                    | 1                                                                     | 1                                                            | 1                                       | 1                       |                    |
|-------------------------------------------------------------------------------------------------|---------------------------------------------------------------|----------------------------------------------------------------------------------------------------|-----------------------------------------------------------------------|--------------------------------------------------------------|-----------------------------------------|-------------------------|--------------------|
| Parameter                                                                                       | Instruction                                                   | Name                                                                                                    | Defaults                                                              | Range                                                        | Unit                                    | Contro                  | l Modes            |
| P1-06                                                                                           | СС                                                            | 1st Torque Limit                                                                                                    | 3000                                                                  | 0 ~ 3000                                                     | 0.1%                                    | ΡV                      | Т                  |
| Sets the maxi<br>Behaves as th                                                                  | mum peak cur<br>ne first torque l                             | rent level for the servo motor when op<br>limit when operating in Torque Control.                                                                                                    | erating in Point-to-Po                                                | int mode and Vel                                             | ocity Contro                            | ol Mode.                |                    |
| Parameter                                                                                       | Instruction                                                   | Name                                                                                                    | Defaults                                                              | Range                                                        | Unit                                    | Contro                  | ol Modes           |
| P1-07                                                                                           | CV                                                            | Torque Value for TQ-REACH Signal                                                                                                    | 0                                                                     | 0 ~ 3000                                                     | 0.1%                                    | ΡV                      | Т                  |
| Sets the Torque means if the a                                                                  | ue Value for w<br>actual torque is                            | hen the TQ-REACH output signal will t<br>s equal to the motor rated torque, TQ-F                                                                                                    | be valid. Units are in p<br>REACH output signal                       | percent of the mo<br>is valid. Refer to                      | tor rated to<br>Section 7.4             | rque. 100<br>.5         | )%                 |
| Parameter                                                                                       | Instruction                                                   | Name                                                                                                    | Defaults                                                              | Range                                                        | Unit                                    | Contro                  | ol Modes           |
| P1-08                                                                                           | нс                                                            | Hard Stop Home Current Limit                                                                                                    | 200                                                                   | 0 ~ 3000                                                     | 0.1%                                    | ΡV                      | Т                  |
| Sets the hard<br>the mechanica<br>It functions en                                               | stop homing c<br>al limit of the s<br>tirely off of the       | Current limit. While hard stop homing, c<br>system has been reached. Hard stop h<br>HC value, a mechanical hard stop an                                                                    | nce the motor draws<br>oming does not requin<br>d the home offset val | this current level,<br>re homing switche<br>ue (HO).         | , the motor<br>es or limit s            | determir<br>witches 1   | es that<br>o home. |
| Parameter                                                                                       | Instruction                                                   | Name                                                                                                    | Defaults                                                              | Range                                                        | Unit                                    | Contro                  | Modes              |
| P1-09                                                                                           | CL                                                            | Current Foldback Timer                                                                                                    | 0                                                                     | 0 ~ 30000                                                    | ms                                      | ΡV                      | т                  |
| <ul> <li>♦ Wher</li> <li>♦ If the</li> <li>♦ Durin</li> <li>♦ Wher</li> <li>♥ provid</li> </ul> | set value is<br>g torque cor<br>the set valu<br>des an overle | t Foldback time exceeds this set visit<br>too high, the motor may overheat<br>ntrol, this function is invalid<br>ue is "0", the "5R2G" Current Foldb<br>pad output capability of 2 seconds | alue, "5R2G" Curre<br>and sustain damag<br>back alarm will not        | ent Foldback ala<br>le from prolonge<br>be generated, a      | arm will be<br>ed overloa<br>and the se | genera<br>id<br>rvo mot | or                 |
| provi                                                                                           |                                                               |                                                                                                    |                                                                       |                                                              |                                         |                         |                    |
| Limit Value                                                                                     | of P1-06                                                      |                                                                                                    | # The torque output is limited<br>time, it can be operated up to      | to the motor to cool, after a c<br>torque limit set by P1-06 | ertain                                  |                         |                    |
| Motor Rated                                                                                     | d Torque                                                      |                                                                                                    | <b>-</b><br>                                                          |                                                              |                                         |                         |                    |
| Signal o<br>torque l<br>T                                                                       | output during No<br>imit -LMT                                 | Output Output No C                                                                                                    | Dutput                                                                |                                                              |                                         |                         |                    |
| 5R2G<br>Foldba                                                                                  | Current No                                                    | Output I I I I I I I I I I I I I I I I I I I                                                                                                    | the                                                                   |                                                              |                                         |                         |                    |
|                                                                                                 |                                                               | reached the time set by P1-09. Curr<br>by P1-09 Foldback alarm is prese<br>motor torque drops to ra                                                                                        | ent<br>nt,<br>ated torque.                                            |                                                              |                                         |                         |                    |

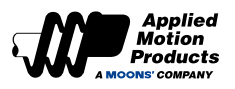

| Parameter     | Instruction     |           | Name                          | De       | faults        | Range              | Unit    | Cor | ntrol | Мос | les |
|---------------|-----------------|-----------|-------------------------------|----------|---------------|--------------------|---------|-----|-------|-----|-----|
| P1-10         | LD              |           | Torque Limit Method           |          | 1             | 0 ~ 3, 5 ~ 6       | ms      | Ρ   | v     | т   |     |
| Parameter P1- | 10 defines 5 to | orque lim | it modes, each of which is as | follows. |               |                    |         | _   |       |     |     |
|               | Set va          | lue       | Forward direction             |          |               | Reverse directior  | ı       |     |       |     |     |
|               | 0               |           | Register Y                    |          |               | Register Z         |         |     |       |     |     |
|               | 1               |           |                               | Param    | neter P1-06   |                    |         |     |       |     |     |
|               | 2               |           | Parameter P1-06               |          |               | Parameter P1-25    | 5       |     |       |     |     |
|               |                 |           | TQ                            | -LMT inp | out is Low: P | 1-06               |         |     |       |     |     |
|               | 3               |           | TQ                            | -LMT inp | ut is High: P | 1-26               |         |     |       |     |     |
|               | _               |           | If TQ-LMT input is Low: P     | 1-06     | lf TQ-I       | _MT input is Low:  | P1-25   |     |       |     |     |
|               | 5               |           | If TQ-LMT input is High: F    | 91-27    | lf TQ-L       | .MT input is High: | : P1-27 |     |       |     |     |

Refer to chapter 7.5 Torque limit

| Para  | meter      | Instru   | uction  | Name                                              |                                    | Defaults                                                    | Range                                                          | Unit                                     | Cor        | ntrol I | Mod | es |
|-------|------------|----------|---------|---------------------------------------------------|------------------------------------|-------------------------------------------------------------|----------------------------------------------------------------|------------------------------------------|------------|---------|-----|----|
| P1    | -11        | D        | DR      | Rotation Direction                                |                                    | 0                                                           | 0, 1                                                           | -                                        | Р          | V       | Т   |    |
| Set t | he relatio | onship b | between | the direction of the command and th               | e rotat                            | ion direction c                                             | of the motor:                                                  |                                          |            |         |     |    |
| :     | Set value  | e        |         | Direction of rotation                             |                                    |                                                             | Description                                                    |                                          |            |         |     |    |
|       | 0          |          |         | Clockwise rotation when direction positive        | Wher<br>positi<br>is clo<br>moto   | n the comman<br>ve, the directi<br>ckwise when<br>r.        | ded direction of r<br>on of rotation of t<br>viewed from the f | notion is<br>he motor sh<br>ront end of  | aft<br>the |         |     |    |
|       | 1          |          |         | Counterclockwise rotation when direction positive | Wher<br>positi<br>is cou<br>of the | n the comman<br>ve, the directi<br>unterclockwise<br>motor. | ded direction of r<br>on of rotation of t<br>when viewed fro   | notion is<br>he motor sh<br>om the front | aft<br>end |         |     |    |

| Parameter    | Instruction     |                 | Name                 | Defaults           | Range | Unit | Co | ntrol | Mo | des |
|--------------|-----------------|-----------------|----------------------|--------------------|-------|------|----|-------|----|-----|
| P1-12        | IF              | Imme            | diate Format         | н                  | D,H   | -    | Р  | V     | т  |     |
| This paramet | er sets the for | mat of data com | municated via the SC | L protocol.        |       |      |    |       |    |     |
|              |                 |                 | Set value            | Mode               |       |      |    |       |    |     |
|              |                 |                 | D                    | Decimal system     |       |      |    |       |    |     |
|              |                 |                 | Н                    | Hexadecimal system | 1     |      |    |       |    |     |
|              |                 |                 |                      |                    |       |      |    |       |    |     |

Ex: If reading the encoder position, using EP command, and the current position value is 20000 counts but we switch P1-12 to setting "H", the return value of EP would be 4E20 (hex)

| Parameter      | Instruction     | Name                                   | Defaults                | Range              | Unit         | Co | ntrol | Мос | les |
|----------------|-----------------|----------------------------------------|-------------------------|--------------------|--------------|----|-------|-----|-----|
| P1-13          | PR              | Protocol                               | 5                       | 1 ~ 511            | -            | Р  | V     | т   |     |
| This parameter | er configures s | erial communication using a binary set | ttina. The followina de | escribes the effec | t of each bi | t: |       |     |     |

Bit 0 = by default set to 1, prescribes standard SCL communication

- Bit 1 = Always use address character
- Bit 2 = use Ack/Nack
- Bit 3 = use Checksum

Bit 4 = (set if communication is RS-485)

Bit 5 = 3-digit numeric register addressing

Bit 6 = Checksum Type

Bit 7 = Little/Big Endian Format (Modbus)

Bit 8 = 2-wire or 4-wire (MDX+ support 2-wire only)

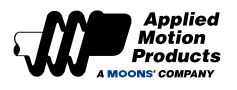

| Parameter                                                             | Instruction                                                         |                                                                               | Name                                                                                                   | Defaults                                                                     | Range                                                   | Unit                           | Cor             | ntrol         | Mod       | les |
|-----------------------------------------------------------------------|---------------------------------------------------------------------|-------------------------------------------------------------------------------|----------------------------------------------------------------------------------------------------|------------------------------------------------------------------------------|---------------------------------------------------------|--------------------------------|-----------------|---------------|-----------|-----|
| P1-14                                                                 | TD                                                                  | Trar                                                                          | ismit Delay                                                                                            | 2                                                                            | 0 ~ 20                                                  | ms                             | Р               | V             | Т         |     |
| Sets or reque<br>Typically this<br>for both receiv<br>specification r | sts the time de<br>is needed whe<br>ve and transmi<br>nust be under | elay used by the<br>en using the 2-w<br>it a time delay is<br>stood to determ | motor when respondin<br>ire RS-485 interface (H<br>s usually needed to allo<br>ine the time delay need | g to a command that<br>alf-duplex). Because<br>w transition time. The<br>ed. | requests a respo<br>the same wires a<br>Host device's R | nse.<br>are used<br>S-485      | I               |               |           |     |
| Parameter                                                             | Instruction                                                         |                                                                               | Name                                                                                                   | Defaults                                                                     | Range                                                   | Unit                           | Cor             | ntrol         | Mod       | les |
| P1-15                                                                 | BR                                                                  | RS-48                                                                         | 35 Baud Rate                                                                                           | 1                                                                            | 1~5                                                     | -                              | Р               | V             | т         |     |
| The baud rate                                                         | that takes effect imme                                              | ect after power-<br>diately until the                                         | on in serial communica                                                                                 | tion. This value will b                                                      | e saved immedia                                         | tely after be<br>this value    | eing o<br>at an | onfig         | ured<br>e | 1   |
|                                                                       |                                                                     |                                                                               | Set value                                                                                              | Speed                                                                        |                                                         |                                | atan            | y ann         | 0.        |     |
|                                                                       |                                                                     |                                                                               | 1                                                                                                    | 9600bps                                                                      | _                                                       |                                |                 |               |           |     |
|                                                                       |                                                                     |                                                                               | 2                                                                                                    | 19200bps                                                                     |                                                         |                                |                 |               |           |     |
|                                                                       |                                                                     |                                                                               | 3                                                                                                    | 38400bps                                                                     |                                                         |                                |                 |               |           |     |
|                                                                       |                                                                     |                                                                               | 4                                                                                                    | 57600bps                                                                     |                                                         |                                |                 |               |           |     |
|                                                                       |                                                                     |                                                                               | 5                                                                                                    | 115200bps                                                                    |                                                         |                                |                 |               |           |     |
| Deremeter                                                             | Instruction                                                         |                                                                               | Nama                                                                                                   | Defaulte                                                                     | Danga                                                   | Linit                          | Car             | stral         | Mad       |     |
| Parameter                                                             | Instruction                                                         |                                                                               | Name                                                                                                   | Delaulis                                                                     | Range                                                   | Unit                           | Cor             | ILFOI         | NOC       | les |
| P1-16                                                                 | DA                                                                  | RS-                                                                           | 485 Address                                                                                            | 32                                                                           | 1 ~ 32                                                  | -                              | P               | V             | Т         |     |
| In Modbus/RT                                                          | <sup>-</sup> U communica                                            | tion mode, set t                                                              | he node address of the                                                                                 | motor                                                                        |                                                         |                                |                 |               |           |     |
| Parameter                                                             | Instruction                                                         |                                                                               | Name                                                                                                   | Defaults                                                                     | Range                                                   | Unit                           | Cor             | ntrol         | Mod       | les |
| P1-17                                                                 | со                                                                  | CAN                                                                           | open Node ID                                                                                           | 1                                                                            | 1 ~ 127                                                 | -                              | Р               | V             | т         |     |
| In CANopen of                                                         | communication                                                       | mode, set the                                                                 | motor node address                                                                                     |                                                                              |                                                         |                                |                 |               |           |     |
| Parameter                                                             | Instruction                                                         |                                                                               | Name                                                                                                   | Defaults                                                                     | Range                                                   | Unit                           | Cor             | ntrol         | Mod       | les |
| P1-18                                                                 | СВ                                                                  | CANo                                                                          | pen Baud Rate                                                                                          | 0                                                                            | 0~7                                                     | -                              | Р               | V             | Т         |     |
| Configured via<br>immediately b<br>time.                              | a the Luna Sof<br>out will not take                                 | tware to set the<br>effect until the                                          | CANopen communication next power-on which m                                                            | tion baud rate. After the ans the host comp                                  | his value is confic<br>uter software can                | gured, it will<br>configure tl | be s<br>nis va  | aved<br>lue a | t any     | /   |
| Set valu                                                              | e                                                                   | Speed                                                                         |                                                                                                    |                                                                              |                                                         |                                |                 |               |           |     |
| 0                                                                     |                                                                     | 1 Mbps                                                                        |                                                                                                    |                                                                              |                                                         |                                |                 |               |           |     |
| 1                                                                     |                                                                     | 800 kbps                                                                      |                                                                                                    |                                                                              |                                                         |                                |                 |               |           |     |
| 2                                                                     |                                                                     | 500 kbps                                                                      |                                                                                                    |                                                                              |                                                         |                                |                 |               |           |     |
| 3                                                                     |                                                                     | 250 kbps                                                                      |                                                                                                    |                                                                              |                                                         |                                |                 |               |           |     |
| 4                                                                     |                                                                     | 125 kbps                                                                      |                                                                                                    |                                                                              |                                                         |                                |                 |               |           |     |
| 5                                                                     |                                                                     | 50 kbps                                                                       |                                                                                                    |                                                                              |                                                         |                                |                 |               |           |     |
| 6                                                                     |                                                                     | 20 kbps                                                                       |                                                                                                    |                                                                              |                                                         |                                |                 |               |           |     |
| 7                                                                     |                                                                     | 12.5 kbps                                                                     |                                                                                                    |                                                                              |                                                         |                                |                 |               |           |     |
|                                                                       |                                                                     |                                                                               |                                                                                                    |                                                                              |                                                         |                                | -               |               |           |     |
| Parameter                                                             | Instruction                                                         |                                                                               | Name                                                                                                   | Defaults                                                                     | Range                                                   | Unit                           | Cor             | itrol         | Mod       | es  |
| P1-24                                                                 | MA                                                                  | AI                                                                            | arm Mask                                                                                               | 4294967295                                                                   | 0 ~ 4294967295                                          | -                              | Р               | v             | т         |     |

When the motor generates some non-serious warning information, the corresponding bit of this parameter can shield the LED alarm display function of the corresponding warning information. When the shielded warning information is generated, it will no longer flash on the status light.

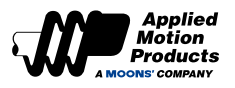

| Parameter                                                               | Instruction                                                               |                                                                   | Name                                                                                                    | Defa                                   | aults                                     | Range                                                                  | Unit                                       | Cor                        | ntrol                   | Mod                       | les        |
|-------------------------------------------------------------------------|---------------------------------------------------------------------------|-------------------------------------------------------------------|----------------------------------------------------------------------------------------------------|----------------------------------------|-------------------------------------------|------------------------------------------------------------------------|--------------------------------------------|----------------------------|-------------------------|---------------------------|------------|
| P1-25                                                                   | сх                                                                        |                                                                   | 2nd Torque Limit                                                                                         | 30                                     | 000                                       | 0 ~ 3000                                                               | 0.1%                                       | Р                          | v                       | т                         |            |
| Sets the seco                                                           | nd limit value                                                            | of the moto                                                       | r output torque. Refer to <u>Ch</u>                                                                      | apter 7.5                              | Torque Limi                               | it                                                                     |                                            |                            |                         |                           |            |
| Parameter                                                               | Instruction                                                               |                                                                   | Name                                                                                                    | Defa                                   | aults                                     | Range                                                                  | Unit                                       | Cor                        | ntrol                   | Mod                       | les        |
| P1-26                                                                   | CY                                                                        |                                                                   | 3rd Torque Limit                                                                                         | 30                                     | 000                                       | 0 ~ 3000                                                               | 0.1%                                       | Ρ                          | V                       | т                         |            |
| Set the third li                                                        | mit value of m                                                            | otor output                                                       | torque. Refer to <u>Chapter 7.</u>                                                                       | <u>5 Torque l</u>                      | <u>_imit</u>                              |                                                                        |                                            |                            |                         |                           |            |
| Parameter                                                               | Instruction                                                               |                                                                   | Name                                                                                                    | Defa                                   | aults                                     | Range                                                                  | Unit                                       | Co                         | ntrol                   | Mod                       | les        |
| P1-27                                                                   | CY                                                                        |                                                                   | 4th Torque Limit                                                                                         | 30                                     | 000                                       | 0 ~ 3000                                                               | 0.1%                                       | Р                          | v                       | т                         |            |
| Set the fourth                                                          | limit value of                                                            | motor outpu                                                       | it torque. Refer to <u>Chapter 7</u>                                                                     | 7.5 Torque                             | Limit                                     |                                                                        |                                            |                            | I                       |                           |            |
| Parameter                                                               | Instruction                                                               |                                                                   | Name                                                                                                    | Defa                                   | aults                                     | Range                                                                  | Unit                                       | Cor                        | ntrol                   | Mod                       | les        |
| P1-28                                                                   | НТ                                                                        | Moto                                                              | r Stall Protection Time                                                                                  |                                        | 0                                         | 0 ~ 30000                                                              | ms                                         | Ρ                          | v                       | т                         |            |
| In position mo<br>a long time ca<br>of the motor is<br>will be genera   | de or position<br>n cause the m<br>equal to the r<br>ted and the m        | -based spenotor to ove<br>rated currer<br>otor will be            | ed mode, stalling causes th<br>rheat. This parameter sets t<br>t of the motor, and the time<br>disabled. | e motor to<br>he protec<br>exceeds     | always ou<br>tion time of<br>the setting  | tput the rated toro<br>the motor stall, w<br>of this parameter.        | que of the n<br>/hen the ac<br>. r37ST (mo | notor.<br>tual c<br>otor s | Stal<br>outpu<br>tall a | ling fo<br>t curr<br>arm) | or<br>·ent |
| Parameter                                                               | Instruction                                                               |                                                                   | Name                                                                                                    | Defa                                   | aults                                     | Range                                                                  | Unit                                       | Cor                        | ntrol                   | Mod                       | les        |
| P1-29                                                                   | YV                                                                        | Dynami                                                            | c Brake Sequence when<br>Servo Off                                                                       |                                        | 0                                         | 0~5                                                                    |                                            | Ρ                          | V                       | т                         |            |
| Servo is OFF,<br>parameter P1<br>speed of the r<br>deceleration ti      | the dynamic to<br>-31, refer to th<br>notor deceleration<br>me reaches th | braking action<br>e table beloc<br>ates from the<br>ates set time | on is set by parameter P1-2<br>ow. The deceleration proces<br>e speed when it takes effec<br>of P1-31.   | 9, and the<br>s means t<br>t to within | longest ac<br>hat when the<br>the zero-sp | tion time during d<br>ne dynamic brakir<br>peed threshold of           | leceleratior<br>ng takes eff<br>parameter  | is se<br>ect, t<br>P5-4    | et by<br>he ao<br>2, or | ctual<br>the              |            |
|                                                                         |                                                                           |                                                                   |                                                                                                    | Descripti                              | on                                        |                                                                        |                                            |                            |                         |                           |            |
|                                                                         |                                                                           | Value                                                             | Deceleration proces                                                                                      | s                                      | Afte                                      | er stopping                                                            |                                            |                            |                         |                           |            |
|                                                                         |                                                                           | 0                                                                 | Decelerate with paramete                                                                                 | r P2-01                                | Remain f                                  | ree-moving state                                                       |                                            |                            |                         |                           |            |
|                                                                         |                                                                           | 1                                                                 | Decelerate with paramete                                                                                 | r P2-01                                | Dynami                                    | c braking action                                                       | _                                          |                            |                         |                           |            |
|                                                                         |                                                                           | 2                                                                 | Free-moving state                                                                                        |                                        | Remain f                                  | ree-moving state                                                       |                                            |                            |                         |                           |            |
|                                                                         | -                                                                         | 3                                                                 | Free-moving state                                                                                        |                                        | Dynami                                    | c braking action                                                       |                                            |                            |                         |                           |            |
|                                                                         | -                                                                         | 4                                                                 | Dynamic braking acti                                                                                     | on                                     | Remain f                                  | ree-moving state                                                       |                                            |                            |                         |                           |            |
|                                                                         |                                                                           | 5                                                                 | Dynamic braking acti                                                                                     | on                                     | Dynami                                    | c braking action                                                       |                                            |                            |                         |                           |            |
| Parameter                                                               | Instruction                                                               |                                                                   | Name                                                                                                    | Def                                    | aults                                     | Range                                                                  | Unit                                       | Co                         | ntrol                   | Мос                       | des        |
| P1-30                                                                   | YR                                                                        | Dynam                                                             | ic Brake Sequence when<br>Fault Occurs                                                                   |                                        | 0                                         | 0~3                                                                    |                                            | P                          | V                       | т                         |            |
| When the serv<br>deceleration is<br>actual speed of<br>the deceleration | vo reports an e<br>s set by P1-32<br>of the motor de                      | error, the dy<br>, refer to the<br>ecelerates f                   | mamic braking action is set<br>e table below. The decelera<br>from the speed when it take<br>me of P1-31 | by param<br>tion proce<br>s effect to  | eter P1-30,<br>ss means t<br>within the z | and the longest a and the longest a hat when the dyn zero-speed thresh | action time<br>amic brakir<br>hold of para | durin<br>ng tak<br>mete    | g<br>(es e<br>er P5-    | ffect,<br>42, c           | the<br>or  |
|                                                                         |                                                                           |                                                                   | Description                                                                                              |                                        | ]                                         |                                                                        |                                            |                            |                         |                           |            |
| Value                                                                   | Decelerat                                                                 | ion process                                                       | After stoppin                                                                                            | a                                      | 1                                         |                                                                        |                                            |                            |                         |                           |            |
| 0                                                                       | Free-mo                                                                   | oving state                                                       | Remain free-movir                                                                                        | a state                                | 1                                         |                                                                        |                                            |                            |                         |                           |            |
|                                                                         | Free-mo                                                                   | ving state                                                        | Dynamic braking                                                                                          | action                                 | 1                                         |                                                                        |                                            |                            |                         |                           |            |
| 2                                                                       | Dynamia h                                                                 |                                                                   |                                                                                                    |                                        | -                                         |                                                                        |                                            |                            |                         |                           |            |
| 1                                                                       | Dynamic D                                                                 | raking actio                                                      | n   Remain free-movir                                                                                    | ng state                               |                                           |                                                                        |                                            |                            |                         |                           |            |
| 3                                                                       | Dynamic b                                                                 | raking actio                                                      | n Remain free-movir<br>n Dynamic braking                                                                 | ng state<br>action                     |                                           |                                                                        |                                            |                            |                         |                           |            |

#### Applied Motion Products A MOONS' COMPANY

#### MDX+CANopen/RS485/Pulse Hardware Manual

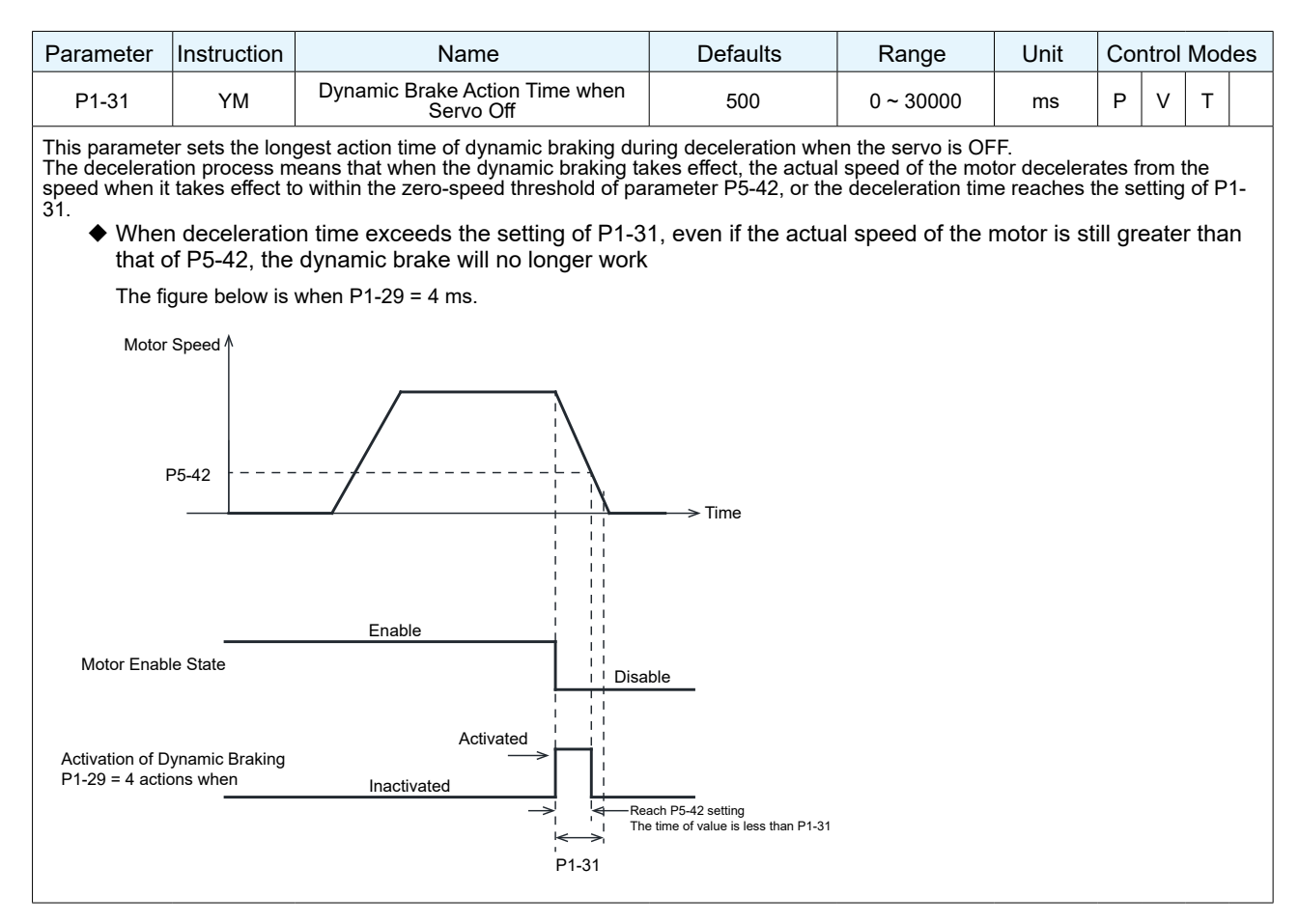

| Parameter | Instruction | Name                                            | Defaults | Range     | Unit | Cor | ntrol | Mod | les |
|-----------|-------------|-------------------------------------------------|----------|-----------|------|-----|-------|-----|-----|
| P1-32     | YN          | Dynamic Brake Action Time when<br>Faults Occurs | 0        | 0 ~ 30000 | ms   | Р   | v     | т   |     |

This parameter sets the longest action time of the dynamic brake during the deceleration process after the servo reports an error. The deceleration process means that the actual speed of the motor decelerates from the effective speed to within the zero-speed threshold of parameter P5-42 when the dynamic brake is effective, or the deceleration time reaches the setting of P1-32.

When the deceleration time exceeds with the setting of P1-32, even if the actual speed of the motor is still greater than that of P5-42, the dynamic brake will no longer work

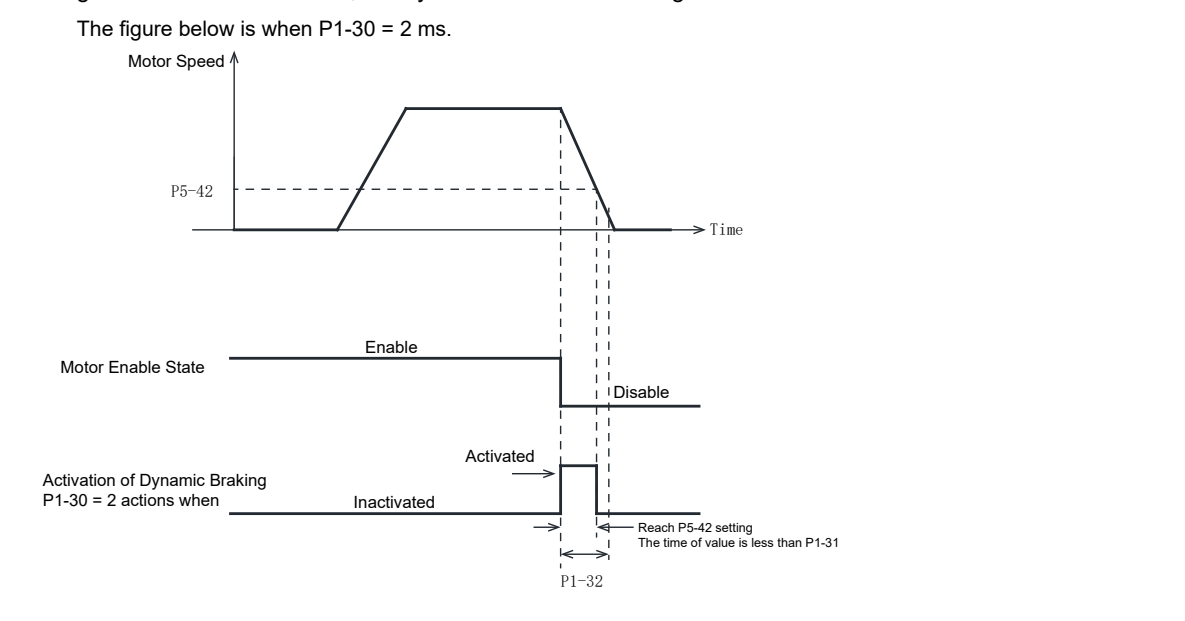

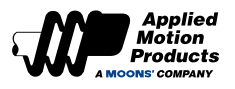

| Parameter                     | Instruction                      | Name                                                                                 | Defaults                                   | Range                     | Unit        | Cor  | ntrol | Mod    | es  |
|-------------------------------|----------------------------------|--------------------------------------------------------------------------------------|--------------------------------------------|---------------------------|-------------|------|-------|--------|-----|
| P1-34                         | RT                               | Current Ramp Limit                                                                   | 1000                                       | 00 ~ 3000                 | 0.1%        | Ρ    | V     | т      |     |
| Sets the allowathe one set by | able instantane<br>this paramete | eous change in current. If the motor cu<br>r, a Motor Collision Fault (7R4G) is trig | rrent control loop suggered, disabling the | ddendly demands<br>motor. | a current v | alue | highe | er tha | in  |
|                               |                                  |                                                                                      |                                            | _                         |             |      |       |        |     |
| Parameter                     | Instruction                      | Name                                                                                 | Defaults                                   | Range                     | Unit        | Co   | ntrol | Mod    | les |
| P1-37                         | DV                               | Dynamic Brake Velocity                                                               | 50                                         | 0 ~50                     | rps         | Р    | v     | т      |     |

Sets the maximum speed at which the dynamic brake can activate. For dynamic braking to engage, the motor must first decelerate (typically controlled by AM or DE) to the speed specified by this parameter.

| Parameter                                          | Instruction                           | Name                                                                          | Defaults                                      | Range                                   | Unit                       | Co              | ntrol      | Mod | les |
|----------------------------------------------------|---------------------------------------|-------------------------------------------------------------------------------|-----------------------------------------------|-----------------------------------------|----------------------------|-----------------|------------|-----|-----|
| P1-39                                              | ZS                                    | Watchdog Trigger Time                                                         | 500                                           | 0 ~ 10000                               | ms                         | Р               | v          | т   |     |
| Sets or reques<br>application me<br>ZA is performe | ts the amount<br>ssage is recei<br>d. | of time before a communication loss i<br>ved and then proceeds to counts down | s detected. The inter<br>n. When the internal | nal timer is reset<br>timer reaches zer | when a nev<br>o, the actio | v netv<br>n set | work<br>by |     |     |
| Parameter                                          | Instruction                           | Name                                                                          | Defaults                                      | Range                                   | Unit                       | Coi             | ntrol      | Mod | les |
| P1-40                                              | ZA                                    | Action After Watchdog is Triggered                                            | 1                                             | 1 ~ 16                                  |                            | Р               | V          | т   |     |
|                                                    |                                       |                                                                               |                                               |                                         |                            |                 |            |     |     |

Sets or requests the action taken when communication loss has been detected.

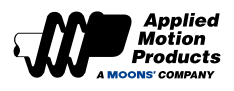

#### 9 Mati 0000 . : 1 П

| Parameter                                            | Instruction                                          | Name                                                                                                    | Defau                          | ilts                                                                        | Range                                                                                      | Unit                                                             | Cor                                        | ntrol                                   | Mod                       |
|------------------------------------------------------|------------------------------------------------------|----------------------------------------------------------------------------------------------------|--------------------------------|-----------------------------------------------------------------------------|--------------------------------------------------------------------------------------------|------------------------------------------------------------------|--------------------------------------------|-----------------------------------------|---------------------------|
| P2-00                                                | VM                                                   | Maximum Velocity                                                                                               | 80                             |                                                                             | 0 ~ 100                                                                                    | rps                                                              | Р                                          | V                                       | т                         |
| Set the maxim<br>If the actual sp<br>motor will stop | um running sp<br>beed goes abo                       | eed of the motor.<br>ve the limit set in P2-00, a "Motor Spea                                                  | ed Exceeds                     | Limit" fau                                                                  | ult (5R3G sequen                                                                           | ce) will acti                                                    | vate,                                      | and                                     | the                       |
| Parameter                                            | Instruction                                          | Name                                                                                                    | Defau                          | ılts                                                                        | Range                                                                                      | Unit                                                             | Cor                                        | ntrol                                   | Mod                       |
| P2-01                                                | AM                                                   | Maximum Acceleration/Deceleration                                                                              | 300                            | 0                                                                           | 0.167 ~ 5000                                                                               | rps/s                                                            | Р                                          | V                                       | т                         |
| Sets or reques<br>maximum, the<br>stop command       | ts the maximun<br>actual values w<br>or when a limit | n allowable acceleration and deceleratio<br>vill be limited accordingly. This paramete<br>switch is triggered. | n. If the com<br>r also define | manded<br>as the max                                                        | acceleration or de<br>ximum braking deo                                                    | celeration e<br>celeration a                                     | xceeo<br>fter ar                           | ds thi<br>n eme                         | s<br>ergen                |
| Parameter                                            | Instruction                                          | Name                                                                                                    | Defau                          | ılts                                                                        | Range                                                                                      | Unit                                                             | Cor                                        | ntrol                                   | Mod                       |
| P2-02                                                | JS                                                   | Jog Velocity                                                                                                   | 10                             |                                                                             | -100 ~ 100                                                                                 | rps                                                              | Р                                          | V                                       | Т                         |
| Sets or reques                                       | sts the speed f                                      | or Jog moves in rev/sec.                                                                                       |                                |                                                                             |                                                                                            |                                                                  |                                            |                                         |                           |
| Parameter                                            | Instruction                                          | Name                                                                                                    | Defau                          | ults                                                                        | Range                                                                                      | Unit                                                             | Cor                                        | ntrol                                   | Mod                       |
| P2-03                                                | JA                                                   | Jog Acceleration                                                                                               | 10                             | 0                                                                           | 0.167 ~ 5000                                                                               | rps/s                                                            | Р                                          | V                                       | т                         |
| Parameter                                            | Instruction                                          | Name                                                                                                    | Defa                           | ults                                                                        | Range                                                                                      | Unit                                                             | Cor                                        | ntrol                                   | Mod                       |
| P2-04                                                | JL                                                   | Jog Deceleration                                                                                               | 10                             | 0                                                                           | 0.167 ~ 5000                                                                               | rps/s                                                            | Р                                          | v                                       | т                         |
| Sets or reques<br>while jogging.                     | ts the deceler                                       | ation rate for Jog moves and velocity (                                                                        | oscillator) m                  | nodes in r                                                                  | ev/sec/sec. The J                                                                          | L value ca                                                       | nnot t                                     | be ch                                   | ange                      |
| Parameter                                            | Instruction                                          | Name                                                                                                    | Defau                          | ults                                                                        | Range                                                                                      | Unit                                                             | Cor                                        | ntrol                                   | Mod                       |
| P2-05                                                | JT                                                   | Jerk Time                                                                                                    | 10                             | )                                                                           | 0 ~ 250                                                                                    | ms                                                               | Р                                          | V                                       | Т                         |
| Parameter P2-<br>torque, or com<br>The effect of je  | 05 jerk time ta<br>munication co<br>erk smoothing    | kes effect in internal trajectory mode (<br>mmand control.<br>on the input command is shown in the             | position, sp<br>figure belov   | eed, torqı<br>v.                                                            | ue), analog positio                                                                        | on, analog                                                       | speed                                      | l, an                                   | alog                      |
| Speed                                                |                                                      | Target Sp<br>Filtered sp                                                                                       | eed Curves<br>eed Curves       | ◆ The the more the more parameters                                          | e Jerk Time caus<br>otion command<br>eter. This will no<br>ning accuracy.                  | ses a dela<br>equal to th<br>ot affect fir                       | y to<br>ne se<br>nal                       | t                                       |                           |
| T                                                    |                                                      | T T=P2-05                                                                                                    |                                | <ul> <li>The the model</li> <li>and the increase</li> <li>should</li> </ul> | larger the time<br>ore obvious the<br>e command res<br>se. A reasonable<br>be set accordin | constant<br>smoothing<br>ponse del<br>e jerk time<br>ng to the a | of P2<br>g effe<br>ay w<br>e con<br>applic | 2-05<br>ct is<br>ill al<br>stan<br>stan | is,<br>,<br>so<br>t<br>n. |
|                                                      |                                                      |                                                                                                    |                                |                                                                             |                                                                                            |                                                                  |                                            |                                         |                           |

| Parameter      | Instruction | Name                             | Defaults | Range        | Unit | , I | Related<br>Patterns |   |  |  |
|----------------|-------------|----------------------------------|----------|--------------|------|-----|---------------------|---|--|--|
| P2-06          | VE          | Target Velocity (Point-to-Point) | 10       | 0.0042 ~ 100 | rps  | Р   | V                   | т |  |  |
| The terret and |             |                                  |          |              |      |     |                     |   |  |  |

The target speed command in point-to-point command position mode.

| Parameter                                                              | Instruction | Name                                 | Defaults | Range        | Unit  | Contol mode |  |  | le |
|------------------------------------------------------------------------|-------------|--------------------------------------|----------|--------------|-------|-------------|--|--|----|
| P2-07                                                                  | AC          | Target Acceleration (Point-to-Point) | 100      | 0.167 ~ 5000 | rps/s | P V T       |  |  |    |
| Acceleration rate used in point-to-point move commands in rev/sec/sec. |             |                                      |          |              |       |             |  |  |    |

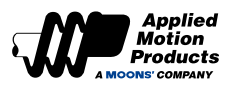

| DE<br>e used in point<br>Instruction<br>VC<br>ition mode primotion. | Target Deceleration (Point-to-Point) Int-to-point move commands in rev/sec/s Name Velocity Change (Point-to-Point) Tovides point-to-point positioning control                                                                                                    | 100<br>sec.<br>Defaults                                                                                                    | 0.167 ~ 5000                                                                                                    | rps/s                                                                                                    | P V T                                                                                                    |
|---------------------------------------------------------------------|----------------------------------------------------------------------------------------------------|----------------------------------------------------------------------------------------------------|----------------------------------------------------------------------------------------------------|----------------------------------------------------------------------------------------------------|----------------------------------------------------------------------------------------------------|
| e used in poin                                                      | Name Velocity Change (Point-to-Point)                                                                                                    | Defaults                                                                                                    | Danga                                                                                                    |                                                                                                    |                                                                                                    |
| VC<br>VC<br>ition mode pr<br>motion.                                | Name<br>Velocity Change (Point-to-Point)                                                                                                    | Defaults                                                                                                    | Danga                                                                                                    |                                                                                                    |                                                                                                    |
| VC<br>ition mode pr<br>motion.                                      | Velocity Change (Point-to-Point)                                                                                                    | 0                                                                                                    | Range                                                                                                    | Unit                                                                                                    | Contol mo                                                                                                    |
| ition mode pr<br>motion.                                            | ovides point-to-point positioning contro                                                                                                    | 2                                                                                                    | 0 ~ 100                                                                                                    | rps                                                                                                    | P V T                                                                                                    |
| Commond                                                             |                                                                                                    | l with variable spee                                                                                                    | d. This paramete                                                                                                    | r sets the s                                                                                                    | peed for the                                                                                                    |
| 1 / 11/11/24/1/1                                                    | Description                                                                                                    | Default                                                                                                    | Range                                                                                                    | LInit                                                                                                    | Contol m                                                                                                    |
| JC1                                                                 | Internal Velocity Control: Speed 1                                                                                                    | 2                                                                                                    | -100 ~ 100                                                                                                    | rps                                                                                                    | P V T                                                                                                    |
| setting value<br>about multi-                                       | for Internal Velocity Control.<br>speed control, refer to <u>Chapter 7.9 Inter</u>                                                                                                    | nal Velocity Contro                                                                                                    | <u>I</u>                                                                                                    |                                                                                                    |                                                                                                    |
| Command                                                             | Description                                                                                                    | Default                                                                                                    | Range                                                                                                    | Unit                                                                                                    | Contol m                                                                                                    |
| JC2                                                                 | Internal Velocity Control: Speed 2                                                                                                    | 10                                                                                                    | -100 ~ 100                                                                                                    | rps                                                                                                    | P V T                                                                                                    |
| ed setting va                                                       | lue for Internal Velocity Control.                                                                                                    |                                                                                                    |                                                                                                    |                                                                                                    |                                                                                                    |
| Command                                                             | Description                                                                                                    | Default                                                                                                    | Range                                                                                                    | Unit                                                                                                    | Contol m                                                                                                    |
| JC3                                                                 | Internal Velocity Control: Speed 3                                                                                                    | 20                                                                                                    | -100 ~ 100                                                                                                    | rps                                                                                                    | P V T                                                                                                    |
| setting value                                                       | for Internal Velocity Control.                                                                                                    |                                                                                                    |                                                                                                    |                                                                                                    |                                                                                                    |
| Command                                                             | Description                                                                                                    | Default                                                                                                    | Range                                                                                                    | Unit                                                                                                    | Contol m                                                                                                    |
| JC4                                                                 | Internal Velocity Control: Speed 4                                                                                                    | 25                                                                                                    | -100 ~ 100                                                                                                    | rps                                                                                                    | P V T                                                                                                    |
| d setting valu                                                      | e for Internal Velocity Control.                                                                                                    |                                                                                                    |                                                                                                    |                                                                                                    |                                                                                                    |
| Command                                                             | Description                                                                                                    | Default                                                                                                    | Range                                                                                                    | Unit                                                                                                    | Contol m                                                                                                    |
| JC5                                                                 | Internal Velocity Control: Speed 5                                                                                                    | 30                                                                                                    | -100 ~ 100                                                                                                    | rps                                                                                                    | P V T                                                                                                    |
| setting value                                                       | for Internal Velocity Control.                                                                                                    |                                                                                                    |                                                                                                    |                                                                                                    |                                                                                                    |
| Command                                                             | Description                                                                                                    | Default                                                                                                    | Range                                                                                                    | Unit                                                                                                    | Contol m                                                                                                    |
| JC6                                                                 | Internal Velocity Control: Speed 6                                                                                                    | 35                                                                                                    | -100 ~ 100                                                                                                    | rps                                                                                                    | P V T                                                                                                    |
| ed setting va                                                       | lue for Internal Velocity Control.                                                                                                    |                                                                                                    |                                                                                                    |                                                                                                    |                                                                                                    |
| Command                                                             | Description                                                                                                    | Default                                                                                                    | Range                                                                                                    | Unit                                                                                                    | Contol m                                                                                                    |
| JC7                                                                 | Internal Velocity Control: Speed 7                                                                                                    | 40                                                                                                    | -100 ~ 100                                                                                                    | rps                                                                                                    | P V T                                                                                                    |
| eed setting va                                                      | alue for Internal Velocity Control.                                                                                                    |                                                                                                    |                                                                                                    |                                                                                                    |                                                                                                    |
| Command                                                             | Description                                                                                                    | Default                                                                                                    | Range                                                                                                    | Unit                                                                                                    | Contol m                                                                                                    |
| JC8                                                                 | Internal Velocity Control: Speed 8                                                                                                    | 50                                                                                                    | -100 ~ 100                                                                                                    | rps                                                                                                    | P V T                                                                                                    |
| d setting valu                                                      | e for Internal Velocity Control.                                                                                                    |                                                                                                    |                                                                                                    |                                                                                                    |                                                                                                    |
| nstruction                                                          | Name                                                                                                    | Defaults                                                                                                    | Range                                                                                                    | Unit                                                                                                    | Control Mo                                                                                                    |
| HA1                                                                 | 1st Homing Acceleration/<br>Deceleration                                                                                                    | 100                                                                                                    | 0.167 ~ 5000                                                                                                    | rps/s                                                                                                    | P V T                                                                                                    |
| the accelera                                                        | tion/deceleration rate used in the homi                                                                                                    | ng function.                                                                                                    |                                                                                                    |                                                                                                    |                                                                                                    |
|                                                                     | JC1<br>etting value<br>about multi<br>Command<br>JC2<br>ed setting va<br>Command<br>JC3<br>setting value<br>Command<br>JC4<br>4 setting value<br>Command<br>JC5<br>etting value<br>Command<br>JC5<br>d setting value<br>Command<br>JC6<br>d setting value<br>Command<br>JC7<br>ed setting value<br>Command<br>JC7<br>ted setting value<br>Command<br>JC7<br>ted setting value<br>Command<br>JC7 | JC1       Internal Velocity Control: Speed 1         etting value for Internal Velocity Control.       about multi-speed control, refer to Chapter 7.9 Inter         Command       Description         JC2       Internal Velocity Control: Speed 2         ad setting value for Internal Velocity Control: Speed 3         Setting value for Internal Velocity Control: Speed 3         Setting value for Internal Velocity Control.         Command       Description         JC3       Internal Velocity Control.         Command       Description         JC4       Internal Velocity Control.         Command       Description         JC4       Internal Velocity Control.         Command       Description         JC5       Internal Velocity Control.         Command       Description         JC5       Internal Velocity Control.         Command       Description         JC5       Internal Velocity Control.         Command       Description         JC6       Internal Velocity Control.         Command       Description         JC6       Internal Velocity Control.         Command       Description         JC7       Internal Velocity Control.         Command       Des | JC1       Internal Velocity Control: Speed 1       2         etting value for Internal Velocity Control.       about multi-speed control, refer to Chapter 7.9 Internal Velocity Control:         Command       Description       Default         JC2       Internal Velocity Control: Speed 2       10         ad setting value for Internal Velocity Control:       Speed 3       20         Setting value for Internal Velocity Control:       Speed 3       20         setting value for Internal Velocity Control:       Speed 3       20         setting value for Internal Velocity Control:       Speed 4       25         Command       Description       Default         JC4       Internal Velocity Control:       Speed 4       25         I setting value for Internal Velocity Control:       Speed 5       30         command       Description       Default         JC5       Internal Velocity Control:       Speed 6       35         d setting value for Internal Velocity Control:       Speed 6       35         d setting value for Internal Velocity Control:       Speed 7       40         Internal Velocity Control:       Speed 7       40         ed setting value for Internal Velocity Control:       Speed 7       40         Internal Velocity Control:       Sp | JC1       Internal Velocity Control: Speed 1       2       -100 ~ 100         etting value for Internal Velocity Control.       about multi-speed control, refer to <u>Chapter 7.9 Internal Velocity Control</u> Command       Description       Default       Range         JC2       Internal Velocity Control: Speed 2       10       -100 ~ 100         ad setting value for Internal Velocity Control.       Example       20       -100 ~ 100         Command       Description       Default       Range         JC3       Internal Velocity Control: Speed 3       20       -100 ~ 100         setting value for Internal Velocity Control: Speed 3       20       -100 ~ 100         setting value for Internal Velocity Control: Speed 4       25       -100 ~ 100         setting value for Internal Velocity Control: Speed 4       25       -100 ~ 100         setting value for Internal Velocity Control: Speed 5       30       -100 ~ 100         setting value for Internal Velocity Control: Speed 5       30       -100 ~ 100         of Internal Velocity Control: Speed 6       35       -100 ~ 100         d setting value for Internal Velocity Control: Speed 7       40       -100 ~ 100         d setting value for Internal Velocity Control: Speed 7       40       -100 ~ 100         d setting value for Internal Velocity C | JC1       Internal Velocity Control: Speed 1       2       -100 ~ 100       rps         etting value for Internal Velocity Control.       about multi-speed control, refer to Chapter 7.9 Internal Velocity Control       Command       Description       Default       Range       Unit         JC2       Internal Velocity Control: Speed 2       10       -100 ~ 100       rps         ad setting value for Internal Velocity Control: Speed 3       20       -100 ~ 100       rps         ad setting value for Internal Velocity Control: Speed 3       20       -100 ~ 100       rps         setting value for Internal Velocity Control.       Command       Description       Default       Range       Unit         JC4       Internal Velocity Control.       Speed 4       25       -100 ~ 100       rps         setting value for Internal Velocity Control.       Speed 5       30       -100 ~ 100       rps         d setting value for Internal Velocity Control.       Speed 5       30       -100 ~ 100       rps         etting value for Internal Velocity Control.       Speed 6       35       -100 ~ 100       rps         d setting value for Internal Velocity Control.       Speed 7       40       -100 ~ 100       rps         d setting value for Internal Velocity Control.       Speed 7       40       -1 |

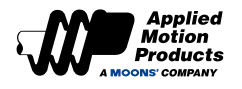

| Parameter | Instruction | Name              | Defaults | Range        | Unit | Cor | Control Mode |   |  |
|-----------|-------------|-------------------|----------|--------------|------|-----|--------------|---|--|
| P2-24     | HV1         | Homing Velocity 1 | 10       | 0.0042 ~ 100 | rps  | Р   | v            | Т |  |
|           |             |                   |          |              |      |     |              |   |  |

Sets the velocity used in the first state of a homing operation.

| Parameter | Instruction | Name              | Defaults | Range        | Unit | Со | Control Modes |   |  |  |
|-----------|-------------|-------------------|----------|--------------|------|----|---------------|---|--|--|
| P2-25     | HV2         | Homing Velocity 2 | 1        | 0.0042 ~ 100 | rps  | Ρ  | v             | т |  |  |

Sets the velocity used in the second stage of a homing operation.

| Parameter | Instruction | Name          | Defaults | Range                        | Unit   | Coi | Control Mod |   |  |
|-----------|-------------|---------------|----------|------------------------------|--------|-----|-------------|---|--|
| P2-27     | НО          | Homing Offset | 0        | -2147483647 ~<br>+2147483647 | pulses | Р   | v           | т |  |

Sets the offset value during a homing operation. As an example, this value dictates the distance that the motor will back away from a hard stop during a hard stop home operation.

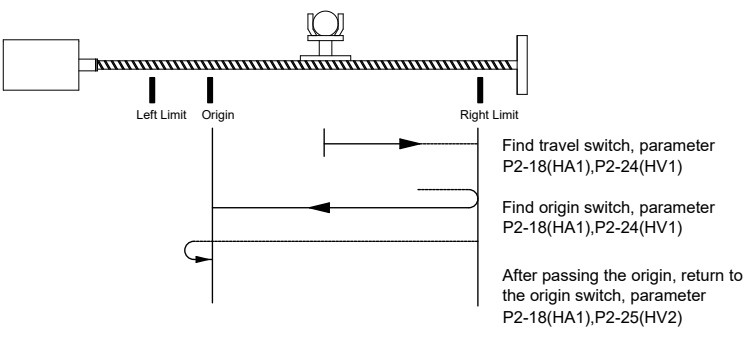

P2-18, P2-24, P2-25, P2-27 parameters are the configuration parameters of the built-in homing function of the motor. For detailed functions of homing, refer to section 7.8 Home Function.

| Parameter | Instruction | Name        | Defaults | Range    | Unit | Co | Control Mo |   |  |
|-----------|-------------|-------------|----------|----------|------|----|------------|---|--|
| P2-28     | KJ          | Jerk Filter | 0        | 0 ~ 1000 | ms   | Р  | v          | т |  |

Parameter P2-28 low-pass smoothing filter can take effect in the control mode used, such as: internal trajectory mode (position, speed, torque), analog position, analog speed, and analog torque.

The smoothing effect of the low-pass filter on the input command is shown in the figure below.

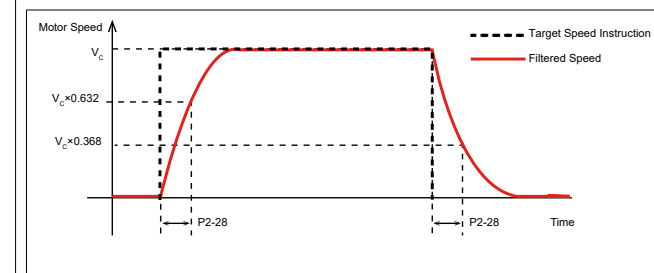

◆ Low-pass smoothing filter will produce a certain delay T for the instruction, but it will not affect the final positioning accuracy.

◆ The larger the time constant of P2-28, the more obvious the smoothing effect, and the longer the instruction response delay. Therefore, set a reasonable filter time constant according to the application.

| Parameter                                                                                                    | Instruction | Name                          | Defaults | Range   | Unit | Control Modes |   |   |  |  |
|----------------------------------------------------------------------------------------------------|-------------|-------------------------------|----------|---------|------|---------------|---|---|--|--|
| P2-30                                                                                                    | VT          | Velocity Limit in Torque Mode | 80       | 0 ~ 100 | rps  | Р             | V | т |  |  |
| In targue control mode, this parameter can be used as the direct anead limit. No input is required to enable this aread limit. It will be |             |                               |          |         |      |               |   |   |  |  |

In torque control mode, this parameter can be used as the direct speed limit. No input is required to enable this speed limit. It will be enabled as soon as torque control mode is enabled. Set VT<VM to avoid velocity limit faults.
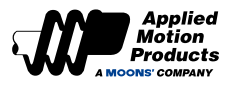

= Position Command to Motor

## 8.3.4 Group P3-XX: Encoder & Pulse/Dir Parameters

| Parameter | Command | Description                       | Default | Range          | Unit | Co | Contol r |   | de |
|-----------|---------|-----------------------------------|---------|----------------|------|----|----------|---|----|
| P3-00     | EN      | Electronic Gear Ratio - Numerator | 32000   | 1 ~ 2147483647 | -    | Ρ  | V        | Т |    |

This parameter defines the numerator of Electronic Gear Ratio.

The electronic gear ratio is used to define the relationship between pulse input commands (STP/DIR and CW/CCW control modes) and angular displacement of the motor shaft.

| Parameter | Command | Description                         | Default | Range          | Unit | Contol |   | ol mod |  |
|-----------|---------|-------------------------------------|---------|----------------|------|--------|---|--------|--|
| P3-01     | EU      | Electronic Gear Ratio - Denominator | 32000   | 1 ~ 2147483647 | -    | Р      | V | т      |  |

This parameter defines the denominator of Electronic Gear Ratio.

The electronic gear ratio is used to define the relationship between pulse input commands (STEP/DIR and CW/CCW control modes) and angular displacement of the motor shaft.

External Position Pulse Command x (External Pulse Quantity)

P3-00 (Electronic Gear Ratio-Numerator)

P3-01 (Electronic Gear Ratio-Denominator)

Parameter Command Description Default Range Unit Contol mode P3-02 SZ Pulse Input Noise Filter 5 0~32000 0.1us Р V т

The Parameter P3-02 Pulse Input Noise Filter is designed to filter input pulse signals, mitigating interference that could lead to inaccurate positioning and other issues. The filter specifies the length of time the HIGH and LOW levels of an input pulse to be considered HIGH and LOW. See below illustration.

Ts: The set value of P3-02 pulse input noise filter

T1: The high voltage level width of input pulse

T2: The low voltage level width of input pulse

Then the relationship between the input pulse signal and the the filtered signal is as follows.

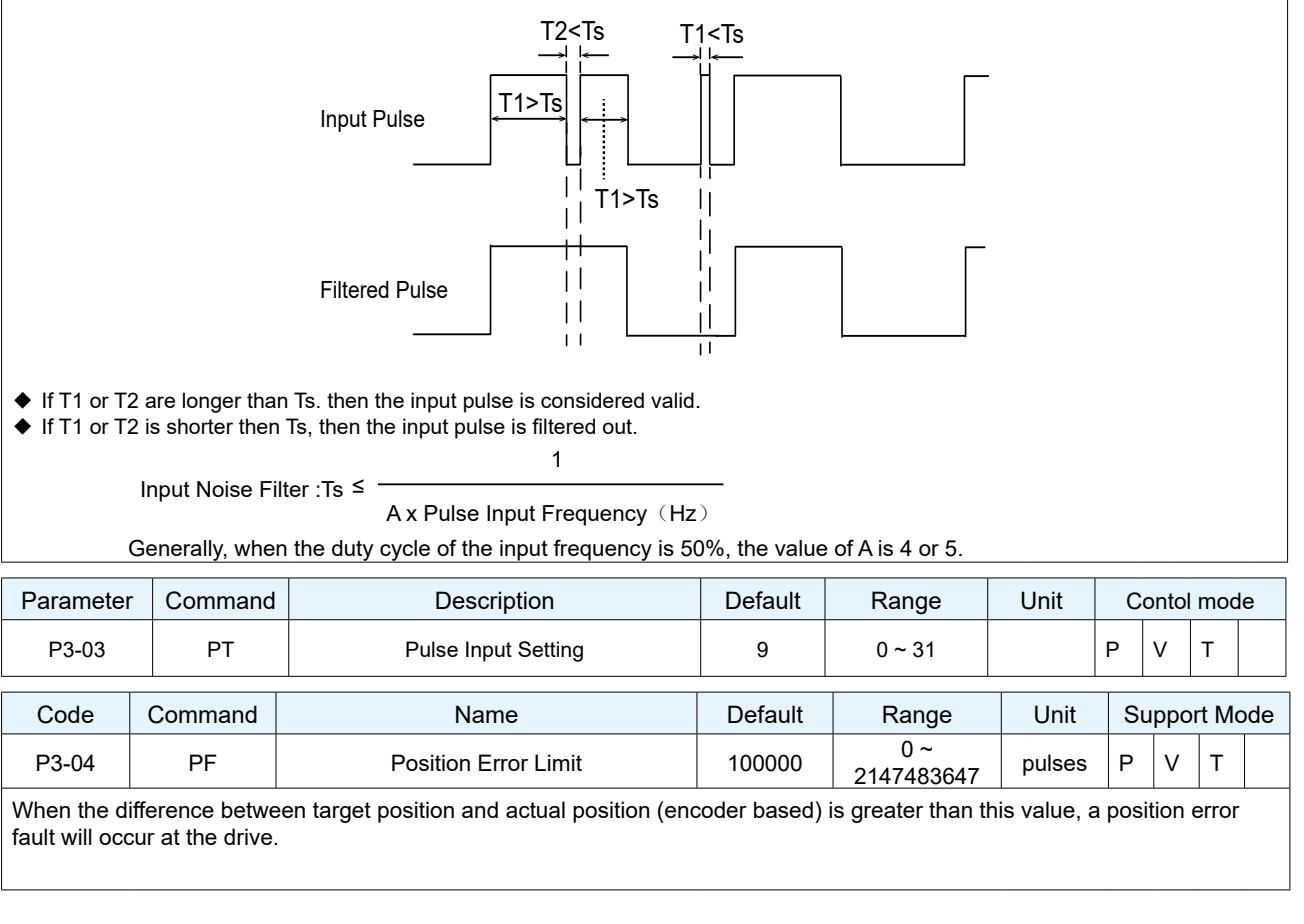

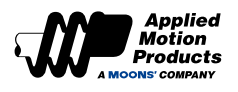

| Co                       | de                                                                                                    | Comr                        | mand                                | Name                                                                  |                              | Default                              | Range                                       | Unit           | Co           | ntrol    | Мос          | les |
|--------------------------|----------------------------------------------------------------------------------------------------|-----------------------------|-------------------------------------|-----------------------------------------------------------------------|------------------------------|--------------------------------------|---------------------------------------------|----------------|--------------|----------|--------------|-----|
| P3-                      | -05                                                                                                    | E                           | G                                   | Electronic Gea                                                        | ring                         | 10000                                | 200 ~ 131072                                | pulses/<br>rev | Ρ            | V        | Т            |     |
| This p<br>param          | oarame<br>neters<br>etting (                                                                                                    | eter dire<br>P3-00 a        | ectly sets<br>and P3-(<br>6 will sw | s the number of counts p<br>01.<br>vitch between P3-05 and            | er motor reve                | olution. It is an a                  | alternative to the ra<br>-02                | tio constitu   | ted t        | ру       |              |     |
|                          | oung                                                                                                    |                             | 0 1111 01                           |                                                                       |                              |                                      | 02.                                         |                |              |          |              |     |
| Co                       | de                                                                                                    | Com                         | mand                                | Name                                                                  |                              | Default                              | Range                                       | Unit           | Co           | ntrol    | Мос          | les |
| P3-                      | -12                                                                                                    | Р                           | 0                                   | Encoder Pulse Output                                                  | ut Mode                      | 1                                    | 0 ~ 256                                     | -              | Ρ            | V        | Т            |     |
| P3-12<br>polari          | 3-12 sets the source of output pulses from the drive, the relationship between A/B phases of the output as well as the<br>olarity of the Z index. The definition of each bit of P3-12 is below:<br>P3-12 Setting |                             |                                     |                                                                       |                              |                                      |                                             |                |              |          |              |     |
|                          |                                                                                                    |                             |                                     |                                                                       | P3-12 S                      | etting                               |                                             |                |              |          |              |     |
| bit7                     | bit6                                                                                                    | bit5                        | bit4                                | bit3                                                                  | b                            | it2                                  | bit1                                        |                | b            | it0      |              |     |
|                          |                                                                                                    |                             |                                     | Z pulse output polarity                                               | A/B Phase<br>CW c            | Sequence in direction                | Motor Encoder                               | as Output I    | Pulse        | e So     | urce         |     |
| 0                        | 0                                                                                                    | 0                           | 0                                   | 0: Rising Edge                                                        | 0: A lead                    | ds B by 90°                          | 0                                           |                |              | 1        |              |     |
|                          |                                                                                                    |                             |                                     | 1: Falling Edge                                                       | 1: B lead                    | ds A by 90°                          | 0                                           |                |              | I        |              |     |
| Note:<br>comm<br>will al | When<br>nand p<br>so be<br>ore info                                                                                                    | using<br>ulse is<br>disrega | an exter<br>output c<br>irded       | rnal pulse command as f<br>directly without any proc<br>o Section 7.6 | he signal so<br>essing. Addi | urce, parameter<br>tionally, the set | rs P3-13 and P3-14<br>tings for bit 2 and I | will be igno   | ored<br>amet | . The    | 3-12         |     |
| Co                       | ode                                                                                                    | Com                         | nmand                               | Name                                                                  |                              | Default                              | Range                                       | Unit           |              | Co<br>Mo | ntrol<br>des |     |
| P3                       | 3-13                                                                                                    | (                           | NC                                  | encoder Pulse Outp<br>Numerator                                       | ut Ratio -                   | 10000                                | 0 ~ 13107200                                | -              | Р            | s        | Т            |     |
| Sets t                   | he num                                                                                                    | nerator f                   | or the ra                           | tio defining the relationshi                                          | n hetween en                 | coder output pul                     | ses per motor revolu                        | ition          |              |          |              |     |

ets the numerator for the ratio defining the relationship between encoder output pulses per motor revolution.

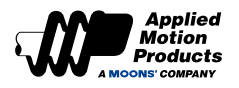

| Code                     | Comma                                                                              | and             | Name                                         |                                | Default                 | Range            | Unit        | Co      | ntrol | Мос  | des  |
|--------------------------|------------------------------------------------------------------------------------|-----------------|----------------------------------------------|--------------------------------|-------------------------|------------------|-------------|---------|-------|------|------|
| P3-14                    | OD                                                                                 |                 | Encoder Pulse Outp<br>Denominato             | out Ratio -<br>or              | 131072                  | 0 ~ 13107200     | -           | Р       | V     | Т    |      |
| Sets the de              | nominato                                                                           | or for t        | he ratio defining the                        | relationship b                 | etween encoder          | output pulses p  | er motor r  | evolu   | tion. |      |      |
|                          |                                                                                    |                 |                                              | P3-13 End                      | oder Pulse Output Rat   | io - Numerator   |             |         |       |      |      |
|                          |                                                                                    | Numbe           | r of output pulses per revol                 | ution =                        |                         | x 65             | 535         |         |       |      |      |
| Note:                    |                                                                                    |                 |                                              | P3-14 Enc                      | oder Pulse Output Rat   | io - Denominator |             |         |       |      |      |
| • The nur                | nerator o                                                                          | of P3-1         | 3 must be smaller th                         | an the denon                   | ninator, P3-14          | o motor will bo  |             | + + o 🗖 | 0 40  | ,    |      |
| • 11 P3-13               | > P3-14                                                                            | , inen          |                                              | m the arive p                  |                         | ie motor will be | equivalen   | 1 10 P  | 3-13  | ).   |      |
| For more in              | formatio                                                                           | n, refe         | r to Section 7.6 Enco                        | der Feedbac                    | k Output Functior       | 1                |             |         |       |      |      |
| Code                     | e Command Name Default Range Unit Control Modes                                    |                 |                                              |                                |                         |                  |             |         |       |      |      |
| P3-15                    | ES                                                                                 |                 | Absolute Encode                              | r Usage                        | 1                       | 0 ~ 4            | -           | P       | v     | т    |      |
| Sets how the Refer to Mo | ne motor'<br>otor Part                                                             | s abso<br>Numbe | lute encoder will be<br>ering System for mor | used. This co<br>e informatior | ommand is only re<br>n. | levant to motor  | s with Abs  | olute   | Enc   | ode  | r.   |
| Valu                     | е                                                                                  |                 | Effect                                       |                                |                         | Description      |             |         |       |      |      |
| 0                        |                                                                                    | Inc             | remental Encoder                             | Use encoder                    | as incremental en       | coder and clear  | position or | ı pow   | er up | )    |      |
| 1                        |                                                                                    | Incre<br>F      | emental Encoder w/<br>Position Storage       | Use encoder                    | as incremental en       | coder and retair | position o  | n pow   | /er u | р    |      |
| 2                        | Multi-Turn Encoder w/<br>Overflow Use as Multi-Turn absolute Encoder with overflow |                 |                                              |                                |                         |                  |             |         |       |      |      |
| 3                        | 3 Multi-Turn w/out overflow Use as Multi-Turn absolute encoder with overflow alarm |                 |                                              |                                |                         |                  |             |         |       |      |      |
| 4                        |                                                                                    | Multi-T         | Furn w. configurable<br>overflow             | Use as Multi                   | i-Turn absolute er      | coder with con   | figurable c | overflo | ow tł | resł | hold |
|                          |                                                                                    |                 |                                              |                                |                         |                  |             |         |       |      |      |
| Parameter                | meter Command Description Default Range Unit Control Modes                         |                 |                                              |                                |                         |                  |             |         |       |      |      |

| P3-16              | PU                      | Electronic Ge                        | earing Mode                                                                                                    | 1                                                                                                   | 0~1                                                                                  | -                                                         | Ρ                              | V                       | Т                     |               |
|--------------------|-------------------------|--------------------------------------|----------------------------------------------------------------------------------------------------|----------------------------------------------------------------------------------------------------|--------------------------------------------------------------------------------------|-----------------------------------------------------------|--------------------------------|-------------------------|-----------------------|---------------|
| MDX+ series        | have two electr         | onic gearing system                  | is, parameter P3-1                                                                                                    | 6 is used to switch                                                                                 | n between them.                                                                      |                                                           |                                |                         |                       |               |
| Parameter<br>P3-16 |                         | Effect                               |                                                                                                    |                                                                                                    | Instructions                                                                         |                                                           |                                |                         |                       |               |
| 0                  | Electronic gea          | aring set by P3-05                   | Set the required r<br>Note:<br>♦ When this sett<br>♦ The read value<br>parameter.<br>That is, the re<br>setting of parame | number of comman<br>ting is zero, electro<br>e of feedback enco<br>ead value of feedba<br>ter P3-05 | nd pulses per revo<br>onic gear ratio P0<br>oder position is al<br>ack encoder posit | olution of m<br>3-00 and P3<br>so determin<br>ion per mot | otor.<br>8-01<br>ed b<br>or re | is in<br>by th<br>evolu | ivalio<br>is<br>ution | d.<br>ı = the |
| 1                  | Electronic gea<br>P3-00 | aring set by ratio of<br>) and P3-01 | atio of • Electronic gearing is set by ratio of P3-00 and P3-01. P3-05 is no longer referenced for this setting.          |                                                                                                    |                                                                                      |                                                           |                                |                         |                       |               |

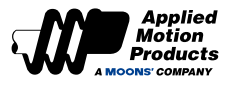

### 8.3.5 Group P4-XX: Analog Input Parameters

| Parameter                     | Command                             | Description                                                                              | Default                                   | Range                        | Unit         | Contr     | ol Mod | des |
|-------------------------------|-------------------------------------|------------------------------------------------------------------------------------------|-------------------------------------------|------------------------------|--------------|-----------|--------|-----|
| P4-00                         | AP                                  | Analog Input Position Gain                                                               | 8000                                      | -2147483647 ~<br>+2147483647 | pulses/10V   | ΡV        | т      |     |
| The analog Inp<br>commanded p | out gain that re<br>osition when th | lates to motor position when the drive is<br>ne analog input is at the configured full s | s in analog positio<br>scale value of 10V | n command mod                | e. Gain valu | e sets th | ie     |     |
|                               |                                     | Motor Position                                                                           |                                           |                              |              |           |        |     |
|                               |                                     | -10V<br>-10V<br>-10V<br>-10V<br>-10V<br>-10V<br>-10V<br>-10V                             | P4-00 = 8000                              | bltage                       |              |           |        |     |
| <b>–</b> (                    |                                     | <b>D</b>                                                                                 | <b>.</b>                                  |                              |              | <u> </u>  |        |     |

| Parameter | Command | Description                | Default | Range   | Unit    | Сс | Control M |   | lodes |
|-----------|---------|----------------------------|---------|---------|---------|----|-----------|---|-------|
| P4-01     | AG      | Analog Input Velocity Gain | 50      | 0 ~ 100 | rps/10V | Ρ  | V         | Т |       |

Sets the motor velocity when 10 V is applied to the Analog Input. This is in essence a maximum velocity setting for Analog Velocity control.

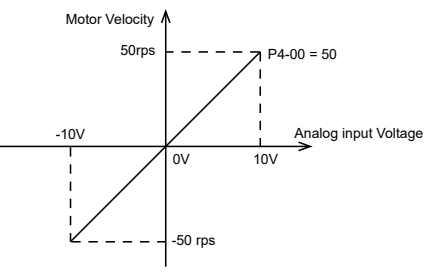

| Parameter | Command | Description              | Default | Range    | Unit     | Co | ontro | ol M | lodes |
|-----------|---------|--------------------------|---------|----------|----------|----|-------|------|-------|
| P4-02     | AN      | Analog Input Torque Gain | 1000    | 0 ~ 3000 | 0.1%/10V | Р  | v     | т    |       |

Sets the torque limit when 10 V is applied to the analog input. This is in essence a maximum torque limit when operating in analog torque control. This limit is relevant to both -10 and +10 V at the analog input.

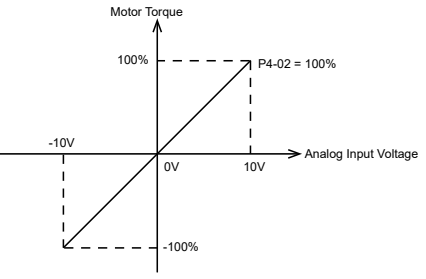

| Parameter | Command | Description           | Default | Range          | Unit | Сс | ontro | lodes |  |
|-----------|---------|-----------------------|---------|----------------|------|----|-------|-------|--|
| P4-03     | AV1     | Analog Input 1 Offset | 0       | -10000 ~ 10000 | mV   | Р  | V     | т     |  |

When operating in an analog control mode, analog input signals can suffer from deviations at the input of the drive and after processing. These deviations or "offset" is caused by tolerances in electronics and design factors. To make up for the bias in analog signal voltage, users can apply an offset to zero out these deviations at the input of the drive. See below diagram for a visual representation.

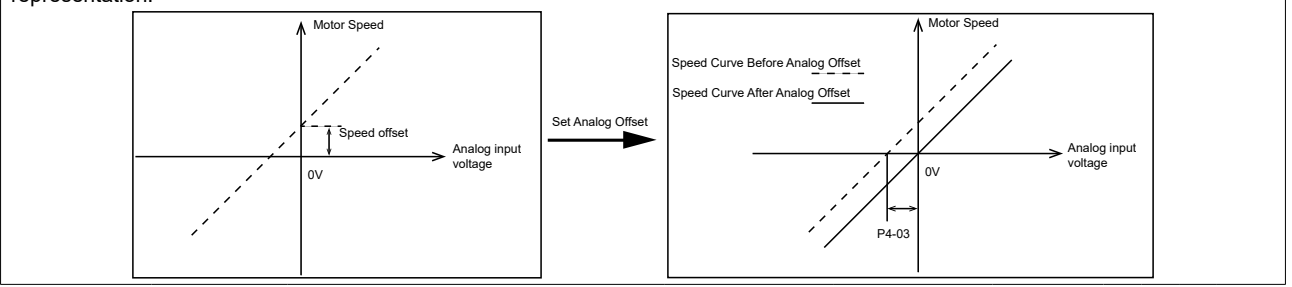

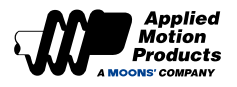

| Parameter | Command | Description              | Default | Range   | Unit | С | onto | ol mo | odes |
|-----------|---------|--------------------------|---------|---------|------|---|------|-------|------|
| P4-05     | AD1     | Analog Input 1 Dead-band | 0       | 0 ~ 255 | mV   | Ρ | V    | т     |      |

The analog input deadband value of the analog input 1.

The deadband value is the zone around the "zero" value of the analog input. This deadband defines the area of the analog input range that the motor should interpret as "zero". The deadband is an absolute value that in usage is applied to either side of the zero point.

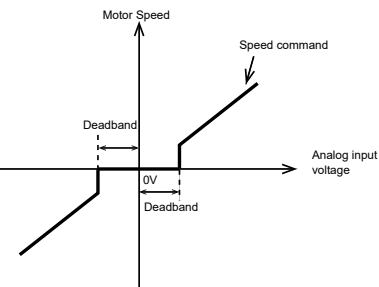

| Parameter       | Command | Description                | Default | Range     | Unit  | С | Contol mo |   | Contol modes |  | odes |
|-----------------|---------|----------------------------|---------|-----------|-------|---|-----------|---|--------------|--|------|
| P4-07           | AF1     | Analog Input 1 Filter      | 1000    | 0 ~ 20000 | 0.1Hz | Р | V         | Т |              |  |      |
| This mensues to |         | filter for one los innut d |         |           |       |   |           |   |              |  |      |

This parameter sets the low-pass filter for analog input 1.

| Parameter | Command | Description              | Default | Range          | Unit | С | Contol mo |   | odes |
|-----------|---------|--------------------------|---------|----------------|------|---|-----------|---|------|
| P4-09     | AT1     | Analog Input 1 Threshold | 5000    | -10000 ~ 10000 | mV   | Ρ | v         | т |      |

The Analog Input Threshold that is used by the "Feed to Sensor" command. The threshold value sets the Analog voltage that determines a sensor state or a trigger value.

| Parameter | Command | Description                                 | Default | Range | Unit | Contol modes |
|-----------|---------|---------------------------------------------|---------|-------|------|--------------|
| P4-11     | FA1     | Velocity Limit Setting in Torque<br>Control | 1       | 0 ~ 1 |      | P V T        |

In Torque Control, the motor will immediately accelerate to the maximum velocity limit stored on the drive. It is therefore necessary to set a speed limit. This parameter, P4-11, sets what the source of that velocity limit is. If the value is set to 0, P2-30 sets the Speed Limit in Torque Control. See below chart for the effects of this parameter.

| Setup Value | Description                          |
|-------------|--------------------------------------|
| 0           | Speed Limit Set via Software/Command |
| 1           | Speed Limit Set by Analog Input 1    |

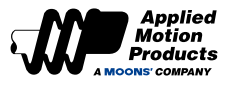

## 8.3.6 Group P5-XX: Digital IO Signals Parameters

| Parameter                   | Instruction                    | Name                    |                   | De        | faults        | Rang       | e      | Unit       | Cor   | ntrol | Mod   | es |
|-----------------------------|--------------------------------|-------------------------|-------------------|-----------|---------------|------------|--------|------------|-------|-------|-------|----|
|                             |                                |                         |                   | 50        |               | i tang     | -<br>- | Onic       |       |       |       | 50 |
| P5-00                       | MU1                            | Digital Input 1 Fur     | nction            |           |               | 0~4        | 8      |            | Р     | V     | I     |    |
| Parameter                   | Instruction                    | Namo                    |                   | Do        | foulte        | Pana       | 0      | Llpit      | Cor   | otrol | Mod   |    |
| Farameter                   | Instruction                    | Inditie                 |                   | De        | launs         | Капу       | e      | Unit       | CO    |       | IVIOU | 65 |
| P5-01                       | MU2                            | Digital Input 2 Fur     | nction            |           |               | 0~4        | 8      |            | Р     | V     | Т     |    |
|                             |                                |                         |                   | <b>D</b>  | <b>c</b> 11   | -          |        |            |       |       |       |    |
| Parameter                   | Instruction                    | Name                    |                   | De        | Taults        | Rang       | е      | Unit       | Cor   | ntrol | IVIOO | es |
| P5-02                       | MU3                            | Digital Input 3 Fur     | nction            |           |               | 0~4        | 8      |            | Р     | V     | Т     |    |
|                             |                                |                         |                   |           |               |            |        |            |       |       |       |    |
| Parameter                   | Instruction                    | Name                    |                   | De        | faults        | Rang       | е      | Unit       | Cor   | ntrol | Mod   | es |
| P5-03                       | MU4                            | Digital Input 4 Fur     | nction            |           |               | 0~4        | 8      |            | Р     | V     | Т     |    |
| Parameters<br>can be assig  | P5-00~P5-03<br>gned to the inp | sequentially set the fu | unction of di     | gital inp | out X1~X4.    | The follow | wing f | unctions a | nd lo | gic s | state | s  |
|                             |                                |                         | Set v             | alue and  | effective log | gic        |        |            |       |       |       |    |
| Signa                       | al name                        | Shorthand notation      | Valid when closed |           | Valid whe     | n Open     |        |            |       |       |       |    |
| General Pur                 | pose Input                     | GPIN                    | 0                 |           | -             |            |        |            |       |       |       |    |
| Servo Enab                  | le                             | S-ON                    | 1                 |           | 2             | 2          |        |            |       |       |       |    |
| Alarm Clear                 |                                | A-CLR                   | 3                 |           | 4             |            |        |            |       |       |       |    |
| Forward Ro<br>Prohibition I | tation<br>_imit                | CW-LMT                  | 5                 |           | 6             |            |        |            |       |       |       |    |
| Reverse Pro                 | phibition Limit                | CCW-LMT                 | 7                 |           | 8             |            |        |            |       |       |       |    |
| Control Mod                 | le Switch                      | CM-SEL                  | 9                 |           | 10            | )          |        |            |       |       |       |    |
| Gain Switch                 | ing                            | GAIN-SEL                | 11                |           | 12            | 2          |        |            |       |       |       |    |
| Emergency                   | Stop                           | E-STOP                  | 13                |           | 14            | ŀ          |        |            |       |       |       |    |
| Return-To-C                 | Drigin Start                   | S-HOM                   | 15                |           | 16            | 3          |        |            |       |       |       |    |
| Position Erro               | or Clear                       |                         | 17                |           | 18            | 3          |        |            |       |       |       |    |
| Torque Limi                 | t Input                        | TQ-LMT                  | 19                |           | 20            | )          |        |            |       |       |       |    |
| Zero Speed                  | Clamp Input                    | ZCLAMP                  | 21                |           | 22            | 2          |        |            |       |       |       |    |

25

27

29

31

33

35

37

39

45

47

V-LMT-SEL

HOM-SW

START-Q

26

28

30

32

34

36

38

40

46

48

| Parameter | Command     | Description               | Default  | Range  | Unit | Cc         | ontol | mod | es |
|-----------|-------------|---------------------------|----------|--------|------|------------|-------|-----|----|
| P5-04     | MU5         | Digital Input 5 Function  |          | 0 ~ 46 |      | Ρ          | V     | т   |    |
| <b></b>   |             |                           |          | ů      |      |            |       |     |    |
| Parameter | Command     | Description               | Default  | Range  | Unit | Contol mod |       | es  |    |
| P5-05     | MU6         | Digital Input 6 Function  |          | 0 ~ 46 |      | Ρ          | V     | Т   |    |
| Parameter | Instruction | Name                      | Defaults | Range  | Unit | Contol mod |       | es  |    |
| P5-12     | MO1         | Digital Output 1 Function |          | 0 ~ 34 |      | Р          | V     | Т   |    |

Pulse Inhibit

Start

Direction

Home Switch

Internal Speed Input 1

Internal Speed Input 2

Internal Speed Input 3

Velocity/Torque Control

Velocity/Torque Control

Execute The Q Program

Brake Override Input

Velocity Limit Select

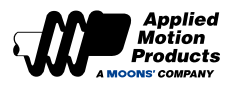

| Parameter                         | Instruction                                |                          | Name                                                    | Defaults                                                             | Range                                                     | Unit                 | Cor | ntrol | Мос | des |
|-----------------------------------|--------------------------------------------|--------------------------|---------------------------------------------------------|----------------------------------------------------------------------|-----------------------------------------------------------|----------------------|-----|-------|-----|-----|
| P5-13                             | MO2                                        | Di                       | gital Output 2 Function                                 |                                                                      | 0 ~ 34                                                    |                      | Р   | V     | т   |     |
| Parameters P5<br>The following fi | -12~P5-13 sec<br>unctions and lo           | quentially<br>ogic state | / set the digital output po<br>es can be assigned to th | ort Y1~Y2 function.<br>e inputs.                                     |                                                           | 1                    |     |       |     |     |
| Si                                | gnal name                                  |                          | Shorthand notation                                      | Logic and set value w<br>Output when the signa<br>is valid<br>Closed | hen output signal<br>I Output when th<br>is valid<br>Open | is valid<br>e signal |     |       |     |     |
| Gen                               | eral Purpose                               |                          | GPOUT                                                   | 0                                                                    | -                                                         |                      |     |       |     |     |
| Fa                                | ault Output                                |                          | FAULT                                                   | 1                                                                    | 2                                                         |                      |     |       |     |     |
| Warning                           | g Output (Alarr                            | n)                       | WARN                                                    | 3                                                                    | 4                                                         |                      |     |       |     |     |
| Brake                             | Release Outpu                              | ut                       | BRK                                                     | 5                                                                    | Not Supported                                             |                      |     |       |     |     |
| Servo-C                           | On Status Outp                             | out                      | SON-ST                                                  | 7                                                                    | 8                                                         |                      |     |       |     |     |
| In-Po                             | In-Position Output                         |                          | IN-POS                                                  | 9                                                                    | 10                                                        |                      |     |       |     |     |
| Dynamic P                         | Dynamic Position Limit Output              |                          | DYM-LMT                                                 | 11                                                                   | 12                                                        |                      |     |       |     |     |
| Torque                            | Torque Reach Output                        |                          | TQ-REACH                                                | 13                                                                   | 14                                                        |                      |     |       |     |     |
| Torqu                             | Torque Reach Output<br>Torque Limit Output |                          | T-LMT                                                   | 15                                                                   | 16                                                        |                      |     |       |     |     |
| Velocity C                        | oincidence Ou                              | ıtput                    | V-COIN                                                  | 17                                                                   | 18                                                        |                      |     |       |     |     |
| Velocity                          | Reaches Outp                               | out                      | AT-SPD                                                  | 19                                                                   | 20                                                        |                      |     |       |     |     |
| Veloci                            | ity Limit Outpu                            | t                        | V-LMT                                                   | 21                                                                   | 22                                                        |                      |     |       |     |     |
| Servo                             | Ready Output                               | t                        | S-RDY                                                   | 23                                                                   | 24                                                        |                      |     |       |     |     |
| Homing                            | Finished Outp                              | out                      | HOMED                                                   | 25                                                                   | 26                                                        |                      |     |       |     |     |
| CW Softw                          | are Limit Trigg                            | ered                     |                                                         | 27                                                                   | 28                                                        |                      |     |       |     |     |
| CCW Softw                         | vare Limit Trig                            | gered                    |                                                         | 29                                                                   | 30                                                        |                      |     |       |     |     |
| Posit                             | on 1 Reached                               |                          |                                                         | 31                                                                   | 32                                                        |                      |     |       |     |     |
| Zero S                            | Speed Detecte                              | b                        | Z-SPD                                                   | 33                                                                   | 34                                                        |                      |     |       |     |     |
| Torque C                          | oincidence Ou                              | tput                     | T-COIN                                                  | 35                                                                   | 36                                                        |                      |     |       |     |     |
| Posti                             | on 2 Reached                               |                          |                                                         | 37                                                                   | 38                                                        |                      |     |       |     |     |
| Positi                            | ion 3 Reached                              |                          |                                                         | 39                                                                   | 40                                                        |                      |     |       |     |     |

| P5-14         MO3         Digital Output 3 Function         0 ,5         P         V         T | Parameter | Instruction | Name                      | Defaults | Range | Unit | Co | Control Mo |   | les |
|------------------------------------------------------------------------------------------------|-----------|-------------|---------------------------|----------|-------|------|----|------------|---|-----|
|                                                                                                | P5-14     | MO3         | Digital Output 3 Function |          | 0 ,5  |      | Ρ  | v          | Т |     |

| Parameter | Instruction | Name                             | Defaults | Range     | Unit | Cor | ntrol | Mod | les |
|-----------|-------------|----------------------------------|----------|-----------|------|-----|-------|-----|-----|
| P5-24     | BD          | Motion Delay after Brake Release | 200      | 0 ~ 32000 | ms   | Р   | V     | Т   |     |

Sets the delay time after brake release before any motion is executed. This is to ensure that the brake is fully removed before moving to avoid damaging it or the motor. See timing chart in description of P5-25 for visualization.

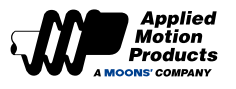

| Parameter                                                                                                    | Instruction                                                                                                    | Name | Defaults | Range | Unit | Cor | Control Mode |  |  |  |  |  |
|----------------------------------------------------------------------------------------------------|----------------------------------------------------------------------------------------------------|------|----------|-------|------|-----|--------------|--|--|--|--|--|
| P5-25         BE         Servo Off Delay after Brake Applied         200         0 ~ 32000         ms         P         V         T |                                                                                                    |      |          |       |      |     |              |  |  |  |  |  |
| Sets the time is disabled. T                                                                                                    | Sets the time delay between brake engagement and motor disable. Brake engagement should occur before the motor is disabled. This ensures that the load is always under control by either the motor or the brake. |      |          |       |      |     |              |  |  |  |  |  |

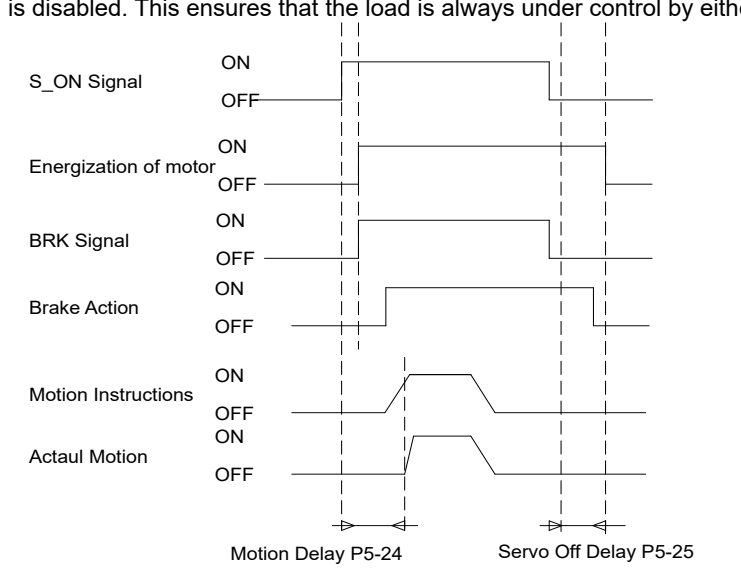

| [ | Parameter | Instruction | Name        | Defaults | Range | Unit | Cor | ntrol | Мос | les |
|---|-----------|-------------|-------------|----------|-------|------|-----|-------|-----|-----|
|   | P5-27     | НХ          | Home Sensor | 4        | 1 ~ 4 | -    | Р   | v     | т   |     |

This parameter is simply to monitor which input pin has been assigned the "Home Sensor" function. To assign the "Homing Sensor" function to an input, this must be configured separately via the P5-00 ~ P5-03 parameters.

| Display value | Digital input pin |
|---------------|-------------------|
| 1             | X1                |
| 2             | X2                |
|               | Sequential order  |

| Parameter | Instruction | Name                   | Defaults | Range    | Unit | Control Modes |
|-----------|-------------|------------------------|----------|----------|------|---------------|
| P5-28     | FI1         | Digital Input 1 Filter | 2        | 0 ~ 8000 | ms   | P V T         |
| Parameter | Instruction | Name                   | Defaults | Range    | Unit | Control Modes |
| P5-29     | FI2         | Digital Input 2 Filter | 2        | 0 ~ 8000 | ms   | P V T         |
| Parameter | Instruction | Name                   | Defaults | Range    | Unit | Control Modes |
| P5-30     | FI3         | Digital Input 3 Filter | 2        | 0 ~ 8000 | ms   | P V T         |
| Parameter | Instruction | Name                   | Defaults | Range    | Unit | Control Modes |
| P5-31     | FI4         | Digital Input 4 Filter | 2        | 0 ~ 8000 | ms   | P V T         |
| Parameter | Command     | Description            | Default  | Range    | Unit | Control Modes |
| P5-32     | FI5         | Digital Input 5 Filter | 2        | 0 ~ 8000 | ms   | P V T         |
| Parameter | Command     | Description            | Default  | Range    | Unit | Contol Modes  |
| P5-33     | FI6         | Digital Input 6 Filter | 2        | 0 ~ 8000 | ms   | P V T         |

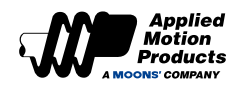

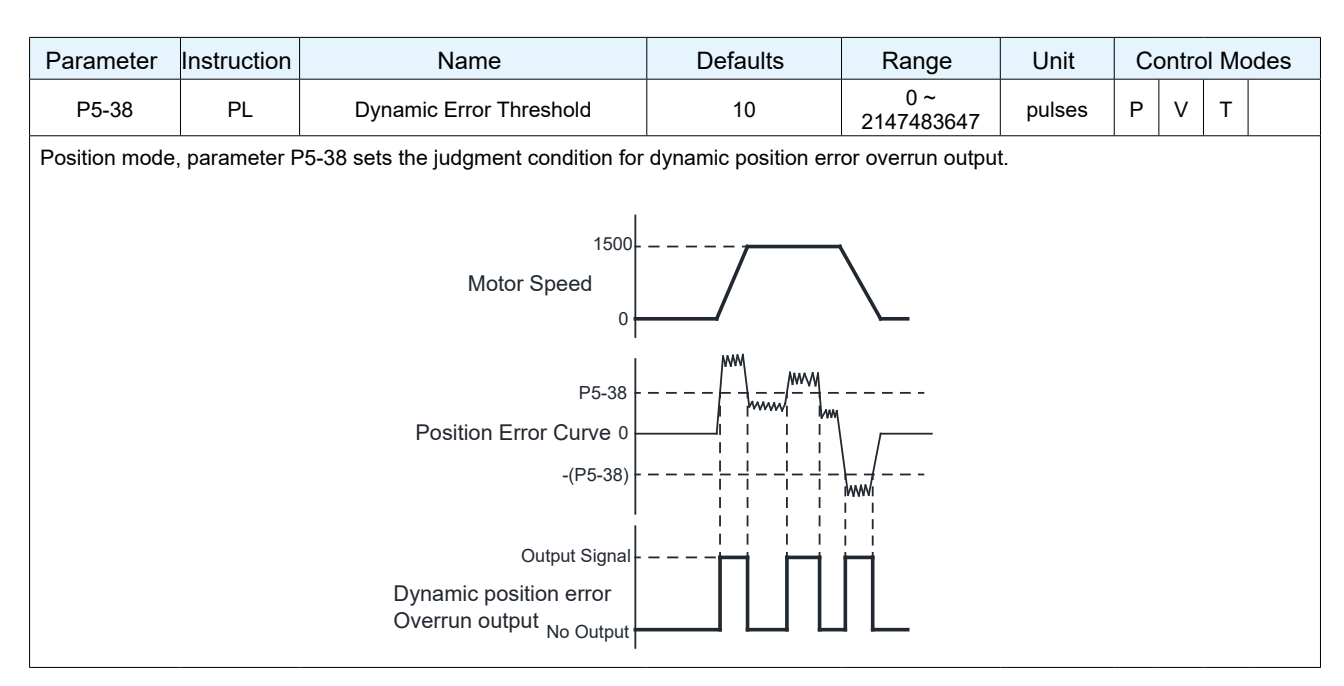

| Parameter | Instruction | Name                              | Defaults | Range    | Unit   | Cor | ntrol | Mod | les |
|-----------|-------------|-----------------------------------|----------|----------|--------|-----|-------|-----|-----|
| P5-39     | PD          | Positioning Complete Error Margin | 40       | 0 ~32000 | pulses | Р   | v     | Т   |     |

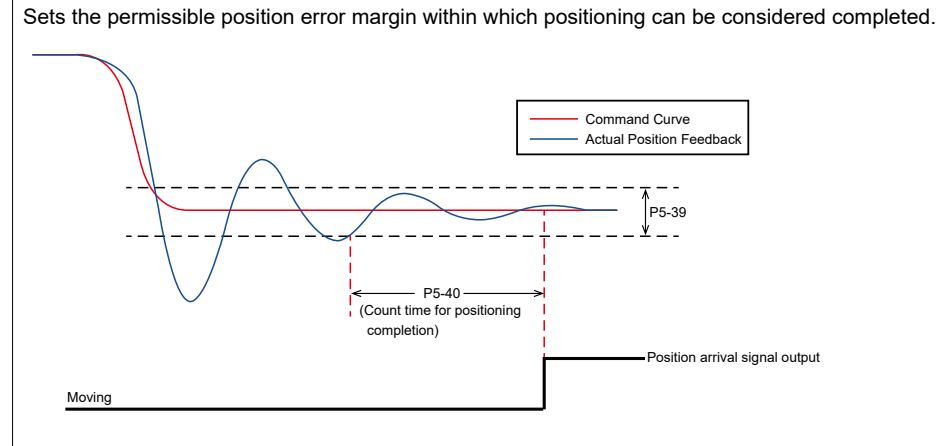

| Parameter                                                                                                    | Instruction                     | Name                   | Defaults | Range     | Unit | Control M |   | Мос | les |  |
|----------------------------------------------------------------------------------------------------|---------------------------------|------------------------|----------|-----------|------|-----------|---|-----|-----|--|
| P5-40                                                                                                    | PE                              | Motion Condition Timer | 10       | 0 ~ 30000 | ms   | Р         | v | т   |     |  |
| Sets the timer for various motion conditions. Depending on the control mode used, this timer will be relevant to different motion characteristics. See the following sections for detailed information. |                                 |                        |          |           |      |           |   |     |     |  |
| 7.2.3 In-Positic                                                                                                    | 7.2.3 In-Position Signal Output |                        |          |           |      |           |   |     |     |  |
| 7.3.5 Velocity Reached Output                                                                                                    |                                 |                        |          |           |      |           |   |     |     |  |
| 7.3.6 Velocity Coincident Output                                                                                                    |                                 |                        |          |           |      |           |   |     |     |  |

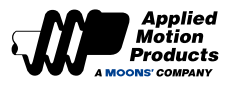

| Parameter | Instruction | Name             | Defaults | Range   | Unit | Cor | ntrol | Mod | les |
|-----------|-------------|------------------|----------|---------|------|-----|-------|-----|-----|
| P5-42     | ZV          | Zero Speed Width | 0.5      | 0.1 ~ 2 | rps  | Р   | V     | т   |     |

Sets the magnitude of a velocity window within which the motor will be considered at standstill. If the magnitude of the motor speed is within this window, the zero-speed signal, Z-SPD will be be output. If the magnitude of the motor speed is outside of this window, the zero-speed signal, Z-SPD, will not be output. This parameter and the signal, Z-SPD, work across all control modes, allowing users to use both P5-42 and Z-SPD to verify if the motor is moving or not

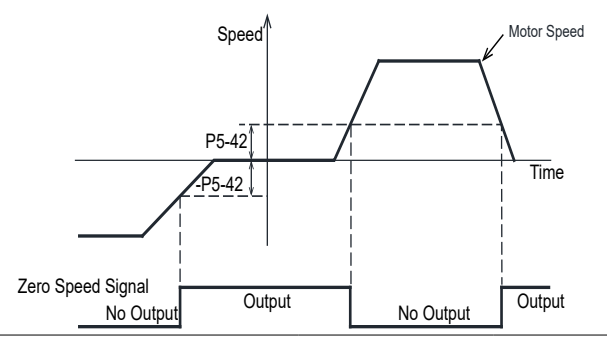

| Parameter | Instruction | Name                             | Defaults | Range   | Unit | Cor | ntrol | Mod | les |
|-----------|-------------|----------------------------------|----------|---------|------|-----|-------|-----|-----|
| P5-43     | VR          | Permissible Velocity Fluctuation | 0.1      | 0 ~ 100 | rps  | Р   | v     | т   |     |

Sets the permissible difference between actual velocity and commanded velocity for V-COIN output signal. If motor velocity is within this permissible range, for the period of time dictated by P5-40, then the Velocity Coincident (V-COIN) Output signal is triggered.

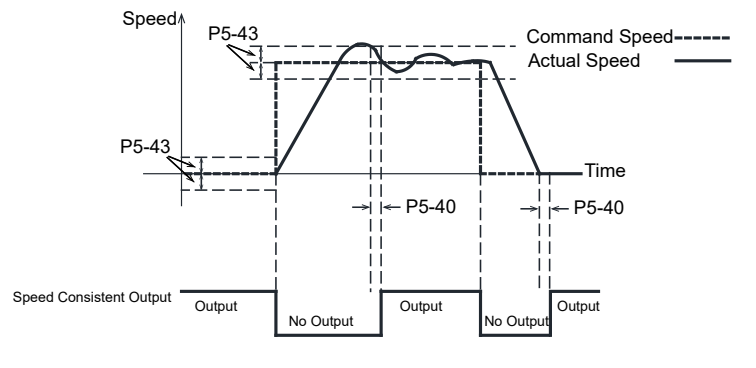

| Parameter | Instruction | Name                       | Defaults | Range   | Unit | Control M |   | Moc | les |
|-----------|-------------|----------------------------|----------|---------|------|-----------|---|-----|-----|
| P5-44     | VV          | Velocity Reached Threshold | 10       | 0 ~ 100 | rps  | Р         | V | Т   |     |

In velocity control mode, when the actual speed of the motor after filtering exceeds P5-44, and the time exceeds P5-40, the signal for velocity reached, AT-SPD, is output.

If the actual speed of the motor after filtering does not exceed P5-44, the signal AT-SPD will not be output

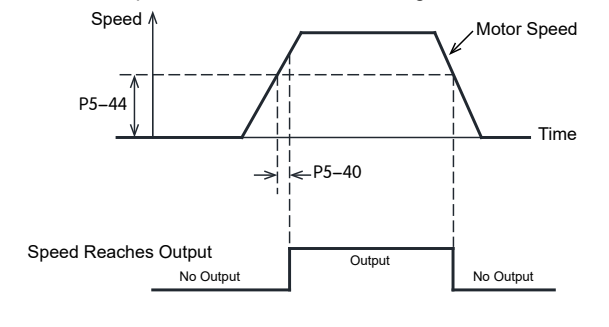

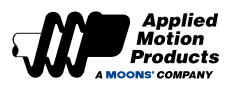

| Parameter | Instruction | Name                           | Defaults | Range    | Unit | Cor | Control M |   | es |
|-----------|-------------|--------------------------------|----------|----------|------|-----|-----------|---|----|
| P5-45     | TV          | Permissible Torque Fluctuation | 10       | 0 ~ 3000 | 0.1% | Ρ   | V         | т |    |

When operating in torque control, if the absolute value of the actual torque reaches the target torque (P1-07), remains within the permissible fluctuation range (P5-45) for the amount of time specified by P5-40, the Torque Reached output signal (TQ-REACH) will be output.

If any of the above conditions is not satisfied, the TQ-REACH signal will not be output.

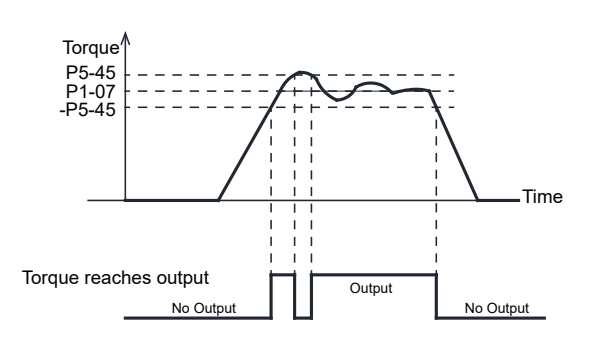

| Parameter | Instruction | Name                       | Defaults | Range                        | Unit   | Co | ntrol | Mod | les |
|-----------|-------------|----------------------------|----------|------------------------------|--------|----|-------|-----|-----|
| P5-46     | DG          | Position Reached Threshold | 10000    | -2147483647 ~<br>+2147483647 | pulses | Р  | V     | т   |     |

When the actual position of the motor is equal to the setting of parameter P5-46, it will output the same P-COIN signal. The fluctuation range is  $\pm$  100 pulses. .

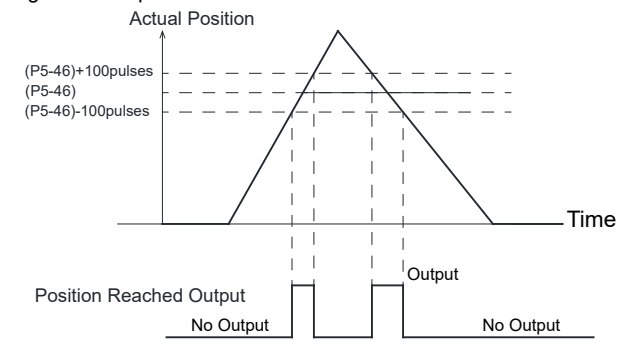

| Parameter | Instruction | Name                    | Defaults | Range                        | Unit   | Cor | ntrol | Mod | les |
|-----------|-------------|-------------------------|----------|------------------------------|--------|-----|-------|-----|-----|
| P5-47     | LP          | Positive Software Limit | 0        | -2147483647 ~<br>+2147483647 | pulses | Р   | v     | т   |     |

| Parameter | Instruction | Name                    | Defaults | Range                        | Unit   | Cor | ntrol | Mod | es |
|-----------|-------------|-------------------------|----------|------------------------------|--------|-----|-------|-----|----|
| P5-48     | LM          | Negative Software Limit | 0        | -2147483647 ~<br>+2147483647 | pulses | Ρ   | v     | т   |    |

Sets the position limit in the negative direction of travel. If the motor's actual position is equal to or exceeds this value, the negative software limit alarm will be generated. Motion at the motor is also stopped.

Note:

When using an incremental encoder, the software limits, P5-47 and P5-48 must be re-assigned after a power cycle.

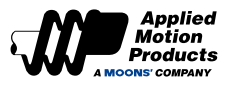

| Parameter                                                                                              | Instruction | Name          | Defaults | Range   | Unit | Control Mod |   |   | les |  |
|----------------------------------------------------------------------------------------------------|-------------|---------------|----------|---------|------|-------------|---|---|-----|--|
| P5-49                                                                                                  | HE          | Homing Method | 1        | -4 ~ 35 | -    | Р           | v | т |     |  |
| Set the method of homing.<br>For details on how to home, Refer to the <u>chapter 7.8 Home Function</u> |             |               |          |         |      |             |   |   |     |  |

| Parameter                                                                       | Instruction | Name          | Defaults | Range | Unit | Cor | ntrol | Moc | les |
|---------------------------------------------------------------------------------|-------------|---------------|----------|-------|------|-----|-------|-----|-----|
| P5-50                                                                           | EO          | E-Stop Method | 5        | 1~8   | -    | Ρ   | V     | т   |     |
| Set the emergency step method when emergency step is triggered by digital input |             |               |          |       |      |     |       |     |     |

Set the emergency stop method when emergency stop is triggered by digital input.

| Parameter | Instruction | Name                      | Defaults | Range | Unit | Cor | ntrol | Moc | les |
|-----------|-------------|---------------------------|----------|-------|------|-----|-------|-----|-----|
| P5-51     | MS          | Zero Speed Clamp Function | 0        | 0~4   | -    | Р   | v     | т   |     |

See Section 7.3.2 Zero Speed Clamp Function for detailed information on this parameter.

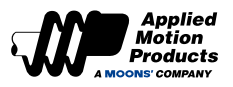

# 8.4 Causes and Solutions of Drive Alarms

| Status | Description                   | Reason for alarm                                                                                                    | Approach                                                                                                    | Clear method                                             |
|--------|-------------------------------|----------------------------------------------------------------------------------------------------|----------------------------------------------------------------------------------------------------|----------------------------------------------------------|
| 1R1G   | Position limit                | The position error exceeds the "position<br>error alarm limit" setting in parameter P3-<br>04 (PF)                                                                                                    | <ol> <li>Check whether the setting of parameter<br/>P3-04 (PF) "Position Error Alarm Limit" is too<br/>small;</li> <li>Whether the gain parameters are<br/>debugged reasonably;</li> <li>Whether the motor selection matches the<br/>actual load and whether the acceleration and<br/>deceleration are too large;</li> <li>Whether unreasonable torque limit is used;</li> <li>The mechanical part driven by the motor is<br/>stuck and the motor is blocked.</li> </ol> | Clear alarm                                              |
| 1R2G   | Move while<br>disabled        | When the motor is not enabled, a running command is received                                                                                                    | Enable the motor first and then send the operation command                                                                                                    | Clear alarm                                              |
| 2R1G   | CCW limit                     | <ol> <li>Reverse limit function trigger</li> <li>In the absolute value system, the actual position of the motor</li> </ol>                                                                                                    | 1. The external limit switch has been                                                                                                    | Automatically<br>clear after<br>detachment               |
| 2R2G   | CW limit                      | <ol> <li>Forward rotation prohibition limit function<br/>is triggered</li> <li>In the absolute value system, the actual<br/>position of the motor encounters the<br/>positive soft limit</li> </ol>                                                                                                    | <ol> <li>The limit input function setting is incorrect.</li> <li>In the absolute value system, the soft limit setting is unreasonable</li> </ol>                                                                                                    | Automatically<br>clear after<br>detachment               |
| 3R1G   | Over<br>temperature           | The temperature of the motor's radiator<br>and power components exceeds the<br>specified value.<br>1. The ambient temperature is too high<br>2. The operating temperature of the motor<br>exceeds the specified value;                                                                                                    | <ol> <li>Reduce the operating temperature of the<br/>motor and improve cooling conditions;</li> <li>Increase the capacity of the motor, extend<br/>the acceleration and deceleration time, and<br/>reduce the load.</li> </ol>                                                                                                    | Clear alarm                                              |
| 3R2G   | Internal voltage out of range | The internal voltage of the motor is lower than the normal value                                                                                                    | Check the voltage of the power supply. If there is still a problem, replace the motor.                                                                                                    | Clear alarm                                              |
| 3R3G   | Blank Q<br>segment            | The motor is running in Q mode, but no Q program is running                                                                                                    | <ol> <li>Check whether there is a Q program;</li> <li>Check whether the Q program is written<br/>incorrectly and cannot run in a loop.</li> </ol>                                                                                                    | Clear alarm                                              |
| 4R1G   | Power supply<br>over voltage  | The motor DC bus voltage is too high,<br>higher than 80VDC. The power supply<br>voltage exceeds the allowable input<br>voltage range;                                                                                                    | <ol> <li>Check the input voltage;</li> <li>Extend the acceleration and deceleration time;</li> <li>If the above problem is not solved, replace the motor.</li> </ol>                                                                                                    | Clear alarm                                              |
| 4R2G   | Power supply<br>low voltage   | DC bus voltage is too low, lower than<br>18VDC<br>1. The power supply voltage is low and a<br>momentary power outage occurs;<br>2. The power supply capacity is insufficient<br>and is affected by the inrush current<br>when the main power supply is turned on,<br>causing the power supply voltage to drop;                           | Measure input voltage<br>1. Increase the power supply voltage<br>capacity and replace the power supply;<br>2. Connect the power supply correctly;<br>3. If the above problem is not solved, replace<br>the motor.                                                                                                    | Clear alarm                                              |
| 4R3G   | Memory error                  | Motor internal memory abnormality                                                                                                    | If it cannot be cleared after powering on again, contact the manufacturer.                                                                                                    | Power cycle to clear                                     |
| 4R4G   | Power supply<br>under voltage | The motor is under voltage, lower than 20VDC;<br>1. The power supply voltage is low and a momentary power outage occurs;<br>2. The power supply capacity is insufficient and is affected by the inrush current when the main power supply is turned on, causing the power supply voltage to drop;<br>3. Motor failure (circuit failure). | Check input voltage<br>1. Increase the power supply voltage<br>capacity and replace the power supply;<br>2. Connect the power supply correctly, refer<br>to <u>4.6 Main &amp; AUX Wiring for Power</u><br><u>Supply</u><br>3. Check the motor Main terminal and<br>voltage input;<br>4. If the above problem is not solved, replace<br>the motor.                                                                                                    | Automatically<br>clear when<br>voltage is normal         |
| 4R5G   | ѕто                           | The Safe Torque Off STO function is activated, and the input photocoupler of at least one of Safety Input 1 or Safety Input 2 is Open.                                                                                                    | Check the input wiring status of safety inputs<br>1 and 2 or whether the safety sensor and<br>other settings are triggered.                                                                                                    | Automatically<br>cleared after<br>STO input is<br>normal |

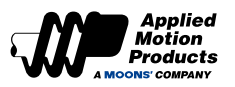

| Status | Description                                   | Reason for alarm                                                                                                    | Approach                                                                                                    | Clear method                                                                                      |
|--------|-----------------------------------------------|----------------------------------------------------------------------------------------------------|----------------------------------------------------------------------------------------------------|---------------------------------------------------------------------------------------------------|
| 5R1G   | Over current                                  | <ol> <li>Motor failure;</li> <li>The motor is burned out;</li> <li>The load is too heavy, the effective<br/>torque exceeds the rated torque, and the<br/>machine continues to operate for a long<br/>time;</li> <li>Poor gain adjustment leads to oscillation<br/>and vibration.</li> </ol>                                                                                                    | <ol> <li>Increase the power of the motor, extend<br/>the acceleration and deceleration time, and<br/>reduce the load;</li> <li>Whether the gain parameters are<br/>debugged reasonably;</li> <li>If the above problem is not solved, replace<br/>the motor.</li> </ol>                                                                            | Clear alarm                                                                                       |
| 5R2G   | Current<br>foldback                           | The motor output current reaches the<br>rated torque of the motor.<br>The setting of P1-06, and the duration<br>exceeds the setting value of P1-09<br>1. The load is too heavy, the effective<br>torque exceeds the rated torque, and the<br>machine continues to operate for a long<br>time;<br>2. Poor gain adjustment causes<br>oscillation and vibration, and the motor<br>vibrates and makes abnormal sounds;<br>3. The machine is subject to collision<br>and the load suddenly becomes heavier,<br>causing torsion and entanglement. | <ol> <li>Whether the gain parameters are<br/>debugged reasonably;</li> <li>Whether the motor selection matches the<br/>actual load and whether the acceleration<br/>and deceleration are too large;</li> <li>Increase the capacity of the motor<br/>and motor, extend the acceleration and<br/>deceleration time, and reduce the load.</li> </ol> | Automatically<br>cleared when the<br>current is less<br>than the rated<br>current of the<br>motor |
| 5R3G   | Motor speed<br>exceeds limit                  | The motor speed exceeds the limit value of P2-00                                                                                                    | Check whether the motor speed command<br>is within a reasonable range<br>1. Avoid excessive speed commands;<br>2. If overshoot occurs due to poor gain<br>adjustment, adjust the gain.                                                                                                    | Clear alarm                                                                                       |
| 5R4G   | CANopen/<br>RS485<br>communication<br>error   | CANopen/RS485 communication error<br>1. Communication parameters are<br>configured incorrectly;<br>2. Communication is interrupted.                                                                                                    | <ol> <li>Check the configuration parameters of<br/>CANopen/RS485 communication;</li> <li>Check whether the communication cable<br/>is normal.</li> </ol>                                                                                                    | The abnormal<br>alarm is cleared<br>after the<br>communication<br>is normal.                      |
| 6R2G   | Motor encoder<br>error                        | The servo system detects an abnormality<br>in the communication with the servo<br>motor encoder.<br>1. Interference causes encoder<br>communication abnormalities;<br>2. The encoder is damaged.                                                                                                    | <ol> <li>Make sure the motor is well grounded;</li> <li>If the above problem is not solved,<br/>replace the motor.</li> </ol>                                                                                                    | Power cycle to<br>clear                                                                           |
| 6R3G   | Emergency stop                                | Digital input emergency stop function is triggered                                                                                                    | <ol> <li>Confirm whether the emergency stop input<br/>switch malfunctions;</li> <li>Confirm whether the emergency stop input<br/>logic setting is reasonable.</li> </ol>                                                                                                    | Automatically<br>cleared when<br>emergency                                                        |
| 6R4G   | Homing<br>parameter<br>configuration<br>error | Homing parameter configuration error<br>1. Use the homing method with limit signal,<br>and the limit signal is not configured;<br>2. Use the homing method with home<br>signal, and the home signal is not<br>configured.                                                                                                    | Check whether the homing parameters are<br>completely configured                                                                                                    | Clear alarm                                                                                       |
| 7R1G   | USB<br>Communication<br>abnormality           | <ol> <li>Luna software is trying to establish<br/>communication with the motor (this is a<br/>normal alarm);</li> <li>Check whether the communication cable<br/>is normal.</li> </ol>                                                                                                    | Automatically cleared after normal<br>communication                                                                                                    | Automatically cleared after                                                                       |
| 7R2G   | Parameter saving failed                       | Try saving again                                                                                                    | Try saving again                                                                                                    | Automatically clear                                                                               |
| 7R3G   | Motor stall protection                        | When working in non-torque mode, the motor stall time exceeds the time set by P1-28.                                                                                                    | <ol> <li>Check whether the mechanical part of the<br/>motor motor is stuck;</li> <li>Check whether the electromagnetic brake<br/>is on.</li> </ol>                                                                                                    | Clear alarm                                                                                       |
| 7R4G   | Motor collision protection                    | The instantaneous change value of current exceeds the setting value of P1-34                                                                                                    | <ol> <li>Check whether the motor is in collision;</li> <li>The servo gain setting is unreasonable<br/>and the gain is too large;</li> <li>Check whether the setting value of P1-34<br/>is too small.</li> </ol>                                                                                                    | Clear alarm                                                                                       |

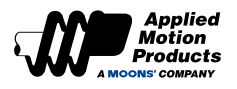

# 9 Servo Gain Setting

Servo gain tuning is a function to optimize the response of the servo motor.

In order to closely match the commanded motion, it might be necessary for users to adjust tuning parameters. The requirement to tune is based on operation performance requirements and load characteristics and should not be considered a blanket requirement for all applications. The factory default tuning parameters can meet a wide range of applications, especially when there exists a mechanical reduction in the system.

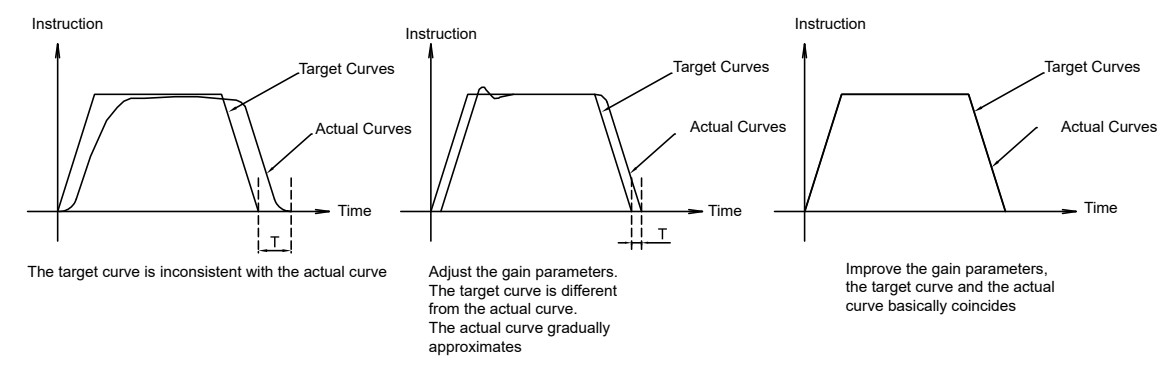

## 9.1 Servo Tuning Introduction

## 9.1.1 Servo Tuning Flow Chart

The servo tuning flow chart is as follows. Before starting the servo tuning, make sure that the servo system can run normally according to the test run in Chapter 6.

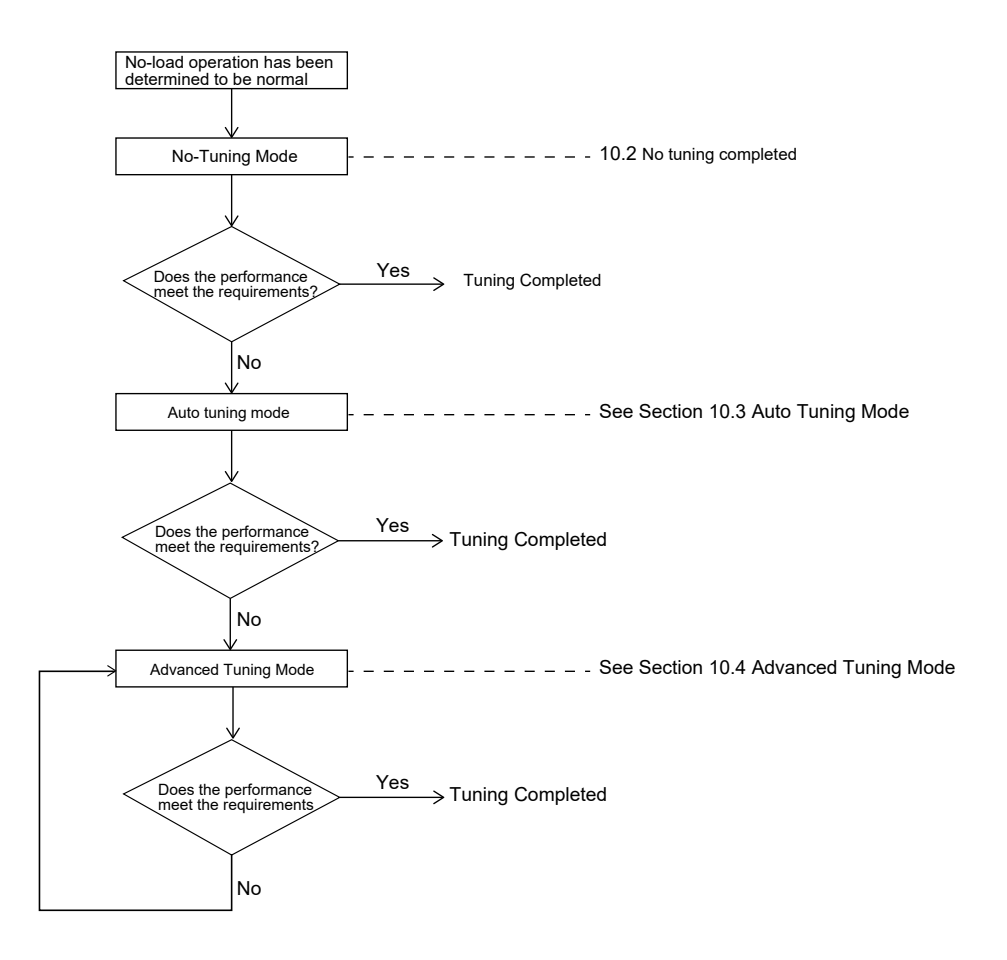

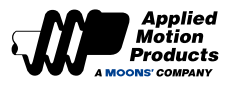

## 9.1.2 Introduction to Parameter Tuning Mode

There are three Tuning Modes. The desired tuning mode is selected by parameter P0-00. See below for details.

| Parameter<br>P0-00<br>set value | Parameter tuning mode | Accessible Tuning<br>Parameters                                                                                                    | Introduce                                                                                                    |
|---------------------------------|-----------------------|----------------------------------------------------------------------------------------------------|----------------------------------------------------------------------------------------------------|
| 0                               | No tuning             | P0-03 1st mechanical<br>stiffness level<br>P0-04 2nd mechanical<br>stiffness level                                                                                      | When No Tuning is selected, the available parameters for performance modification are limited. Users will only have access to the mechanical stiffness parameters.                                                                                                    |
| 1                               | Auto-tuning           | P0-03 1st mechanical<br>stiffness level P0-04 2nd<br>mechanical stiffness level<br>P0-02 Load inertia ratio                                                             | <ul> <li>In "auto-tuning mode", the servo system will automatically identify the external load inertia ratio, automatically select the appropriate stiffness level, and automatically adjust the following</li> <li>(Manual modification is invalid):</li> <li>Gain (position loop, velocity loop)</li> <li>Filter (torque filter)</li> <li>Vibration suppression and other parameters</li> </ul> |
| 2                               | Advanced tuning       | P0-05, P0-07<br>P0-08, P0-11<br>P0-12, P0-13<br>P0-16<br>P0-17, P0-19<br>P0-20, P0-21<br>P0-22, P0-23<br>P0-24<br>P0-25, P0-27<br>P0-28, P0-29<br>P0-30, P0-31<br>P0-32 | In advanced tuning mode, the user will have access to all<br>servo tuning parameters and can modify them to meet their<br>application needs.                                                                                                    |

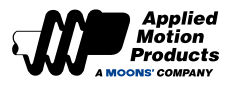

## 9.2 No-Tuning Mode

"Tuning-free mode" is the default mode of the servo when it leaves the factory. The servo system is in a relatively stable state with low mechanical Stiffness. It can be powered on and run after installation, which meets most application requirements.

You can try to select the initial mechanical Stiffness that can make the servo system move normally, and gradually adjust the mechanical Stiffness level to make the servo mechanical Stiffness meet the application requirements.

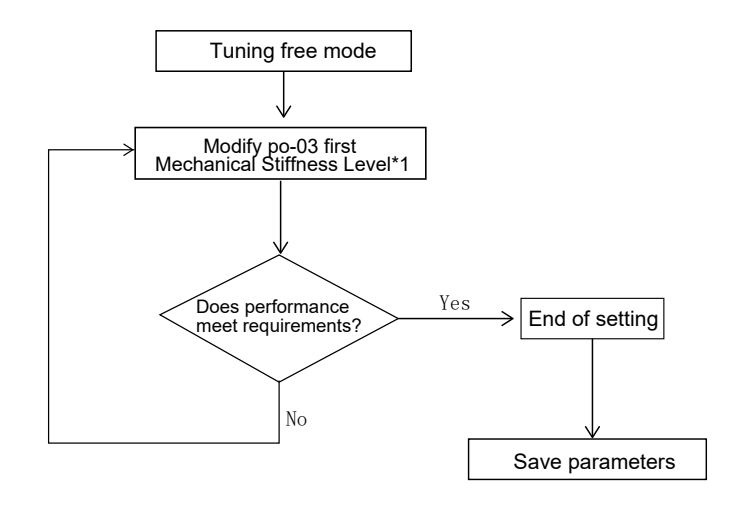

Note in this mode:

- The inertia ratio P0-02 is forced to the default value of 0 and cannot be modified.
- Modification of other gain parameters is not available.
- When the gain is switched, the second group of mechanical Stiffness level P0-04 is active

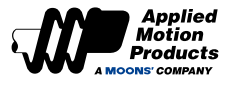

## 9.3 Auto Tuning Mode

In "auto-tuning mode," the servo system will automatically identify the external load inertia ratio, automatically select the appropriate mechanical Stiffness level, and automatically optimize and adjust the following contents:

- Gain (position loop, velocity loop)
- Filter (torque filter)

The parameters in the table below are automatically adjusted and stored.

| Parameter | Name                                       | Is manual modification allowed in<br>auto-tuning mode |
|-----------|--------------------------------------------|-------------------------------------------------------|
| P0-02     | Load inertia ratio                         | Yes                                                   |
| P0-03     | 1st mechanical stiffness level             | Yes                                                   |
| P0-05     | 1st position loop gain                     | no                                                    |
| P0-07     | 1st position loop derivative time constant | no                                                    |
| P0-08     | 1st position loop derivative filter        | no                                                    |
| P0-09     | Velocity feedforward gain                  | no                                                    |
| P0-10     | Velocity feedforward filter frequency      | no                                                    |
| P0-11     | 1st velocity command gain                  | no                                                    |
| P0-12     | 1st velocity loop gain                     | no                                                    |
| P0-13     | 1st speed loop integral time constant      | no                                                    |
| P0-14     | Acceleration feed forward gain             | no                                                    |
| P0-15     | Acceleration feedforward filter frequency  | no                                                    |
| P0-16     | 1st command torque filter frequency        | no                                                    |

## 9.3.1 Auto-Tuning Motion Profile Conditions

In order to accurately complete the automatic tuning of parameters, it is necessary to set a reasonable motion trajectory, including distance, running speed, running time, acceleration and deceleration, and dwell time between two moves.

Required Motion Profile:

Running time: greater than 0.5 seconds

Running speed: greater than 180rpm

Acceleration and deceleration: greater than 30rps/s

Dwell time: greater than 1.5 seconds

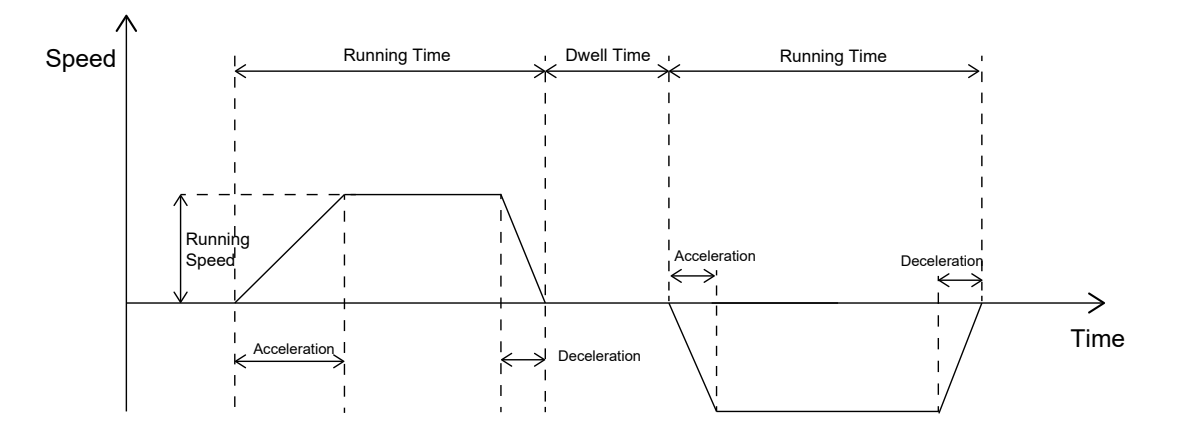

Before starting auto-tuning, it is recommended that the mechanical Stiffness level of P0-03 be 5

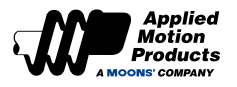

## 9.3.2 Auto-Tuning Flowchart

Users can perform automatic parameter tuning through Luna software or the operation panel on the driver. The flow chart of automatic tuning is as follows

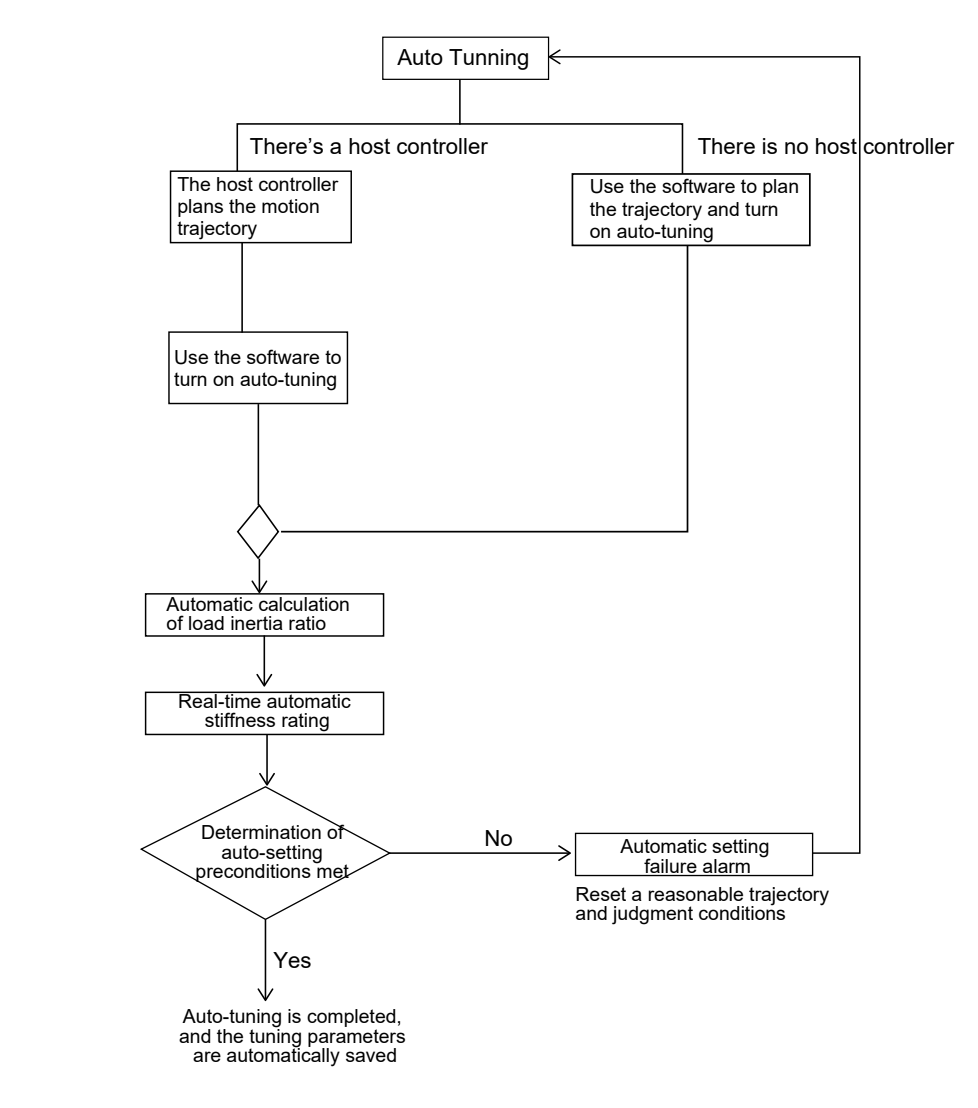

After completing the auto tuning, you can continue to use parameters P0-03 and P0-04 to adjust the stiffness levels of the servo system.

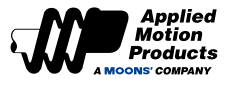

## 9.3.3 Start Auto-Tuning -- Software Operation On

It is recommended that Luna software be used for auto tuning mode. The steps are as follows.

**Step 1:** Use the connection wizard ---- select the drive to be connected ---- click "Next" to establish communication with the drive

| USB        | on Type           | r Mode                         |               |            |
|------------|-------------------|--------------------------------|---------------|------------|
| Axis Desc. | Drive P/N         | Drive S/N                      | Motor P/N     | Motor S/N  |
| k a        | M3DV-21A8R        | F 13131313                     | SM3L-061A1NDV | 1908160003 |
| Local H    | lost IP           | Netmask                        |               |            |
| 192.16     | 8.42.1<br>8.193.1 | 255.255.255.0<br>255.255.255.0 |               |            |
| 10.10.     | 10.100            | 255.0.0.0                      |               |            |
| 11111      |                   |                                |               |            |

Step 2: Set the control mode to position control

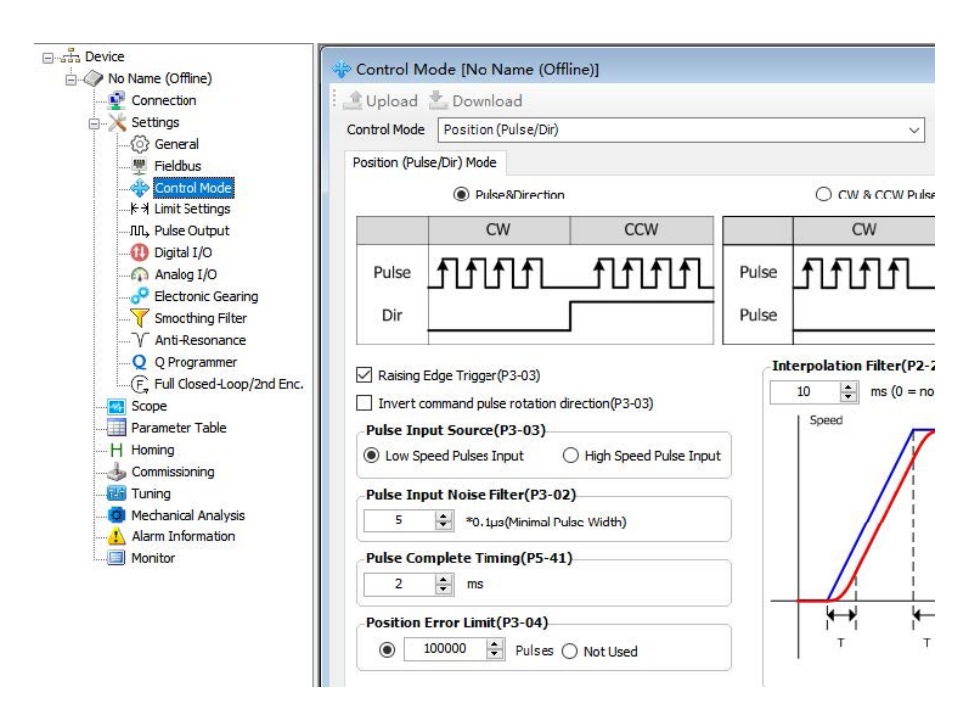

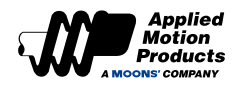

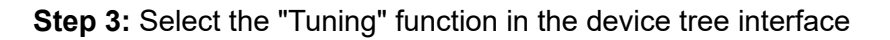

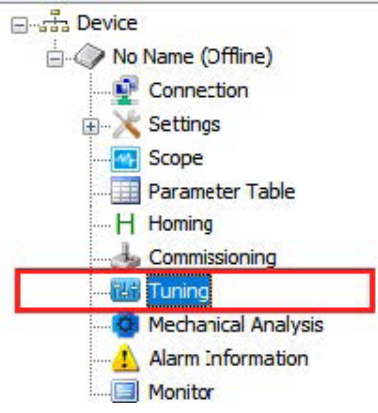

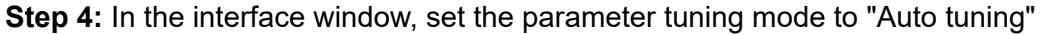

| Tuning Mode Selection(P0-00)   |         | Position Loop Velocity Loop  | Current Loop      |             |                            |                                 |       |       |
|--------------------------------|---------|------------------------------|-------------------|-------------|----------------------------|---------------------------------|-------|-------|
| Auto-Tuning                    | ~       |                              |                   |             |                            |                                 |       |       |
| 1st mechanical Stiffness Level | Link    |                              | — Vel             | ocity Ref   | ▶ P0-10<br>ty FF Cut off F | P0-09<br>req. Velocity FF Gain  |       |       |
| Stiffness(1-20): 5             | nigri   |                              | - P0-0            | 08          | d<br>dt PO                 | 07                              |       |       |
| Load Type(P0-01)               |         |                              | Deri Cut          | off Freq.   | Deri                       | Gain                            |       |       |
| Genral Load                    | ~       |                              |                   |             | ſ PO                       | •06 + +                         |       |       |
| Gravitational Compensation     |         | Position Ref.                | + PD-1            | 15          | Integra                    | tor Gain + + Velocity C         | md →  |       |
| Auto-Tuning                    |         |                              | -                 | on Gain     |                            |                                 | ind F |       |
| Load Inertia Ratio(P0-02) 0.0  | 0       |                              | Positic           | on Feedback |                            |                                 |       |       |
| Motion Control Source          |         | Group 1                      |                   |             |                            |                                 |       |       |
| My own profile     Outer mot   | Ion cmd |                              |                   | 12.0        |                            |                                 |       |       |
| Vibration Level 10             | %       | 1st Mechanical Stiffness L   | evel(P0-03)       | 5           |                            |                                 |       |       |
| Positinoing Error 40           | Pulses  |                              |                   |             |                            |                                 |       |       |
| Seting Time 50                 | ms      |                              |                   |             |                            |                                 |       |       |
| Start Auto-Tuning Stop Auto-1  | uning   |                              |                   |             |                            |                                 |       |       |
| My own profile                 |         |                              |                   |             |                            |                                 |       |       |
| ● Distance 1.00 🔷 rev          |         | Automatic Gain Swiching      | Method(P0-33)     |             |                            |                                 |       |       |
| Speed Limit 5.000              |         | Fixed at Group 1             | -                 |             | _                          | Switch Time                     |       | 1.570 |
| Accel 100.000 - ms             | 10 1    | Switch to Group 2 If Positi  | on Error Fault ≥  | 0           | Pulses                     | from Group 2 to Group 1 (P0-37) | 10    | ÷     |
| Decel 100.000 + rps            |         | O Switch to Group 2 if Actua | al Velocity ≥     | 0.000       | 🕈 rps 🗸                    | from Group 1 to Group 2 (P0-38) | 10    | +     |
| Dir Alternate(Ct-t: DD)        |         | Switch to Group 2 if Actua   | al Torque(%) ≥    | 10          | 0.1%                       |                                 |       |       |
| Aiternate(start: PDI           |         | Switch to Group 2 if not In  | -Position reached |             |                            |                                 |       |       |
| Delay 2000 A ms                |         |                              |                   |             |                            |                                 |       |       |

• First mechanical Stiffness grade:

Set the appropriate first mechanical Stiffness level (P0-03), the general recommended value is "5" when running for the first time

Load type

According to the current load, select the corresponding load type

| Load type     | Description                                                                         |
|---------------|-------------------------------------------------------------------------------------|
| Normal load   | Suitable for most loads except belt loads                                           |
| Rigid load    | Horizontal turntable, ball screw, etc. with good mechanical<br>mechanical Stiffness |
| Flexible load | Suitable for loads with poor mechanical Stiffness such as belts<br>and chains       |

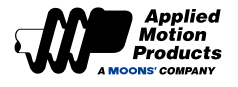

#### Load Inertia Ratio

If the current load inertia ratio is known it can be entered into "Load Inertia Ratio (P0-02)" to improve system rigidity and expedite the autmatic tuning process. If the current load inertial ratio is unknown, it does not need to be entered as the system will automatically identify it.

#### Motion Control Source

- Custom Trajectory Planning: use software's "Custom Trajectory Planning" to generate motion profiles.
- **External Motion Commands:** choose this option when motion profiles are sent from an external controller. Limiting Conditions for Automatic Tuning.
- **Vibration Level:** set the maximum vibration value that the servo system must meet after automatic tuning a higher set value results in higher system rigidity
- **Positioning Error Range:** set the maximum position tracking error that the servo system must meet after auto-tuning, a smaller value results in higher system rigidity
- **Positioning Completion Time:** set the longest tuning time for postioning that the servo system must meet after automatic tuning a smaller set value results in higher system rigidity

Typically, these parameters do not need to be adjusted, and the default values provided by the software are sufficient. Modifying these parameters can optimize the results of auto-tuning, but large values can lead to poorer tuning results, system oscillations, and instability.

#### Step 5: Start the Auto Tuning

After the above configurations are set, set the motion profile that meets the following conditions, and then click the "Start Auto Tuning" button to start the tuning process. The source of motion command can be choosen by "My own profile" or "Outer motion profile".

Required Motion Profile:

Travel Time: > 0.5 seconds

Travel Speed: > 180 rpm

Acc./Dec.: > 30rps/s

Dwell Time: > 1.5 seconds

#### Use external motion command

Click the "Start Auto-Tuning" button, and use the host controller to send motion commands directly.

#### Custom trajectory planning

Users can also use custom trajectory planning. Set a reasonable motion trajectory according to the above motion conditions, and click the "Start Auto-Tuning" button.

| My own prof | ile            |            |
|-------------|----------------|------------|
| Oistance    | 1.00           | rev        |
| Speed Limit | 5.000          | rps        |
| Accel       | 100.000        | rps/s      |
| Decel       | 100.000        | rps/s      |
| Dir         | Alternate(Star | rt: P Dir) |
| Delay       | 2000 🜲         | ms         |

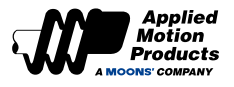

#### Complete automatic tuning

After completion, the following dialog box will prompt. After confirming the upload, you can see that the first mechanical Stiffness level and the load inertia ratio have been updated.

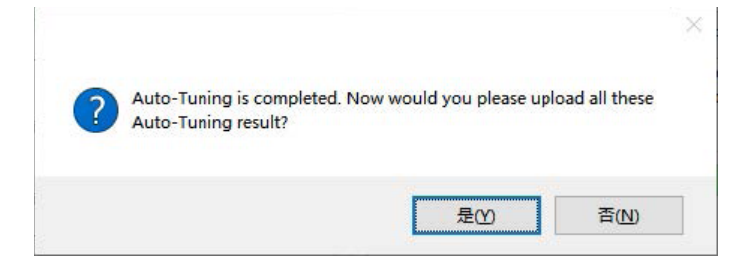

#### • Error prompt

If the Auto Tuning process cannot be completed, the following error message box may be displayed, which means:

| Error code | Cause                                                                    | Measure                                                             |
|------------|--------------------------------------------------------------------------|---------------------------------------------------------------------|
| 01         | Positioning time out.                                                    | Increase the initial stiffness<br>and the value of Setting<br>Time. |
| 02         | The Interval time of two motion profile is too short.                    | Increase the Interval Time.                                         |
| 03         | The stiffness is reduce to the smallest value during the tuning process. | Increase the Vibration Level.                                       |
| 04         | Error control mode.                                                      | Set the control mode to<br>Position Control.                        |
| 05         | Servo is not enabled.                                                    | Enable the servo before starting the auto tuning.                   |
| 06         | Error tuning mode.                                                       | Set the Tuning Mode(P0-00)<br>to "Auto Tuning"                      |

## 9.4 Fine Tuning Mode

Fine tuning mode is suitable for the following situations:

- · When auto tuning fails to complete due to performance demands
- When auto tuning and adjustments of stiffness levels fails to meet performance requirements. The user may switch to Fine Tuning afterwards to parameterize the results of auto tuning in more granular way.
- When the user understands the requirements of each gain and filter ahead of time.
- Fine tune the servo system gain to meet the needs of higher servo system mechanical Stiffness, faster response time and minimum tuning time.

### 9.4.1 Introduction to Fine Tuning Mode

The PID loop of the servo system can be configured via multiple parameters such as position loop gain, position loop, velocity feed forward gain, velocity loop gain and a collection of filters and other gains.

- After the tuning mode is switched from "Auto tuning" to "Advanced tuning," it will inherit the parameter values after the automatic tuning is completed, and it needs to be saved manually after the tuning is completed.
- If directly switching from "No Tuning Mode" to "Fine Tuning," the servo system will inherit the factory default tuning parameters. This might require that users manually tune the servo system.

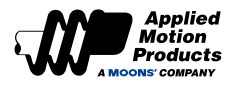

| Parameter | Command | Function                                         | Туре                      |
|-----------|---------|--------------------------------------------------|---------------------------|
| P0-01     | LY      | Load Type                                        |                           |
| P0-02     | NR      | Load Inertia Ratio                               |                           |
| P0-03     | KG      | 1st Mechanical Stiffness Level                   |                           |
| P0-04     | КХ      | 2nd Mechanical Stiffness Level                   |                           |
| P0-05     | KP      | 1st Position Loop Gain                           | First set of gains        |
| P0-07     | KD      | 1st Position Loop Derivative Time<br>Constant    | i not oot of game         |
| P0-08     | KE      | 1st Position Loop Derivative Filter              |                           |
| P0-09     | KL      | Velocity Feedforward Gain                        |                           |
| P0-10     | KR      | Velocity Feedforward Filter Frequency            |                           |
| P0-11     | KF      | 1st Velocity Command Gain                        |                           |
| P0-12     | VP      | 1st Velocity Loop Gain                           | First set of gains        |
| P0-13     | VI      | 1st Speed Loop Integral Time Constant            |                           |
| P0-14     | KK      | Acceleration Feed Forward Gain                   |                           |
| P0-15     | кт      | Acceleration Feedforward Filter<br>Frequency     |                           |
| P0-16     | KC      | 1st Command Torque Filter Frequency              | First set of gains        |
| P0-17     | UP      | 2nd Position Loop Gain                           |                           |
| P0-19     | UD      | 2nd Position Loop Derivative Time<br>Constant    |                           |
| P0-20     | UE      | 2nd Position Loop Derivative Filter<br>Frequency | The second set of gains   |
| P0-21     | UF      | 2nd Velocity Command Gain                        | when using gain switching |
| P0-22     | UV      | 2nd Velocity Loop Gain                           |                           |
| P0-23     | UG      | 2nd Velocity Loop Integral Time Constant         |                           |
| P0-24     | UC      | 2nd Command Torque Filter Frequency              |                           |
| P0-39     | LR      | Velocity Feedback Filter                         |                           |

## 9.4.2 Parameters in Fine Tuning Mode

#### Note:

## When using gain switching, the second group of gains is valid.

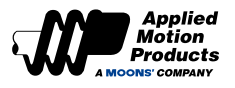

## 9.4.3 Servo System Parameter Description

A servo system is composed of current loop, speed loop and position loop. Each loop is composed of several parameters which can be modified to properly tune a servo system. If one parameter is changed, other parameters also need to be re-adjusted. Ensure that while tuning, changes to parameters are gradual, about 5% at time. Making major changes to only one parameter could result in poor tuning and unstable operation of the servo system.

When tuning, you can generally observe the following guidelines. These guidelines are meant provide direction, but do not offer a complete path to a properly tuned system. This is because tuning for two different systems can very and two different tuning profiles can result in stable operation for the same system. Iteration and observation are key to tuning servo systems.

#### When you need to improve the servo system's response:

- · Increase the mechanical stiffness level
- Increase the position loop gain
- Increase the velocity loop gain
- · Reduce the velocity loop integral time constant

#### When the system has overshoot and vibrations:

- Reduce the mechanical stiffness level
- Reduce the position loop gain
- · Reduce the speed loop gain
- · Reduce the velocity loop integral time constant
- Reduce the torque filter frequency
- Appropriately adjust the position loop derivative filter frequency

#### Gain Parameters of the Position Loop:

#### Position loop gain

| Parameter | Instruction | Name                   | Defaults | Range     | Unit  | Related Patterr |   | rns |  |
|-----------|-------------|------------------------|----------|-----------|-------|-----------------|---|-----|--|
| P0-05     | KP          | 1st Position Loop Gain | 52       | 0 ~ 20000 | 0.1Hz | Р               | V | т   |  |

Set the proportional gain for position control. Increasing this parameter can improve the responsiveness of the system, reduce the position error, and shorten the positioning time. 0 means not used, 20000 means the proportional effect is maximized. When the proportional gain of the position loop is too small, the response of the system will not be fast enough, and the decreasing trend of the position error will be slow. However, if the setting is too large, it may cause positioning overshoot or machine vibration. Generally speaking, the position loop gain cannot be greater than the velocity loop gain.

#### Position loop differential gain

| Parameter | Instruction | Name                                          | Defaults | Range     | Unit | Re | Related Patterns |   | าร |
|-----------|-------------|-----------------------------------------------|----------|-----------|------|----|------------------|---|----|
| P0-07     | KD          | 1st Position Loop Derivative Time<br>Constant | 0        | 0 ~ 30000 | ms   | Р  | V                | т |    |

Set the position loop differential time constant for position control.

0 means no derivative effect, the smaller the set value, the stronger the effect of the derivative term.

When the value of the derivative time constant (KD) is too large, the system's ability to suppress vibration i sinsufficient, and obvious oscillation will occur during acceleration / deceleration, at constant speed and at standstill. A trend os settling (decreasing) oscillations will be observed.

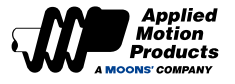

When the set value of the derivative time constant (KD) is set approprately, the system's ability to suppress vibration is significantly enhanced, and the system tends to stabilize quickly. When the differential time constant (KD) is set too small, the motion system will be too sensitive, easily vibrate and generate noise. WHen there is vibration in the system, the derivative time constant can be adjusted with the recommended initial value of 2000.

## 9.4.4 Gain Parameter of Speed Loop

#### Velocity loop gain

| Parameter | Instruction | Name                   | Defaults | Defaults Range Unit |       | Related<br>Patterns |   |   |  |
|-----------|-------------|------------------------|----------|---------------------|-------|---------------------|---|---|--|
| P0-12     | VP          | 1st Velocity Loop Gain | 183      | 0 ~ 30000           | 0.1Hz | Р                   | V | Т |  |

Proportional gain term used to increase stiffness of motor response in direct proportion to the velocity error. The larger the set value, the faster the speed loop response of the servo system. Setting the value too high will cause vibration.

The gain of the velocity loop must be larger than the position loop by  $4 \sim 6$  times. However, when the gain of the position loop is larger than that of the velocity loop, it will cause vibration or positioning overshoot.

#### Velocity loop integral time constant

| Parameter | Instruction | Name                                     | Defaults | Range     | Unit |   | Related<br>Patterns |   |  |
|-----------|-------------|------------------------------------------|----------|-----------|------|---|---------------------|---|--|
| P0-13     | VI          | 1st Speed Loop Integral Time<br>Constant | 189      | 0 ~ 30000 | ms   | Ρ | v                   | т |  |

Set the integral time constant of the velocity loop.

0 means no integral effect, the smaller the set value, the stronger the integral effect.

Under proportional gain control, the speed error may not return to zero, or it may take a long time to return to zero. The integral time constant accumulates all errors and acts together with the proportional gain. A smaller integral time constant (VI) setting value can improve the response and responsiveness of the servo system and reduce the following error.

When the integral time constant (VI) is too large, the system response will be slow and the followability will be poor.

When the integral time constant (VI) is too small, the excessive mechanical Stiffness of the system will cause vibration and noise of the entire servo system. This noise and vibration will be observed throughout the entire motion profile of the system. It is usually oscillatory in nature and will not stabilize on its own very easily.

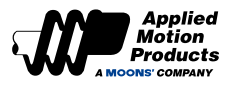

## 9.5 Resonance Suppression

The mechanical system has an inherent resonance frequency. If the whole system runs at this mechanical resonance frequency point, vibration and noise may be caused.

MDX+ series provide 4 methods to suppress mechanical resonance.

- Torque Command Filter
- Notch Filters
- End Effector Suppression
- Load Disturbance Suppression

## 9.5.1 Torque Command Filter

| Parameter | Instruction | Name                      | Defaults | Range     | Unit  | Init Related<br>Patterns |   |   |  |
|-----------|-------------|---------------------------|----------|-----------|-------|--------------------------|---|---|--|
| P0-16 KC  |             | 1st Torque Command Filter | 1099     | 0 ~ 40000 | 0.1Hz | Р                        | V | т |  |

The filter is a single-output low-pass filter (LPF), which is used to filter the output of the PID controller (that is, the reference current). When setting this value, consider the cutoff frequency required for system operation. The default value of 1099 can be used in most applications.

Used in some particular applications, such as:

- Make sure the frequency of Torque Command Filter(KC) is 3 time higher than Velocity Loop Gain.
- If there are vibrations with audible noise in the mechanical system, try reducing this value.
- If there is mechanical resonance, the low pass filter cut off frequency can be set below the resonance point so that the output of the control loop does not drive the servo system to its resonance point.
- In a large inertia load system, increasing the position loop gain KP can obtain a good system response. However, excessive gain will cause jitter, and this filter could be used to reduce jitter and vibration

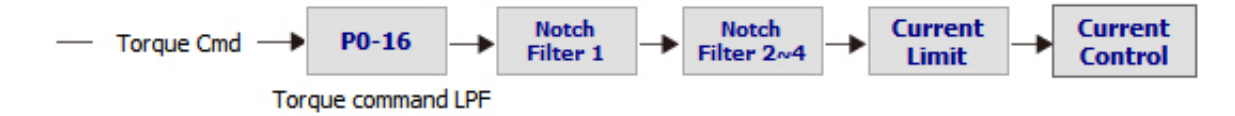

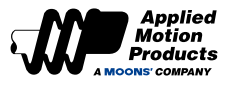

## 9.5.2 Notch Filters

Reducing the Torque Command Filter could solve vibrations due to resonance, but it also reduces the system response bandwidth and phase margin, thereby potentially causing instability during operation. In some case, it may cause a counter-action that the resonance may not be suppressed.

If you know the system's resonance frequency, the notch filter can be used to suppress the resonance by reducing the gain at the specific resonance frequency range of the system.

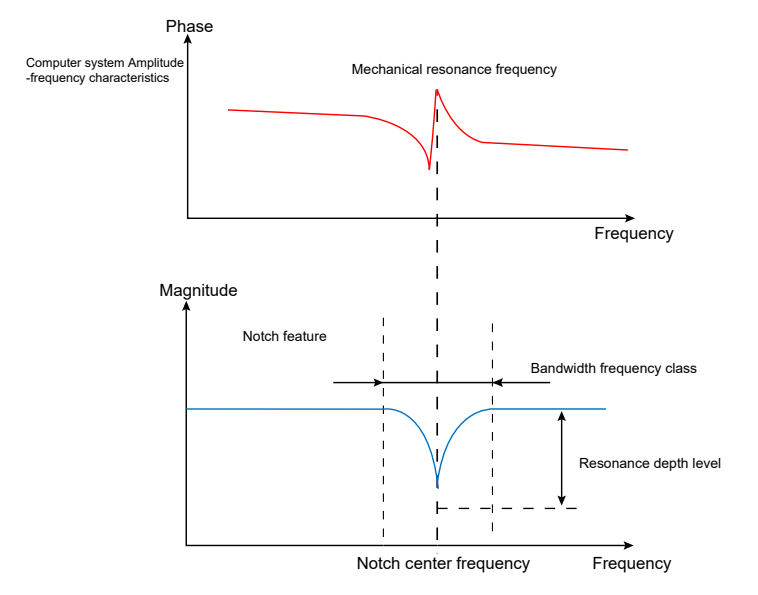

This resonance frequency can be detected through open-loop mechanical analysis. If the resonance frequency changes over time or is impacted by other causes, using a notch filter is not suggested.

There are 4 notch filters in the MDX+ series and each notch filter has three parameters for configuration. These are the following:

- Center frequency of Notch Fitler
- Notch Bandwidth
- Notch Depth Level(Notch Filter Attenuation Level)

The first and second notch filter are user-defined filters, and all parameters need to be set by the user. The third and the fourth filters can be set manually or be set as adaptive notch filters which all parameters are detected by the drive in real-time and automatically set.

Note: The center point frequency of the Notch Filter must be greater than 2 times the Torque Command Filter(P0-16).

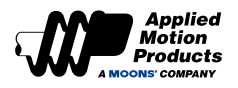

#### Adaptive Notch Filter

When the servo system resonates and needs to use the notch filter, it's recommended to use the Adaptive Notch Filter.

#### Scope of application and precautions:

· Applicable to all control mode except Torque Mode

#### Conditions may affect nomal operation of the Adaptive Notch Filter:

- The resonance frequency is lower than 3 times the Velocity Loop Gain
- The frequency between two resonance points is less than 100Hz

#### Steps for usage:

- In the "Anti-resonance" interface of Luna software, change the usage mode of "Notch Filter 3" to "Adaptive," and then click the "Download" button to enable a self-adaptive notch filter.
- When the servo system is running, it will automatically detect resonance frequency and take effect to suppress.
- If there is a new resonance, enable the "Notch Filter 4" with same operation.
- When the system is running ,the third and fourth goups of notch filter parameters are automatically updated, but will not be displayed in the software interface.
- Although these parameters are updated automatically, they will not be saved automatically. After the servo system is powered on again, the system will automatically update these parameters when the servo is enabled and running.

This setting can prevent abnormal movement of the servo system during operation, resulting in the notch filter parameters being updated to wrong values, which may increases vibration.

### Software settings for Adaptive Notch Filter

**Step 1:** In the tree list on the left, open "Anti-Resonance," and click the "Upload" button in the Anti-Resonance interface

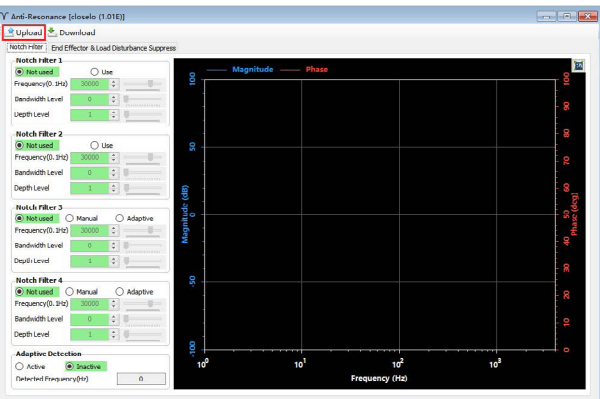

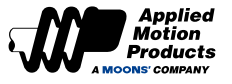

**Step 2:** Change the method of "Resonance Suppression Filter 3" to "Adaptive," and then click to download

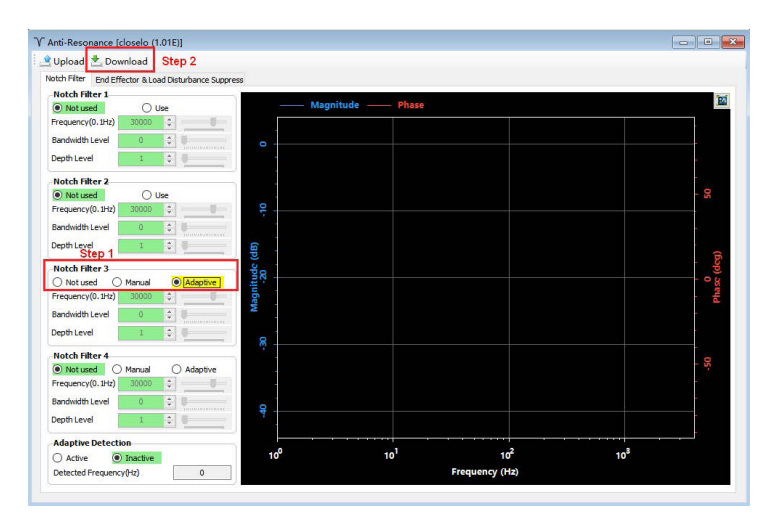

**Step 3:** After the download is complete, the drive will automatically update these parameters when it is enabled and running.

### 9.5.3 Setting the Notch Filter Manually

#### Analyze resonance frequencies

To manually set the notch filter, it is necessary to measure the actual frequency when resonance occurs. You can use the "Mechanical Analysis" function in the Luna software.

#### Analysis types:

| Analysis type        | Applicable load                  | Method Description                                                                                                    | Precautions                                                                                                    |
|----------------------|----------------------------------|----------------------------------------------------------------------------------------------------|----------------------------------------------------------------------------------------------------|
| Mechnical Open-loop  | Horizontal load                  | Analyzing the resonance of a servo<br>system in open loop mode allows users<br>to analyze the real time resonance<br>frequency of the entire system. This is<br>because open loop mode does not use<br>the PID of the controller which might<br>otherwise try to react to resonance and<br>thereby provide a skewed analysis. | For mechanical open-loop analysis,<br>the drive needs to be disabled, so it<br>cannot be used for vertical loads                                                                                                    |
| Velocity Closed-loop | Horizontal load<br>Vertical load | Analyzing the resonance of a servo<br>system in velocity mode can also<br>be used. However, it is necessary to<br>ensure that PID loop parameters are<br>set reasonably so that the closed loop<br>nature of the system will not skew<br>analysis of the resonance frequency.                                                 | <ul> <li>The control mode of the drive needs to be in the command speed mode, that is, the set value of P1-00 is 10.</li> <li>The drive needs to be enabled when speed closed-loop analysis is performed</li> <li>For vertical loads, ensure that there is mechanical protection against falling.</li> </ul> |

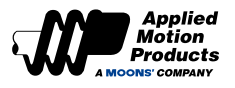

#### Using mechanical open loop resonance analysis

#### Step 1

Before performing a mechanical open-loop analysis, ensure that

- The drive has passed the trial operation described in Section 6 Trial Operation.
- · Servo system has completed parameter tuning
- Make sure the drive is not enabled

#### Step 2

Select an appropriate amplitude to start the system, be aware that an excessively large amplitude will cause mechanical movement.

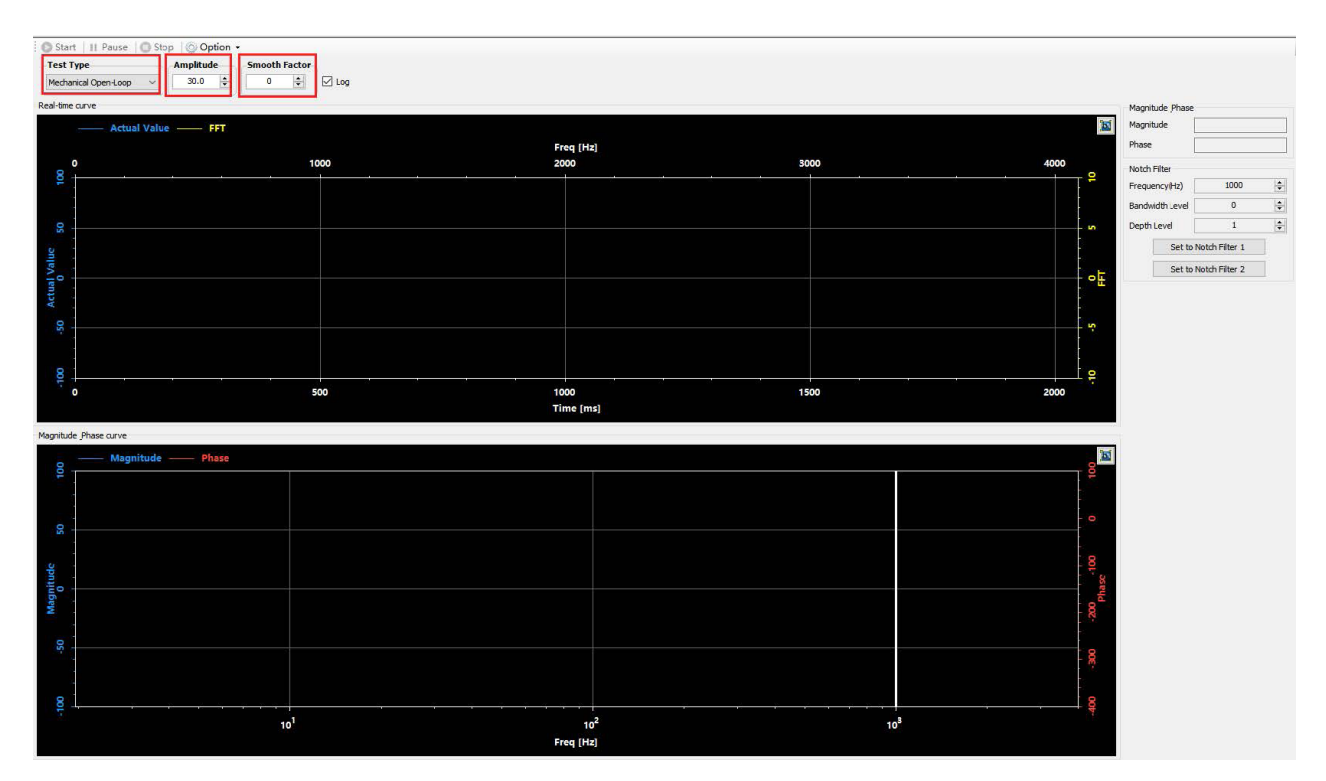

Smoothing factor:

Impacts the sampling frequency of the waveform function. The larger the value, the smoother the waveform appears. This parameter is useful during resonance analysis.

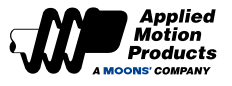

## Step 3

Click the "Start Analysis" button, the servo system starts the mechanical open-loop analysis and displays the resulting curve. Click the icon in the upper right corner of the drawing area to optimize the display curve.

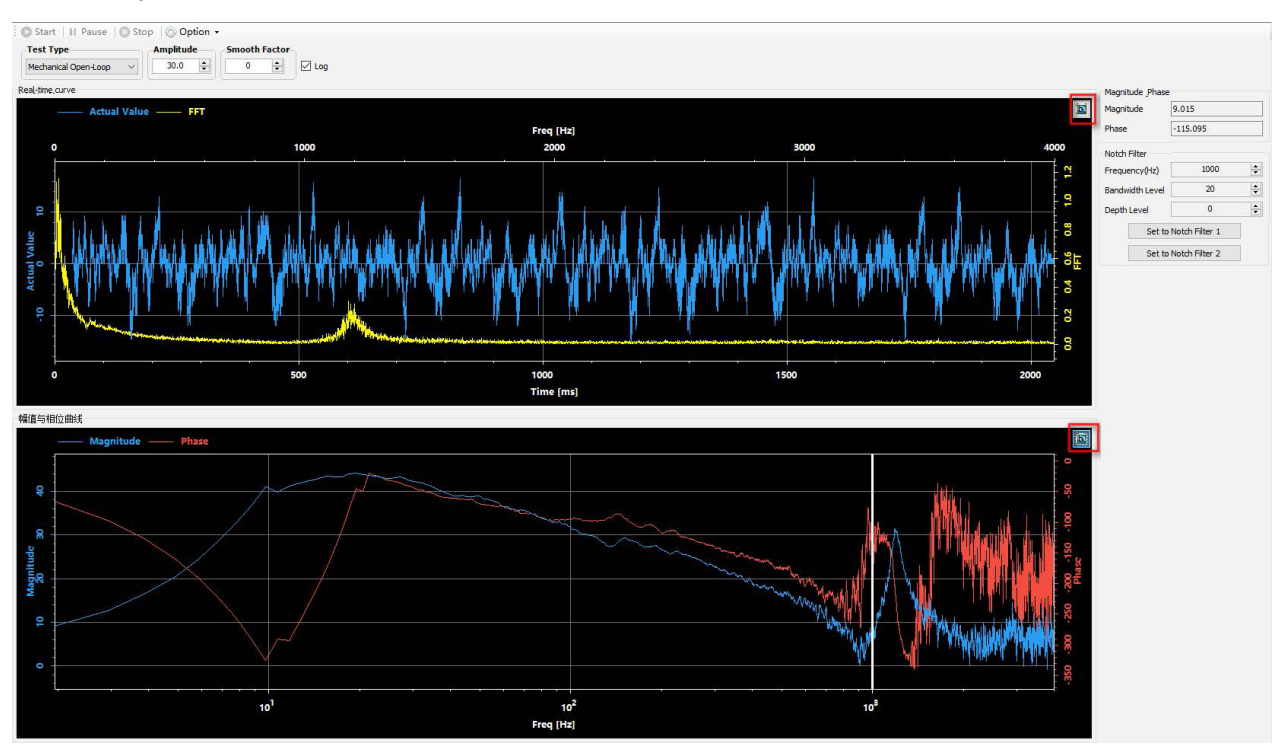

### Step 4

Move the reference line in the "Magnitude and Phase Curves" to the place where the amplitude curve (blue curve in the figure below) has abnormal protrusions

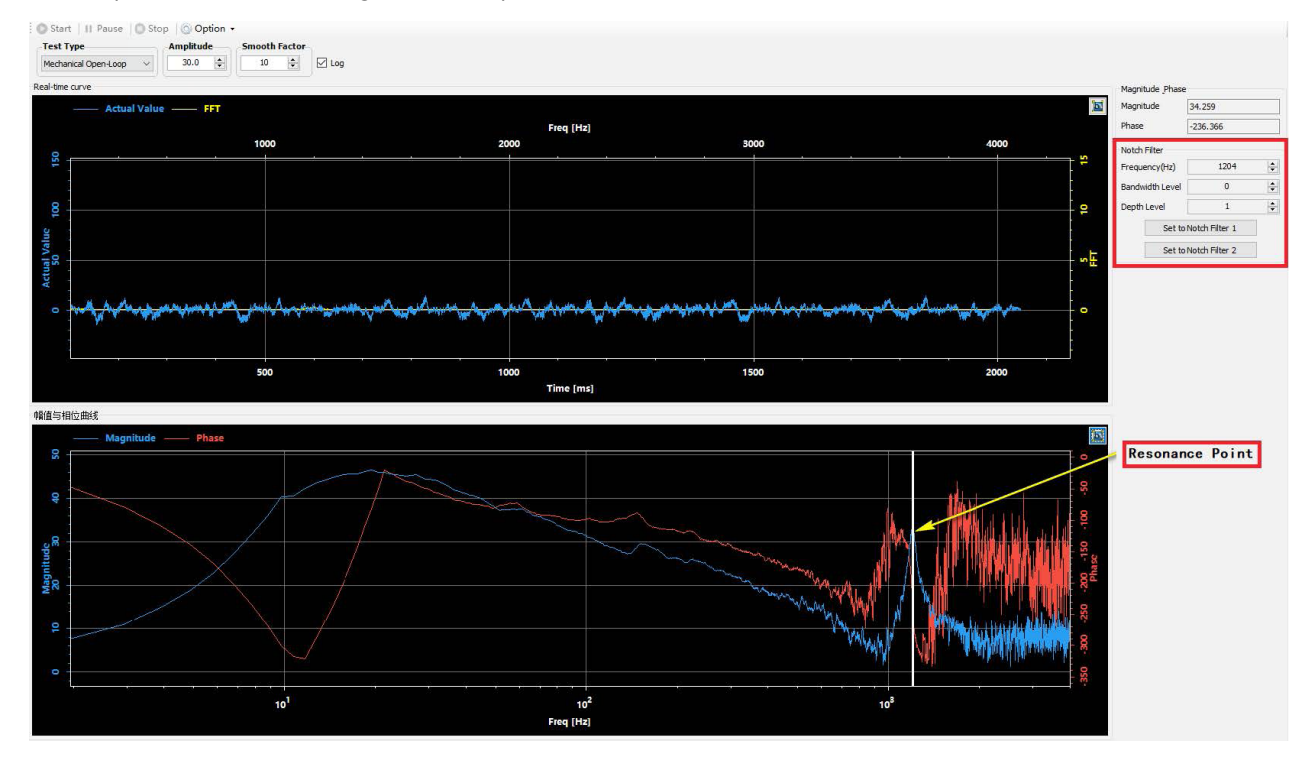

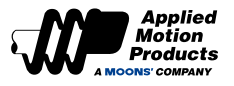

The resonance suppression filter in the red area will display the resonance frequency of the current reference line in real time. Click "Set as 1st Resonance Suppression Filter" or "Set as 2nd Resonance Suppression Filter" to set the resonance frequency to Resonance Suppression Filter 1 Or the resonance frequency point of the resonance suppression filter 2.

#### Step 5

On the resonance suppression interface, select "Use" to enable the corresponding resonance suppression filter, set the appropriate "bandwidth frequency level" and "resonance depth level," and click "download" to set the resonance suppression notch filter.

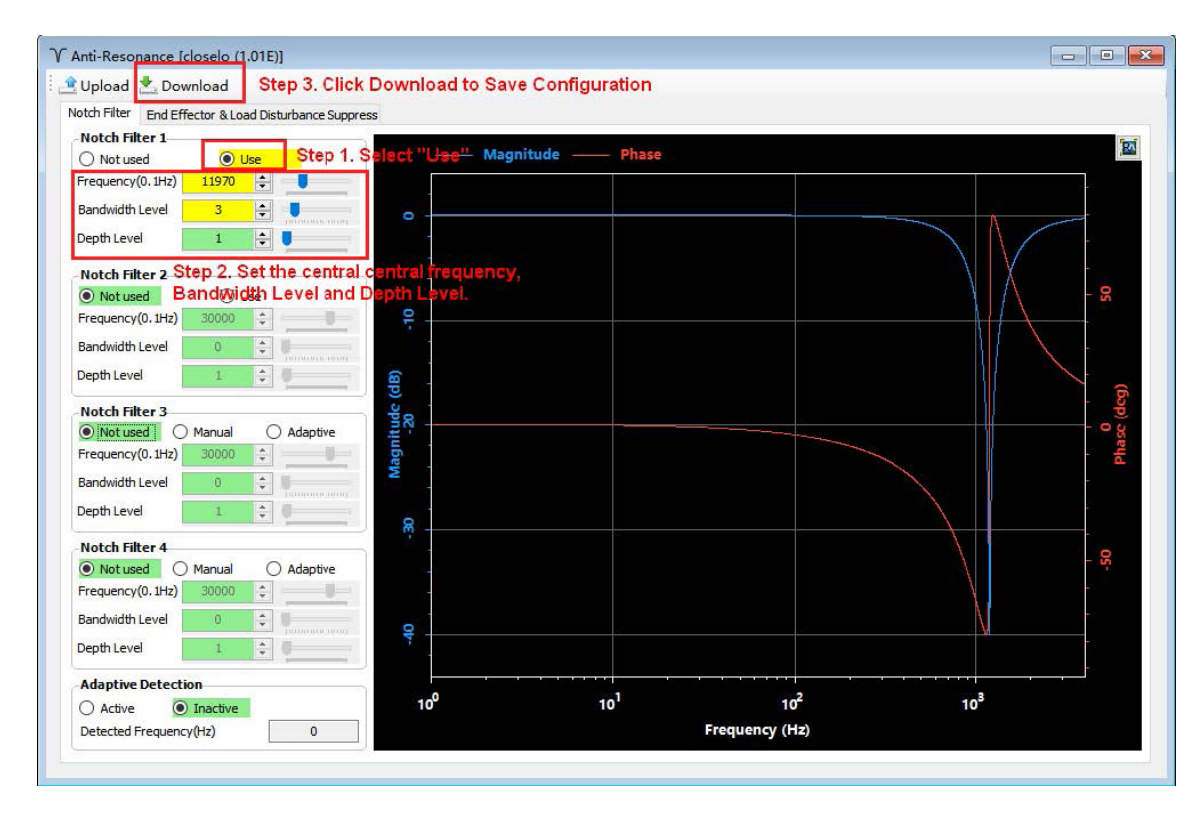

Note: Because mechanical open loop analysis does not include the closed loop of the servo controller, any previously downloaded Notch Filters will not be active during the analysis. If users wish to test the Notch Filters impact on the resonance of the system, they will need to run the motor in the "Velocity Closed Loop" mode. Otherwise, the system will run in open loop without the Notch Filter Equipped.

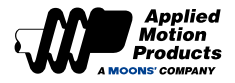

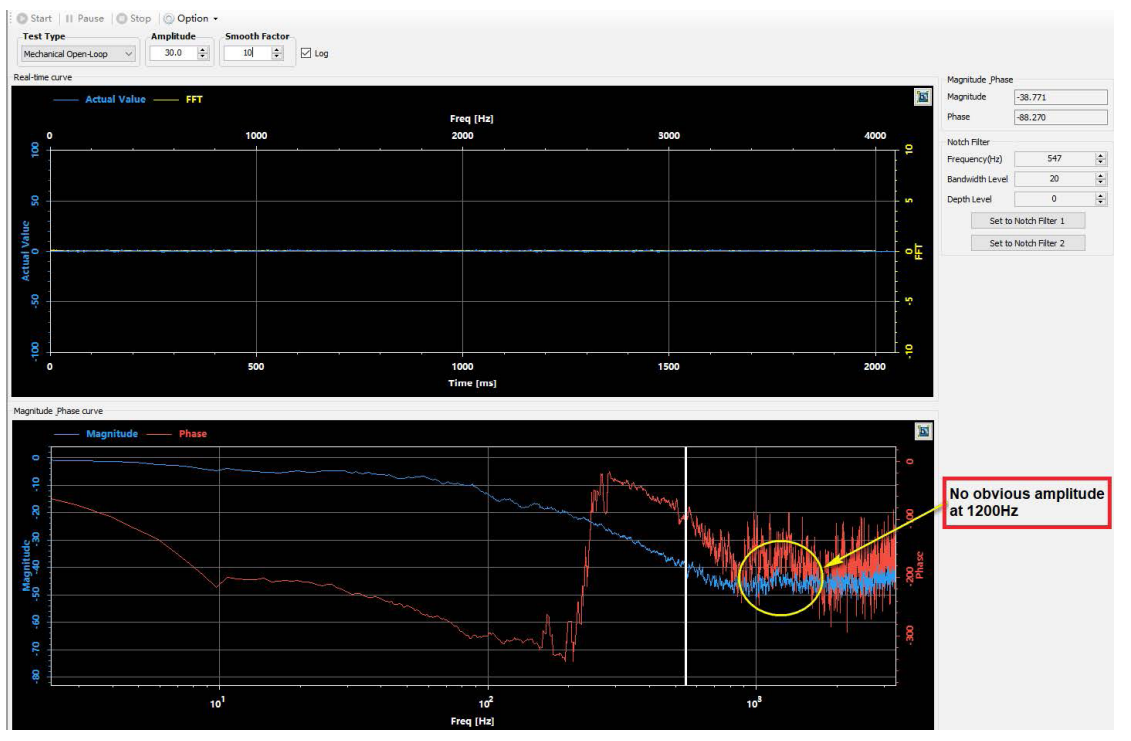

#### The image below is the result viewed using the Velocity Closed Loop analysis.

#### Using the Velocity Closed Loop Mode to analyze resonance frequency

#### Step 1

Before performing a velocity closed-loop analysis, make sure that:

- The drive has completed the trial operation described in Section 6 Trial Run.
- · Servo system has completed parameter tuning
- The control mode of the drive is: command velocity mode
- Drive is enabled
- For vertical axis loads, it is best to use a motor with a brake to avoid accidental load drop

#### Step 2

• Select an appropriate amplitude to allow the system to vibrate.

### Note that an excessively large amplitude may cause mechanical movement.

Enable the driver

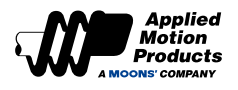

| 🔘 Star         | II Pause O Stop Option -       |            |      |                                          |                                     | SCL Command History & Respons         |
|----------------|--------------------------------|------------|------|------------------------------------------|-------------------------------------|---------------------------------------|
| Test 1         | ype Amplitude Smooth Factor    |            |      |                                          |                                     | 1 1                                   |
| Velocit        | Closed-Loop V 5.0 💠 10 💠 🖸 Log |            |      |                                          |                                     | aminal                                |
| Real-time      | ourve                          |            |      |                                          | Magnitude Phase                     | [No                                   |
|                | Actual Value                   |            |      | Di                                       | Magnitude                           | Nam                                   |
|                |                                | Free Utral |      |                                          | Phase                               |                                       |
|                | 1000                           | Freq [H2]  | 2000 | 4000                                     |                                     |                                       |
| 8              |                                |            |      | <u> </u>                                 | Notch Filter                        |                                       |
| -              |                                |            |      |                                          | Frequency(Hz) 1000                  |                                       |
|                |                                |            |      |                                          | Bandwidth Level 0                   |                                       |
| 20             |                                |            |      |                                          | DepthLevel 1                        |                                       |
| 0              |                                |            |      |                                          | Set to Notch Filter 1               |                                       |
| /alu           |                                |            |      |                                          | Set to Notch Filter 2               |                                       |
| -leo           |                                |            |      |                                          |                                     |                                       |
| Acti           |                                |            |      |                                          |                                     |                                       |
|                |                                |            |      |                                          |                                     |                                       |
| - <sup>1</sup> |                                |            |      |                                          |                                     |                                       |
|                |                                |            |      |                                          |                                     |                                       |
| 8              |                                |            |      |                                          |                                     |                                       |
| 1              | 500                            | 1000       | 1500 | 2000                                     |                                     |                                       |
|                |                                | Time [ms]  |      |                                          |                                     |                                       |
|                |                                |            |      |                                          |                                     |                                       |
| Magnitud       | Phase curve                    |            |      |                                          |                                     |                                       |
| 8              | Magnitude Phase                |            |      | 8                                        |                                     |                                       |
| 1              |                                |            |      |                                          |                                     |                                       |
|                |                                |            |      |                                          |                                     |                                       |
|                |                                |            |      | - 0                                      |                                     |                                       |
| 50             |                                |            |      |                                          |                                     |                                       |
|                |                                |            |      |                                          |                                     |                                       |
| ide            |                                |            |      | 은 운 ,                                    |                                     |                                       |
| nin o          |                                |            |      | la la la la la la la la la la la la la l |                                     |                                       |
| Mag            |                                |            |      | 8                                        |                                     |                                       |
|                |                                |            |      | 19                                       |                                     |                                       |
| 8              |                                |            |      |                                          |                                     |                                       |
| - T            |                                |            |      | - 8                                      |                                     |                                       |
|                |                                |            |      |                                          | Enter "CM10" and sent to the drive. | 1                                     |
|                |                                |            |      |                                          |                                     | 4                                     |
| 10             |                                |            |      | - 7                                      |                                     |                                       |
|                | 10*                            | 10         | 10"  |                                          |                                     | · · · · · · · · · · · · · · · · · · · |
|                |                                | Freq [Hz]  |      |                                          |                                     | CM10 Clear Script ×                   |

#### Step 3

- Click the "Start Analysis" button, the servo system starts the speed closed-loop analysis, and the curve of the result is displayed.
- Click the icon in the upper right corner of the graph area to optimize the display curve.
- Move the reference line in "Magnitude and Phase Curve" to the place where the amplitude curve (blue curve in the figure below) has abnormal oscillations

The following figure shows obvious vibration at 1200Hz. Click "Set to Notch Filter 1" or "Set to Notch Filter 2" to set the resonance frequency as the notch filter 1 or the resonance suppression filter 2.

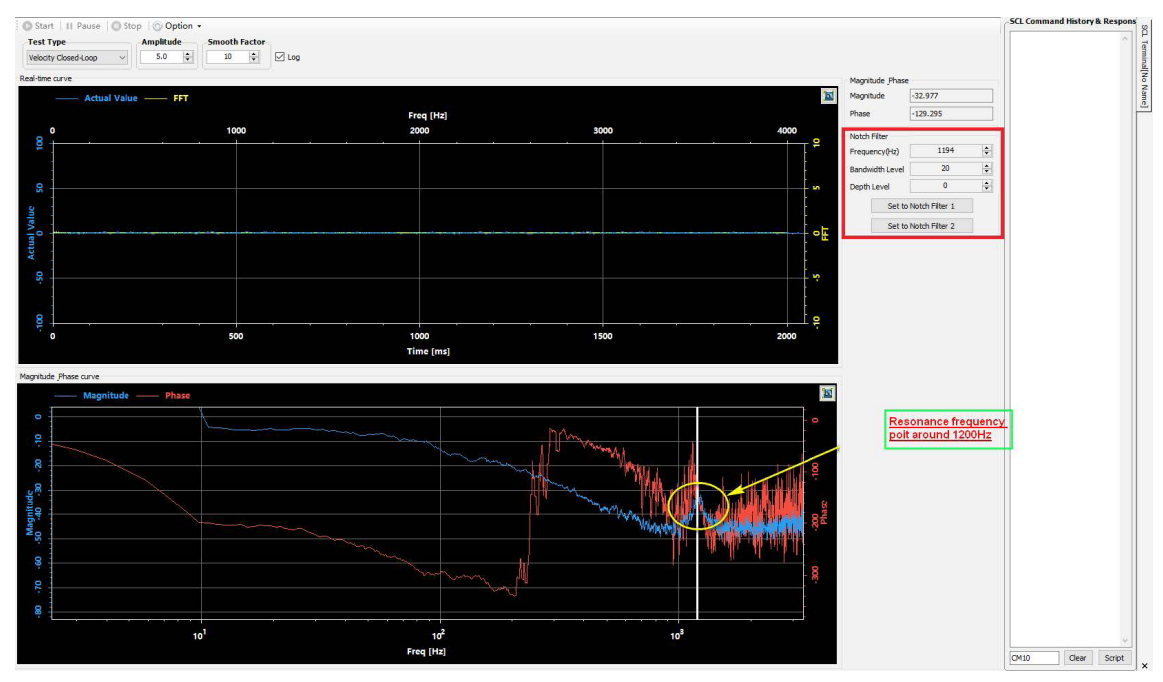

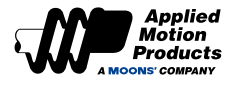

#### Step 4

To set a resonance suppression notch filter, select the "Anti-Resonance" option in the device tree to the left of the Luna Software. On the desired filter, select "use" to enable the filter, set the appropriate bandwidth frequency level and resonance depth level. Then click download.

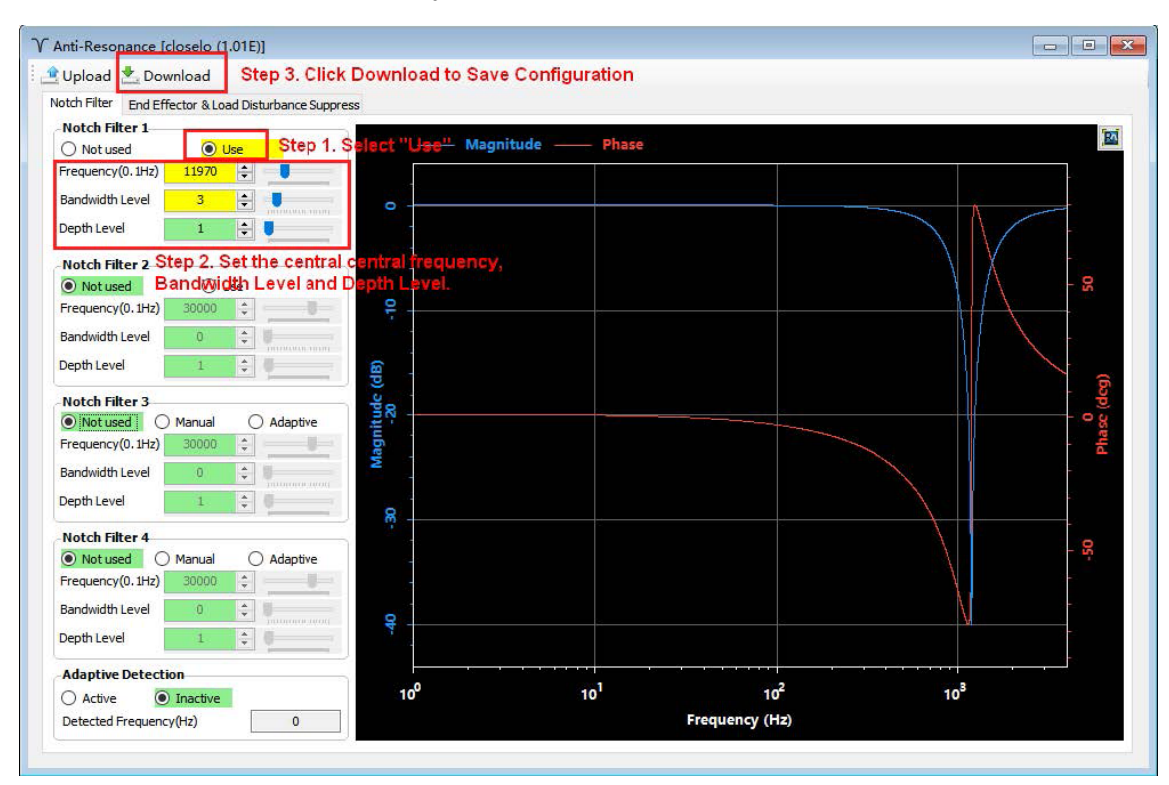

## Step 5

The below waveforms showcase the results of velocity closed loop analysis

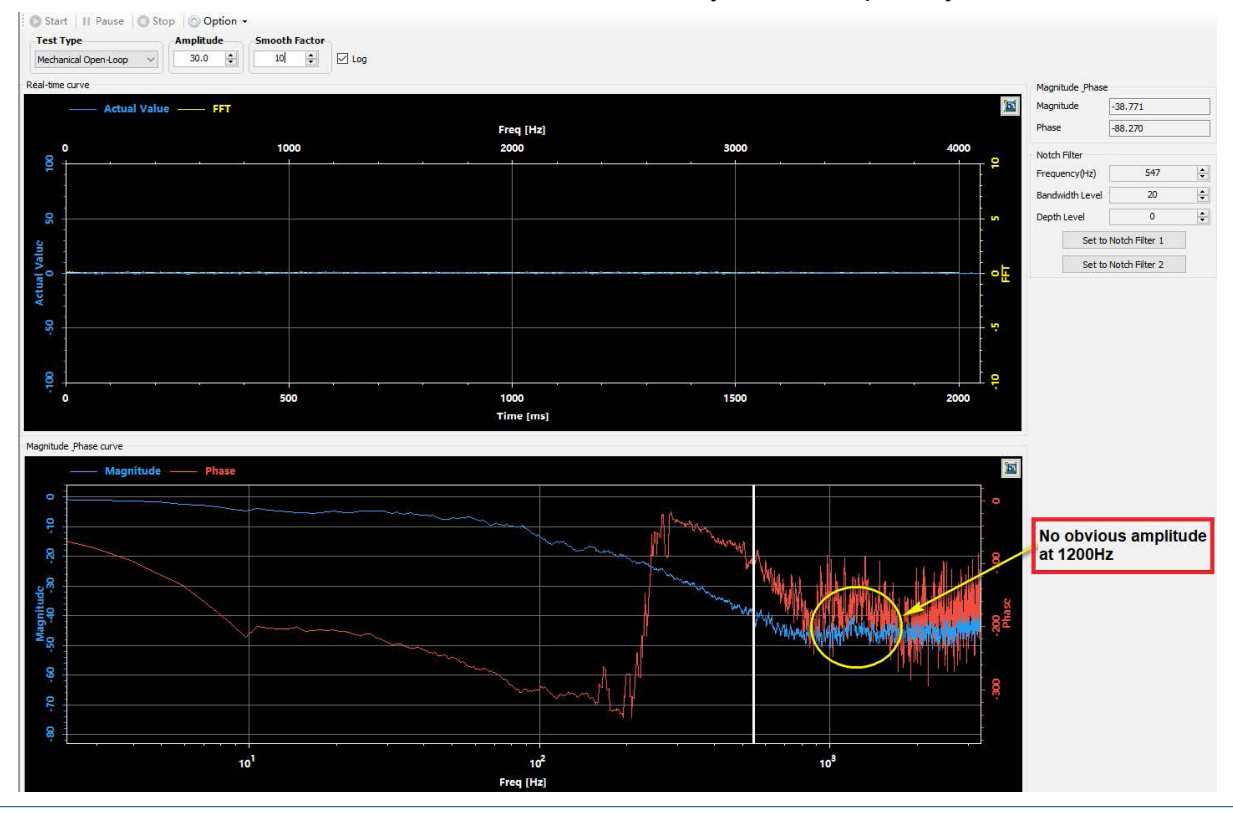
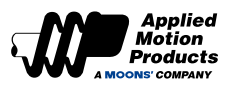

## 9.6 End Vibration Suppression

## Warning: do not use Jog when End Effector & Load Disturbance Supression is enabled

As illustrated in the image below, mechanical loads can generate low-frequency vibrations during operation and when coming to a full stop. These low frequency vibrations are enerally within 100 Hz but can affect the positioning accuracy and settling time of the entire mechanism.

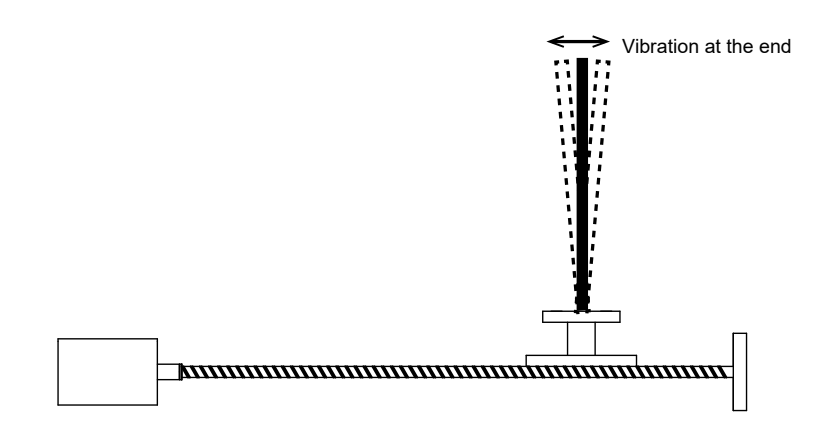

The use of end vibration suppression can better suppress such vibrations, thereby improving the positioning accuracy of the mechanical system and shortening the positioning and settling time.

Instructions to implement end vibration suppression

## Step 1: Analyze Frequency

Use the oscilloscope function of Luna software to observe the curves of " target speed " and " position error " during the motor stop phase.

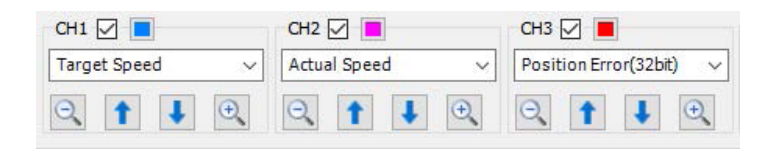

While monitoring the two curves mentioned above, analyze the frequency of position error fluctuations after the target speed is zero. Of great interest is the interval of time, T, in between fluctuations. Using the formula of 1/T will provide the frequency of fluctuations. See below image for example.

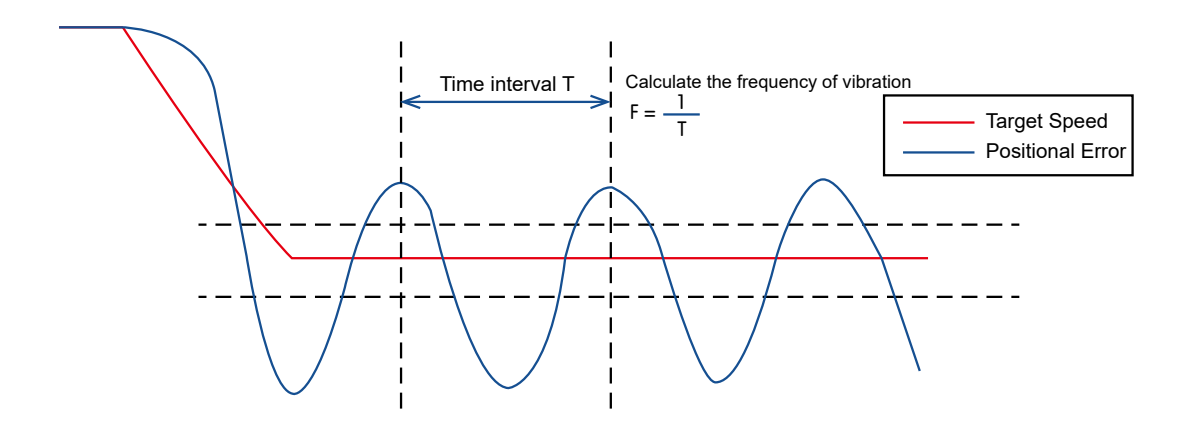

Step 2: Set and enable end vibration suppression

Select the Anti-Resonance interface on Luna Software. Select the End Effector Suppression Tab, enter the vibration frequency as measured in Step 1.

| 🔔 Up  | load 📩 Download          | Step 2. Click Downlo                    |
|-------|--------------------------|-----------------------------------------|
| Notch | Filter End Effector &    | Load Disturbance Suppress               |
|       |                          |                                         |
| Ste   | . Set the Freque         | ency and Select "Use"                   |
| Ste   | <b>End Effector Supp</b> | ency and Select "Use"<br>press<br>O Use |

Note:

- Wrong vibration frequency will cause the end vibration suppression effect to become worse or even increase the vibration
- Only the vibration frequency within 1-300Hz can be well suppressed
- This function may not work for vibrations due to reasons other than those related to reaching the mechanical end of a mechanism.

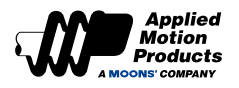

## 10 Contacting Applied Motion Products

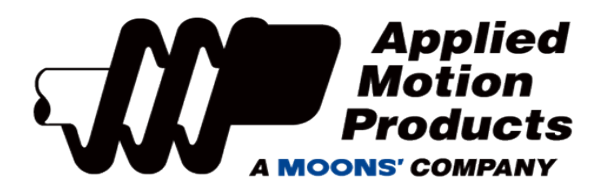

18645 Madrone Pkwy. Morgan Hill, CA 95037, USA 800-525-1609 | www.applied-motion.com